# D,<@"\f CE f Wf Xf 9f Sf Gfff Bf^ FacsyS Registry Editor

Copyright (C) 1999-2001. Shuji Machida / FacsyS

^ê"xŽg,Á,Ä,Ý,é,Æ∏A,à,¤•W∏€,ÌfŒfWfXfgfŠfGfffBf^,É,Í-ß,ê,È,¢∏A•È,É,È,é,Ù,Ǖ֗~,È<@"\ ,Æ'€∏ì∏«,Å,·∏B,º,Đ,²Š^—p,,¾,³,¢∏B

**◎**]@<u><@"\,Ì</u>]Љî

**◎**]]@<u>f]]fjf...][fRf}f"fh</u>

@<u>ft□[fU□["o<sup>~</sup>^,É,Â,¢,Ä</u>

@<u>Žg—p<K'è□E'<sup>~</sup>□ìŒ □E□Ä"z•z"</u>

 $fwf_{f}v'_{t}, \acute{E} \cdot \check{Z}_{,3}^{a}, \acute{e}, \ddot{A}, \acute{e}, \acute{e} & \sim - \hat{E}_{ift}fH_{[f} \in j_{A} & \sim (\dot{S}_{J}'''_{t}, \dot{A}, \dot{A}$ 

FacsyS []iftf@fNfVfX[]j,ĺ[]A[]ìŽÒ,ªf\ftfgfEfFfA,ðŠJ"[]E"•\,·,é[]Û,É—~—p,·,éfnf"fhf‹-¼,Å,·[]B"<sup>−</sup>-¼,ÌŠé‹Æ"™,ª'¶[]Ý,·,é[]ê[]‡,Å,à[]A,»,ÌŠé‹Æ,Æ,Í^ê[]ØŠÖŒW, ,è,Ü,¹,ñ[]B^Ï'õ,≺[]¿,¯,È,Ç,Å,Í, ,è,Ü,¹,ñ, Ì,Å[]A[]¬"<sup>−</sup>,³,ê,È,¢,æ,¤,É,²′[]^Ó,,¾,³,¢[]B

# ]@f[]fjf...[[fRf}f"fh

# fŒfWfXfgfŠ

# @●O□WfEfBf"fhfE,Ì□V<K□ì□¬</p>

 $f \textcircled{E} f \textcircled{W} f X f g f \v{S}, \v{I} \bullet \grave{O} \square W \And \And - \grave{E}, \eth \square A \square V, \checkmark_2, \' E \square \grave{D} \square \neg, \mu, \dddot{U}, \cdot \square B$ 

# @]@•Â,¶,é

Œ»∏ÝfAfNfefBfu,ÈfŒfWfXfgfŠ,Ì•Ò∏W‰æ−Ê,ð•Â,¶,Ü,·□B

# @f@f@fWfXfgfŠ, lfXfe[[f^fX,ÆfofbfNfAfbfv]

 $f \oplus f W f X f g f \check{S}, \delta \Box \ \Box \neg, \cdot, \acute{e} f o f C f i f \check{S} f t f @ f C f <, \hat{l} f f \Box [f^{\bullet} \check{Z}_{!}, \mathcal{E} \Box A, \gg, \hat{l} f o f b f N f A f b f v, \delta \Box s, \&, \ddot{U}, \cdot \Box B$ 

### @f@f@fWfXfgfŠf`fFfbfJ[[

fŒfWfXfgfŠf`fFfbfJ[[,ð<N"®,µ,Ü,·[]BfŒfWfXfgfŠ,Ì[]\'¢ŒŸ[],ÆfofbfNfAfbfv,ð[]s,¤,±,Æ,ª,Å,«,Ü,·[]B

### @]@f@fWfXfgfŠ,Ì]Ä[\'z]@]iWindowsMe,Ì,Ý—L@Ø]j

### @f@f@fWfXfgfŠftf@fCf<,ÌŽæ,è□ž,Ý</p>

Windows•W□€

,ÌfŒfWfXfgfŠfGfffBf^,Å[]ì[]¬,μ,½fŒfWfXfgfŠfXfNfŠfvfg[]i\*.REG[]j,Ìff[][f^,ð[]AfŒfWfXfgfŠ,ÉŽæ,è[]ž,Ý, Ü,·[]B,±,Ì<@″\,Í[]AWindows∙W[]€,ÌfŒfWfXfgfŠfGfffBf^,ª∙Ê"r∙K—v,Å,·[]B

#### @<u>f@fWfXfgfŠftf@fCf‹,Ì□',«□o,μ</u>

Windows•W□€

,ÌfŒfWfXfgfŠfGfffBf^,Å[]]□¬,·,éfŒfWfXfgfŠfXfNfŠfvfg[]i\*.REG[]j,Ìff[[[f^,ð[]',«[]o,μ,Ü,·[]B,±,Ì‹@"\ ,Í[]AWindows•W[]€,ÌfŒfWfXfgfŠfGfffBf^,ª•Ê"r•K—v,Å,·[]B

#### @f@f@fWfXfgfŠff□[f^,ð□Ú□×,ÈfefLfXfg,Å□',«□o,μ

Windows•W□€

,ÌfŒfWfXfgfŠfGfffBf^,Å[]`[□¬,μ,½fŒfWfXfgfŠfXfNfŠfvfg[]i\*.REG[]j,Æ"ä,×,Ä[]A,³,ç,É[]Ú,μ,¢ff[][f^,ðfefLf XfgŒ`Ž®[]i\*.TXT[]j,Å[]',«[]o,μ,Ü,·[]B,±,Ì<@"\,ð—p,¢,Ä[]',«[]o,μ,½,à,Ì,Í[]AŽæ,è[]ž,Þ,±,Æ,Í,Å,«,Ü,¹,ñ[]B

#### **◎**]@<u>^ó]ü</u>

 $f \textcircled{E} f \textcircled{W} f X f g f \v{S}, \v{L} \v{S} \r{W} = \bullet \r{W} \bullet \r{W} = \r{W} \bullet \r{W} \bullet$ 

# @[]@[]I—¹ (Alt+F4)

,±,ÌfAfvfŠfP□[fVf‡f",ð□I—¹,μ,Ü,·□B

#### •Ò[]W

**◎**]@**Œ**³,É-ß,·

^ê,'O,Ì'€□Ì,ð-³Œø,Æ,µ□A□ó'Ô,ðŒ³,É-ß,·,±,Æ,ª,Å,«,Ü,·□B,½,¾,µ□A□uŒ³,É-ß,·□vfŠfXfg,É<L□Ú,³,ê,é,à,Ì,Ì,Ý,³'Î□Û,Æ,È,è,Ü,·□B

#### **◎**]@]V‹K

 $[V,\frac{1}{2},\acute{e}fL_{[]}A'I_{]}i\bullet \P\check{Z}\check{s}-\widetilde{n}_{]}A_{]}''I_{]}AfofCfif\check{S}_{]}A\check{S}g' \pounds \bullet \P\check{Z}\check{s}-\widetilde{n}_{]}Af \}f \langle f \rangle \bullet \P\check{Z}\check{s}-\widetilde{n}_{]}j,\delta_{]}i_{]}-,\mu,\ddot{U},\cdot_{]}B$ 

#### @[@**[C**]<sup>3</sup>

Šù,É'¶□Ý,·,é′l□i•¶Žš—ñ□A□"′l□AfofCfifŠ□AŠg′£•¶Žš—ñ□Af}f‹f`•¶Žš—ñ□j,Ì•Ò□W,ð□s,¢,Ü,·□B

#### **◎**[]@-¼'O,Ì•Ï[]X

Šù,É'¶□Ý,·,éfL□[□A'l□i•¶Žš—ñ□A□"'l□AfofCfifŠ□AŠg'£•¶Žš—ñ□Af}f<f`•¶Žš—ñ□j,Ì-¼'O,ð•Ï□X,µ,Ü,·□B

{button ,JI(`',`HID00000070')}]@<u>fL[[</u> {button ,JI(`',`HID00000045')}]@<u>'</u>]

#### @]@]í]œ

Šù,É'¶[]Ý,·,éfL[][]A'l[]i•¶Žš—ñ[]A[]"'l[]AfofCfifŠ[]AŠg'£•¶Žš—ñ[]Af}f<f`•¶Žš ñ[]j,ð[]í[]œ,µ,Ü,·[]B,È,¨[]A•¡[]"[]í[]œ,à‰Â"\,Å,·[]B

{button ,JI(`',`HID00000004')}]@<u>fL</u>[[ {button ,JI(`',`HID00000064')}]@<u>'</u>]

### @]@fL[[-¼,ðfNfŠfbfvf{][fh,ÉfRfs][

 $\textcircled{E} = [\dot{Y}'|\dot{\delta},\mu,\ddot{A},\psi,\acute{efL}[[,\dot{h}ff<fpfX,\dot{\delta}]AfNfŠfbfvf{[[fh,\acute{e}fRfs][,\mu,Ü,\cdot]]B}$ 

#### @\_@\_¼'O,ðfNfŠfbfvf{[[fh,ÉfRfs][

Œ»□Ý'I'ð,µ,Ä,¢,é'I,Ì-¼'O,ð□AfNfŠfbfvf{□[fh,ÉfRfs□[,µ,Ü,·□B

#### @]@ff\_[f^,ðfNfŠfbfvf{\_[fh, ÉfRfs\_[

Œ»[]Ý'I'ð,µ,Ä,¢,é'I,ð[]AfefLfXfg,Æ,µ,ÄfNfŠfbfvf{[][fh,ÉfRfs[][,µ,Ü,·[]B

#### **◎**]@<u>]**Ø,èŽæ,è**</u>

Œ»[]Ý'l'ð,μ,Ä,¢,é'l,ð[]Ø,èŽæ,è[]AfofŠf...[[fz[][f<fh,Ö•ÛŠÇ,μ,Ü,·[]B

#### **◎**]@<u>fRfs</u>][

Œ»[]Ý'l'ð,µ,Ä,¢,é'l,ðfRfs[[,µ[]AfofŠf...[[fz[[f<fh,Ö•ÛŠÇ,µ,Ü,·[]B

#### **◎**]@<u>"\,è•t,</u>¯

fofŠf...□[fz□[f<fh,ɕۊÇ,³,ê,Ä,¢,é′l,ð□AŒ»□Ý'l'ð,µ,Ä,¢,éfL□[,É"\,è•t,¯,Ü,·□B

#### **◎**]@<u>"Ç,Ý,Æ,è</u>]ê—p

"Ç,Ý,Æ,è[]ê—p,Æ,µ[]A[]V‹K[]ì[]¬,â•Ò[]W[]A[]í[]œ,È,Ç,Ì'€[]ì,ª^ê[]Ø,Å,«,È,,È,è,Ü,·[]B‰ {——,⌟[]õ,Ì,Ý

#### ŒŸ∏õ

#### **◎**]@**ŒŸ**]õ

 $f \textcircled{C}f \textcircled{W}f \textcircled{X}f gf \v{S}, \v{h}f \fbox{[}[f \frown [] f \frown [] [ \square A' I - \frac{1}{4} \square A \bullet \P \v{Z} \v{S} - \H{n} \square A \square \H{n}' I \square j, \v{d} \fbox \r{W} \square \H{n}, \mu, \dddot, \dotsb, \square B$ 

### @]@fNfCfbfNfT[[f`

#### **◎**]@<u>'uŠ·</u>

#### **◎**□@ŒÇ—§fGf"fgfŠ,ÌŒŸ□õ

fŒfWfXfgfŠ,Ì'I,ðŒŸ□õ,μ□AŒÇ—§,μ,Ä,¢,é,à,Ì,ð'Š□o,μ,Ü,·□B

# **₽**]@<u>fŒfWfXfgfŠ,Ì∙Ï]X‰Ó]Š,Ì′Ç∏Õ</u>

#### <u>fXfNfŠfvfg</u>

#### @]@<u>ŽÀ]s</u>

ŽÀ🛛s,µ,½,¢fXfNfŠfvfg,ðʻl'ð,µ🗛FS fXfNfŠfvfg,ðŽÀ司s,µ,Ü,·🗍B

#### @<u>fXfNfŠfvfg,Ì</u>\_V<K\_ì\_</p>

FS fXfNfŠfvfg,ð□V<K□ì□¬,μ,Ü,·□B

#### I@fXfNfŠfvfg,Ì•Ò□W

FS fXfNfŠfvfg,ð•Ò□W,μ,Ü,·□B

# @FS fXfNfŠfvfgfGfffBf^

 $FS \ fXfNf\check{S}fvfgfGfffBf^, \\ \delta < N`` \circledast, \mu, \ddot{U}, \cdot \square B$ 

#### ∙∖ަ

### @[@'l'ð,μ,Ä,¢,éfL][,ÌfTfufL][,ð,·,×,Ä"WŠJ

Œ»□Ý'l'ð,µ,Ä,¢,éfL□[^ȉº□ifTfufL□[□j,ð□A,·,×,Ä"WŠJ,µ,Ü,·□B"WŠJ,·,é— Ê,É,æ,Á,Ä,Í□AŽáбŽžŠÔ,ª,©,©,è,Ü,·□B

#### @[@fcfŠ□[,ð,·,×,Ä□Ü,è□ô,Þ

 $f \textcircled{E} f Wf Xfgf \v{S} fcf \v{S} [[, \eth, \cdot, \times, \", \", \square \", \grave{U}, \grave{e} ]] \^{O}, \v{Y}, \dddot{U}, \lor ] B$ 

#### @,"<C,É"ü,èfŠfXfg,Ì•\ަ</p>

#### @@@3,É-ß,·fŠfXfg,Ì•\ަ

 $ftf@f"fNfVf#f"fpflf<,lDu@^3,É-B,\cdotDv,ð•\ަ,\mu,Ü,\cdotDB,±,l<@"\,Í•\ަ,¾,¯,ÅDAŽÀDÛ,É@³,É-B,·,±,Æ,Å,Í, ,è,Ü, ^,nDB$ 

### @fAfNfZfX—š—ðfŠfXfg,Ì•\ަ

ftf@f"fNfVf‡f"fpflf<,Ì[]ufAfNfZfX—š—ð[]v,ð•\ަ,µ,Ü,·[]B

#### **◎**[@'å,«,¢fAfCfRf"

fofŠf...[[fŠfXfgfrf...[[,Ì•\ަŒ`Ž®,ð[]u'å,«,¢fAfCfRf"[]v,É•Ï[]X,µ,Ü,·[]B

#### @[@[¬,³,¢fAfCfRf"

fofŠf…□[fŠfXfgfrf…□[,Ì•\ަŒ`Ž®,ð□u□¬,³,¢fAfCfRf"□v,É•Ï□X,μ,Ü,·□B

#### **@**]@^**ê**——

fofŠf...□[fŠfXfgfrf...□[,Ì•\ަŒ`Ž®,ð□u^ê——□v,É•Ï□X,μ,Ü,·□B

#### @]@**fŒ**f|][[fg

 $\begin{array}{l} fof \check{S}f...[[f\check{S}fXfgfrf...[], i \bullet \langle \check{Z} | \textcircled{C} \check{Z} @, \delta ] uf \textcircled{C}f | [[fg]]v, \acute{E} \bullet \ddot{I} ] X, \mu, Ü, \cdot ] B' \grave{E} ] i, i [] A, \pm, i f \textcircled{C}f | \\ [[fg \textcircled{C} \check{Z} @, \delta' I' \delta, \mu, \ddot{A}, ", \epsilon, \ddot{A}, , \frac{3}{4}, ^3, \epsilon ] B, », ¤, Å, \grave{E}, \epsilon, \pounds [] Aff [] [f^, , », i, à, i, <sup>a</sup> \bullet \langle \check{Z} |, ^3, \hat{e}, U, ^1, \tilde{n} ] B \end{array}$ 

# @fofŠf...[[fzf<f\_[[frf...][f]]</pre>

ftf@f"fNfVf‡f"fpflf<,Ì□ufofŠf...□[fzf<f\_□[□v,ð•\ަ,µ,Ü,·□B

#### **◎**□@<u>•ÛŠÇ'I,ð,·,×,Ä"\,è•t,<sup>-</sup>,éŒó•â,Æ,·,é</u>

fofŠf...[[fzf<f\_[[,ɕۊÇ,³,ê,Ä,¢,é[]A,·,×,Ä,Ì'l,ð[]u"\,è•t, []vŒó•â,É•Ï[]X,µ,Ü,·[]B

# **◎**<u>]@•ÛŠÇ'l,ð,·,×,Ä"\,è•t,<sup>-</sup>,È,¢Œó•â,Æ,·,é</u>

fofŠf...[[fzf<f\_[[,ɕۊÇ,³,ê,Ä,¢,é[]A,·,×,Ä,Ì'l,ð[]u"\,è•t,¯[]vŒó•â,©,çŠO,µ,Ü,·[]B

### **●**□@<u>•ÛŠÇ'I,Ì,¤,¿"\,è•t,<sup>-</sup>,é,È,¢Œó•â,ð,·,×,Ä□í□œ</u>

fofŠf...\_[[fzf<f\_[][,ɕۊÇ,³,ê,Ä,¢,é'l,Ì,¤,¿[]A[]u"\,è•t, []vŒó•â,É,Ě,Á,Ä,¢,È,¢,à,Ì,ð,·,×,Ä[]í[]œ,µ,Ü, []B

#### @fofŠf....[[fzf<f\_[,]fNfŠfA]</p>

fofŠf...[[fzf<f\_[[,ɕۊÇ,³,ê,Ä,¢,é[]A,·,×,Ä,Ì'I,ð[]í[]œ,µ[]AfofŠf...[[fzf<f\_[][,ð<ó,É,µ,Ü,·[]B

#### flfvfVf‡f"

#### @flfvfVf‡f"

"®□ì,ÉŠÖ,∙,é□Ú□×□Ý'è,ð□s,¢,Ü,·□B

{button ,JI(`',`HID00000034')}[]@<u>flfvfVf‡f"</u> {button ,JI(`',`HID00000011')}[]@<u>fofŠf...[][fŠfXfg,ÉŠÖ,·,é[]Ý'è</u> {button ,JI(`',`HID00000030')}[]@<u>fofCfifŠfGfffBf^,ÉŠÖ,·,é[]Ý'è</u>

# @[@fVft[[fgf]fbfgfL][,``f]fXf^f`}fCfY

fVf‡[[fgf]fbfgfL[[,ðf†[[fU[[,ªŽ©—R,ÉŽw'è,Å,«,Ü,·[]B

### @fc[[f<fo[[,``f]fXf^f`f`fCfY</pre>

 $fc [[f < fo [[,] f {f^f"^\hat{E}'u ]A \bullet \langle \mathring{Z} |, ] - L^3, \delta f \dagger [[f U ][, ] \mathring{Z} © - R, E \mathring{Z} w'e, \mathring{A}, «, Ü, \cdot ]B$ 

# @fAfNfZfX—š—ð,Ì<L<sup>~^</sup>,ð<sup>^</sup>ꎞ'âŽ~

fAfNfZfX—š—ð,Ì<L<sup>~</sup>^,ð^ꎞ"I,É′†Ž~,μ,Ü,·□B,à,¤^ê"x'I'ð,·,é,Æ□A□ÄŠJ,³,ê,Ü,·□B

### @]@<u>fc][f<fo][</u>

fc[[f<fo[[,Ì•\ަ[E"ñ•\ަ,ð[]Ø,è'Ö,¦,Ü,·[]B

# @]@<u>fXfe[[f^fXfo][</u>

 $fXfe[[f^fXfo][, \dot{i} \ \dot{Z}] = \tilde{n} \ \dot{Z}], \\ \delta = \emptyset, \\ \dot{e}' \\ \ddot{O}, \\ \dot{O}, \\ \dot{O}$ 

# @fAfhf@fXfo][

fAfhfŒfXfo□[,Ì•\ަ□E″ñ•\ަ,ð□Ø,è'Ö,¦,Ü,·□B

### @ftf@f"fNfVf‡f"fpflf

ftf@f"fNfVf‡f"fpflf<,Ì•\ަ□E"ñ•\ަ,ð□Ø,è'Ö,¦,Ü,·□B

# @j@f@fWfXfgfŠfcfŠ[[frf...][,)ftfHf"fgŽw'è

fŒfWfXfgfŠfcfŠ[[frf...[[]i[]¶fyfCf"[]j,Ì•\ަftfHf"fg,ðŽw'è,µ,Ü,·[]B

# @fofŠf...[[fŠfXfgfrf...][,]ftfHf"fgŽw'è

 $fof \check{S}f...[[f\check{S}fXfgfrf...][[]i‰EfyfCf"[]j, \dot{I} \bullet \backslash \check{Z} | ftfHf"fg, ð \check{Z}w'e, \mu, Ü, \cdot ]]B$ 

### @f@f@fWfXfgfŠfcfŠ[[<<ŠE,1•Ï]X</p>

 $f \textcircled{G} f \textcircled{G} f \\{G} f \textcircled{G} f \textcircled{G} f \textcircled{G} f \\{G} f \textcircled{G} f \textcircled{G} f \\{G} f \end{array}{G} f \textcircled{G} f \\{G} f \end{array}{G} f \textcircled{G} f \\{G} f \end{array}{G} f \\{G} f \end{array}{G}$ 

#### @<u>ftf@f"fNfVf‡f"fpflf‹‹«ŠE,Ì•Ï</u>]X

 $fcf\check{S}\_[\_Ef\check{S}fXfgfrf...\_[, \not E\_Aftf@f"fNfVf\sharpf"fpflf<, i<<\check{S}E, \eth \bullet i\_X, \mu, Ü, \cdot\_B$ 

# @fofŠf...[[fŠfXfg,Ì,Ý]Å]V,Ì]î•ñ,É]X]V

 $fof \check{S}f...[[f\check{S}fXfg, \acute{E} \cdot \check{Z}], {}^{3}, \hat{e}, \ddot{A}, \varphi, \acute{e}ff[[f^, \dot{I}, \acute{Y}]A[]^{A}[]V, \dot{I}]\hat{I} \cdot \tilde{n}, \acute{E}[]X[]V, \mu, \ddot{U}, \cdot]B$ 

#### **◎**]@<u>|</u>**Å**]**V**,Ì]î•ñ,É]X]V

 $f \textcircled{E} f Wf Xfgf \v{S}`S`I, \v{d} \square A \square \r{A} \square V, I \square \^i \bullet \H{n}, \v{E} \square X \square V, \mu, \dddot{U}, \cdot \square B$ 

#### fEfBf"fhfE

@<u>\_</u>@•À,×,Ä•∖ަ

 $\check{S}J, \varphi, \ddot{A}, \varphi, \acute{e}fEfBf"fhfE, \grave{\delta}\Box A\Box \widetilde{a} \&^{\varrho}, \acute{E} \bullet \grave{A}, \times, \ddot{A} \bullet \backslash \check{Z} \downarrow, \mu, \ddot{U}, \cdot \Box B$ 

### **@**[]@[]d,Ë,Ä∙\ަ

 $\check{S}J, \pounds, \ddot{A}, \pounds, \acute{e}fEfBf"fhfE, \check{\delta}\square A\square, \mu, \lrcorner, \hat{A}, \lrcorner, \varsigma, \mu, \frac{1}{2} \times \check{A}\square d, \ddot{E}, \ddot{A} \bullet \backslash \check{Z} \downarrow, \mu, \ddot{U}, \cdot \square B$ 

#### @ŠJ,¢,Ä,¢,éfEfBf"fhfE,ð'l'ð

Œ»□ÝŠJ,¢,Ä,¢,éfEfBf"fhfE,Ì^ê——,ª∙\ަ,³,ê,Ü,·,Ì,Å□A∙\ަ,³,¹,½,¢fEfBf"fhfE,ð'l'ð,μ,Ü,·□B

#### fwf<fv

#### @fgfsfbfN,ÌŒŸ□õ (F1)

fwf‹fv,ÌfgfsfbfN,ÌŒŸ□õ,ð∙\ަ,µ,Ü,·□B

### @]@**fŒfWfXfgfŠ,Ì**]Ä]\'zfwf<fv

fŒfWfXfgfŠ,Ì□Ä□\′z□i□Å"K‰»□j,É,Â,¢,Ä□A,»,Ì'€□Ì•û-@,ð□à-¾,µ,Ü,·□B

# @]@FacsyS fz[[f€fy[[fW,Ö]Ú'±

 $fz [[f \in fy [[fW, \delta \bullet \backslash \mathring{Z}], \mu, Ü, \cdot ]] BfCf"f^ [[flfbfg, \acute{E} ]] \acute{U}` \pm, \mathring{A}, «, \acute{e} \mathring{S} \mathring{A} < «, \overset{a}{\bullet} K - v, \mathring{A}, \cdot ]] B$ 

### @]@]Å]Vfo][fWf‡f",Ìf`fFfbfN

$$\begin{split} & (E) = (f^{-1} - p, 3, \hat{e}, \dot{A}, \varphi, \dot{e} fo) = [fWf^{+}f^{+}, \frac{a}{2} = \hat{A} = V, \\ & (f^{-1} - v, \dot{A}, \varphi, \dot{e}, \dot{A}, \varphi, \dot{e}, \dot{A}, \varphi, \dot{e}, \dot{A}, \varphi, \dot{e}, \dot{A}, \varphi, \dot{e}, \dot{A}, \varphi, \dot{e}, \dot{A}, \varphi, \dot{e}, \dot{A}, \varphi, \dot{e}, \dot{A}, \varphi, \dot{e}, \dot{A}, \dot{A}$$

### @]@Žg—p‹-'øŒ\_-ñ]'

$$\begin{split} \mathring{Z}g & = p < - ` \emptyset \textcircled{C}_- \H{\Pi}^{\circ}, \eth \bullet \ \mathring{Z}_{+} \mu, \H{U}, & \square B, \pm, \grave{I} \ ftfgf Ef Ff A, \eth, \ \mathring{Z}g & = p, \acute{E}, \grave{E}, \varsigma, \grave{e}, \acute{e} \square \grave{e} \square \ddagger \square A \mathring{Z}g & = p < - ` \emptyset \textcircled{C}_- \H{\Pi}^{\circ}, \acute{E}^{\circ} \land \square A \mathring{Z}g & = p < - ` \emptyset \textcircled{C}_- \H{\Pi}^{\circ}, \acute{E}^{\circ} \land \square A \mathring{Z}g & = p < - ` \emptyset \textcircled{C}_- \H{I} & \square A \mathring{Z}g & = p < - ` \emptyset \textcircled{C}_- \H{I} & \square A \mathring{Z}g & = p < - ` \emptyset \textcircled{C}_- \H{I} & \square A \mathring{Z}g & = p < - ` \emptyset \textcircled{C}_- \H{I} & \square A \mathring{Z}g & = p < - ` \emptyset \textcircled{C}_- \H{I} & \square A \mathring{Z}g & = p < - ` \emptyset \textcircled{C}_- \H{I} & \square A \mathring{Z}g & = p < - ` \emptyset \textcircled{C}_- \H{I} & \square A \mathring{Z}g & = p < - ` \emptyset \textcircled{L}g & = p < - ` \emptyset \textcircled{L}g & = p < - ` \emptyset \textcircled{L}g & = p < - ` \emptyset \textcircled{L}g & = p < - ` \emptyset @ \textcircled{L}g & = p < - ` \emptyset @ @ & = p < - ` \emptyset @ @ & = p < - ` \emptyset @ @ & = p < - ` \emptyset @ @ & = p < - ` \emptyset @ @ & = p < - ` \emptyset @ @ & = p < - ` \emptyset @ @ & = p < - ` \emptyset @ @ & = p < - ` \emptyset @ @ & = p < - ` \emptyset @ & = p < - ` \emptyset @ & = p <$$

#### @□»•i"Å,Ì□w"üfKfCfh

#### **◎**]@<u>ft][fU]["o˜^\_pŽt,Ì]ì]¬]E'—]M</u>

\_\_\_\_\_K"o˜^ft\_[fU\_[,Æ,È,é,½,ß,Ìft\_[fU\_[(\*o˜^\_pŽt,ð]ì\_¬,µ\_A\_ìŽÒ^¶,É'—\_M, ,é,¢,ĺ^ó\_ü,µ,Ü,·\_B

### **◎**]@fo][fWf‡f"]î•ñ

 $fo [[fWf \ddagger f" [] \hat{\bullet} \tilde{n} ]A'^ [] \hat{\bullet} [] \hat{\bullet} \tilde{n}, \delta \bullet \backslash \check{Z} \rvert, \mu, \ddot{U}, \cdot ]B$ 

# **]@ŽŽ—p]§ŒÀ,É,Â,¢,Ä**

**FacsyS Registry Editor**, ĺfVfFfAfEfFfA,Å,·<code>□</code>BŽŽ—p'†,ĺ^ȉ<sup></sup>2,Ì,æ,¤,È□§ŒÀ□i,Æ,¢,¤,©□A,Æ,ñ,Å,à,È,¢•t ‰Á‹@"\□j,², ,è,Ü,·,Ì,Å□A□§ŒÀ,ð‰ð□œ,µ,½,¢□ê□‡,⎎—pŠúŠÔ,ð‰ß,¬,Ä—~—p,³,ê,é□ê□‡,ĺ□A,²-Ê"|,Å,àf†□[fU□["o~^,ð,µ,Ä',,<sup>¬</sup>,Ü,·,æ,¤□A,¨Šè,¢,¢,½,µ,Ü,·□B

#### **◎**]@ŽŽ—p]§ŒÀ

<@"\[]\$ŒÀ,ĺ^ê[]Ø[]Ý,¯,Ä,¨,è,Ü,¹,ñ[]B'S<@"\[]AŽŽ—pŽž,©,ç,·,×,Ä—~—p,Å,«,Ü,·[]B

<@"\[]§ŒÀ,Í[]AŽ©•ª,É,Æ,Á,Ä•K—v,©"Û,©,Ì"»'f,ð-W,°]A"o<sup>~</sup>^Œã,ÉŠú'Ò,µ,Ä,¢,½<@"\,Æ<sup>^</sup>á,¤,± ,Æ,ª,í,©,Á,Ä,ª,Á,©,è]E]E]E,Æ,¢,¤-â'è,ð"]¶,³,¹,é,à,Æ,Å,·]B[]Å]‰,©,ç,·,×,Ä,Ì<@"\,ª—<sup>~</sup>—p,Å,«,Ä,± ,»]A•K—v,©"Û,©,Ì"»'f,ðŠmŽÀ,È,à,Ì,É,µ,Ü,·]B

,±,ÌfAfvfŠfP[[fVf‡f",Ì[]ê[]‡[]A"o<sup>~</sup>^,³,ê,½Œã[]A<@"\,ª'[],¦,½,è[]AŽŽ—p'iŠK,Å•s‰Â"\,¾,Á,½,± ,Æ,ª,Å,«,é,æ,¤,É,È,é,Æ,¢,Á,½,±,Æ,Í^ê[]Ø, ,è,Ü,¹,ñ[]BŽŽ—p'iŠK,Å,Å,«,é,±,Æ,ª,·,×,Ä,Å,·[]B,± ,Ì"\_,Í"Á,É′[]<sup>^</sup>Ó,μ,Ä,,¾,³,¢[]B

ŽŽ—pŠúŒÀ,Í 30"ú,ð-Ú^À,É,µ,Ä,,¾,³,¢□BŽŽ—pŠúŒÀ,ð‰ß,¬,ÄŒp'±—~—p,ðŠó-],³,ê,é□ê□‡,Í□A,²-Ê"|,Å,à"o~^,ð,¨Šè,¢,¢,½,µ,Ü,·□B,½,¾,µ□AŽŽ—p-Ú"I,Å, ,ê,ÎŽŽ—pŠúŒÀ,ð‰z,¦,ÄŽŽ—p,·,é,± ,Æ,à"F,ß,Ä,¢,Ü,·,Ì,Å□A<mark>□uŠmŽÀ,É"®□ì,·,é□v□uŽ© •ª,É,Æ,Á,Ä•K—v,¾[v,ÆŠm"FŒã,É"o~^Šè,¢ ,Ü,·□B□i30"úŒo‰ß,µ,½Žž"\_,Å<N"®,µ,È,,È,Æ,¢,Á,¼,±,Æ,Í, ,è,Ü,¹,ñ□B□j</mark>

,±,ê,ĺ□AŽŽ—p,ðŠmŽÀ,É□s,Á,Ä',,½,ß,É<-‰Â,³,ê,Ä,¢,é,à,Ì,Å, ,è□A,»,Ì,Ü,ÜftfŠ□[f\ftfg,Æ,µ,ÄŽg,¢'±,<sup>-</sup>,Ä —Ç,¢,Æ,¢,¤,±,Æ,Å,ĺ, ,è,Ü,¹,ñ□BfVfFfAfEfFfA,Ì□,□\_,É'¥,Á,Ä□AŒp'±Žg p,³,ê,é□ê□‡,Í□A•K,,'—‹à',,«,Ü,·,æ,¤,¨Šè,¢,¢,½,µ,Ü,·□B

$$\begin{split} &-B^{\hat{e}}, \dot{Z}Z - p_{\hat{v}}, \dot{L}A^{N''} \otimes \dot{Z}Z, \dot{E} uZZ - p_{\hat{v}}, \dot{U}, \dot{U}, \dot{$$

#### ↓ □@ŽŽ—p"Å,厎—pID,Ì"ü—ĺ,ª•K—v,Å,·

ŽŽ—p"Å,Ì□ê□‡□A<N"®"r'†,Å,¢,Á,½,ñ'âŽ~,μ,Ä□A□uŽŽ—pID,Ì"ü—Í□v,̉æ-Ê,ª•\ަ,³,ê,Ü,·□BŽŽ pID,Í<N"®,²,Æ,ɕω»,μ,Ü,·,Ì,Å,²'□^Ó,,¾,³,¢□B

ŽŽ—pID ,Ì"ü—ĺ,Å,ĺ[]AŽŽ—pID : ,Æ[',©,ê,½Œã,Ì 12Œ…^ȉ⁰[]iŒ…[]",à•Ï,í,è,Ü,·[]j,Ì[]"Žš,ð"¼Šp,Å"ü —ĺ,µ,Ü,·[]B‰^,ª—Ç,⁻,ê,Î[]A,Ù,ñ,Ì[]"Œ…"ü—ĺ,·,é,¾,⁻,Å OK,Æ,¢,¤[]ê[]‡,à, ,è,Ü,·[]B

—á,¦,Î∏A

# ŽŽ-pID: 1234-6789-1234

,Æ•\ަ,³,ê,½[]ê[]‡,Í[]A"ü—Í—",É 1234-6789-1234 ,Æ"ü—Í,µ[]A[]mŽŽ—p[]nf{f^f",ðfNfŠfbfN,µ,Ü,·[]B,± ,Ìf{f^f",ª‰Ÿ,³,ê,½Žž"\_,Å[]A^ø,«'±,«[]A<N"®[]^—[],ª[]s,í,ê,Ü,·[]BŒë,Á,Ä,¢,é[]ê[]‡,Í[]A[]Ä"x"ü—Í,·,é,± ,Æ,É,È,è,Ü,·[]B

# **]@<@"∖,Ì**]**Љî**

f@fWfXfgfŠ,Æ,Í[A32frfbfgfAfvfŠfP[[fVf‡f",â Windows ,ª—~—p,·,éff[[f^fx][fX,Å,·]B,±, ,Ìff][f^fx][fX,É,¢,ë,¢,ë,È]î•ñ,ð]',«]ž,ñ,Å]A<¤—L, $\mu$ ,Ä—~—p,·,é,±,Æ,ª,Å,«,Ü,·]B,», $\mu$ ,Ä]A,±, ,Ìf@fWfXfgfŠ,ð'¼]Ú•Ò]W,Å,«,éf\ftfgfEfFfA,ª]u**f@fWfXfgfŠfGfffBf**^]v,Å,·]B

fŒfWfXfgfŠfGfffBf^,ĺ□AWindows,É•W□€"‹□Ú,³,ê,Ä,¨,è,Ü,·,ª□AŽg,Á,Ä,Ý,é,Æ•s-ž,ª,½,,³,ñ, ,é,± ,Æ,ª,í,©,é,ĺ,\_,Å,·□B"Á,É□Af□f"fefif"fX,È,Ç,Å,æ,—~—p,³,ê,é•û,É,Æ,Á,Ä,Í□A-Ê"|,ÈŽè□‡,ð,¢,ë,¢,ë,Æ"¥ ,Ü,È,,Ä,ĺ,È,ç,\_□A,Ü,½□A′ñ<Ÿ,³,ê,é□î•ñ,à□,È,□A′€□ì□«,à-ž'«,¢,,à,Ì,Å,ĺ,È,¢,½,ß□A,Ç,ñ,Ç,ñ•s-ž,ª—,Ü,Á,Ä,-,é,à,Ì,Å,·□B

,μ,©,μ[]A[];,Ü,Å,ĺ'¼,É'l'ðŽ^,ª,È,©,Á,½,Ì,Å,·[]BfŒfWfXfgfŠfrf...[][f[],ĺ,¢,,Â,©"•\,³,ê,Ä,¨,è,Ü,·,ª[]iŽ",à"•\ ,μ,Ä,¢,Ü,μ,½[]j[]AfŒfWfXfgfŠfGfffBf^,É,È,é,ÆŠF-³,Æ,¢,Á,Ä—Ç,¢[]ó‹μ,¾,Á,½,Ì,Å,·[]B—B^ê[]AŽs"Ì,Ì Norton Registry Editor ,ª[]A'l'ðŽ^,Ì^ê,Â,É,È,Á,Ä,¢,Ü,μ,½[]B,±,ê,Å,Í[]A, ,Ü,è,É'l'ðŽ^,ª[],È,·,¬,Ü,·[]B

fŒfWfXfgfŠfGfffBf^,ĺ[AOS ,É∙W[]€"‹[]Ú,Ì,à,Ì,Å,·,©,ç[]A∙K—v[]Å'áŒÀ,Ì‹@"\,μ,©,È,¢,±,Æ,àŽd∙û,ª,È,¢ ,Ì,Å,μ,å,¤,©[]B[]»•i,Ì'I'ðŽ^,ª[],È,¢,Ì,à[]AŽd∙û,ª,È,¢,Ì,Å,μ,å,¤,©[]B

,¢,¢,¦∏A,»,ñ,È,±,Æ,ĺ, ,è,Ü,¹,ñ∏I

,»,±,Å□A"o□ê,µ,½,Ì,ª□@**FacsyS Registry Editor** ,Å,·□B•W□€"<□Ú,ÌfŒfWfXfgfŠfGfffBf^,Æ,İ"V,Æ'n,Ì□·,ª, ,è,Ü,·f^□I □V,½,È'I'ðŽ^,Ì^ê,Â,Æ,µ,ÄŒŸ"¢,µ,Ä,Ý,Ä,,¾,3,¢□B

# <u>\_\_</u>0@**Œ**x⊡01

fŒfWfXfgfŠfGfffBf^,ĺ[]AfŒfWfXfgfŠff][f^fx][fX,É'¼[]ÚfAfNfZfX,µ[]Aff][f^,ð[í[]œ,µ,½,è[]A 䟥Ï,·,é,±,Æ,ª,Å,«,Ü,·[]B,±,ê,厩—R"x,ª[],¢,Æ,¢,¤f[]fŠfbfg,ª, ,é"½-Ê[]AŠÔ^á,Á,½'€[]ì,ð,µ,½[]ê[]‡[]AWindows,ª<N"®,Å,«,È,-,È,Á,½,è[]A•s^À'è,É,É,é,È,Ç[]A"ñ[]í,É[],,¢fŠfXfN,ð•‰,¤,±,Æ,É,È,è,Ü,·[]B

□‰□SŽÒ,Ì•û,ª□A‰½,à□î•ñ,ðŽ□,½,¸,ÉfŒfWfXfgfŠfGfffBf^,ðŽg—p,∙,é,±,Æ,Í□A,½,¢ ,Ö,ñŠëŒ⁻,Å,·□B

#### \_uf}f<f`•¶Žš—ñ□v,Æ□uŠg'£•¶Žš—ñ□v,Ì"Ç,Ý□',«,É,à'Ήž</pre>

•W□€,ÌfŒfWfXfgfŠfGfffBf^,Å,ÍfTf|□[fg,³,ê,È,¢□uf}f<<u></u>\*¶Žš—ñ□v,Æ□uŠg′£•¶Žš—ñ□v,Æ,¢ ,¤Œ`Ž®,Ì"Ç,Ý□',«,ª‰Â"\□B□i•W□€,ÌfŒfWfXfgfŠfGfffBf^,Å,Í□A,·,×,ÄfofCfifŠ′I,Æ,µ,Ä^µ,í,ê,Ü,·□j

#### 'l,Ì[]Ø,èŽæ,è[]AfRfs[][[]A"\,è•t,<sup>-</sup>,ðfTf|[][fg

fNfŠfbfvf{□[fh,ÉfRfs□[,·,銴Šo,Å□A'l,Ì□Ø,èŽæ,è,âfRfs□[□A"\,è•t,<sup>-</sup>,ª‰Â"\,Å,·□i'S,-"<sup>-</sup>,¶'€□ì□«,Å,·□j□B,È,¨□AWindows,ÌfNfŠfbfvf{□[fh,ĺŽg,¢ ,Ü,¹,ñ,Ì,Å□AWindowsfNfŠfbfvf{□[fh "à,Ìff□[f^,͕ێ□,³,ê□A□ã□',«,³,ê,é,±,Æ,ĺ, ,è,Ü,¹,ñ□B

FacsyS Registry Editor ,Å,ĺ[A"ÆŽ©,ÌfofŠf...[[fzf<f\_[[,Æ,¢,¤<@"\,ðŽg,Á,Ä]A]Ø,èŽæ,è]AfRfs[[]A"\ ,è•t,<sup>-</sup>,ðŽÀŒ»,μ,Ä,¢,Ü,·]B

# ′I,ÌŽí—Þ,²,Æ,É^Ù,È,Á,½fAfCfRf",ð—p,¢,Ä□Aff□[f^Ží,ÌŠÈ'P"»•Ê

•W□€,ÌfŒfWfXfgfŠfGfffBf<sup>^</sup>,Å,Í□AfAfCfRf",É,æ,Á,Ä□A•¶Žš ñ,ÆfofCfifŠ,Ì<æ•Ê,µ,©,Å,«,Ü,¹,ñ□i,Q'Ê,è,µ,©, ,è,Ü,¹,ñ□j,ª□AFacsyS Registry Editor ,Å,Í□A•¶Žš

#### ′l,Ìf\[[fg,ª‰Â"\[]i′l-¼[]Aff[][f^[]A'l,ÌŽí—Þ[]j

•W□€,ÌfŒfWfXfgfŠfGfffBf^,Å,Í□A'l,Ìf\□[fg,ª,Å,«,Ü,¹,ñ,ª□AFacsyS Registry Editor ,Å,Í□Af\ □[fg,ª,Å,«,é,¾,⁻,Å,È,□A'l-¼□Aff□[f^□A'l,ÌŽí—Þ,Ì□€-Ú,Ì□‡″Ô,à"ü,ê'Ö,¦,ç,ê,Ü,·□B

### ,¨<C,É"ü,è,Æ,μ,Ä□AfL□[,Ì^Ê'u,ð<L˜^,μ,Ä^ê",ÅfAfNfZfX

□[,¢ŠK'w,É,È,ê,Î,È,é,Ù,Ç□A,»,±,Ü,Å□s,,Ì,ª,½,¢ ,Ö,ñ,Å,·,ª□A^ê"xfL□[,Ì^Ê'u,ð<L˜^,μ,Ä,¨,¯,Î□i,¨<C,É"ü,è,É"o˜^,μ,Ä,¨,¯,Î□j□A^ê——,©,ç'I'ð,·,é,¾,¯,Å^ê"fAfNfZfX□B

 $fRf = f''fg, \dot{a} \cdot t, \bar{c}, \dot{c}, \dot{e}, \dot{e}, \dot{h}, \dot{A} = A,$ 

# fL\_[,Ì^Ú"®,Íf\_fO\_i—š—ð\_j,Æ,µ,Ä<L~^,µ\_A^ê",ÅfAfNfZfX

^ê"x□s,Á,½fL□[,Í□A□í,É—š—ð,Æ,μ,Ä<L~^,³,ê,Ü,·,Ì,Å□AfL□[,ð-ß,è,½,¢ ,È,Ç,àŠÈ'P,ÉŽÀŒ»,Å,«,Ü,·□B,à,¿,ë,ñ□A—š—ð,©,ç'l'ð,·,é,¾,⁻,Å^ê"fAfNfZfX□B

### fŒfWfXfgfŠfL□[,ð'¼□Ú"ü—ĺ,µ,Ä□A^ê",ÅfAfNfZfX

□[,¢ŠK'w,É,È,ê,Î,È,é,Ù,Ç□A,»,±,Ü,Å□s,,Ì,ª,½,¢,Ö,ñ,Å,·,ª□AfAfhfŒfXfo□[,É'¼□ÚfpfX,ð'Å,¿□ž,Þ,± ,Æ,Å□A^ê"fAfNfZfX□B

#### ,l,c,hŒ`Ž®,Å□A"<sup>-</sup>Žž,É,¢,,Â,à,ÌfŒfWfXfgfŠ,ªŠJ,<sup>-</sup>,é

,È,ñ,Æ□AWindowsNT,Ì,à,¤^ê,Â,ÌfŒfWfXfgfŠfGfffBf^□iWindows3.1Žž'ã,Ì,æ,¤,ȉæ– Ê,ÌfŒfWfXfgfŠfGfffBf^□j,Ì"@,□A,I,c,hfAfvfŠfP□[fVfŧf",Æ,µ,ÄŠJ",³,ê,Ä,¢,Ü,·,Ì,Å□A,¢,-,Â,à,ÌfŒfWfXfgfŠfcfŠ□[,ð•À,×,Ä•Ò□W,·,é,±,Æ,à‰Â"\□B

#### fofCfifŠ'l,Ì•Ï[]X,â[]ì[]¬,Ì,½,ß,Ì[]A[],<@"\fofCfifŠfGfffBf^,ð"à'

 •W□€,ÌfŒfWfXfgfŠfGfffBf^,É"<□Ú,³,ê,Ä,¢,éfofCfifŠfGfffBf^,Í•Ò□W,·,é,±,Æ,µ,©,Å,«,Ü,¹,ñ,ª□AFacsyS Registry Editor,Å,Í□A□,<@"\fofCfifŠfGfffBf^,ð□ufofCfifŠfGfffBf^,ð□ufofCfifŠ'1,Ì•Ò□W—</li>
 p□v,Æ,µ,Ä'g,Ý□ž,Ý,Ü,µ,½□B,»,Ì,½,ß□AfofCfifŠff□[f^,ð,»,Ì,Ü,Üftf@fCf<,É•Û'¶,µ,½,è□A,»,Ì<t,Éftf@fCf<, ©,ç"Ç,Ý□ž,ñ,¾,è,Å,«,Ü,·□B,»,̼,É,à□A□Ø,èŽæ,è□AfRfs□[□A"\,è•t,¯□AŒ³,É-ß,·,ðfTf]
 □[fg,µ□Aff□[f^,Ì•\ަŒ`Ž®,àŽ©—R,É•Ï□X,Å,«,Ü,·□B•Ò□W□i•Ï□X□j,µ,½•"•ª,Í□F,ª•Ï,í,é,È,Ǖ֗~<@"\ž□Ú,ÌfofCfifŠfGfffBf^,Å,·□B

#### 'l,âfL[[,Ì•Ï[X,â[í[œ,ðŒ³,É-ß,¹,éfAf"fhfD<@"\

'l,âfL□[,Ì-¼'O,Ì•Ï□X,â□í□œ□Aff□[f^Ž©ʻÌ,Ì•Ï□X□A□í□œ,ð'Î□Û,Æ,μ□A-³□§ŒÀ,É'€□ì,ðŒ³,É-ß,·,± ,Æ,ª,Å,«,Ü,·□B,μ,©,à□A□""ú'O,Ì,P'€□ì,¾,⁻-ß,·,Æ,¢,¤,±,Æ,à,Å,«,Ü,·,Ì,Å□AŽÀ,ÉŽ©—R"x,Ì□,,¢ŽÀ p"I,ÈfAf"fhfD<@"\,Å,·□B□u, □IŠÔ^á,¦,½□v,Æ,¢,¤□IŠÔ,È,ç,Γ-,½,è'O,Ì,±,Æ,É'Î,μ,Ä□A•Ö—~,È<@"\ ,ð′ñ<Ÿ,μ,Ü,·□B

#### **□u**□"'I□v,Ü,ÅŒŸ□õ,Å,«,é□,"x,ÈŒŸ□õ<@"\,Æ^ê——•\ަ,³,ê,錟□õŒ<‰Ê

ŠY"−•¶ŽŠ—ñ□i□"′I,ðŠÜ,Þ□j,ªŠÜ,Ü,ê,éfL□[,â′l−¼□Aff□[f^,ð□,'¬ŒŸ□õ,μ□A,»,ÌŒ‹‰Ê,ð^ê——•\ ަ,μ,Ü,·□B•W□€,ÌfŒfWfXfgfŠfGfffBf^,Å,Í′Ήž,μ,Ä,¢,È,¢□A□"′I,ÌŒŸ□õ,àfTf|□[fg,μ,Ü,μ,½□B ^ê——•\ަ,ðf\_fuf‹fNfŠfbfN,∙,é,±,Æ,Å□A– Ú"I,Ì□ê□Š,É'¼□ÚfAfNfZfX,Å,«,Ü,·□B'å•¶Žš□A□¬•¶Žš,Ì‹æ•Ê,ð,·,é,µ,È,¢,Æ,¢ ,Á,½flfvfVf‡f"□Ý'è,à,Å,«,Ü,·□B

### ŒŸ□õŒã,É'uŠ·,µ,½,¢,à,Ì,ð'l'ð,Å,«,é□,"x,È'uŠ·‹@"\

ŠY"-•¶ŽŠ—ñ,ªŠÜ,Ü,ê,éfL□[,â'l-¼□Aff□[f^,ªŒŸ□õ,³,ê,½Œã□A'uŠ·,μ,½,¢,à,Ì,ð^ê—— ,©,ç'l'ð,Å,«,Ü,·□B'l'ð,μ,½,à,Ì,Ì,Ý□A'uŠ·,·,é,±,Æ,ª,Å,«,Ü,·□B

# fŒfWfXfgfŠ,̕ۑ¶,É,à'½□Ê,ÈflfvfVf‡f",ÅŽ©—R"x'å

•W□€,ÌfŒfWfXfgfŠfGfffBf^,ŕۑ¶,Å,«,éŒ`Ž®,¾,<sup>-</sup>,Å,È,□AFacsyS Registry Editor "ÆŽ©,Ì□Ú□וÛ'¶,à ‰Â"\,Å,·□B□Ú□וÛ'¶,Å,Í□AFacsyS Registry Editor,ªfTf|□[fg,µ,Ä,¢,éŠg'£•¶Žš—ñ,âf}f‹f`•¶Žš ñ,ª,«,¿,ñ,ƕۑ¶,Å,«,Ü,·□B

#### fŒfWfXfgfŠ,Ì^ó□ü,¾,<sup>-</sup>,Å,È,□A^ó□üfvfŒfrf...□[,É,à'Ήž

•W□€,ÌfŒfWfXfgfŠfGfffBf^,Å^ó□ü,Å,«,é,à,Ì,¾,¯,Å,È,□Aff□[f^,Ì□Ú□×^ó□ü,É,à'Ήž,µ,Ä,¢ ,Ü,·□B,Ü,½□A^ó□üfvfŒfrf...□[,à‰Â"\,Å□Afwfbf\_,âftfbf\_□Af}□[fWf"□A—pކfTfCfY,È,Ç,àŽ©— R,É•Ï□X,Å,«,Ü,·□B

#### "Ç,Ý,Æ,è∏ê—p,É,∙,é,±,Æ,à‰Â"∖

 $f{f^f*^e, \hat{A}, \hat{A}\_u"; \zeta, \dot{Y}, \mathcal{E}, \dot{e}\_e\_p\_v, \mathcal{E}\_uftf (fAfNfZfX\_v, \dot{a}\_\emptyset, \dot{e}`O, \dot{A}, \langle U, \cdot\_B"; \zeta, \dot{Y}, \mathcal{E}, \dot{e}\_e\_p, \dot{E}, \mu, \frac{1}{2}\_e\_1]A \bullet O\_W\_i (\mathcal{E}, \dot{E}, \dot{e}\_iff\_[f^, \dot{I} \bullet O\_W, \hat{a}\_i\_e\_A\_V (K\_i]\_\neg, \dot{E}, \zeta\_i, \dot{I} \bullet S & \hat{A}" (, \dot{E}, \dot{E}, \dot{e}\_Aff\_[f^, \dot{I} & \{---, \hat{a}\in\dot{Y}\_0, \dot{I}, \dot{Y} < @" (, \mu, U, \cdot\_B]B$ 

#### ,P•b,ÅfŒfWfXfgfŠ"à,É, ,é•¶Žš—ñ,©"Û,©,ð"»'è,∙,éfNfCfbfNfT□[f`

f@fWfXfgfŠftf@fCf<,ð,»,Ì,Ü,ÜfofCfifŠ@Ÿ[]õ,µ[]A•¶ŽŠ—ñ,ª'¶[]Ý,·,é,©"Û,©,Ì,Ý[]A,P•b,Å"»'è,·,é,±,Æ,ª ‰Â"\[]B,»,Ì,Ü,Ü[]A'Ê[]í@Ÿ[]õ,É^Ú[]s,µ,Ä[]A[]ê[]Š,ð'ʿÁ'è,·,é,±,Æ,à‰Â"\,Å,·[]B

#### DriveDiet,Å'å]D•],Ì]uŒÇ—§fGf"fgfŠ,ÌŒŸ]õ]v<@"\,ð"à'

'å□D•]□E•s—vftf@fCf<□í□œf\ftfgDriveDiet,\`ê<@"\□A□ufŒfWfXfgfŠfNfŠ□[fi□[□v,É"<□Ú,³,ê,Ä,¢ ,é□uŒÇ—§fGf"fgfŠ,ÌŒŸ□õ□v<@"\,ð FacsyS Registry Editor ,É□Å"K‰»,μ,Ä"à' ,μ,Ä,¢,Ü,·□B

<—ĺ,ÈŒŸ□õ□E‰ð□ĺf<□[f`f",ĺ,»,Ì,Ü,Ü,É□A,æ,è^ê'w•Ö—~,É,¨Žg,¢,¢,½,¾,¯,Ü,·□B

#### fŒfWfXfgfŠ,Ì•Ï□X‰Ó□Š□i□V‹K□ì□¬□A□C□³□A□í□œ□j,Ì′Ç□Õ‹@"\

$$\begin{split} \check{Z}-'O, \acute{E}_{l} = & \Lambda_{\mu}, \\ \Im_{f} = & \Lambda_{\mu}, \\ \Im_{f} = & \Lambda_{\mu}, \\ \Lambda_{\mu} = & \Lambda_{\mu} = & \Lambda_{$$

#### fŒfWfXfgfŠ,ÉŠÖ,•,é[]^—[],ðŽ©"®‰»,³,¹,é,±,Æ,ª‰Â"\

"ÆŽ©,Ì E-REG fXfNfŠfvfg,ðfTf|□[fg,µ□AfXfNfŠfvfg,ð<L□q,·,é,±,Æ,Å'€□ì,ÌŽ©"®‰»,ª‰Â"\ □Bftf@fCf<,ɕۑ¶,Å,«,é,Ì,Å□A,¢,Â,Å,àŽÀ□s‰Â"\,Å□A'æŽOŽÒ,Ö,Ì"z•z,à‰Â"\ □BfXfNfŠfvfg,Ì<L□q,Ì,½,ß,ÌfXfNfŠfvfgfGfffBf^,à"<□Ú,µ,Ü,µ,½□B</pre>

# $f[]fjf...[[,]fVft][[fgf]fbfgfL][,]afc][f<fo][,[ftf<f]fXf^f]fCfY&A" \label{eq:fift}$

ft□[fU□[,ªŽg,¢,â,·,¢,æ,¤□AŽ©•ª,ª□D,«,ÈfVf‡□[fgf]fbfgfL□[,ð□A,Ù,Æ,ñ,Ç,·,×,Ä,Ìf□fjf...□[,ÉŠ,,,è"-,Ä,é,± ,Æ,ª,Å,«,Ü,·□B<@"\,ª,½,,³,ñ, ,Á,Ä,à□A,»,Ì<@"\,ðŒÄ,Ñ□o,·•û-@,ª-Ê"|,Å, ,ê,Î^Ó-¡,ª,È,¢,½,ß□A<},¢ ,Å"<□Ú,μ,Ü,μ,½□B

,Ü,½□A"<sup>~</sup>—I,Éfc□[f‹fo□[,Ìf{f^f",àfJfXf^f}fCfY‰Â"\,Å,·□Bf{f^f",Ì^Ê'u,â•\ަ□E"ñ•\ ަ,ðŠÈ'P,É□Ø,è'Ö,¦,é,±,Æ,ª,Å,«,Ü,·□B

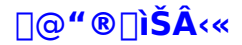

,±,Ì∱ftfg,ĺ^ȉº,̊‹«,Å,²Žg—p,¢,½,¾,⁻,Ü,·□B,È,¨□A^ȉº,̊‹«,Å, ,ê,Î□³□í"®□ì,ª•Û□Ø,³,ê,é,í,⁻,Å,ĺ, ,è, Ü,¹,ñ,Ì,Å□A"®□ÌŠm"F,ð•K,₃□s,Á,Ä,,¾,³,¢□B

**OS**[]**F**[]@Windows Me[]AWindows98[]AWindows95[]AWindowsNT4.0[]AWindows 2000 Še"ú-{ΐ"Å[]A, ,é,¢,ĺ100[]"ŒÝŠ·,Ì[]ã^Êfo[][fWf‡f"

▶□@,±,Ìf\ftfgfEfFfA,Í 9x ŒnOS□iWin95/98/Me□j ,É□Å"K‰»,³,ê,Ä,¨,è,Ü,·□B,»,Ì,½,ß□A^ê•",Ì<@"\,Í WindowsNT4.0/2000 ,Å"®□ì,μ,È,¢,à,Ì,ª, ,è,Ü,·□B,²—¹□³,,¾,³,¢□B

▶□@fCf"f^□[flfbfgfGfNfXfvf□□[f‰ 4.0 ^È□~,º□3□í,ÉfCf"fXfg□[f<,³,ê,Ä,¢,é•K—v,º, ,è,Ü,·□B

M@WindowsNT4.0/2000 ,ÅfTf|[[[fg,<sup>3</sup>,ê,Ä,¨,è,Ü,·]AfAfNfZfX (\*,e,),<sup>1</sup>/2'l,âfL][,Ì]]]¬,âfAfNfZfX,Í'Î ‰ž,μ,Ä,¨,è,Ü,<sup>1</sup>,ñ]B,»,Ì,½,ß]AAdministrator (\*,Å,Ì\*®]ì,Ì,Ý,ð'Î]Û,Æ,μ,Ä,¢,Ü,·,Ì,Å]APower User (\*A^È ‰º,Å,Í]]í,É\*®]ì,μ,Ü,<sup>1</sup>,ñ]B

▶[]@WindowsNT4.0/2000 ,ÉŠÖ,µ,Ä,Í[]A" ® []ì • Û[]ØŠO,Æ,³,¹,Ä,¢,½,¾,«,Ü,·[]B

**fpf\fRf"**□**F**□@□ã<LOS,ª□³□í,É"®□ì‰Â"\,Èfpf\fRf" □@ **CPU**□**F**□@Pentiumfvf□fZfbfT^È□ã

f**□f,fŠ□F**□@□ã<LOS,ª"äŠr"I‰õ"K,É"®□ì,·,é'ö"x,Ìf□f,fŠ□i32MB'ö"x□^64MB^È□ã□,,□§□j

**fn[[fhfffBfXfNF]**@1 MB<sup>`</sup>È<code>]ã,Ì<ó,«—e—Ê<code>]</code>i•Ê"r<code>]</code>Aff**]**[f<sup>f</sup>ftf@fCf<•Û'¶—p,Æ,μ,Ä 1]`10MB'ö"x•K ν**]**j</code>

**‰ð'œ"x□F**□@800□~600fhfbfg^È□ã•K□{□i1024□~768fhfbfg^È□ã□,,□§□^□L,¢,Ù,Ǖ֗~□j

**□F□"□F□@**High Color**□**i16bit**□**j ^È**□**ã**□**,,**□**§

Žü•Ó<@Ší□F□@Žg—pfpf\fRf",É'Ήž,µ,½f|fCf"fefBf"fOfffofCfX□if}fEfX,È,Ç□j

•K-v,ÈDLL[F]@fCf"f^[[flfbfgfGfNfXfvf]][f‰ 4.0 ^È]~

<u>/</u>1@,²′□^Ó,,¾,³,¢□I

▶□@,±,Ìf\ftfgfEfFfA,Í 9x ŒnOS□iWin95/98/Me□j ,É□Å"K‰»,³,ê,Ä,¨,è,Ü,·□B,»,Ì,½,ß□A^ê•",Ì<@"\,Í WindowsNT4.0/2000 ,Å"®□ì,μ,È,¢,à,Ì,ª, ,è,Ü,·□B,²—¹□³,,¾,³,¢□B

▶□@,±,Ìfo□[fWf‡f",Í Windows 2000 Professional ,Å"®□ìŠm"F,μ,Ä,¨,è,Ü,·,ª□A"®□ì•Û□Ø,Í□s,¢ ,Ü,¹,ñ□B,Ü,½□A^ê•"<@"\,Í"®□ì,μ,È,¢□ê□‡,ª, ,é,±,Æ,É—¹□³,³,ê,½□ã,Å,²—~—p,,¾,³,¢□B

▶□@640□~480fhfbfg,̉ð'œ"x,Å,Í□A□[•ª,È'€□ì□«,ª-],ß,Ü,¹,ñ□B,Å,«,é,¾,¯‰ð'œ"x,Ì□,,¢,à,Ì,ð,²—~—p,-,¾,³,¢□B,Ü,½□A‰æ-Ê,Ì□F□",Í 256□F,Å,à"®□ì,ÉŽx□á,Í, ,è,Ü,¹,ñ,ª□Af{f^f"‰æ'œ,Ì^ê•",È,Ç,ª□F ‰»,¯,µ,Ü,·□B

▶□@□ã<L,Ì"®□ìŠÂ<«,Í□,,□§′I,Å, ,è□A∙K□{′I,Å,ĺ, ,è,Ü,¹,ñ□B□ì^ê•″□A□œ,-□j□@CPU,âf□f,fŠ,Í□A,»,Ì′I,ð′´,¦,È,¢□ê□‡,Å,à<N"®,Å,«,Ü,·,ª□A‰õ"K,ÈŽg—pŠ´,ĺ"¾,ç,ê,Ü,¹,ñ□B

, ©, ç, Ì < N" ®, Í, Å, «, Ü, ¹, ñ<code>□</code>B, Ü, ½<code>□</code>A"Ç, Ý<code>□</code>', «'¬ "x, ²'x, ¢fffBfXfN, ©, ç < N" ®, ·, é, Æ<code>□</code>AŠmŽÀ, ÉfpftfH<code>□[f}f"fX, ²' á ‰<sup>2</sup>, µ, Ü, ·□B</code>

# ]@fZfbfgfAfbfv []^ fAf"fCf"fXfg[[f<</pre>

# fCf"fXfg[[f<]ifZfbfgfAfbfv[]j

,±,Ìf\ftfg,Í□A"Á•Ê,ÈfZfbfgfAfbfv□ì<Æ,Í•s—v,Å,·□B□@**FacsyS Registry Editor** — p,Ì□V,µ,¢ftfHf<f\_,ð□ì□¬,µ□A,»,±,É,·,×,Ä,Ìftf@fCf<,ð‰ð"€,µ,Ä,,¾,³,¢□B^È□ã,ÅfZfbfgfAfbfv,ÍŠ®— ¹,µ,Ü,µ,½□B

 @□@□Å□‰,Ì<N"®,Ì□Û,É□A•K—v,ÈfZfbfgfAfbfv□ì<Æ,ðŽ©"®,Å□s,Á,Ä,¢,Ü,·□Bf†□[fU□[,ĺ"Á,É^ÓŽ<sup>-</sup>,·,é•K—v,ĺ, ,è,Ü,¹,ñ□B

# fAf"fCf"fXfg[[f<

 $fAf"fCf"fXfg[[f<,É,Â,¢,Ä,àŠÈ'P,Å,·]B FacsyS Registry Editor , \deltafCf"fXfg[[f<,\mu,½ft]Hf<f_,\delta,·,×,Ä[i]@e,\mu]A[ifVft][fgf]fbfg,\delta[]i]¬,\mu,½]@[1+,I]jfVft][fgf]fbfgftf@fCf<,\delta[]i] @,\mu,Ä,,¾,3,¢]B$ 

\_\_\_\_e\_p,ÌfAf"fCf"fXfg[[[f‹fvf[]fOf‰f€,Í"<sup>-</sup>\_]«,μ,Ä,¨,è,Ü,¹,ñ,ª]AfŒfWfXfgfŠ,È,Ç,É•Ï[]X,Í^ê[]Ø ‰Á,¦,Ä,¨,è,Ü,¹,ñ,μ[]A**FacsyS Registry Editor**,ÌftfHf‹f\_^ÈŠO,Éftf@fCf‹,ð[]ì[]¬,·,é,±,Æ,à, ,è,Ü,¹,ñ[]B

,È,¨[]A,±,±,Å,¢,¤[]u•Ï[]X,ð‰Á,¦,Ä,¢,È,¢[]v,Æ,¢,¤•\Œ»,Í[]Ae-Registry ,Ì[]Ý'è[]î•ñ,È,Ç[]AfAfvfŠfP[[fVf‡f"ŒÅ—L,Ì[]î•ñ,ð•Û'¶,·,é,½,ß,É—<sup>~</sup>—p,µ,Ä,¢,È,¢,Æ,¢,¤^Ó-¡,Å, ,è[]AfGfffBf ^,Æ,¢,¤[]«Ž¿[]ã[]A,±,ÌfAfvfŠfP[[fVf‡f",ð—p,¢,Ä•Ĭ[]X,µ,½'I,âfL[[,Í'Î[]ÛŠO,Å,·[]B

,±,ÌfAf∨fŠfP□[fVf‡f",ð—p,¢,Ä□Af†□[fU□[,ª□s,Á,½•Ï□X,â□í□œ,μ,½'I□EfL□[,É,Â,¢ ,Ä,Í□A,·,×,ÄŽ©ŒÈ□Ó"C,Å,·□B **□@**<**N**"**®**,Æ**□Ⅰ−**<sup>1</sup>

FacsyS Registry Editor ,Ì<N" ® ,Æ□I—¹,Ì•û-@,ð□à-¾,μ,Ü,·□B

# FacsyS Registry Editor ,I<N"®

<N"®,É,Í,¢,,Â,©,Ì•û-@,ª, ,è,Ü,·∏B <N" ®,<sup>3</sup>,<sup>1</sup>,é,Æf[]fCf"‰æ–Ê,ª•\ަ,<sup>3</sup>,ê,Ü,·,Ì,Å[A,»,±,©,ç<@"\,ð'l'ð,μ,Ä,,¾,³,¢[B

# @fGfNfXfvf[][[f‰,È,Ç,Ìftf@fCf‰][,ð—p,¢,é•û-@

FacsyS Registry Editor ,Ìftf@fCf<,ð‰ð"€,μ,½ftfHf‹f\_"à,É, ,é FREGEDIT.EXE ,Æ[]',©,ê,½fAfCfRf",ðf\_fuf<fNfŠfbfN,µ,Ä,,¾,3,¢[]B

# @[@fVft][fgf]fbfg,ð-p,¢,é•û-@

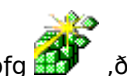

\_) [] □¬,³,ê,½fVf‡□[fgf]fbfg ,ðf\_fuf‹fNfŠfbfN,μ,Ä,,¾,³,¢□B

fVf#[][fgf]fbfg,ð[])[]¬,µ,½,¢[]ê[]‡,Í[]A[]mf]fvfVf#f"[]nf[]fjf...[],©,ç[]mfIfvfVf#f"[]n,ð'I,Ñ[]AfIfvfVf#f"‱æ– Ê,ð•\ަ,<sup>3</sup>,<sup>1</sup>,Ä[]A[]mfZfbfgfAfbfv[]n,ð'l'ð,µ,Ä,,¾,³,¢[]BfXf^[[fgf[]fjf... \_[,É[)`[¬,μ,½,¢[]ê[]‡,Í[]ã,Ìf{f^f",ð[]AfffXfNfgfbfv[]ã,É[]`[]¬,μ,½,¢[]ê[]‡,͉⁰,Ìf{f^f",ð‰Ÿ,μ,Ä,,¾,³,¢[]B

Žè"®,Å,ÌfVf‡∏[faflfbfa,Ì∏)∏¬•û-@,É,Â,¢,Ä,Í Windows,Ìf}fif...fAf<,ðŽO∏Æ,µ,Ä,,¾,³,¢∏B

# @[@ftf@fCf<-¼,ðŽw'è,µ,ÄŽÀ[s,ð—p,¢,é•û-@]</p>

[fXf^□[fg] - [̧²Ù-¼,ðŽw'è,µ,ÄŽÀ□s] ,Å FacsyS Registry Editor ,Ìftf<fpfX,ð"ü—ĺ,µ,Ä□A[OK],ð ‰Ÿ,μ,Ä,,¾,³,¢∏B ,½,Æ,¦,Î□AC:\FREG ftfHf<f ,É, ,é□ê□‡,Í□@C:\FREG\FREGEDIT.EXE□@,Æ"ü—ĺ,µ,Ü,·□B

# @□@ŽŽ—p"Å,厎—pID,Ì"ü—ĺ,ª•K—v,Å,·

ŽŽ—p"Å,Ì[]ê[]‡[]A<N"®"r'†,Å,¢,Á,½,ñ'âŽ~,µ,Ä[]A[]uŽŽ—pID,Ì"ü—Í[]v,̉æ-Ê,ª•\ަ,³,ê,Ü,·[]BŽŽ pID,ĺ<N"®,²,Æ,ɕω»,µ,Ü,·,Ì,Å,²'□^Ó,,¾,³,¢□B

ŽŽ—pID ,Ì"ü—ĺ,Å,Í[]AŽŽ—pID : ,Æ[]',©,ê,½Œã,Ì 12Œ…^ȉº[iŒ…[]",à•Ï,í,è,Ü,·[]j,Ì[]"Žš,ð"¼Šp,Å"ü —ĺ,μ,Ü,·□B‰^,ª—Ç,¯,ê,Î□A,Ù,ñ,Ì□"Œ…"ü—ĺ,·,é,¾,¯,Å OK,Æ,¢,¤□ê□‡,à, ,è,Ü,·□B

—á,¦,Î∏A

# ŽŽ-pID: 1234-6789-1234

,Æ•\ަ,³,ê,½□ê□‡,ĺ□A"ü—ĺ—",É 1234-6789-1234 ,Æ"ü—ĺ,μ□A□mŽŽ—p□nf{f^f",ðfNfŠfbfN,μ,Ü,·□B,± ,Ìf{f^f\*,ª‰Ÿ,³,ē,½Žž",Å□A^ø,«'±,«□A<N"®□^—□,ª□s,í,ê,Ü,·□BŒë,Á,Ä,¢,é□e□‡,Í□A□Ă"x~"ü—ĺ,·é,± ,Æ,É,È,è,Ü,∙∏B

# FacsyS Registry Editor ,Ì]I-1

 $\Box I^{1}, \acute{E}, \acute{I}, Q, \hat{A}, \acute{I} \bullet \hat{u} - @, \overset{a}{2}, , \grave{e}, \ddot{U}, \cdot \Box B$ 

# @[f@fWfXfgfŠ] - [[]I—1] ,ð'l'ð,.,é•û-@

 $f \Box f C f^{"} \& a^{\hat{E},\hat{I}} [f E f W f X f g f \tilde{S}] f \Box f j f ... \Box [, \hat{I}' †, \hat{E}, , \hat{e} [\Box I - 1] \Box @ f R f \} f^{"} f h, \delta' I' \delta, \mu, \ddot{A}, , {}^{3}_{4}, {}^{3}, e \Box B' \hat{E} \Box (, \hat{I} \Box I - 1, \hat{I}, \pm, \hat{I} \bullet \hat{u} - 0, \delta \Box, \Box S, \mu, \ddot{U}, \Box B$ 

### 

,¢,¿,¢,¿f□fjf…□[,©,ç□l—¹,³,¹,é,Ì,ª–Ê"|,¾,Æ,¢,¤•û,ĺ□A‰æ–ʉE□ã,Ì □□□ ,ð‰Ÿ,·,±,Æ,Å□l— ¹,µ,Ü,·□B

### @fnf"fOfAfbfv,μ,½]ê]‡

 $\label{eq:FacsyS Registry Editor , $$$ i < N $$ & Zz_Afpf%f_1(f^, Zv'e, \mu, A<N $$ & J^1, e, \pm, A, a, A, w, U, U, Bfpf $$ & f_1(f^, Jz'w'e, I, AfVf_1(fgf)fbfg, $$ & f_1(f^, Jz'w'e, I, AfVf_1(fgf)fbfg, $$ & f_1(fgf)fbfg, $$ & f_1(fgf)fbfg, $$ &$ 

 $\Box$  @ @ "<sup>1</sup>/<sub>4</sub>ŠpfXfy [[fX,ð^Ó-i,  $\mu$ ,Ü,·]B

| fpf‰f <u>□</u> □[f^ | ^Ó-i                  |
|---------------------|-----------------------|
| /KEY                | ŠJ,fL□[,ðŽw'è,μ,Ä‹N"® |

,±,Ìfpf‰f□□[f^,Æ□AŠJ,fL□[,ð□Ý'è,·,é,± ,Æ,Å□AŽw'è,µ,½fL□[,Ì□ê□Š,ÉfAfNfZfX,µ,Ä<N"®,µ,Ü,·□B

**]m—á**]n

/KEY\_HKEY\_LOCAL\_MACHINE\Software\Microsoft\Windows\ CurrentVersion

$$\label{eq:linear_local_state} \begin{split} & [\tilde{a} < L, \tilde{l} - \acute{a}, \tilde{l}, \And, \varkappa, \acute{E} \check{Z} w' \grave{e}, \cdot, \acute{e}, \And \Box AHKEY\_LOCAL\_MACHINE \ Software \ Microsoft \ Windows \ Current \ Version, \\ & \check{\delta} \check{S} J, \\ & \check{c}, \frac{1}{2} \Box \acute{0}, \hat{A} < N \\ & \circledast, \mu, \ddot{U}, \Box B \end{split}$$

# /READONLY "Ç,Ý,Æ,è∏ê—p,Å<N"®

,±,Ìfpf‰f□□[f^,ð□Ý'è,·,é,±,Æ,Å□A□u"Ç,Ý,Æ,è□ê—p□vf,□[fh,Å<N"®,µ,Ü,·□B,±,Ìfpf ‰f□□[f^,ðŽw'è,µ,È,©,Á,½□ê□‡,Å,à□A□mfIfvfVf‡f"□n,Å□Ý'è,µ,½□u□í,É"Ç,Ý,Æ,è□ê—p,Å<N"®□v,ð ON ,É,µ,Ä,¢,é□ê□‡,Í□A□í,É"Ç,ÝŽæ,è□ê—p,Æ,µ,Ä<N"®,µ,Ü,·□B

⊡m—á⊡n

/READONLY

 $\label{eq:alpha} \begin{array}{l} & []\tilde{a} < L, \dot{l} - \acute{a}, \dot{l}, \varkappa, \varkappa, \acute{E} \breve{Z} w' \grave{e}, \cdot, \acute{e}, \And [] A' ( \complement, \acute{Y} \breve{Z} \varkappa, \grave{e} ]] \hat{e} - \\ & p, \mathring{A} < N'' \circledast, \mu, \ddot{U}, \cdot [] B, \frac{1}{2}, \frac{3}{4}, \mu [] A < N'' \circledast ( \grave{E} \tilde{a}, \acute{E} ftf < fAfNfZfX, \acute{E} ]] \emptyset, \grave{e}' \ddot{O}, \downarrow, \acute{e}, \pm \\ & , \And, \grave{a}, \mathring{A}, \ll, \ddot{U}, \cdot [] B \end{array}$ 

# [@**f**L[[,Ì[V<K[]`[¬

# **1**.]@[V<K[ì]¬,μ,½,¢]ê]Š,ð]AfcfŠ][frf...][,©,ç'l'ð,μ,Ä,,¾,³,¢]B

@[]@'I'ð,μ,½fL□[,ÌfTfufL□[,Æ,μ,Ä□A□V,½,É□ì□¬,³,ê,Ü,·□B

$$\label{eq:constraints} \begin{split} & \ensuremath{\mathbb{Q}} \ensuremath{\mathbb{Q}} \\ & \ensuremath{\mathbb{Q}} \ensuremath{\mathbb{Q}} \ensuremath{\mathbb{Q$$

2.]@]m•Ò]W]nf]fjf...][,©,ç ]m]V<K]n]|]mfL][]n ,Æ'l'ð,μ,Ä,,¾,³,¢]B

^ȉº,Ì'€□ì,Å,à□A"<sup>-</sup>—I,Ì,±,Æ,ª,Å,«,Ü,·□B

 $= \bigcup_{i=1}^{\infty} \Box_{i} \left[ \int_{\mathbb{T}} \left[ \int_{\mathbb{T}} \left[ \int_{\mathbb$ 

\_\_\_\_\_ ]@fc[][f‹fo[[,©,ç] δ′l'ð,μ,Ü,∙[]Β

# 3.]@fL][,Ì-¼'O,ð"ü—ĺ,·,鉿-Ê,ª•\ަ,³,ê,Ü,·,Ì,Å]A]V,μ,]ì]¬,μ,½,¢fL][,Ì-¼'O,ð"ü ĺ,μ,Ä]A]mOK]n,ð‰Ÿ,μ,Ä,,¾,³,¢]B

@□@□mfLfff"fZf<□n,ðfNfŠfbfN,·,é,Æ□A□V<K□ì□¬,ĺ'†Ž~,³,ê,Ü,·□B
 </p>

# ŠÖ~AfgfsfbfN

{button ,JI(`',`HID00000065')}]@ŠÔ^á,¦,ÄfL[[,ð[ì[¬,µ,Ä,µ,Ü,Á,½[]ê[]‡

# **]@fL**][,Ì-¼'O,ð∙Ï]X

# 1.[@-¼'Ο,ð•Ï[]X,μ,½,¢[]ê[]Š[]ifL[][]j,ð[]AfcfŠ[][frf...[[,©,ç'l'ð,μ,Ä,,¾,³,¢[]B

@[]@'I'ð,μ,½fL[[,ª]A-¼'O,δ•Ϊ]X,·,é'Î]Û,Æ,È,éfL][,Å,·]B

 $@ [] @ \underline{f} [ \underline{fgfL} [], \dot{l} ] ( ] @ < y, \ddot{N} - \frac{1}{4} 'O, \dot{l} \bullet \ddot{l} ] X, \dot{l}, \dot{A}, «, \ddot{U}, \frac{1}{7}, \ddot{n} ] B, \pm, \hat{e}, \dot{l} f \oplus f W f X fgf \check{S}, \dot{l} \check{Z} d - l, \dot{A}, \cdot ] B$ 

$$\label{eq:constraints} \begin{split} & \ensuremath{\mathbb{Q}} \ensuremath{\mathbb{Q}} \\ & \ensuremath{\mathbb{Q}} \ensuremath{\mathbb{Q}} \ensuremath{\mathbb{Q$$

# 2.]@[m•Ò]W[nf]fjf...][,©,ç [m-¼'Ο,Ì•Ï]X[n ,ð'l'ð,μ,Ä,,¾,³,¢]B

^ȉº,Ì'€□ì,Å,à□A"<sup>-</sup>—I,Ì,±,Æ,ª,Å,«,Ü,·□B

 □@fcfŠ□[frf...□[,̉EfNfŠfbfNf□fjf...□[,©,ç□m-¼'O,Ì•Ï□X□n,ð'I'ð,μ,Ü,·□B

<mark>□]</mark>[@fc[][f‹fo[[,©,ç ॡ ,ð'l'ð,µ,Ü,·[]B

#### 3.[@-¼'Ο,Ì•"•ª,ª•Ò[W,Å,«,é,æ,¤,É,È,è,Ü,·,Ì,Å[A'¼[Ú[A[V,μ,¢-¼'Ο,ð"ü— Í,μ,Ä[A[mEnter]n,ð‰Ÿ,μ,Ä,,¾,³,¢]B

# ŠÖ<sup>~</sup>AfgfsfbfN

{button ,JI(`',`HID00000065')}]@fL[[,Ì-¼'O,ðŠÔ^á,¦,Ä•Ï[]X,µ,Ä,µ,Ü,Á,½[]ê[]‡

# ]@**fL**][,Ì]í]œ

### **1**.[@]í]œ,µ,½,¢]ê[Š]ifL][]j,ð]AfcfŠ][frf...][,©,ç'l'ð,µ,Ä,,¾,³,¢]B

 $@ [] @ \underline{f_{[[fgfL][, i]]} ( ] @ < y, \tilde{N} - \frac{1}{4} O, i + \tilde{I} ] X, i, Å, «, U, \frac{1}{2}, \tilde{n} ] B, \pm, \hat{e}, if EfWfXfgfŠ, iŽd - I, Å, \cdot ] B$ 

@[@Windows2000,É,¨,¢,Ä]Aftf<fAfNfZfXŒ,<sup>a</sup>,È,¢fL][,ðŠJ,]ê[]‡]A"Ç,ÝŽæ,è]ê—p,Æ,μ,Ä]A— Î]F,ÌftfHf<f\_fAfCfRf",Å"WŠJ]E•\ަ,<sup>3</sup>,ê,Ü,·]B—Î]F,ÌftfHf<f\_fAfCfRf",Ì,à,Ì,Í"Ç,ÝŽæ,è]ê p,È,Ì,Å]A]V<K]Ì]¬,â•Ò]W]A[]í]œ,Í,Å,«,Ü,¹,ñ]B</p>

### 

^ȉº,Ì'€□ì,Å,à□A"<sup>-</sup>—I,Ì,±,Æ,ª,Å,«,Ü,·□B

**□]** ]@fc[][f‹fo[][,©,ç ] δ'l'ð,μ,Ü,·[]B

# 3.]@]u]í]œ,μ,Ä,à,æ,ë,μ,¢,Å,∙,©]v,Æ,¢,¤Šm"F‰æ-Ê,ª∙\ަ,³,ê,Ü,∙,Ì,Å]A]m,ĺ,¢]n,ð %Ÿ,μ,Ä,,¾,³,¢]B

@[]@[]m,¢,¢,¦[]n,ðfNfŠfbfN,·,é,Æ[]A[]í[]œ,ĺ'†Ž~,³,ê,Ü,·[]B

@[@Šm"F‰æ-Ê,Å[]A[]í[œ'Î[]Û,ÌfL[[,ª•\ަ,³,ê,Ü,·,Ì,Å]A•K, ][í]œ, ,é'O,ÉŠm"F,μ,Ä,,¾,³,¢]B

@fL□[,ð□í□œ,·,é,Æ□A,»,ÌfL□[,ÉŠÜ,Ü,ê,é'l□iff□[f^□j,à,·,×,Ä□í□œ,³,ê,Ü,·□B

# ŠÖ<sup>~</sup>AfgfsfbfN

{button ,JI(`',`HID00000065')}]\_@ŠÔ^á,¦,ÄfL[[,ð[í]@,µ,Ä,µ,Ü,Á,½]ê[]‡

# **]@fL**][,Ì<sup>^</sup>Ê'u,ð,<sup>¨</sup><C,É"ü,è,Æ,μ,Ä'ljÁ

fL□[,ð□u,¨<C,É"ü,è□v,É'ljÁ,μ,Ä,¨,-,Æ□A,Ç,ñ,È,É□[,¢ŠK'w,Ì□ê□Š□ifL□[□j,Å,à□AfŠfXfg,©,ç'l'ð,·,é,¾,⁻,Å^ê"fAfNfZfX,·,é,± ,Æ,ª,Å,«,Ü,·□BfRf□f"fg,ð,Â,⁻,é,±,Æ,ª,Å,«,Ü,·,Ì,Å□A,»,ÌfL□[,ɉ½,Ì^Ó-¡,ª, ,é,Ì,©-Y,ê,¸,É,·,Ý,Ü,·□B

# **1**.]@,¨<C,É"ü,è,É'ljÁ,μ,½,¢]ê]Š]ifL][]j,ð]AfcfŠ][frf...][,©,ç'l'ð,μ,Ä,,¾,³,¢]B

@[]@'I'ð,μ,½fL□[,ª□A,¨<C,É"ü,è,É'ljÁ,·,é'Î□Û,Æ,È,éfL□[,Å,·□B</p>

# **2**.]@fcfŠ][frf...][,̉EfNfŠfbfNf][fjf...][,©,ç]m,¨<C,É"ü,è,É'ljÁ]n,ð'l'ð,μ,Ä,,¾,³,¢]B

^ȉº,Ì'€□Ì,Å,à□A"<sup>-</sup>—I,Ì,±,Æ,ª,Å,«,Ü,·□B

☐**]** ]@fc[][f‹fo[[,©,ç ] ] δ'l'ð,μ,Ü,∙[]B

### 3.□@fRf□f"fg,Ì"ü—ĺ‰æ-Ê,ª•\ަ,³,ê,Ü,·,Ì,Å□A"K"-,ÉfRf□f"fg,ð"ü—ĺ,μ,Ä□A□mOK□n,ð ‰Ÿ,μ,Ä,,³₄,³,¢□B

@□@□mfLfff"fZf<□n,ðfNfŠfbfN,·,é,Æ□A,¨<C,É"ü,è,Ì'ljÁ,Í'†Ž~,³,ê,Ü,·□B
 </p>

@[@fRf□f"fg,ĺ"ü—ĺ,μ,È,,Ä,à-â'è, ,è,Ü,¹,ñ□B,»,Ì□ê□‡,ĺ□A<ó"',Ì,Ü,Ü,Å [OK] ,ð‰Ÿ,μ,Ä,,¾,³,¢□B</p>

# ŠÖ<sup>~</sup>AfgfsfbfN

{button ,JI(`',`HID00000009')}]@,"<C,É"ü,è,ÌfŠfXfg,©,ç^ê",ÅfAfNfZfX,·,é

# ]@fL[[-¼,ðfNfŠfbfvf{[[fh,ÉfRfs][

# 

 $@[]@'l'ð,\mu,\frac{1}{2}fL[][,@]]AfNfŠfbfvf{[][fh,ÉfRfs][,.,é'Î]Û,Æ,È,éfL[][,Å,·]]B$ 

# $\label{eq:constraint} \textbf{2.} @ \texttt{m} \bullet \bullet \bullet \texttt{O} \texttt{W} \texttt{nf} \texttt{ff} \texttt{ff} \texttt$

^ȉº,Ì'€□ì,Å,à□A"<sup>-</sup>—I,Ì,±,Æ,ª,Å,«,Ü,·□B

 $= \bigcup_{i=1}^{\infty} \Box_{i} \left[ \int_{\mathcal{A}} \left[ \int_{\mathcal{A}} \left[ \int_{\mathcal$ 

**◎**]@fc[[f‹fo[[,©,ç 圓 ,ð'l'ð,μ,Ü,·[]B

@[@,±,Ì[]^—[],ð[]s,¤,Æ[]A—á,¦,Î[]AHKEY\_LOCAL\_MACHINE\Software\Facsys[]@,Æ,¢,¤,æ,¤,È•¶Žš ñ,ªfNfŠfbfvf{[][fh,ÉfRfs[][,³,ê,Ü,·]B

# f<[[fgfL][

HKEY\_CLASSES\_ROOT HKEY\_CURRENT\_USER HKEY\_LOCAL\_MACHINE HKEY\_USERS HKEY\_CURRENT\_CONFIG HKEY\_DYN\_DATA

^È Dã DAfcf Š D[frf...][,<br/>ÌŠef<br/>[[fg,<br/>Ìfgfbfv,<br/>É^Ê'u,·,<br/>éfL][,<br/>ð Duf<br/>[[fgfL][]v D@<br/>,<br/>Æ,<br/>¢,<br/>¢,<br/>U,·]B

# $]@ \bullet ¶ŽŠ-n'I, I]V K]i] ¬$

• ¶ŽŠ—ñ,Æ,Í<code>[</code>A'Ê<code>[</code>ſ,Ì•¶ŽŠ,ðŽw,µ,Ü,·<code>[</code>B—á,¦,Î<code>[</code>A<code>[</code>u,±,ê,Í•¶ŽŠ—ñ,Å,·<code>[</code>v,Í•¶ŽŠ—ñ,Å,·<code>[</code>B,·,×,Ä<code>[</code>A'Ê<code>[</code>ſ,Ì•¶ŽŠ,Æ,µ,Ä"FŽ<sup>-</sup>,µ,Ä<code>[</code>A'I,ð<code>[</code>)<code>[</code>¬,µ,Ü,·<code>[</code>B

# $\label{eq:limit} 1. @ \circ \| \check{Z}\check{s} - \check{n}'I, \check{\partial} \| V \langle K \| \check{l} \| \neg, \mu, \overset{1}{2}, \varphi \| \hat{e} \| \check{S} \| ifL \| [ ] j, \check{\partial} \| Afcf\check{S} \| [frf... \| [, @, \varsigma'I'\check{\partial}, \mu, \ddot{A}, , \overset{3}{4}, \varsigma \| B \| ] \\$

@[@'I'ð,μ,½fL[[,ª]A'I,ð]V<K[]],,;é'Î]Û,Æ,È,éfL[[,Å,]B</p>

@[@Windows2000, ź, ¨, ¢, Ä[Aftf<fAfNfZfXŒ, ª,È, ¢fL[][,ðŠJ,[]ê[]‡[]A"Ç, ÝŽæ, è[]ê—p,Æ, μ,Ä[]A— Î[]F, ÌftfHf<f\_fAfCfRf",Å"WŠJ[]E•\ަ, ³,ê,Ü, ·[]B—Î][F, ÌftfHf<f\_fAfCfRf", Ì, à, Ì, Í"Ç, ÝŽæ, è[]ê p,È, Ì,Å[]A[]V<K[]ì[]¬,â•Ò[]W[]A[]í[]œ, Í,Å, «,Ü, ¹,ñ[]B</p>

# 2.]@]m•Ò]W]nf]fjf...][,©,ç ]m]V‹K]n]|]m•¶Žš—ñ]n ,ð'l'ð,μ,Ä,,¾,³,¢]B

^ȉº,Ì'€□ì,Å,à□A"<sup>-</sup>—I,Ì,±,Æ,ª,Å,«,Ü,·□B

@[@fŠfXfgfrf...□[,ì‰EfNfŠfbfNf□fjf...□[,©,ç□m•¶Žš—ñ,Ì'l,Ì□V‹K□ì□¬□n,ð'l'ð,μ,Ü,·□B

@[@fc[[f<fo[[,©,ç ]],δ'I'ð,μ,Ü,·[]B

#### 3.[@•¶Žš—ñ,Ì[V‹K[]ì[¬‰æ-Ê,ª•\ަ,³,ê,Ü,·,Ì,Å[A'I,Ì-¼'O,Æff[[f^,ð,»,ê,¼,ê"ü— Í,μ,Ä[A]mOK[n,ð‰Ÿ,μ,Ä,,¾,³,¢]B

@[]@[]mfLfff"fZf<[]n,ðfNfŠfbfN,·,é,Æ[]A[]V<K[]ì[]¬,Í'†Ž~,³,ê,Ü,·[]B</p>

@]@

$$\label{eq:least} \begin{split} & []@,\dot{i}\bullet"\bullet^{a},&\ddot{w}`\dot{v},\cdot,&[]Aftf<fpfX\check{Z}w'e\\ fAfVfXf^f"fg,^{a}\bullet\dot{Z}_{l},^{3},&\ddot{e},\ddot{U},\cdot]Bftf<fpfX,\dot{I}\check{Z}w'e,\dot{E},\\ & \zeta,&d[]A\check{S}\dot{E}'P,\dot{E}[]s,\mathtt{x},\pm,&\dot{Z}_{l},a,\dot{v},\ddot{U},\cdot]B \end{split}$$

# [@["'**I**,Ì[V⋅K[ì[¬

#### []"′I,Æ,Í[]A"¼Šp[]"Žš,ðŽw,μ,Ü,·[]B—

á,|,Î[]A[]u10[]v[]i"¼Šp[]"Žš[],Í[]"′I,Å,·[]B,μ,©,μ[]A[]u,P,O[]v[]i'SŠp[]"Žš[]j,Í[]"′I,Å,Í,È,[]A•¶Žš ñ,Å,·[]B"¼Šp[]"Žš^ÈŠO,Ì,à,Ì,ð"ü—Í,·,é,Æ[]AfGf‰[[,ð<N,±,μ,Ü,·,Ì,Å'[]^Ó,μ,Ä,,¾,³,¢[]B

#### **1**.□@□"′I,ð□V‹K□ì□¬,μ,½,¢□ê□Š□ifL□[□j,ð□AfcfŠ□[frf...□[,©,ç'I'ð,μ,Ä,,¾,³,¢□B

@[@'I'ð,μ,½fL[[,ª]A'I,ð]V<K[]]¬,·,é'Î]Û,Æ,È,éfL[[,Å,·]B</p>

$$\label{eq:constraints} \begin{split} & \ensuremath{\square} \ensuremath{\square} \ensure$$

# 2.]@]m•Ò]W]nf][fjf...][,©,ç ]m]V<K]n]|[m]"'I(DWORD'I)]n ,ð'I'ð,μ,Ä,,¾,³,¢]B

^ȉº,Ì'€□ì,Å,à□A"<sup>-</sup>—I,Ì,±,Æ,ª,Å,«,Ü,·□B

@[@fŠfXfgfrf...□[,ì‰EfNfŠfbfNf□fjf...□[,©,ç□m□"'I,Ì'I,Ì□V<K□ì□¬□n,ð'I'ð,µ,Ü,·□B</p>

@]@fc][f‹fo][,©,ç ,ð'l'ð,μ,Ü,·]Β

### 3.[]@[]"'I,Ì[]V‹K[]Ì[]¬‰æ-Ê,ª•\ަ,³,ê,Ü,·,Ì,Å[]A'I,Ì-¼'O,Æff[][f^,ð,»,ê,¼,ê"ü— Í,μ,Ä[]A[]mOK[]n,ð‰Ÿ,μ,Ä,,¾,³,¢[]B

@[@ff□[f^,i[A2□i□"[A10[i□"[A16[i□"]A,¢,,ê,©,ÅŽw'è,·,é,±
,Æ,ª,Å,«,Ü,·□BffftfHf<fg,Å,Í[A10[i□",ªŽw'è,³,ê,Ä,¢,Ü,·□B'¼,ÌŠî□",Å"ü—ĺ,μ,½,¢[ê□‡,Í[A"ü ĺ,μ,½,¢Šî□",ð'l'ð,μ,Ä,,¾,³,¢[B

@[@2[]i[]",Ìff[[[f^,Í[A0,© 1,©,Ì"¼Šp["Žš,Ì,Ý"ü—ĺ,Å,«,Ü,·[B]

@10[i0], iff[[f^,i0A0]A10A20A30A40A50A60A70A80A90@, ¢, ,ê, ©, i<sup>3</sup>, šp0, žš,i, ý"ü−í, Å, «,Ü, 0B

@[@16[i[]", Ìff[[f^, í[A0]A1]A2]A3]A4]A5]A6]A7]A8]A9]AA]AB]AC]AD]AE]AF]@,¢
 , ,ê,©,ì"¼Šp‰p]"Žš,ì,Ý"ü—ĺ,Å,«,Ü,·]B,Ü,½]A16[i]",ð, ,ç,í,·]Ú"ªŒê]i 0x ,â \$ ]j,Í•s—v,Å,·]B

@[]@ff[][f^,ð•Ï[]X,μ,½,ς[]AfŠfAf<f^fCf€,Å 2[]i[]"[]A10[]i[]"[]A16[]i[]",̕ϊ·'I,ª•\ަ,³,ê,Ü,·[]B

@□@-¼'O,ð"ü—ĺ,μ,È,©,Á,½□ê□‡□A□i□V<K'I□j,Æ,¢,¤-¼'O,ªŽ©"®,Å,Â,⁻,ç,ê,Ü,·□BŠù,É□@□i□V<K'I□j□@,Æ,¢,x-¼'O,Ì'I,ª, ,Á,½□ê□‡,Í□ã□',«,³,ê,Ü,·,Ì,Å□A,²'□^Ó,,¾,³,¢□B
 </p>

# **]@fofCfifŠ′I,Ì**]V⟨K]Ì]¬

# $\label{eq:limit} \begin{array}{c} \textbf{1}. @\texttt{fofCfifS'I,} & \texttt{O}V < \texttt{K} \end{tabular} \\ \textbf{1}. @\texttt{fofCfifS'I,} & \texttt{O}V < \texttt{K} \end{tabular} \\ \textbf{1}. & \texttt{O}V < \texttt{K} \end{tabular} \\ \textbf{1}. & \texttt{O}V < \texttt{K} \end{tabular} \\ \textbf{1}. & \texttt{O}V < \texttt{C}V < \texttt{C}V < \texttt{C}V < \texttt{C}V \end{tabular} \\ \textbf{1}. &$

@[@'I'ð,μ,½fL[[,ª]A'I,ð]V<K[]]¬,·,é'Î]Û,Æ,È,éfL[[,Å,·]B</p>

@[@Windows2000, ć, ¨, ¢, Ä[Aftf<fAfNfZfXŒ, ª,È, ¢fL[][,ðŠJ,[]ê[]‡[]A"Ç, ÝŽæ, è[]ê—p,Æ, μ,Ä[]A— Î[]F, ÌftfHf<f\_fAfCfRf",Å"WŠJ[]E•\ަ, ³,ê,Ü,·[]B—Î][F, ÌftfHf<f\_fAfCfRf", Ì, à, Ì, Í"Ç, ÝŽæ, è[]ê p,È, Ì,Å[]A[]V<K[]ì[]¬,â•Ò[]W[]A[]í[]œ, Í,Å, «,Ü, ¹,ñ[]B</p>

# 2.]@]m•Ò]W]nf]fjf...][,©,ç ]m]V<K]n]|]mfofCfifŠ'l]n ,ð'l'ð,μ,Ä,,¾,³,¢]B

^ȉº,Ì'€□ì,Å,à□A"⁻—I,Ì,±,Æ,ª,Å,«,Ü,·□B

 $\label{eq:linear_linear_lin$ 

**◎**]]@fc[][f<fo[][,©,ç 國,ð'l'ð,μ,Ü,·[]B

### 3.[@fofCfifŠ'l,Ì[]V‹K[]Ì[]¬‰æ-Ê[]ifofCfifŠfGfffBf^[]j,ª•\ަ,³,ê,Ü,·,Ì,Å[]A'l,Ì-¼'Ο,Æff[[[f^,ð,»,ê,¼,ê"ü—ĺ,μ,Ä[]A[]mOK[]n,ð‰Ÿ,μ,Ä,,¾,³,¢[]B

@[@ff□[f^,Í□A16□i□"□i0□A1□A2□A3□A4□A5□A6□A7□A8□A9□AA□AB□AC□AD□AE□AF□j,Å, ,é•K—v,³, ,è,Ü,· □B

@[@fofCfifŠfGfffBf^,ÌŽg—p-@,É,Â,¢,Ä,Í□A<u>,±,¿,ç</u>,ð,²——,,¾,³,¢□B

@[]@[]mfLfff"fZf<[]n,ðfNfŠfbfN, ·,é,Æ[]A[]V<K[]ì[]¬,ĺ'†Ž~,³,ê,Ü,·[]B
 </p>

# [@fofCfifŠfGfffBf^

### fofCfifŠ,ð'¼□Ú"ü—ĺ,∙,é,É,ĺ

 $fofCfifŠfGfffBf^,É,I[]Aff[][f^,ð'ljÁ,\cdot,é[]u'}"üf,[][fh[]v,Æ[]Aff][f^,ð[]ã[]',«,\cdot,é[]u[]ã[]'f,[][fh[]v,², ,è,Ü,·[] B$ 

ff□[f^,ð□V,½,É□',«'«,·,É,Í□A□u'}"üf,□[fh□v,Ì□ó'Ô,Å"ü—ĺ,µ,Ä,,¾,³,¢□B ,à,Æ,à,Æ'¶□Ý,·,éff□[f^,Ì^ê•",ð□',«Š·,¦,é,Æ,«,Í□A□u□ã□'f,□[fh□v,Ì□ó'Ô,Å□ã□',«"ü—ĺ,µ,Ä,,¾,³,¢□B

,±,Ì□Ø,è'Ö,¦,Í□A□m**Insert**□n fL□[,ð‰Ÿ,·,±,Æ,Å□Ø,è'Ö,¦,ç,ê,Ü,·□B

#### '€□ì,ðŒ³,É-ß,∙,É,Í

'€□ì□ifofCfifŠfGfffBf^,Å□s,Á,½'€□ì'S″Ê□j,ðŒ³,É−ß,·,±,Æ□ifAf"fhfD□j,ª,Å,«,Ü,·□BŠî−{"I,Éf□f,fŠ,ª<– ,·ŒÀ,è□A−³ŒÀ,ÉŒ³,É−ß,·,±,Æ,ª,Å,«,Ü,·□B‰EfNfŠfbfNf□fjf...□[,©,ç□mŒ³,É−ß,·□n,ð'I'ð,µ,Ä,,³4,³,¢□B

@□@,±,ÌfofCfifŠfGfffBf^,ÌŽd—I,Æ,µ,Ä□A□ÅŒã,Ì,P
 %ñ,ÌfAf"fhfD,Í□ufofCfifŠff□[f^,ÌfGfffBf^,Ö,Ì"Ç,Ý□ž,Ý□v,ªfAf"fhfD,³,ê,Ä,µ,Ü,¢,Ü,·□B,Â,Ü,è□A"'ކ,Ì□ó'Ô,Éß,Á,Ä,µ,Ü,¢,Ü,·,Ì,Å□A-{"-,É•K—v,ȉñ□",¾, ¯fAf"fhfD,µ,Ä,,¾,³,¢□B,Þ,â,Ý,ÉŽg,¤
 ,Æ□A"'ކ,Ì□ó'Ô□iff□[f^,ð"Ç,Ý□ž,Þ'O□j,É-B,Á,Ä,µ,Ü,¢,Ü,·□B-œ^ê□A"'ކ,Ì□ó'Ô,Éß,Á,Ä,µ,Ü,Á,½□ê□‡,Í□A□mfLfff"fZf<□nf{f^f\*,ð‰Ÿ,µ,Ä□A•Ò□W,ð-³Œø,Æ,µ,Ä,,¾,³,¢□B
 </p>

### ff□[f^,Ì^ê•",ð□Ø,èŽæ,é,É,Í

f}fEfX,Å□Ø,èŽæ,é•"•<sup>a</sup>,ðfhf‰fbfO,μ,Ä,¨,«□A‰EfNfŠfbfNf□fjf…□[,©,ç□m□Ø,èŽæ,è□n,ð'l'ð,μ,Ä,-,¾,³,¢□B

#### ff[[[f^,Ì^ê•",ðfRfs[[,·,é,É,ĺ

f}fEfX,ÅfRfs[[[,·,é•"•ª,ðfhf‰fbfO,μ,Ä,¨,«[]A‰EfNfŠfbfNf[]fjf...[][,©,ç[]mfRfs[][]n,ð'l'ð,μ,Ä,,¾,³,¢[]B

#### DØ,èŽæ,è, ,é,¢,ĺfRfsD[,µ,½ffD[f^,ð"\,è•t,⁻,é,É,ĺ

"\,è•t,¯,é•"•ª,ðfNfŠfbfN,μ,Ä,¨,«[]A‰EfNfŠfbfNf[]fjf...[[,©,ç[]m"\,è•t,¯]n,ð'l'ð,μ,Ä,,¾,³,¢[]B

#### ftf@fCf<,ð,»,Ì,Ü,Üff[[[f^,Æ,µ,Ä"Ç,Ý]ž,Þ,É,Í

‰EfNfŠfbfNf□fjf…□[,©,ç□mŠJ,□n,ð'l'ð,μ,Ä□A"Ç,Ý□ž,Þftf@fCf<,ðŽw'è,μ,Ä,-,¾,³,¢□B,È,¨□A^ê•"•ª,¾,<sup>-</sup>"Ç,Ý□ž,Þ,±,Æ,Í,Å,«,Ü,¹,ñ□B,·,×,Ä□',«Š·,í,è,Ü,·□B

# fofCfifŠff[[[f^,ð,»,Ì,Ü,ÜfofCfifŠftf@fCf‹,Æ,µ,ĕۑ¶,·,é,É,Í

‰EfNfŠfbfNf□fjf…□[,©,ç□m-¼'O,ð,Â,¯,ĕۑ¶□n□|□mfofCfifŠ□n,ð'l'ð,μ,Ä□A•Û'¶,·,é□ê□Š,Æ-¼'O,ðŽw'è,μ,Ä,,¾,³,¢□B,È,¨□A^ê•"•ª,¾,¯•Û'¶,·,é,±,Æ,ĺ,Å,«,Ü,¹,ñ□B

# fofCfifŠff[[[f^,ð16[]i[]",ÌfefLfXfgftf@fCf<,Æ,µ,ĕۑ¶,•,é,É,Í

‰EfNfŠfbfNf□fjf…□[,©,ç□m-¼'O,ð,Â,¯,ĕۑ¶□n□|□m16□i□"fefLfXfg□n,ð'l'ð,μ,Ä□A•Û'¶,·,é□ê□Š,Æ-¼'O,ðŽw'è,μ,Ä,,¾,³,¢□B,È,¨□A^ê•"•ª,¾,¯•Û'¶,·,é,±,Æ,ĺ,Å,«,Ü,¹,ñ□B fGfffBf^,Ì∙\ަ∙û-@,ð∙Ï□X,∙,é,É,Í

f‰fCf"fTfCfY,âfJf‰f€•□□AfJ□[f\f<,ÌŒ`□ó□AfIftfZfbfg,Ì•\ަ□A‰E,É•\ަ,³,ê,é•¶Žš ñ,ÌŒ`Ž®,È,Ç,ð□×,©,Žw'è,·,é,±,Æ,ª,Å,«,Ü,·□B‰EfNfŠfbfNf□fjf...□[,©,ç□m•\ަflfvfVf‡f"□n,ð'l'ð,µ,Ä,-,¾,³,¢□B□Ú,µ,,Í□A<u>,±,¿,</u>ç,ð,²——,,¾,³,¢□B

# $]@f{f^{-}f^{-}}$

 $f f^{\star} (\hat{r} \cdot \| Z \check{s} - \tilde{n}, \mathcal{E}, \hat{l} A' \hat{E}_{0} (\hat{i}, \hat{l} \cdot \| Z \check{s} - \tilde{n}, \check{o} \cdot \hat{i} B'' B \cdot \hat{l}, \check{o} Z w, \mu, \dot{U}, \cdot B - \acute{a}, \hat{i}, \hat{l} A_{0} u, \pm, \hat{e}, \hat{l} \cdot \| Z \check{s} - \tilde{n}, \mathring{A}, \cdot B'' U, \hat{i} \cdot \| Z \check{s} - \tilde{n}, \mathring{A}, \cdot B'' U, \hat{i} \cdot \| Z \check{s} - \tilde{n}, \mathring{A}, \cdot B'' U, \hat{i} \cdot \| Z \check{s} - \tilde{n}, \mathring{A}, \cdot B'' U, \hat{i} \cdot \| Z \check{s} - \tilde{n}, \mathring{A}, \cdot B'' U, \hat{i} \cdot \| Z \check{s} - \tilde{n}, \check{A}, \cdot B'' U, \hat{i} \cdot \| Z \check{s} - \tilde{n}, \check{A}, \cdot B'' U, \hat{i} \cdot \| Z \check{s} - \tilde{n}, \check{A}, \cdot B'' U, \hat{i} \cdot \| Z \check{s} - \tilde{n}, \check{A}, \cdot B'' U, \hat{i} \cdot \| Z \check{s} - \tilde{n}, \check{A}, \cdot B'' U, \hat{i} \cdot \| Z \check{s} - \tilde{n}, \check{A}, \cdot B'' U, \hat{i} \cdot \| Z \check{s} - \tilde{n}, \check{A}, \cdot B'' U, \hat{i} \cdot \| Z \check{s} - \tilde{n}, \check{A}, \cdot B'' U, \hat{i} \cdot \| Z \check{s} - \tilde{n}, \check{A}, \cdot B' U, \hat{i} \cdot \| Z \check{s} - \tilde{n}, \check{A}, \cdot B'' U, \hat{i} \cdot \| Z \check{s} - \tilde{n}, \check{A}, \cdot B' U, \hat{i} \cdot \| Z \check{s} - \tilde{n}, \check{A}, \cdot B' U, \hat{i} \cdot \| Z \check{s} - \tilde{n}, \check{A}, \cdot B' U, \hat{i} \cdot \| Z \check{s} - \tilde{n}, \check{A}, \cdot B' U, \hat{i} \cdot \| Z \check{s} - \tilde{n}, \check{A}, \cdot B' U, \hat{i} \cdot \| Z \check{s} - \tilde{n}, \check{A}, \cdot B' U, \hat{i} \cdot \| Z \check{s} - \tilde{n}, \check{A}, \cdot B' U, \hat{i} \cdot \| Z \check{s} - \tilde{n}, \check{A}, \cdot B' U, \hat{i} \cdot \| Z \check{s} - \tilde{n}, \check{A}, \cdot B' U, \hat{i} \cdot \| Z \check{s} - \tilde{n}, \check{A}, \cdot B' U, \hat{i} \cdot \| Z \check{s} - \tilde{n}, \check{A}, \cdot B' U, \hat{i} \cdot \| Z \check{s} - \tilde{n}, \check{A}, \cdot B' U, \hat{i} \cdot \| Z \check{s} - \tilde{n}, \check{A}, \cdot B' U, \hat{i} \cdot \| Z \check{s} - \tilde{n}, \check{A}, \cdot B' U, \check{i} \cdot \| Z \check{s} - \tilde{n}, \check{A}, \cdot B' U, \check{i} \cdot \| Z \check{s} - \tilde{n}, \check{A}, \check{i} \cdot \| Z \check{s} - \tilde{n}, \check{A}, \check{i} \cdot \| Z \check{s} - \tilde{n}, \check{i} \cdot \| Z \check{s} - \tilde{n}, \check{i} \cdot \| Z \check{s} - \tilde{n}, \check{i} \cdot \| Z \check{s} - \tilde{n}, \check{i} \cdot \| Z \check{s} - \check{s}, \check{i} \cdot \| Z \check{s} - \check{s}, \check{i} \cdot \| Z \check{s} - \check{s}, \check{i} \cdot \| Z \check{s} - \check{s}, \check{i} \cdot \| Z \check{s} - \check{s}, \check{i} \cdot \| Z \check{s} - \check{s}, \check{i} \cdot \| Z \check{s} - \check{s}, \check{i} \cdot \| Z \check{s} - \check{s}, \check{i} \cdot \| Z \check{s} - \check{s}, \check{i} \cdot \| Z \check{s} - \check{s}, \check{i} \cdot \| Z \check{s} - \check{s}, \check{i} \cdot \| Z \check{s} - \check{s}, \check{i} \cdot \| Z \check{s} - \check{s}, \check{i} \cdot \| Z \check{s} - \check{s}, \check{i} \cdot \| Z \check{s} - \check{s}, \check{i} \cdot \| Z \check{s} - \check{s}, \check{i} \cdot \| Z \check{s} - \check{s}, \check{i} \cdot | Z \check{s} - \check{s}, \check{i} \cdot | Z \check{s} - \check{s}, \check{i} \cdot | Z \check{s} - \check{s}, \check{i} \cdot | Z \check{s} - \check{s}, \check{i} \cdot | Z \check{s} - \check{s}, \check{i} \cdot | Z \check{s} - \check{s}, \check{i} \cdot |$ 

### **1**.[@f}f<f`•¶ŽŠ—ñ'l,ð[]V<K[]ì[¬,µ,½,¢[]ê[]Š[]ifL[][]j,ð[]AfcfŠ[[frf...[[,©,ç'l'ð,µ,Ä,,¾,³,¢[]B

@[@'l'ð,μ,½fL[[,²]A'l,ð]V<K[]ì]¬,·,é'Î]Û,Æ,È,éfL[[,Å,·]B</p>

@[@Windows2000, ć, ¨, ¢, Ä[Aftf<fAfNfZfXŒ, ª,È,¢fL[[,ðŠJ,[]ê[]‡[]A"Ç,ÝŽæ,è[]ê—p,Æ,μ,Ä[]A— Î[]F,ÌftfHf<f\_fAfCfRf",Å"WŠJ[]E•\ަ,³,ê,Ü,·[]B—Î][F,ÌftfHf<f\_fAfCfRf",Ì,à,Ì,Í"Ç,ÝŽæ,è[]ê p,È,Ì,Å[]A[]V<K[]ì[]¬,â•Ò[]W[]A[]í[]œ,Í,Å,«,Ü,¹,ñ[]B</p>

### 2.[@[m•Ò]W[nf[fjf...][,©,ç [m]V<K[n]|[mf}f<f`•¶Žš—ñ[n ,ð'l'ð,μ,Ä,,¾,³,¢[B

^ȉº,Ì'€□ì,Å,à□A''⁻—I,Ì,±,Æ,ª,Å,«,Ü,·□B

@ [] @f Šf Xfgfrf...[[,] & Ef Nf Šf bf Nf[[fjf...[[, @, c]mf ] f < f` • ¶ Žš — ñ, l'1, l] V < K[] ] ¬ [] n, ð '1 ' ð, µ, Ü, '] B

**◎**]]@fc]][f‹fo]][,©,ç ]] ,ð'l'ð,μ,Ü,·]]B

#### 3.[@f}f‹f`•¶Žš—ñ,Ì[]V‹K[]ì[]¬‰æ-Ê,ª•\ަ,³,ê,Ü,·,Ì,Å[A'l,Ì-¼'O,Æff[[[f^,ð,»,ê,¼,ê"ü ĺ,μ,Ä[]A[]mOK[]n,ð‰Ÿ,μ,Ä,,¾,³,¢[]B

@[]@[]mfLfff"fZf<[]n,ðfNfŠfbfN,·,é,Æ[]A[]V<K[]ì[]¬,Í'†Ž~,³,ê,Ü,·[]B</p>

$$\label{eq:powerseries} \begin{split} & @ \Box @, P \Box s, \mathring{A}, \grave{a} \bullet ; \Box `` \Box s, \mathring{A}, \grave{a} \Box uf \} f \cdot f` \bullet \P \check{Z} \check{S} & = \tilde{n} \Box v, \grave{l}' I, \mathcal{E}, \mu, \ddot{A} \Box \Box \neg , ^3, \hat{e}, \ddot{U}, \cdot \Box B, \pm, \grave{l} \Box \hat{e} \Box \ddagger \Box A, P \Box s, ^3/, ^-, \mathring{A}, \grave{E}, \bullet ; \Box `` \Box s, \grave{l} \bullet \P \check{Z} \check{S} & = \tilde{n}, \eth \Box \Box \neg , \cdot, \acute{e}, \pm, \mathcal{E}, \overset{a}{a}, \mathring{A}, \cdot, \acute{e}, \grave{a}, \grave{l}, \mathcal{E} \Box I, \grave{l}, \ddot{A}, \overset{a}{a}, \overset{a}{a}, \overset{a}{a} = B \end{split}$$

**@**□@•W□€,ÌfŒfWfXfgfŠfGfffBf^,Å,Í□ufofCfifŠ′l□v,Æ,μ,Ä"FŽ<sup>-</sup>,μ,Ü,·,Ì,Å□A•Ò□W,Í,©,È,è"ï,μ,,È,è,Ü,·□B

@□@-¼'O,ð"ü—ĺ,μ,È,©,Á,½□ê□‡□A□i□V<K'I□j,Æ,¢,¤-¼'O,ªŽ©"®,Å,Â,⁻,ç,ê,Ü,·□B</p>

# ]@Šg'£•¶Žš-ñ'l,Ì]V<K]ì]¬

Šg'£•¶Žš—ñ,Æ,ĺ□A′Ê□í,Ì•¶Žš—ñ,Å,ĺ,È,□AŠÂ‹«•Ї□",ðŠÜ,ñ,¾•¶Žš—ñ,ðŽw,µ,Ü,·□B"ü ĺ,·,é•¶Žš,É,ĺ□§ŒÀ,ĺ, ,è,Ü,¹,ñ,ª□AfŒfWfXfgfŠfGfffBf^,ÅŠg'£•¶Žš—ñ,ð□V‹K□ì□¬,·,é^Ó–¡,ĺ, ,Ü,è, ,è,Ü,¹,ñ□ B□ifvf□fOf‰f€,É,¨,¢,Ä"à•""I,É□^—□,·,é,Ì,ª•□'Ê,Å,·□j

#### **1**.[@Šg'£•¶Žš—ñ'l,ð[]V<K[]ì[¬,μ,½,¢]ê[]Š[]ifL[[]]j,ð[]AfcfŠ[[[frf...][,©,ç'l'ð,μ,Ä,,¾,³,¢[]B

@[@'I'ð,μ,½fL[[,ª]A'I,ð]V<K[]],,;é'Î]Û,Æ,È,éfL[[,Å,]B</p>

@[@Windows2000, ć, ¨, ¢, Ä[Aftf<fAfNfZfXŒ, ª,È, ¢fL[][,ðŠJ,[]ê[]‡[]A"Ç, ÝŽæ, è[]ê—p,Æ,μ,Ä[]A— Î[]F, ÌftfHf<f\_fAfCfRf",Å"WŠJ[]E•\ަ, ³,ê,Ü, ·[]B—Î[]F, ÌftfHf<f\_fAfCfRf", Ì, à, Ì, Í"Ç, ÝŽæ, è[]ê p,È, Ì,Å[]A[]V<K[]ì[]¬,â•Ò[]W[]A[]í[]œ, Í,Å, «,Ü, ¹,ñ[]B</p>

#### 2.]@[m•Ò]W[nf[]fjf...][,©,ç [m]V<K[]n]|[mŠg'£•¶Žš—ñ[n ,ð'l'ð,μ,Ä,,¾,³,¢[B

^ȉº,Ì'€□ì,Å,à□A"<sup>-</sup>—I,Ì,±,Æ,ª,Å,«,Ü,·□B

@□@fŠfXfgfrf...□[,ì‰EfNfŠfbfNf□fjf...□[,©,ç□mŠg'£•¶Žš—ñ,ì'l,ì□V<K□ì□¬□n,ð'l'ð,μ,Ü,·□B</p>

**◎**]@fc][f<fo][,©,ç ③ ,ð'l'ð,μ,Ü,·]B

#### 3.[]@Šg'£•¶Žš—ñ,Ì[]V‹K[]ì[]¬‰æ-Ê,ª•\ަ,³,ê,Ü,·,Ì,Å[]A'I,Ì-¼'O,Æff[][f^,ð,»,ê,¼,ê"ü— Í,μ,Ä[]A[]mOK[]n,ð‰Ÿ,μ,Ä,,¾,³,¢[]B

@[@ŠÂ‹«•Ï[]",ðŠÜ,Ü,¹,È,,Ä,à[uŠg'f•¶Žš—ñ[v,Ì'I,Æ,μ,Ä[]]¬,³,ê,Ü,·[]B

**@**□@•W□€,ÌfŒfWfXfgfŠfGfffBf^,Å,Í□ufofCfifŠ′l□v,Æ,μ,Ä"FŽ<sup>-</sup>,μ,Ü,·,Ì,Å□A•Ò□W,Í,©,È,è"ï,μ,,È,è,Ü,·□B

@□@-¼'O,ð"ü—ĺ,μ,È,©,Á,½□ê□‡□A□i□V<K'I□j,Æ,¢,¤-¼'O,²Ž©"®,Å,Â,⁻,ç,ê,Ü,·□B</p>

# **]@'I,Ì∙Ò**]₩

# **1**.]@•Ò]W,μ,½,¢'l,ð'l'ð,μ,Ä]Af\_fuf‹fNfŠfbfN,μ,Ä,,¾,,,¢]B

^ȉº,Ì'€□ì,Å,à□A"<sup>-</sup>—I,Ì,±,Æ,ª,Å,«,Ü,·□B

@]@•Ò[W,μ,½,¢'l,ðf\_fuf<fNfŠfbfN,μ,Ä,,¾,³,¢]B</p>

@[]@[]m•Ò[]W[]nf[]fjf...[][,©,ç []m[]C[]³[]n ,ð'l'ð,μ,Ä,,¾,3,¢[]B

@[@fŠfXfgfrf...□[,ì‰EfNfŠfbfNf□fjf...□[,©,ç□m□C□³□n,ð'l'ð,μ,Ä,,¾,³,¢□B

@[@Windows2000,É,¨,¢,Ä[]Aftf<fAfNfZfXŒ,<sup>a</sup>,È,¢fL[][,ðŠJ,[]ê[]‡[]A"Ç,ÝŽæ,è[]ê—p,Æ,μ,Ä[]A— Î[]F,ÌftfHf<f\_fAfCfRf",Å"WŠJ[]E•\ަ,<sup>3</sup>,ê,Ü,·[]B—Î[]F,ÌftfHf<f\_fAfCfRf",Ì,à,Ì,Í"Ç,ÝŽæ,è[]ê p,È,Ì,Å[]A[]V<K[]ì[]¬,â•Ò[]W[]A[]í[]œ,Í,Å,«,Ü,<sup>1</sup>,ñ[]B

# 2.[@'l,Ì•Ò]W‰æ-Ê,ª•\ަ,³,ê,Ü,·,Ì,Å]Aff][[f^,ð,»,ê,¼,ê]C]³,μ,Ä]A[mOK]n,ð‰Ÿ,μ,Ä,-,¾,³,(€]B

@□@□mfLfff"fZf<□n,ðfNfŠfbfN,·,é,Æ□A•Ò□W,ĺ'†Ž~,³,ê□A'l,Ì•Ò□W,ĺ-³Œø,Æ,È,è,Ü,·□B</p>

# ŠÖ<sup>~</sup>AfgfsfbfN

{button ,JI(`',`HID0000005')}]@<u>•¶Žš—ñ,ÌUV<KUìU¬</u>

{button ,JI(`',`HID0000099')}]@<u>["''I,Ì[]V<K[]`[]-</u>

{button ,JI(`',`HID0000053')}<u>□@fofCfifŠ,Ì□V<K□ì□¬</u>

{button ,JI(`',`HID0000063')}]@<u>Šg'£•¶Žš—ñ,ÌUV<KUìU¬</u>

{button ,JI(`',`HID00000012')}]@<u>f}f<f`•¶Žš—ñ,ÌUV<KUìU¬</u>

# **]@'I,Ì-¼'O,ð∙Ï**]X

### $\label{eq:constraint} 1. @ - \frac{1}{4} `O, \eth \bullet \ddot{I} \end{tabular} X, \mu, \frac{1}{2}, \varepsilon `I, \eth \end{tabular} Af \check{S} f X fg fr f... \\ [, \end{tabular}, \varepsilon `I' \end{tabular}, \frac{3}{4}, \frac{3}{4}$

@[@'l'ð,μ,½'l,ª]A-¼'O,ð•Ï]X,·,é'Î]Û,Æ,È,é'l,Å,·]B

@□@□i•W□€□j,l'I,I□A□I□œ,I,Å,«,Ü,¹,ñ□B,±,ê,IfŒfWfXfgfŠ,IŽd—I,Å,·□B

$$\label{eq:constraint} \begin{split} & \ensuremath{\mathbb{Q}} \ensuremath{\mathbb{Q}} \\ & \ensuremath{\mathbb{Q}} \ensuremath{\mathbb{Q}} \ensuremath{\mathbb{Q}$$

### 2.[@[m•Ò[W[nf[]fjf...[[,©,ç [m-¼'Ο,Ì•Ï]X[n ,ð'l'ð,μ,Ä,,¾,³,¢[B

^ȉº,Ì'€□ì,Å,à□A"<sup>-</sup>—I,Ì,±,Æ,ª,Å,«,Ü,·□B

@[@fŠfXfgfrf...[[,ì‰EfNfŠfbfNf□fjf...[[,©,ç□m-¼'O,Ì•Ï□X□n,ð'I'ð,μ,Ü,·□B

@]@fc□[f<fo□[,©,ç ,ð'l'ð,μ,Ü,·□B

#### 3.□@-¼'Ο,Ì•"•ª,ª•Ò□W,Å,«,é,æ,¤,É,È,è,Ü,·,Ì,Å□A'¼□Ú□A□V,μ,¢-¼'Ο,ð"ü— Í,μ,Ä□A□mEnter□n,ð‰Ÿ,μ,Ä,,¾,³,¢□B

# ŠÖ<sup>~</sup>AfgfsfbfN

{button ,JI(`',`HID00000065')}]@'I,Ì-¼'O,ðŠÔ^á,¦,Ä•Ï[]X,µ,Ä,µ,Ü,Á,½[]ê[]‡
## ]@'l,Ì]í]œ

#### **1**.[@[ί]œ,μ,½,¢'l,ð[AfŠfXfgfrf...[[,©,ç'l'ð,μ,Ä,,¾,³,¢[B•¡["'l'ð,à‰Â"\,Å,·[B

@[@'l'ð,μ,½'l,ª]A[í]œ,⋅,é'Î]Û,Æ,È,é'l,Å,·]B

@□@□i•W□€□j,Ì'I,Í□A□í□œ,Í,Å,«,Ü,¹,ñ□B,±,ê,ÍfŒfWfXfgfŠ,ÌŽd—I,Å,·□B

$$\label{eq:constraints} \begin{split} & @ \Box @ Windows 2000, \acute{E}, \ddot{}, \dot{e}, \ddot{A} \Box Aftf < f Af Nf Zf X CE, a, \dot{e}, \dot{e}, f L \Box [, ð Š J, \Box \dot{e} \Box + \Box A'', \dot{V} Z &, \dot{e} \Box \dot{e} - p, \mathcal{E}, \mu, \ddot{A} \Box A - \dot{D} F, \dot{I} f f H f < f_f Af Cf R f'', \dot{h}, \dot{a}, \dot{h}, \dot{I}'', \dot{V} Z &, \dot{e} \Box \dot{e} - p, \dot{e}, \dot{h}, \dot{h}, \dot{$$

#### 2.[@[m•Ò]W[nf[fjf...][,©,ç [m]í]œ[n ,ð'l'ð,μ,Ä,,¾,³,¢]B

^ȉº,Ì'€□ì,Å,à□A''<sup>-</sup>—I,Ì,±,Æ,ª,Å,«,Ü,·□B

@[@fŠfXfgfrf...□[,ì‰EfNfŠfbfNf□fjf...□[,©,ç□m□í□œ□n,ð'l'ð,μ,Ü,·□B

@]@fc][f<fo][,©,ç ,ð'l'ð,μ,Ü,·]B

#### 3.[@[]u[]í[]œ,μ,Ä,à,æ,ë,μ,¢,Å,·,©[]v,Æ,¢,¤Šm"F‰æ-Ê,ª∙\ަ,³,ê,Ü,·,Ì,Å[]A[]m,ĺ,¢[]n,ð ‰Ÿ,μ,Ä,,¾,³,¢[]B

Image: Provide the second second

### ŠÖ~AfgfsfbfN

{button ,JI(`',`HID00000065')}]@ŠÔ^á,¦,Ä'I,ð[í[]œ,µ,Ä,µ,Ü,Á,½[]ê[]‡

# ]@'l,Ì]Ø,èŽæ,è]EfRfs][[E"\,è•t,<sup>-</sup>

#### ′l,Ì□Ø,èŽæ,è□EfRfs□[

#### 1.[]@[]Ø,èŽæ,è,½,¢[]ifRfs[[,μ,½,¢[]j'l,ð[]AfŠfXfgfrf...[[,©,ç'l'ð,μ,Ä,,¾,³,¢[]B•¡[]"'l'ð,à‰Â"\ ,Å,·[]B

@[@'l'ð,μ,½'l,ª]A[Ø,èŽæ,è]EfRfs][,,é'Î]Û,Æ,È,é'l,Å,·]B

@□@□i•W□€□j,Ì'I,Í□A□Ø,èŽæ,è,Í,Å,«,Ü,¹,ñ□B,±,ê,ÍfŒfWfXfgfŠ,ÌŽd—I,Å,·□B

@[@Windows2000,ć,¨,¢,Ä[Aftf<fAfNfZfXC, ³,È,¢fL[][,ðŠJ,[ê[]‡[A"Ç,ÝŽæ,è]ê—p,Æ,μ,Ä]A î[F,ÌftfHf<f\_fAfCfRf",Å"WŠJ]E•\ަ,³,ê,Ü,·[]B—î][F,ÌftfHf<f\_fAfCfRf",Ì,à,Ì,Í"Ç,ÝŽæ,è]ê p,È,Ì,Å[]A[]V<K[]ì[¬,â•Ò]W[]A[]í[]œ,Í,Å,«,Ü,¹,ñ[]B</p>

2.]@[m•Ò]W[nf][fjf...][,©,ç ]m]Ø,èŽæ,è]n ,Ü,½,Í ]mfRfs][[]n ,ð'l'ð,μ,Ä,,¾,³,¢]B

^ȉº,Ì'€□ì,Å,à□A"<sup>-</sup>—I,Ì,±,Æ,ª,Å,«,Ü,·□B

@[@fŠfXfgfrf...[[,ì‰EfNfŠfbfNf[]fjf...[[,©,ç[m[Ø,èŽæ,è[n,Ü,½,ĺ[mfRfs[][]n,ð'l'ð,μ,Ü,·[B

@[]@[]Ø,èŽæ,Á,½]ifRfs][,μ,½]i'l,Í]AfofŠf...][fz][f<fh,ɕۊÇ,³,ê,Ü,·]B,¢ ,Â,Å,à]A]D,«,È]ê]Š,É]A]D,«,È'l,ð"\,è•t,<sup>-</sup>,é,±,Æ,ª,Å,«,Ü,·]B

#### <u>′l,Ì"∖,è•t,</u>⁻

#### 1.[@[]i•K—v,È,ç,Î[]j"\,è•t,<sup>-</sup>,½,¢'l,ð[]AfofŠf...[[fz[][f‹fh,ÌfŠfXfg,©,çʻlʻð,μ,Ä,,¾,³,¢[]B•;[]"ʻlʻð,à ‰Â"\,Å,•[]B

@□@'Ê□í,Í□A,·,×,Ä,Éf`fFfbfN,ª"ü,Á,Ä,¢,Ü,·□i'l'ð□ó'Ô□j,Ì,Å□A"C^Ó,Ì'I,ð"\,è•t,⁻,©,ç□œŠO,µ,æ,¤,Æ,µ,È,¢ŒÀ,è□A,±,Ì'€□ì,Í•s—v,Å,·□B

#### 2.[@[m•Ò]W[nf]fj...[[,©,ç [m"\,è•t,<sup>-</sup>]n ,ð'l'ð,μ,Ä,,¾,³,¢]B

^ȉº,Ì'€□ì,Å,à□A"<sup>-</sup>—I,Ì,±,Æ,ª,Å,«,Ü,·□B

@[@fŠfXfgfrf...[[,ì‰EfNfŠfbfNf[]fjf...[[,©,ç]m"\,è•t,¯]n,ð'l'ð,μ,Ü,·]B

@]@fc]][f‹fo][,©,ç ,ð'l'ð,μ,Ü,·]B

# ]@fofŠf...[[fzf‹f\_[[,ðŽg,Á,½'l,Ì^ꎞ'Ò"ð

## Ž-'O,ÉŠm,©,ß,Ä,¨,«,Ü,µ,å,¤

fofŠf...[[fzf‹f\_[[,ÌflfvfVf‡f"[]Ý'è,É,¨,¢,Ä[]A"®[]ìf,[][fh,ª[]u•ÛŠÇ-Ú"I[]v,É[]Ý'è,³,ê,Ä,¢ ,é[]ê[]‡,Í[]A[]Ø,èŽæ,è[]EfRfs[[,µ,½ff][[f^,ĺ,»,Ì,Ü,Ü,¢,Â,Ü,Å,àŽc,è[]A,·,×,ĕۊÇ,³,ê,½,Ü,Ü,É,È,è,Ü,·[]B

 $\label{eq:started_started_st$ 

—p"r,ɉž,¶,Ä□AŽg,¢•ª,⁻,Ä,,¾,³,¢□B

#### 1.[@]Ø,èŽæ,è,½,¢[]ifRfs[[,μ,½,¢[]i′l,ð[AfŠfXfgfrf...][,©,ç'l'ð,μ,Ä,,¾,³,¢[]B•¡["'l'ð,à‰Â"\ ,Å,·]B

@□[@□[i•W□€□],Ì'I,Í□A□Ø,èŽæ,è,Í,Å,«,Ü,¹,ñ□B,±,ê,ÍfŒfWfXfgfŠ,ÌŽd—I,Å,·□B

#### 2.]@[m•Ò]W[nf[[fjf...][,©,ç [m]Ø,èŽæ,è]n ,Ü,½,Í [mfRfs][[n ,ð'l'ð,μ,Ä,,¾,³,¢]B

^ȉº,Ì'€□ì,Å,à□A"<sup>-</sup>—I,Ì,±,Æ,ª,Å,«,Ü,·□B

@[@fŠfXfgfrf...[[,ì‰EfNfŠfbfNf□fjf...[[,©,ç□m□Ø,èŽæ,è□n,Ü,½,Í□mfRfs□[□n,ð'l'ð,µ,Ü,·□B

@[]@[]Ø,èŽæ,Á,½]ifRfs][,μ,½]il,Í]AfofŠf...][fz][f<fh,ɕۊÇ,³,ê,Ü,·]B,¢ ,Â,Å,à]A]D,«,È]ê]Š,É]A]D,«,È'I,ð"\,è•t,<sup>-</sup>,é,±,Æ,ª,Å,«,Ü,·]B

# ]@-¼'O,ðfNfŠfbfvf{][fh,ÉfRfs][

**1.**]@**fNfŠfbfvf{**[**[fh,ÉfRfs**]**[,μ,½,¢-¼'O,ª, ,é'l,ð**]**AfŠfXfgfrf...**]**[,©,ç'l'ð,μ,Ä,,¾,³,¢**]**B** @]@'l'ð,μ,½'l,ª]AfNfŠfbfvf{][fh,ÉfRfs][,·,é-¼'O,Ì'Î]Û,Æ,È,é'l,Å,·]B

## $\label{eq:constraint} 2. @@m \bullet \grave{O} W @nf ff ... 0[, @, c @m-14'O, \delta fNf \Sfbfvf { 0[fh, ÉfRfs 0[0n, \delta'1'\delta, \mu, \ddot{A}, , 3_4, 3, c B ] } \\$

^ȉº,Ì'€□ì,Å,à□A"<sup>-</sup>—I,Ì,±,Æ,ª,Å,«,Ü,·□B

 $@ [ @, \pm, \dot{l} ]^{--} [, \dot{\sigma} ] s, \varkappa, \mathcal{E} [ A-\dot{a}, \dot{l}, \dot{l} ] A Facsy S [ @, \mathcal{E}, \dot{\epsilon}, \varkappa, \varpi, \varkappa, \dot{\epsilon} \bullet \P \check{Z} \check{s} - \tilde{n}, \overset{a}{} f N f \check{S} f b f v f \{ [ [ f h, \acute{E} f R f s [ [, ^3, \hat{e}, \ddot{U}, \cdot ] B ] \} \}$ 

# [@ff][f^,ðfNfŠfbfvf{[[fh,ÉfRfs][

**1.**□@fNfŠfbfvf{□[fh,ÉfRfs□[,μ,½,¢ff□[f<sup>^</sup>,ª, ,é'l,ð□AfŠfXfgfrf...□[,©,ç'l'ð,μ,Ä,,¾,³,¢□B @□@'l'ð,μ,½'l,ª□AfNfŠfbfvf{□[fh,ÉfRfs□[,·,é-¼'Ο,Ì'Î□Û,Æ,È,éff□[f<sup>^</sup>,Å,·□B

## $\label{eq:constraint} 2. @ \mbox{ $$ 0$ $$ 0$ $$$ 0$ $$ 0$ $$ 0$ $$$ 0$ $$ 0$ $$ 0$ $$ 0$ $$ 0$

^ȉº,Ì'€□ì,Å,à□A"⁻—I,Ì,±,Æ,ª,Å,«,Ü,·□B

@[@fŠfXfgfrf...□[,ì‰EfNfŠfbfNf□fjf...□[,©,ç□mff□[f^,ðfNfŠfbfvf{□[fh,ÉfRfs□[□n,ð'l'ð,μ,Ü,·□B

# ]@fNfCfbfNfrf...][f]

### fNfCfbfNfrf...[[f],Æ,Í]E]E]E

 $ff\Box[f^, ^{a} \bullet \P \mathring{Z} \check{s} - \tilde{n}, \mathring{A}, \ , \grave{e}\Box A, \grave{E}, \ddot{}, @, \hat{A}\Box Aftf < fpfX, \mathring{A}, \ , \acute{e}\Box \grave{e}\Box \ddagger \Box A, », \grave{l}ftf < fpfX, \acute{E}, \ , \frac{1}{2}, \acute{e}ftf@fCf <, \eth fNfCfbfNfrf...\Box[f\Box, \mathring{A} \otimes \{--, \mathring{A}, «, \acute{e} < @'' \setminus, \mathring{A}, \cdot \Box B - \acute{a}, |, \widehat{I}\Box A$ 

#### C:\WINDOWS\BITMAP.BMP

#### 

 $@[]@`1'\delta,\mu,\frac{1}{2}'I, @]AfNfCfbfNfrf...[[f], 'n {---, \cdot, éff][f^, , a, , é[]@[]Š, Å, \cdot]B}$ 

### $\label{eq:linear_states} \textbf{2}. @fŠfXfgfrf... @[, \baselinear bound of the states of the states of$

 $\label{eq:linear_states} $ $ \Omega_{\pi, \theta}^{1/2} = \frac{1}{2} \left[ \frac{1}{2} - \frac{1}{2} \right] = \frac{1}{2} \left[ \frac{1}{2} - \frac{1}{2} \right] = \frac{1}{2} \left[ \frac{1}{2} - \frac{1}$ 

# $\label{eq:solution} @\check{S}O{\tilde{A},\tilde{A},\tilde{c},c,\hat{e},{}^{1}\!\!\!{}^{2}_{f}Afvf\check{S}fP [[fVf{}^{+}_{f}f",@,c\check{S}],$

### ŠÖ~A,Ã,<sup>-</sup>,ç,ê,½fAfvfŠfP[[fVf‡f",©,çŠJ,]@,Æ,Í]E[E[E

 $ff [[f^, ]^{a} \bullet \P \mathring{Z} \check{s} = \tilde{n}, \mathring{A}, ] \dot{e} [A, \grave{E}, ], [G], A [] Aft f < fp f X, \mathring{A}, ] \dot{e} [] \dot{e} [] \ddagger [] A, ], \dot{l} f f < fp f X, \acute{E}, ] \overset{1}{2}, \acute{e} f t f @f C f < , \delta' \overset{1}{4} [] \acute{U} \check{S} ], ] \pm \langle \mathcal{K}, ] \overset{a}{a}, \mathring{A}, \ll, \acute{e} < @'' \ \mathring{A}, \vdots ] B = \acute{a}, ], \hat{l} [] A$ 

#### C:\WINDOWS\BITMAP.BMP

,Æ,¢,¤ff□[f^,ª, ,Á,½,Æ,μ,½]ê[]‡[]Afrfbfgf}fbfvfCf□[[fW,ÉŠÖ~A,Ã,<sup>-</sup>,ç,ê,Ä,¢,éfAfvfŠfP[[fVf‡f"[]•W[]€ ,Å,Í[]ufyfCf"fg[]v[]j,Å BITMAP.BMP ,ðŠJ,,±,Æ,ª,Å,«,Ü,·]]B

#### $\label{eq:limit_start} \textbf{1}. @\check{S}J, \ensuremath{\ensuremath{\mathsf{S}}}, \ensuremath{\ensuremath{\mathsf{s}}}, \ensuremath{\ensuremath{\mathsf{s}}}, \ensuremath{\ensuremath$

@(l'ð,μ,½'l,ª□AŠJ,ff□[f^,ª, ,é□ê□Š,Å,·□B

#### 2.□@fŠfXfgfrf...□[,̉EfNfŠfbfNf□fjf...□[,©,ç□mŠÖ~A,Ã,<sup>-</sup>,ç,ê,½fAfvfŠfP□[fVf‡f",©,çŠJ,-□n,ð'l'ð,μ,Ü,·□B

@□@ftf‹fpfX,Å,ĺ,È,¢•¶Žš—ñ,ðŽw'è,μ,½□ê□‡,â□Aftf@fCf‹,ª'¶□Ý,μ,È,¢□ê□‡,ĺ□AfGf‰□[f⊡fbfZ□[fW,ª•\ ަ,³,ê,Ü,·□B

# ]@ftf<fpfXŽw'èfAfVfXf^f"fg</pre>

### ftf<fpfXŽw'èfAfVfXf^f"fg]@,Æ,Í]E]E]E

,¢,Â,àŒ©Šµ,ê,Ä,¢,é□uftf@fCf‹,ðŠJ,□vf\_fCfAf⊡fO,ð•\ަ,³,¹□A,»,± ,©,çftf@fCf‹,ðʻl'ð,·,é,Æ□A,»,Ìftf@fCf‹,Ìftf‹fpfX,ð□u•¶Žš—ñff□[f^□v,Æ,µ,Ä□o—ĺ,·,é,±,Æ,ª,Å,«,Ü,·□B

,Ü,½□AŠg′£<@″\,Æ,µ,Ä□AEXE ,â DLL ,È,Ç□AfAfCfRf",ª•¡□""ü,Á,Ä,¢,éftf@fCf<,ð'I'ð,·,é,Æ□AŠÜ,Ü,ê,Ä,¢ ,éfAfCfRf",ª,·,×,Ä•\ަ,³,ê□A,»,ÌfAfCfRf",ð'I'ð,·,é,Æ□AfAfCfRf""Ô□†,ðftf<fpfX,ÌŒã,É,Â,⁻,é,± ,Æ,à,Å,«,Ü,·□B

### **1**.]@ftf<fpfX,ðŽæ"¾,μ,½,¢ftf@fCf<,ð'l'ð,μ,Ä,,¾,³,¢]B

@□@'I'ð,μ,½ftf@fCf<,É□A•;□",ÌfAfCfRf",<sup>a</sup>"ü,Á,Ä,¢,é□ê□‡□A,·,×,Ä,ÌfAfCfRf",ð•\ަ,μ,Ü,·□B

### $\label{eq:linear} \textbf{2.} @ \texttt{m} \check{S} J, \texttt{n} f \{ f^f `, \check{\partial} f N f \check{S} f b f N, \mu, \ddot{U}, \cdot \texttt{B} \end{cases}$

@□@,»,Ì□Û□A^ȉº,ÌfIfvfVf‡f",ð□Ý'è,·,é,±,Æ,Å□A□o—Íff□[f^,ðŠg'£,·,é,±,Æ,ª,Å,«,Ü,·□B

### ftf<fpfX,ð " " \_]if\_fuf<fNfl\_[[f^\_]j,Å^ĺ,Þ

 $\label{eq:constraint} `l`\delta,\mu, \frac{1}{2}ftf@fCf<, lftf<fpfX, É"", \delta, \hat{A}, ^-, Ü, \cdot \Box B - \acute{a}, \mid, \hat{I} \Box A$ 

C:\Program Files\Web Publish\FLUPL.OCX

"C:\Program Files\Web Publish\FLUPL.OCX"

,Æ,¢,¤,æ,¤,É⊡o—ĺ,³,ê,Ü,·⊡B

#### fAfCfRf""Ô□†,ðftf<fpfX,ÌŒã,É•t,<sup>-</sup>'«,•

C:\Program Files\Web Publish\FLUPL.OCX

,Æ,¢,¤ftf@fCf<,ðŽw'è,µ,½[]ê[]‡[]A•\ަ,³,ê,éfAfCfRf"^ê——,©,ç[]A"C^Ó,ÌfAfCfRf"[]i—á,Å,Í 6 "Ô-Ú,ÌfAfCfRf"[]j,ð'l'ð,µ,Ä,",¢,Ä[]A,±,ÌflfvfVf‡f",ðflf",É,·,é,Æ[]A

C:\Program Files\Web Publish\FLUPL.OCX,5

,Æ,¢,¤,æ,¤,É□o—ĺ,³,ê,Ü,·□B,¢,í,ä,é ,5 ,ªfAfCfRf""Ô□†,Ì•"•ª,Å,·□B

 $, \grave{E}, \hdots [A] uftf < fpfX, \delta f_fuf < fNfI [[f^, Å^[, P] vfIfvfVf \ddagger f", \delta fIf", E, \mu, \ddot{A}, e, \frac{1}{2} ] e] \ddagger [A]$ 

"C:\Program Files\Web Publish\FLUPL.OCX",5

,Æ,¢,¤,æ,¤,É<u></u>]o—ĺ,³,ê,Ü,·<u>]</u>B

# $] @ - U"I, I] @ ] Š, É^ @ "fAfNfZfX$

## 1.]@fAfhfŒfXfo][,É]A'¼]Ú]A^Ú"®]æ,ÌfL][,ð'Å,¿]ž,ñ,Å,,¾,³,¢]B

アドレス:HKEY\_LOCAL\_MACHINE#Software#Microsoft#Windows#CurrentVersion 💽 🧞 移動

## 2.]@]mEnter[]nfL][,ð‰Ϋ,·,©]A, ,é,¢,ĺ]m^Ú"®[]nf{f^f",ð‰Ϋ,μ,Ä,,¾,³,¢]B

### ŠÖ~AfgfsfbfN

{button ,JI(`',`HID00000009')}]@,"<C,É"ü,è,É"o"^,µ,Ä[A^ê"fAfNfZfX {button ,JI(`',`HID00000027')}]@fAfNfZfX—š—ð,©,ç'I'ð,µ,Ä[A^ê"fAfNfZfX

## []@,¨**‹C,É"ü,è**

## ,¨‹C,É"ü,è,É'ljÁ

^ȉº,Ìfy[[fW,ð,²——,,¾,³,¢[]B

{button ,JI(`',`HID00000056')}]\_@fL[[,Ì^Ê'u,ð,~<C,É"ü,è,É'ljÁ

## ,¨<C,É"ü,è,Ì^Ê'u,É^Ú"®

#### 

@[@,¨<C,É"ü,è,ÌfŠfXfg,Í[]A[]€-Ú,²,Æ,Ìf\[[fg]i•À,Ñ'Ö,¦[]j,ª,Å,«,Ü,·[]B•À,בÖ,¦,½,¢f]f‰f€,ðfNfŠfbfN,·,é,±,Æ,Å[]A[],[]‡]A[]~[]‡,Af\[[fg,³,ê,Ü,·[]B</p>

## ,¨<C,É"ü,è∏€-Ú,Ì•Ò□W,Æ□í□œ

#### **1**.□@,¨<C,É"ü,è,Ì^ê——,Å□A‰EfNfŠfbfN,μ□A‰EfNfŠfbfNf□fjf...□[,ð•\ަ,³,¹,Ä,,¾,³,¢□B

#### **◎**]@fRf]f"fg,Ì•Ò]W

 $fRf[]f"fg,l"a-e,\delta]C[]^{3},\mu,U,\cdot]B,\pm,lf[]fjf...][,\delta'l'\delta,\cdot,é,Æ]A•O]W‰æ-Ê,ª•\Ž|,^{3},ê]A[]mOK[]nf{f^f",\delta w'',\cdot,\pm,Æ,Å]X[]V,^{3},ê,U,\cdot]B$ 

#### @[@'I'ð,μ,Ä,¢,éfŠfXfg]€-Ú,Ì]í]œ

Œ»□Ý□A'l'ð,μ,Ä,¢,é□€−Ú,¾,¯,ð□í□œ,μ,Ü,·□B,±,Ìf□fjf...□[,ð'l'ð,·,é,Æ□AŠm"F‰æ−Ê,ª•\ ަ,³,ê□A□m,ĺ,¢□nf{f^f",ð‰Ÿ,·,±,Æ,Å□í□œ,³,ê,Ü,·□B

#### Image: Participation of the second state of the second state o

,¨‹C,É"ü,è□A,·,×,Ä,ð□í□œ,μ,Ä‹ó,É,μ,Ü,·□B,±,Ìf□fjf…□[,ð'l'ð,·,é,Æ□AŠm"F‰æ-Ê,ª•\ ަ,³,ê□A□m,ĺ,¢□nf{f^f",ð‰Ÿ,·,±,Æ,Å□‰Šú‰»,³,ê,Ü,·□B

#### @flfvfVf‡f"

flfvfVf‡f",ð∏Ý'è,∙,鉿–Ê,ª∙\ަ,³,ê,Ü,·∏B

## []@**Œ**³,É-ß,∙

#### []uŒ³,É-ß,·[]vfŠfXfg,É,Í[]A,Ç,Ì,æ,¤,È'€[]Ì,ð,·,ê,Î'ljÁ,³,ê,é,Ì,Å,·,©

e-Regisry ,ðŽg,Á,Ä□A^ȉº,Ì'€□Ì,ð,μ,½□ê□‡,É□AŽ©"®"I,É'ljÁ,³,ê,Ü,·□B,»,ê^ÈŠO,Ì'€□Ì,ĺŒ³,Éß,¹,Ü,¹,ñ□B,Ü,½□A,±,Ì∱ftfgfEfFfA^ÈŠO,Å□s,Á,½fŒfWfXfgfŠŠÖ~A,Ì'€□Ì,àŒ³,É-ß,·,±,Æ,Í,Å,«,Ü,¹,ñ□B

**0**]@fL][,Ì]V‹K]ì]¬

@]@fL][,Ì]í]œ

@]@fL[][,Ì−¼'O,Ì•Ï[]X[]@

@[]@′I,Ì[]V‹K[]ì[]¬

@[]@'I,Ì[]í[]œ

@[]@'I,Ì-¼'O,Ì∙Ï[]X

@[]@'I,»,Ì,à,Ì,Ì•Ï[]X[]i•¶Žš—ñ,Ì•Ï[]X[]A[]"'I,Ì•Ï[]X[]AfofCfifŠ,Ì•Ï[]X[]AŠg'£•¶Žš—ñ,Ì•Ï[]X[]Af}}f‹f`•¶Žš—ñ,Ì•Ï[]X[]j

@[]@'I,Ì[]Ø,èŽæ,è

@[]@'l,Ì"\,è∙t,<sup>-</sup>

@[@'uŠ·[]^—[,ĺŒ³,É-ß,·,±,Æ,ª,Å,«,Ü,¹,ñ,Ì,Å□A,²']^Ó,,¾,³,¢□B

$$\label{eq:constraint} \begin{split} & @[@[]ufL[][,\dot{I}]V \times K[]\hat{I}] \neg []v, \dot{\delta} \end{tabular} \dot{\delta} \end{tabular} \dot{\delta}$$

## '€**□ì,ðŒ³,É-**β,μ,½,¢**□**ê□‡

**1**.□@Œ³,É-ß,·,Ì^ê——,©,ç□A-ß,μ,½,¢□^—□□€-Ú,ð'I,Ñ□Af\_fuf<fNfŠfbfN,μ,Ä,,¾,³,¢□B

@□@Œ³,É-ß,·,ÌfŠfXfg,Í□A□€-Ú,²,Æ,Ìf\□[fg□i•À,Ñ'Ö,¦□j,Í,Å,«,Ü,¹,ñ□B

2.□@Šm"F‰æ-Ê,ª•\ަ,³,ê,Ü,·,Ì,Å□A—Ç,<sup>-</sup>,ê,Î□m,Í,¢□nf{f^f",ð‰Ÿ,μ,Ä,,¾,³,¢□B'¦□À,ÉŒ³,Éß,·,±,Æ,ª,Å,«,Ü,·□B

@[@fL□[,Ì□í□œ□^—□,ðŒ³,Éß,·□ê□‡□AfAf"fhfDftf@fCf<,ðŽg,Á,Ä•œŒ³,µ,Ü,·,Ì,Å□A□ufŒfWfXfgfŠ,É"Ç,Ý□ž,Ý,Ü,·,©□v,Æ,¢ ,¤□A,à,¤^ê,Â,ÌŠm"F‰æ-Ê,ª•\ަ,³,ê,Ü,·□B•K, □m,ĺ,¢□nf{f^f",ð‰Ÿ,µ,Ä,-,¾,³,¢□B□m,ĺ,¢□n,ð'l'ð,µ,È,¢,Æ□A"ñ"x,Æ•œŒ³,³,ê,È,,È,è,Ü,·□B

## Œ³,É-ß,·□€-Ú,Ì□í□œ

## @□@'I'ð,μ,Ä,¢,éfŠfXfg□€-Ú,Ì□í□œ

## **◎**]@fŠfXfg,ð,∙,×,ÄfNfŠfA

## @]@flfvfVf‡f"

flfvfVf‡f",ð∏Ý'è,∙,鉿−Ê,ª•\ަ,³,ê,Ü,·∏B

## **]@fAfNfZfX−š−ð**

## fAfNfZfX—š—ð,Ì^Ê'u,É^Ú"®

### $\label{eq:linear_set} 1. @fAfNfZfX-s-ð, l^{e}--, @, c A-U'', A, \cdot, e, a, l, ð', Af_fuf (fNfSfbfN, \mu, A, , 3, 4, 3, c B) \\$

@[@fAfNfZfX—š—ð,ÌfŠfXfg,Í[]A[]€-Ú,²,Æ,Ìf\[[fg[]i•À,Ñ'Ö,¦[]j,Í,Å,«,Ü,¹,ñ[]B

## fAfNfZfX—š—ð,Ì<L<sup>~</sup>^,ðŽ~,ß,½,¢∏ê∏‡

### $\label{eq:linear} 1. @@mflfvfVftfff@nfDfjf...0[, @, cDADmfAfNfZfX_Š_ð, l<L^^, ð^ꎞ'âŽ~Dn, ð'l'ð, \mu, Ä,, ¾, ³, cDB$

@□@^ꎞ'âŽ~,μ,½□ê□‡□AfXfe□[f^fXfo□[,Ì•\ަ,ª□@□u—š—ðOFF□v□@,ɕ,μ,Ü,·□B

## fAfNfZfX—š—ð]€-Ú,Ì•Ò]W,Æ]í]œ

#### **1**.]@fAfNfZfX—š—ð,Ì^ê——,Å]A‰EfNfŠfbfN,µ]A‰EfNfŠfbfNf]fjf...][,ð•\ަ,³,¹,Ä,,¾,³,¢]B

#### **◎**[]@'I'ð,μ,Ä,¢,éfŠfXfg[]€-Ú,Ì[]í[]œ

Œ»□Ý□A'l'ð,μ,Ä,¢,é□€−Ú,¾,¯,ð□í□œ,μ,Ü,·□B,±,Ìf□fjf...□[,ð'l'ð,·,é,Æ□AŠm"F‰æ−Ê,ª•\ ަ,³,ê□A□m,ĺ,¢□nf{f^f",ð‰Ÿ,·,±,Æ,Å□í□œ,³,ê,Ü,·□B

#### **◎**]@fŠfXfg,ð,·,×,ÄfNfŠfA

fAfNfZfX—š—ð□A,·,×,Ä,ð□í□œ,μ,Ä<ó,É,μ,Ü,·□B,±,Ìf□fjf…□[,ð'l'ð,·,é,Æ□AŠm"F‰æ-Ê,ª•\ ަ,³,ê□A□m,ĺ,¢□nf{f^f",ð‰Ÿ,·,±,Æ,Å□‰Šú‰»,³,ê,Ü,·□B

#### @flfvfVf‡f"

flfvfVf‡f",ð□Ý'è,·,鉿–Ê,ª•\ަ,³,ê,Ü,·□B

# ]@fofŠf...][fzf<f\_][

#### fofŠf...[[fzf<f\_[[,Æ,Í]E]E]E

#### FacsyS Registry Editor

,ðŽg,Á,Ä□A′Ī,ð□Ø,èŽæ,è□EfRfs□[,µ,½□ê□‡□A,»,Ì□Ø,èŽæ,Á,½□ifRfs□[,µ,½□j′l,ð•ÛŠÇ,·,é□ê□Š□A,»,ê,ªfof Šf...□[fzf<f\_□[,Å,·□BWindows,Å,¢,¤fNfŠfbfvf{□[fh,Å,µ,å,¤,©□B

 $\begin{array}{l} fof \check{S}f...[[fzf < f_[][, \dot{l} - ~ `` _, \mathcal{E}, \mu, \ddot{A}[] A \times D & (\dot{V} \circ \dot{U} \check{S} \subset , ^3, \hat{e}, \ddot{A}, \varphi, \acute{e} ff[][f^, ð \check{S} \check{E}' P, \acute{E} \check{S} m ~ F, \cdot, \acute{e}, \pm , \mathcal{E}, \mathring{A}, \dot{A}, \langle B, \dot{U}, \dot{U} \rangle & (\dot{U} \check{S}, \dot{V}, \dot{E}, \dot{E}, \dot{A}, \dot{A}, \dot{A}, \dot{A}, \varphi, \dot{E}, \dot{A}, \dot{A},$ 

## fofŠf...[[fzf<f\_[[,É'ljÁ

′I,ð□Ø,èŽæ,è□A, ,é,¢,ĺfRfs□[,·,é,±,Æ,Å'ljÁ,³,ê,Ü,·□B,à,¿,ë,ñ□A•;□",Ì'ljÁ,à‰Â"\,Å,·□B□Ú,μ,,ĺ^È ‰º,ð,²——,,¾,³,4]B

{button ,JI(`',`HID00000086')}]@'I,Ì[]Ø,èŽæ,è[]EfRfs[][[]E"\,è•t,<sup>-</sup>

<u></u>[Ú,μ,,ĺ<sup>^</sup>ȉ<sup>0</sup>,ð,<sup>2</sup>——,,<sup>3</sup>⁄4,<sup>3</sup>,¢]B

{button ,JI(`',`HID00000011')}]@fofŠf...[[fzf<f\_[[,Ì[Ý'è

## fofŠf...[[fzf<f\_[[,Ì,·,×,Ä,Ì'l,ð"\,è•t,<sup>-</sup>

#### 1.[]@fofŠf...][fŠfXfg,Ì'†,'nEfNfŠfbfN,μ]A‰EfNfŠfbfNf]]fjf...][,©,ç]m"\,è•t,¯]n,ð'l'ð,μ,Ä,-,¾,³,¢]BŒ»]Ý,ÌfL][‰º,É"\,è•t,¯,ç,ê,Ü,·]B

@[@fofŠf...[[fz[[f<fh,l]m"\,è•t, ]nf]f‰f€,l]u,ĺ,¢[]v[]u,¢,¢,¦[]v,ð"»•Ê,µ,Ä[]A[]u,ĺ,¢[]v,Æ,È,Á,Ä,¢,é[]€-Ú,Ì,Ý"\ ,è•t, ,Ü,·[]B,·,×,Ä"\,è•t, ,½,¢[]ê[]‡,ĺ[]AŽ-'O,É[]A,·,×,Ä,l][€-Ú,³]u,ĺ,¢[]v,É,È,Á,Ä,¢,é,±,Æ,ðŠm"F,µ,Ä,,¾,³,¢[]B

## fofŠf...[[fzf<f\_[[,Ì'l,ð'l'ð,µ,Ä"\,è•t,<sup>-</sup>

1.[]@fofŠf...][fzf‹f\_[[,Ì^ê——,©,ç]A[m"\,è•t,¯]n,Æ,¢,¤fJf‰f€[]i[]€-Ú[]j,ðŒ©,Â,¯,Ä,-,¾,³,¢[]B,»,±,ª[]@[]u,ĺ,¢[]v[]@,Æ[]Ý'è,³,ê,Ä,¢,ê,Γ\,è•t,¯,ç,ê,Ü,·[]B‹t,É[]u,¢,¢,¦[]v,Æ,È,Á,Ä,¢ ,é[]ê[]‡,Í[]A"\,è•t,¯,©,ç[]œŠO,³,ê,Ü,·[]B,±,ê,Í[]AŠY"-[]€-Ú,ÌfNfŠfbfN,Å[]Ø,è'Ö,¦,ç,ê,Ü,·[]B

2.[]@fofŠf...][fŠfXfg,Ì'†,'nEfNfŠfbfN,μ]A‰EfNfŠfbfNf]]fjf...][,©,ç]m"\,è•t,¯]n,ð'l'ð,μ,Ä,-,¾,³,¢]BŒ»]Ý,ÌfL][‰º,É"\,è•t,¯,ç,ê,Ü,·]B

## fofŠf...□[fzf<f\_□[□€-Ú,Ì•Ò□W,Æ□í□œ

#### **1**.]@fofŠf...][fzf<f\_][,Ì^ê——,Å]A‰EfNfŠfbfN,µ]A‰EfNfŠfbfNf][fjf...][,ð•\ަ,³,¹,Ä,,¾,³,¢]B

#### @(l'ð,μ,Ä,¢,éfŠfXfg]€-Ú,Ì]í]œ

$$\begin{split} & \mathbb{C} = [\hat{Y}_{a}^{(1)}, \hat{Y}_{a}, \hat{Y}_{a}, \hat{Y}_{$$

#### **@**]@,∙,×,Ä"∖,è∙t,<sup>-</sup>,éŒó•â,Æ,∙,é

[]m"\,è•t,<sup>-</sup>]nfJf‰f€,Ì'I,ð[]A,·,×,Ä[]u,Í,¢[]v,É[]Ý'è,μ[]A,·,×,Ä,Ì'I,ª"\,è•t,<sup>-</sup>,ç,ê,é,æ,¤,É,μ,Ü,·[]B

#### **@**]@,∙,×,Ä"\,è•t,<sup>-</sup>,È,¢Œó•â,Æ,∙,é

[]m"\,è•t,<sup>-</sup>]nf]f‰f€,Ì′I,ð[]A,·,×,Ä[]u,¢,¢,¦[]v,É[]Ý′è,μ[]A,·,×,Ä,Ì′I,ª"\,è•t,<sup>-</sup>,ç,ê,È,¢,æ,¤,É,μ,Ü,·[]B

#### @@"\,è•t,<sup>-</sup>,È,¢Œó•â,Ì□€-Ú,ð,·,×,Ä□í□œ

[]m"\,è•t,<sup>-</sup>[]nfJf‰f€,Ì'l,ª[]u,¢,¢,¦[]v,É,È,Á,Ä,¢,é[]€–Ú,ð[]í[]œ,µ,Ü,·[]B,±,Ìf[]fjf...[[,ð'l'ð,·,é,Æ[]AŠm"F ‰æ–Ê,ª•\ަ,³,ê[]A[]m,Í,¢[]nf{f^f",ð‰Ÿ,·,±,Æ,Å[]í[]œ,³,ê,Ü,·[]B

#### @fofŠf...[[fzf<f\_[[,]fNfŠfA</pre>

fofŠf...[[fzf<f\_[[,ɕۊÇ,³,ê,Ä,¢,é[]A,·,×,Ä,ð[]í[]œ,μ,Ä<ó,É,μ,Ü,·]B,±,Ìf[]fjf...[[,ð'l'ð,·,é,Æ[]AŠm"F ‰æ-Ê,ª•\ަ,³,ê[]A[]m,Í,¢[]nf{f^f",ð‰Ÿ,·,±,Æ,Å[]‰Šú‰»,³,ê,Ü,·]]B

#### @]@flfvfVf‡f"

flfvfVf‡f",ð $\Box$ Ý'è,·,鉿-Ê, $^{a}$ •\ަ,<sup>3</sup>,ê,Ü,· $\Box$ B

# $]@f {I} f {I} f$

#### $[uf \ensuremath{\mathfrak{C}} f \ensuremath{\mathfrak{C}} f$

•W□€,ÌfŒfWfXfgfŠfGfffBf^,ª□o—

ĺ,Å,ͼ,éfŒſŴſXſġſŠſţſ@ſĊſ‹□i\*.reg□j,ĺ□AfŒſWſXſgſŠ□î•ñ,ðŒ©,é,½,ß,É,ĺŒ©,Ã,ç,¢,Æ,±,ë,ª, ,è,Ü,·□B á,¦,Î□Af}f‹f`•¶Žš—ñ,È,Ç,ĺ′Ήž,µ,Ä,¢,È,¢,½,ß□AfofCſiſŠ,Æ,µ,Ä□o—ĺ,³,ê,Ä,µ,Ü,¢,Ü,·□B

,±,Ì<@"\,ð—~—p,µ,Ä $\Box$ o—Í,µ,½,à,Ì,Í $\Box$ AŠg'£•¶Žš—ñ $\Box$ Af}f<f`•¶Žš—ñ,Æ,à,É'Î ‰ž,µ,Ä,¨,è,Ü,·,Ì,Å $\Box$ A $\Box$ î•ñ,ð $\Subset$ ©,é,½,ß,É,Í—Ç,¢<@"\,Å,· $\Box$ B

@□@,±,ì<@"\,Å□o—ĺ,³,ê,é,à,ì,ĺfefLfXfgftf@fCf<,Å, ,è□AfŒfWfXfgfŠftf@fCf<,Å,ĺ, ,è,Ü,¹,ñ,ì,Å□AfŒfWfXfgfŠ,Ö, ÌŽæ,è□ž,Ý,ĺ,Å,«,Ü,¹,ñ□B
</p>

#### 1.[]@]mfŒfWfXfgfŠ[]nf[]fjf... \_[[,©,ç[]A[]mfŒfWfXfgfŠftf@fCf<,ð[]Ú[]×,ÈfefLfXfg,Å[]',«[]o,μ[]n,ð'l'ð,μ,Ä,,¾,³,¢[]B

#### 2.[@•Û'¶"Í^Í,ðŽw'è,µ,Ä,,¾,³,¢[B

@[]@"ĺ^ĺŽw'è,ĺ^ȉº,Ì^Ó-i,ª, ,è,Ü,·□B

#### **@**]@,∙,×,Ä

#### @(l'ð,μ,½f<[[fgfL][^ȉ<sup>2</sup>

#### **@**[@'l'ð,μ,½•"∙ª

Œ»Žž"\_,Å'I'ð,µ,Ä,¢,éfL□[,ª□A‰E'¤,Ì"Í^ÍŽw'è,É"ü—Í,³,ê,Ä,¢,Ü,·□B,±,Ì"Í^ÍŽw'è,É"ü—Í,³,ê,Ä,¢ ,éfL□[^ȉº,Ì□î•ñ,ð□o—Í,µ,Ü,·□B"Í^Í,É,æ,Á,Ä,Í□A□o—Í,·,é,½,ß,É□"•ª,©,©,é,±,Æ,ª, ,è,Ü,·,Ì,Å,²′□^Ó ,,¾,³,¢□B

#### 3.]@]m•Û'¶]nf{f^f",ð‰Ϋ,μ,Ä,,¾,³,¢]B

#### 4.□@•Û'¶,·,é□ê□Š,Æ-¼'O,ðŽw'è,·,鉿-Ê,ª•\ ަ,³,ê,Ü,·,Ì,Å□A,»,ê,¼,êŽw'è,μ,Ä□A□m•Û'¶□nf{f^f",ð‰Ÿ,μ,Ä,,¾,³,¢□B

**@**[]@[]0—ĺ"ĺ^ĺ,É,æ,Á,Ä,ĺ[]A•Û'¶,·,é,Ü,Å[]"•ª,©,ç[]"[]\•ª,©,©,é,±,Æ,ª, ,è,Ü,·,Ì,Å,²'[]^Ó,,¾,³,¢[]B

## [@^ó[]ü

#### **1**.]@[mfŒfWfXfgfŠ[nf[]fjf...][,©,ς[]A[]m^ó[]ü[]n,ð'l'ð,μ,Ä,,¾,³,¢[]B

^ȉº,Ì'€□ì,Å,à□A"<sup>-</sup>—I,Ì,±,Æ,ª,Å,«,Ü,·□B

@[@fcfŠ[[frf...][,ì‰EfNfŠfbfNf]]fjf...][,©,ç]m^ó[ü]n,ð'l'ð,μ,Ü,·]B

O□@fc□[f<fo□[, ©, ç Ø ,ð'l'ð, μ, Ü, ·□B

#### 2.**]@^ó**]ü"ĺ^ĺ,ðŽw'è,μ,Ä,,¾,₃,¢]Β

@]@"ĺ^ĺŽw'è,ĺ^ȉº,Ì^Ó-¡,ª, ,è,Ü,·□B

#### **◎**]@,∙,×,Ä

fŒfWfXfgfŠ,É<L<sup>~</sup>^,³,ê,Ä,¢,é[A,·,×,Ä,Ì[]î•ñ,ð^ó[]ü,µ,Ü,·[]B,±,Ì[]ê[]‡[]A[]o—ĺ,É[]"[]\•ª,©,©,é,±,Æ,ª, ,è ,Ü,·,Ì,Å[]A,²′]^Ó,,¾,³,¢[]B

#### @]@'l'ð,μ,½f‹][fgfL][^ȉº

$$\label{eq:constraint} \begin{split} & \& E^{\star} x, i^{\prime} i^{l} [\check{Z}w' e, A\check{Z}w' e, \mu, \frac{1}{2} \Box Af_{\Box}[fgfL_{\Box}[^{E} \& \ensuremath{\mathbb{Q}} ] 1 ] \hat{e} \tilde{n}, \delta, \cdot, \times, \ddot{A}^{\circ} \delta_{\Box} \ddot{u}, \mu, \ddot{U}, \cdot_{\Box} B, \pm, \dot{I}_{\Box} \hat{e}_{\Box} \ddagger \Box A_{\Box} o_{\Box} \\ & (i, \dot{E}_{\Box})^{*} \bullet^{3}, \\ & \& (e, e, \pm, AE, \frac{3}{2}, e, \dot{U}, \cdot, \dot{I}, A_{\Box} A, \frac{2}{2} \Box^{\circ} \delta, \cdot, \dot{X}, \dot{A}^{\circ} \delta_{\Box} \ddot{u}, \mu, \ddot{U}, \cdot_{\Box} B, \pm, \dot{I}_{\Box} \hat{e}_{\Box} \ddagger \Box A_{\Box} o_{\Box} \\ & (i, \dot{E}_{\Box})^{*} \bullet^{3}, \\ & (i, \dot{E}_{\Delta})^{*} \bullet^{2}, \\ & (i, \dot{E}_{\Delta})^{*} \bullet^{2}, \\ & (i$$

#### **@**[@'l'ð,μ,½∙"∙ª

$$\begin{split} & (\mathbb{E} \times \tilde{Z} \tilde{Z}^{*}, \hat{A}^{\prime} I^{\prime} \delta, \mu, \ddot{A}, \varphi, \acute{e} fL_{0}[, ]^{a}_{0}A & (\mathbb{E}^{*} \times \tilde{I}^{\prime} I^{\prime} I^{\prime} I \tilde{Z} \times \tilde{Z}^{\prime} \delta, \varphi, \varphi, \dot{U}, \vdots ]B, \pm, \dot{I}^{\prime} I^{\prime} I^{\prime} I^{\prime} \delta, \varphi, \dot{E}^{\prime} U_{0}, \dot{I}^{\prime} I^{\prime} \delta, \dot{I}^{\prime} I^{\prime} I^$$

#### **3.**]@^ó]ü]^—],ðŽw'è,μ,Ä,,¾,³,¢]B

@]@^ó[]ü[]^—[],ĺ^ȉº,Ì^Ó-i,ª, ,è,Ü,·[]B

#### @[@[Ú]×^ó[ü

 $[]uf\underline{CfWfXfgfSftf@fCf\langle,\delta[]U[]\times,ÈfefLfXfg,Å[]',«]]o,\mu[]v,Æ,¢,¤\langle@"\backslash,Å]]o--(f,³,ê,éff[][f^,,ð^o[]u,\mu,Ü,·]]B$ 

#### @f@f@fWfXfgfŠfXfNfŠfvfg@`Ž®,Å^ó[]ü

•W□€,ÌfŒfWfXfgfŠfGfffBf^,Å□o—ĺ,³,ê,éfŒfWfXfgfŠfXfNfŠfvfg(\*.reg),ð^ó□ü,μ,Ü,·□B

4.[@]m^ó]ü]nf{f^f",ð‰Ϋ,μ,Ä,,¾,³,¢]B

#### 5.[@^ó[ü,ð[Ý'è,·,鉿-Ê,ª•\ަ,³,ê,Ü,·,Ì,Å[A,»,ê,¼,êŽw'è,μ,Ä[A[m^ó[ü[nf{f^f",ð‰Ÿ,μ,Ä,-,¾,³,¢]B

@□@□Ú□×^ó□ü,Ì□ê□‡□A^ó□ü"Í^Í,É,æ,Á,Ä,Í□A^ó□ü,·,é,Ü,Å□"•ª,©,ç□"□\•ª,©,©,é,±,Æ,ª, ,è,Ü,·,Ì,Å,²′□^Ó,-,¾,³,¢□B

@[@[m^ó[]üfvf@frf...][]nf{f^f",ð‰Ÿ,·,Æ[]A^ó[]üfvf@frf...][,ð@©,é,±

 $\label{eq:constraint} \begin{array}{l} \label{eq:constraint} \end{subarray} , \end{subarray} \mathcal{A}, \end{subarray}, \end{subarray} \end{subarray}, \end{subarray} \mathcal{A}, \end{subarray}, \end{subarray}, \$ 

@[@fvfŠf"f^<@Ží,Ì'l'ð,â[]A—pŽtfTfCfY[]AŒü,«,È,Ç,ÌŽw'è,Í[]A[]mfvfŠf"f^,Ì[]Ý'è[]nf{f^f",ð ‰Ÿ,μ,Ä[]A[]Ý'è,μ,Ä,,¾,³,¢[]B

@[]@[]Ý'è[]€-Ú,ĺ^ȉº,Ì^Ó-¡,ª, ,è,Ü,·[]B

#### I@ftfHf"fg

^ó<u>□</u>ü,·,éftfHf"fg,ðŽw'è,μ,Ü,·<u>□</u>B

#### **◎**]@**fTfCfY**

^ó□ü,·,éftfHf"fgfTfCfY,ðŽw'è,μ,Ü,·□B□Å'å 30 f|fCf"fg□A□Å□¬ 6 f|fCf"fg,Ü,ÅŽw'è,Å,«,Ü,·□B

#### @]@f}**][fWf**"

[]ã‰⁰[]¶‰E,Ì—]"',Ì•[],ðŽw'è,μ,Ü,·[]B

#### @[@fwfbf\_

Žw'è,Å,«,é['Ž®,ĺ^ȉº,Ì'Ê,è,Å,·[B^ȉº,Ì[]′Ž®,ð'g,Ý[]‡,í,¹,Ä[]AŽw'è,Å,«,Ü,·[]B

 %P
 fy□[fW"Ô□†

 %f
 ftf@fCf<-¼□ifpfX•t,«□j</td>

 %F
 ftf@fCf<-¼□ifpfX,È,μ□j</td>

 %y
 "N

 %m
 ŒŽ

 %d
 "ú

 %t
 Žž

—á,¦,Î[]A[]@%y/%m/%d[]@,ÆŽw'è,·,ê,Î[]A^ó[]üŽž,É,Í 2000/01/10[]@,Æ,¢,¤,æ,¤ ,É[];"ú,Ì"ú•t,ª^ó[]ü,³,ê,Ü,·[]B

#### @]@ftfbf\_

 $-p \mathring{Z}^{\dagger}, \hat{l} \square \mathring{A}^{\circ} \bullet ", \acute{E} \square A \mathring{S} \mathring{u}' \grave{e}, \hat{l} \bullet \P \mathring{Z} \mathring{S} - \tilde{n}, \delta^{\circ} \circ \square \ddot{u}, \cdot, \acute{e}, \heartsuit, \mu, \grave{E}, \downarrow, \heartsuit \square A, \cdot, \acute{e}, \hat{l}, \mathring{A}, , \acute{e}, \hat{l} \square \grave{e} \square \mathring{S}, \delta \mathring{Z} w' \grave{e}, \mu, \ddot{U}, \cdot \square B$ 

Žw'è,Å,«,é[]'Ž®,ĺ[]Afwfbf\_,Ì[]€-Ú,ðŽQ[]Æ,µ,Ä,,¾,³,¢[]B[]'Ž®,ð'g,Ý[]‡,í,¹,Ä[]AŽw'è,Å,«,Ü,·[]B á,¦,Î[]A[]@- %P -[]@,ÆŽw'è,·,ê,Î[]A^ó[]üŽž,É,Í - 1 - ,Æ,¢,¤,æ,¤,Éfy[][fW"Ô[]†,ª^ó[]ü,³,ê,Ü,·[]B

#### @[]@[]s"Ô[]†,Ì^ó[]ü

[]s"Ô[]†,ð[]¶—]"',É^ó[]ü,μ,Ü,·[]Β

## []@**"Ç,Ý,Æ,è**[]ê−p

#### []u"Ç,Ý,Æ,è]ê—p[]v,Æ,Í]E[]E[]E

"Ç,Ý,Æ,è□ê—p,Æ,ĺ□AfŒfWfXfgfŠfGfffBf^□iE-Registry□jŽ©'Ì,ĺ<N"®,Å,«,é,à,Ì,Ì□A^«‰e‹¿,ð‹y,Ú,μ,©,Ë,È,¢fL□[,â'l,Ì□V‹K□ì□¬,â•Ò□W□A□í□œ,È,Ç,ª'S,-,Å,«,È,,È,é,±,Æ,ð,¢,¢,Ü,·□B,Â,Ü,è□A□§ŒÀ,ð‰Û,·,±,Æ,ª,Å,«,é,í,⁻,Å,·□B

,μ,©,μ□AfŒfWfXfgfŠfrf...□[f□,Ì-ðŠ",Í,«,¿,ñ,ƉÊ,½,μ,Ü,·,Ì,Å□AfŒfWfXfgfŠ,Ì"à e,ðŒ©,é,¾,⁻,Ì□ê□‡□A"Ç,Ý,Æ,è□ê—p,É,μ,Ä,¨,¢,½•û,ª□A'€□Ìf~fX,ð-h,®,±,Æ,ª,Å,«,Ü,·□B

#### **1**.]@]m•Ò]W]nf]fjf...][,©,ç]A]m"Ç,Ý,Æ,è]ê—p]n,ð'l'ð,μ,Ä,,¾,³,¢]B

□[@"Ç,Ý,Æ,è[]ê—p,É,µ,½[]ê[]‡[]Af]fM,ÌfAfCfRf",ª•Â,¶,Ü,·[]B,à,¤^ê"x[]A,±,Ì'€[]ì,ð,·,é,±,Æ,Å[]Aftf‹fAfNfZfX,Ì[]ó'Ô,É-ß,·,±,Æ,ª,Å,«,Ü,·[]B

# ]@**fŒfWfXfgfŠ,Ì**]Ä[\'z

$$\begin{split} & f ( f ( f ( f ( h ) A ) A ) ) f ( f ( h ) A ) & f ( f ( h ) A ) A ) f ( f ( h ) A ) \\ & f ( f ( h ) A ) A ) \\ & f ( f ( h ) A ) A ) \\ & f ( f ( h ) A ) A ) \\ & f ( f ( h ) A ) A ) \\ & f ( f ( h ) A ) A ) \\ & f ( h ) A ) \\ & f ( h )$$

@□@e-Registry ,É□ufŒfWfXfgfŠ,Ì□Ä□\'z□v<@"\,ĺ, ,è,Ü,¹,ñ□B,±,Ìfwf<fv,Í□A, ,-,Ü,Åft□[fU□[,ªŽè"@,Å□s,¤•û-@,ð□Љî,·,é,à,Ì,Å,·□B

 @[@Windows95,Å]s,¤fŒfWfXfgfŠ,Ì[]Ä[]\'z,Í[]A"®[])•Û[]Ø,³,ê,½<@"\,Å,Í, ,è,Ü,¹,ñ[]B"Á,É 2fofCfg•¶Žš[]i"ú- {@ê[],ª"ü,Á,½fŒfWfXfgfŠff][f^,Íf~fX,ð"Æ,μ,â,·,[]AfŒfWfXfgfŠ,Ì[]Ä[]\'z,ªŽ,"s,·,é‰Â"\[]«,ª],,- ,È,è,Ü,·[]B,Ü,½[]A,·,×,Ä,Ì Windows,ÌŠÂ<«,É,¨,¢,Ä[]¬@÷,·,é,í,¯,Å,Í,È,[]AŽ\_'"s,·,é‰Â"\ []«,à'½[]X, ,è,Ü,·,Ì,Å[]AWindows95,Å,Ì[]Ä[]\'z,Í,Å,«,é,¾,¯]s,í,È,¢,æ,¤,É,µ,Ä,,¾,³,¢]]B

,È,¨[]A[];‰ñ,Í Windows95 OSR.1[]ifpfbfP[[fW"Å[]^[‰Šú[]o‰×OEM"Å[]j,Å,Ì[]Ä[]\'z,Ì•û-@,Í[]È— ª,μ,Ü,μ,½[]B,½,¢,Ö,ñŠëŒ⁻,È,½,ß,Å,·[]B

fŒfWfXfgfŠ,Ì□Ä□\'z,ð□s,¤□ê□‡,Í□A,±,Ìfy□[fW,ð^ó□ü,µ,Ď茳,É'u,¢,½□ã,Å□s,Á,Ä,-,¾,³,¢□B□\'z,・,é□Û,É□A,±,Ìfwf‹fv,ðŽQ□Æ,·,é,±,Æ,Í,Å,«,Ü,¹,ñ□B

## Windows Me,Å,Ì<code>□Ä<code>□\'z</code></code>

**1.**[]@**FacsyS Registry Editor** ,Ì[]mfŒfWfXfgfŠ[]nf[]fjf... [][,©,ç[]A[]mfŒfWfXfgfŠ,Ì[]Ä[]\'z[]n,ð'l'ð,μ,Ä,-,¾,3,¢[]BfŒfWfXfgfŠf`fFfbfJ[][,ð[]Ä[]\'zflfvfVf‡f",Å<N"®,μ,Ü,·[]B

## Windows98 ,Å,Ì□Ä□\'z

**2.**□@□Ä<N"®Œã□ADOS"Å,ÌfŒfWfXfgfŠf`fFfbfJ□[,ðŽg,Á,Ä□Ä□\'z,μ,Ü,·□B^ȉº,Ì□s,ð"ü—ĺ,μ,Ä,-,¾,³,¢□B□Ä□\'z,É,͎኱ŽžŠÔ,ª,©,©,è,Ü,·□B

#### SCANREG@/FIX

۲

**3.**□@ŽžŠÔ,É—]—T,ª, ,ê,Î□A□î•ñ,ð□®—□,·,é,½,β□A^ȉº,Ì□s,ð"ü—ĺ,µ,Ä,,¾,³,¢□B,±,ê,Í•K□{,Å,ĺ, ,è,Ü,¹, ,ñ□B

#### SCANREG@/OPT

0

EXIT@

## Windows95 OSR2.x,Å,Ì□Ä□\'z

**1.**[]@Windows95 ,ð[]Ä<N" ® ,μ,Ü,·[]B [Windows,Ì[]I—¹] ,©,ç[]Ä<N" ® ,ð'I'ð,μ,Ä,,¾,³,¢[]B

- **2.**[]@[]Ä<N" ®,μ,Ä,¢,é[]Å'†,É[]@Starting Windows95...,Ü,½,Í Windows95,ð<N" ®,μ,Ä,¢,Ü,·...[]@,Æ,¢ ,¤f[]fbfZ[[fW,ª•\ަ,³,ê,Ü,·,Ì,Å[]A,»,Ìf[]fbfZ[[fW,ª•\ަ,³,ê,Ä,¢,éŠÔ,É **F8** fL[][,ð 1‰ñ‰Ÿ,μ,Ä,,¾,3,¢]B
- $\label{eq:started_started_st$
- **4.**□@WindowsftfHf<f\_,ðfZfbfg,μ,Ü,·□B,È,¨□A‰º,Ì—á,Í C:\WINDOWS ,ªWindowsftfHf<f\_,Ì□ê□‡,Å,·□B^È ‰º,ð"ü—Í,μ,Ä,,¾,³,¢□B

CD@C:\WINDOWS

۲

**5**.□@fŒfWfXfgfŠftf@fCf<,Ì"ÁŽế'®□«,ðŠO,μ,Ü,·□B^ȉ⁰,ð"ü—Í,μ,Ä,,¾,³,¢□B

ATTRIB@-H @-R @-S @SYSTEM.DAT @ ATTRIB@-H @-R

@-R @-S @USER.DAT @

COPY@SYSTEM.DAT @SYSTEM.BAK @

COPY@USER.DAT @USER.BAK @

 $\label{eq:constraint} \begin{array}{l} \textbf{7}. @ f \textcircled{G} f \textcircled{G} f f f B f^, ð \_ p, ¢, A \square A f \textcircled{G} f \ddddot{G} f \r{G} f f f B f^, ð \_ p, ¢, A \square A f \textcircled{G} f \ddddot{G} f \ddddot{G}$ 

REGEDIT@/L:SYSTEM.DAT @/R:USER.DAT @/E @ALL.REG @

**8**.]@fŒfWfXfgfŠftf@fCf<,ð]í]œ,µ,Ü,·]B^ȉ⁰,ð"ü—Í,µ,Ä,,,¾,³,¢]B

# DEL@SYSTEM.DAT

#### DEL@USER.DAT

۲

REGEDIT@/L:SYSTEM.DAT @/R:USER.DAT @/C @ALL.REG @

**10**.□@fVfXfef€,ð□Ä<N" ® ,µ,Ä,,¾, 3,¢□B^È□ã,Å□Ä□\'z,ªŠ ® — ¹,µ,Ü,µ,½□B [Ctrl] + [Alt] + [Delete] fL□[,'n"\,Å,·□B

#### 関連項目

#### fRf}f"fh,Å'Å,¿∏ž,ñ,¾^Ó-¡,ª,í,©,è,Ü,¹,ñ

,½,¾[]A[]u^ȉº,ð"ü—ĺ,μ,Ä,,¾,³,¢[]v,Æ[]',¢,Ä,,Á,½,Ì,Å[]A,»,Ì'Ê,è,É,μ,½•û,à'½,¢,Ì,Å,ĺ,È,¢,Å,μ,å,¤ ,©[]B,±,Ì•¶,É,Ç,ñ,È^Ó-¡,ª,,é,Ì,©[]A<^-â,ÉŽv,í,ê,½•û,à'½,¢,Å,μ,å,¤[]B,»,±,Å[]AŠÈ'P,É[]à-¾,μ,½,¢ ,ÆŽv,¢,Ü,·[]B

| <b>_€-Ú</b> | ^Ó-i                                                                                                    |
|-------------|----------------------------------------------------------------------------------------------------|
| CD          | ftfHf‹f_,Ì^Ú"®,ð,·,é□ê□‡,É— <sup>~</sup> —p,·,é-½—ß,Å,·□B<br>^Ú"®,μ,½,¢ftfHf‹f¼,ð CD ,ÌŒã,É"ü—Í,·,é,Æ□A,»,ÌftfHf‹f_,É^Ú"®,·,é,±<br>,Æ,ª,Å,«,Ü,·□B                                                          |
| ATTRIB      | ,±,ê,ĺŽw'è,Ìftf@fCf‹,Ì'®□«,ð•Ï□X,·,é,½,ß,Ì–½—ß,Å,·□B<br>-H□@,Å Hidden'®□«,ð□Á,μ□A -R ,Å ReadOnly'®□«,ð□Á,μ□A -S ,Å<br>System'®□«,ð□Á,μ,Ä,¢,Ü,·□B<br>,»,μ,Ä□ÅŒã,É'Î□Û,Æ,È,éftf@fCf‹–¼,ðŽw'è,μ,Ä,¢,é,Ì,Å,·□B |
| СОРҮ        | ŒÄ,ñ,ÅŽš,Ì"@,□Aftf@fCf‹,ðfRfs□[,·,é–½—ß,Å,·□B<br>COPY ,ÌŒã,É'Î□Û,Æ,È,éftf@fCf‹-¼,ð"ü—<br>Í,µ□AfXfy□[fX,ð‹²,ñ,Å□AfRfs□[Œã,Ìftf@fCf‹-¼,ð"ü—Í,µ,Ü,·□B                                                         |
| DEL         | Delete,Ì—ª,Å□Aftf@fCf<,Ì□í□œ,ð□s,¤–½—ß,Å,·□B<br>DEL ,ÌŒã,É'Î□Û,Æ,È,éftf@fCf<–¼,ð"ü—Í,μ,Ü,·□B                                                                                                    |

## **]@ŒŸ]**õ

#### **1**.]@]mŒŸ]õ]nf]fj...][,©,ς]A]mŒŸ]õ]n,ð'l'ð,μ,Ä,,¾,³,¢]B

^ȉº,Ì'€□ì,Å,à□A"<sup>-</sup>—I,Ì,±,Æ,ª,Å,«,Ü,·□B

@[@fcfŠ□[frf...□[,̉EfNfŠfbfNf□fjf...□[,©,ç□mŒŸ□õ□n,ð'I'ð,μ,Ü,·□B

@]@fc[[[f<fo[[,©,ç Μ ,ð'l'ð,μ,Ü,·[]Β

#### **2.**[]@ŒŸ[]õ,·,é•¶Žš[]i,Ü,½,Í[]"'I[]j,ðŽw'è,μ,Ä,,¾,³,¢[]B

@@ŒŸ□õ,ðŽÀ□s,μ,½□ê□‡□A—š—ð,Æ,μ,Ä•Û'¶,³,ê,Ü,·,Ì,Å□Afvf‹f\_fEf"fŠfXfg,©,ç'l'ð,·,é,±,Æ,à,Å,«,Ü,·□B

@[@[]"'I,ðŽw'è, ,é[]ê[]‡,Í[]A•K, ']¼Šp[]"Žš,Å"ü—Í,μ,Ä,,¾,³,¢]B'SŠp[]"Žš,Í]A,¢,í,ä,é•¶Žš ň,Ìff][f^,Æ,μ,ÄŒŸ[]õ,³,ê,Ä,μ,Ü,¢,Ü,·]B

#### **3.**]@ŒŸ<u>]</u>õ"ĺ^ĺ,ðŽw'è,μ,Ä,,¾,³,¢]B

@@ŒŸ□õ"Í^Í,É,Â,¢,Ä,Í□A^ȉº,Ì^Ó-i,ª, ,è,Ü,·□B

#### **◎**]@,·,×,ÄŒŸ]õ

 $f \textcircled{C}f \textcircled{W}f Xfgf \v{S}, \r{E} < L^{^}, \r{s}, \r{e}, \r{A}, \r{e}, \r{e} [A, \cdot, \times, \r{A}, \r{l}] \v{1} \bullet \H{n}, \eth, \r{l}, \P, \pounds, \heartsuit, \varsigma \textcircled{C} \r{V}[ \v{0}, \mu, \dddot{U}, \cdot] B, \pm, \r{l}] \r{e}[] \ddagger [] A \textcircled{C} \r{V}[ \v{0}, \square, \H{A}, \r{l}] \r{h}[ \r{h}, \r{h}, \r{h}] \r{h}[ \r{h}, \r{h}, \r{h}] \r{h}[ \r{h}, \r{h}, \r{h}, \r{h}] \r{h}[ \r{h}, \r{h}, \r{h}, \r{h}, \r{h}] \r{h}[ \r{h}, \r{h}, \r{h}, \r{h}] \r{h}[ \r{h}, \r{h}, \r{h}] \r{h}[ \r{h}, \r{h}] \r{h}[ \r{h}, \r{h}, \r{h}] \r{h}[ \r{h}, \r{h}] \r{h}[ \r{h}, \r{h}] \r{h}[ \r{h}, \r{h}] \r{h}[ \r{h}, \r{h}] \r{h}[ \r{h}, \r{h}] \r{h}] \r{h}[ \r{h}, \r{h}] \r{h}[ \r{h}, \r{h}] \r{h}[ \r{h}, \r{h}] \r{h}[ \r{h}, \r{h}] \r{h}[ \r{h}, \r{h}] \r{h}] \r{h}[ \r{h}, \r{h}] \r{h}[ \r{h}, \r{h}] \r{h}] \r{h}[ \r{h}, \r{h}] \r{h}[ \r{h}, \r{h}] \r{h}[ \r{h}] \r{h}] \r{h}[ \r{h}] \r{h}[ \r{h}] \r{h}[ \r{h}] \r{h}] \r{h}[ \r{h}] \r{h}] \r{h}[ \r{h}] \r{h}] \r{h}[ \r{h}] \r{h}] \r{h}[ \r{h}] \r{h}] \r{h}[ \r{h}] \r{h}] \r{h}[ \r{h}] \r{h}] \r{h}[ \r{h}] \r{h}] \r{h}[ \r{h}] \r{h}] \r{h}[ \r{h}] \r{h}] \r{h}[ \r{h}] \r{h}] \r{h}[ \r{h}] \r{h}] \r{h}[ \r{h}] \r{h}] \r{h}[ \r{h}] \r{h}] \r{h}] \r{h}[ \r{h}] \r{h}] \r{h}] \r{h}$ 

,È,¨[]Af<[][fgfL[][,²,Æ,ÉŒŸ[]õ,·,é,©"Û,©,ðŽw'è,·,é,± ,Æ,à,Å,«,Ü,·[]Bf`fFfbfN,ð"ü,ê,½f<[][fgfL][,Ì,ÝŒŸ[]õ'Î]Û,Æ,µ,Ü,·[]B,Ü,½]A[]mŠef<[][fg,Ì \ SoftwarefL][^ȉº,Ì,Ý,ðŒŸ[]õ[]n,Éf`fFfbfN,ð"ü,ê,é,Æ[]AŽw'è,µ,½f<[][fgfL][,Ì'+,Å,à]]A \Software fL[][^ȉº,Ì,Ý,ðŒŸ[]õ'Î]Û,Æ,µ,Ü,·]]B

,¤,Ü,'g,Ý□‡,í,¹,ÄŒŸ□õ,・,é,±,Æ,Å□AŒø—¦,æ,ŒŸ□õ,Å,«,Ü,·□B

#### **◎**]@'l'ð,μ,½fL][^ȉ⁰,ðŒŸ]õ

Œ»Žž"\_,Å'l'ð,µ,Ä,¢,éfL□[,ª□A‰º,ÌŒŸ□õŠJŽn^Ê'u,É"ü—ĺ,³,ê,Ä,¢,Ü,·□B,±,ÌŒŸ□õŠJŽn^Ê'u,É"ü ĺ,³,ê,Ä,¢,éfL□[^ȉº,Ì□î•ñ,ðŒŸ□õ,µ,Ü,·□B"ĺ^ĺ,É,æ,Á,Ä,ĺ□AŒŸ□õ□I—¹,Ü,Å□"•ª,©,©,é,±,Æ,ª, ,è,Ü,·, Ì,Å,²′□^Ó,,¾,³,¢□B

#### 4.[]@ŒŸ[]Õ'Î]]Û,ðŽw'è,μ,Ä,,¾,³,¢[]B

@@ŒŸ□õ'Î□Û,É,Â,¢,Ä,Í□A^ȉº,Ì^Ó-¡,ª, ,è,Ü,·□B

#### @]@fL][]E'l-¼]Eff][f^]i•¶Žš—ñ]A]"'l]j

ŒŸŪõʻÎŪÛ,Æ,•,é,à,Ì,ð ON ,É,µ,Ä,,¾,³,¢ŪB‰š,ñ,Å,¢,é,à,Ì,ª ON ,ÌŪóʻÔ,Å,·ŪB

#### **₽**]@Š®'S,É^ê'v,∙,éŽÒ,¾,⁻,ðŒŸ]õ

,±,ÌflfvfVf‡f",ð ON ,É,∙,é,Æ□AŒŸ□õ∙¶Žš—ñ,Æ'S,"⁻,¶∙¶Žš ñ,Ì,Ý,ðŒŸ□o,µ,Ü,·□B'Ê□í,Ì□ê□‡□iOFF,Ì□ê□‡□j□A^ê∙",Å,àŒŸ□õ•¶Žš—ñ,ªŠÜ,Ü,ê,Ä,¢ ,ê,ÎŒŸ□o,µ,Ü,·□B 
$$\begin{split} & \label{eq:constraint} \mathbb{C}^2 (\tilde{\mathcal{F}}_{1,2}) = \frac{1}{2} \mathbb{C}^2 (\tilde{\mathcal{F}}_{1,2}) = \frac{1}{2} \mathbb{C}^$$

#### **@**]@'å•¶Žš]E]¬•¶Žš,Ì‹æ•Ê,ð,μ,È,¢

,±,ÌflfvfVf‡f",ð ON ,É,·,é,Æ[]AŒŸ[]õ•¶Žš—ñ,ª"¼Šp ‰p[]"Žš,Ì[]ê[]‡[]A'å•¶Žš[]E[]¬•¶Žš,Ì‹æ•Ê,ð,¹, ,ÉŒŸ[]õ,µ,Ü,·]B'Ê[]í,Ì[]ê[]‡[]iOFF,Ì[]ê[]‡[]j[]AŒµ-§,É'å•¶Žš[]E[]¬•¶Žš,Ì‹æ•Ê,ð,µ,Ü,·,Ì,Å[]A'å•¶Žš,ÅŒŸ[]õ•¶Žš—ñ,ðŽw'è,µ,½[]ê[]‡[]A,½,Æ,¦"⁻,¶•¶Žš —ñ,Å,à[]¬•¶Žš,Å, ,ê,Îfqfbfg,µ,Ü,¹,ñ[]B

$$\begin{split} & (E\ddot{V}) = 0 \\ & (E\ddot{V}) = 0 \\ & (E\ddot{V})$$

ON \_\_UWindows[]v \_\_ \_\_UWINDOWS[]v[]@[@["]@fqfbfg[]I[]i'å•¶Žš[]E[]¬•¶Žš,Ì‹æ•Ê,ð,μ,È,¢ ,½,β[]j

#### **◎**]@16]i]",Ì]"'I,ðŒŸ]õ

,±,ÌflfvfVf‡f",ð ON

,É,·,É,ÆŪĂŪ́́́́́́́́́́́́́́,IŒŸŪõ,ðŪs,Á,½DêD‡DA16DiŪ́́,ÅŪ́́́́I,ðŒŸŪõ,µ,Ü,·DB'ÊDí,ÌDêD‡DiOFF,ÌDêD‡DjDA10DiŪ́́, ÅŒŸŪõ,µ,Ü,·,Ì,ÅDA16DiŪ′´,ðŽw'è,µ,ÄŒŸŪõ,·,éDêD‡,ÍDA•K, ON,É,µ,Ä,,¾,³,¢DB

—á,¦,Î[]A1A ,Æ,¢,¤16[]i[]",Ì[]"'I,ðŒŸ[]õ,μ,½,¢[]ê[]‡,Í[]AŒŸ[]õ•¶Žš—ñ,É 1A ,ÆŽw'è,μ[]A,± ,ÌfIfvfVf‡f",ð ON ,É,μ,Ä,,¾,³,¢[]B,»,¤,μ,È,¢,Æ[]A,½,Æ,¦ 1A ,Æ,¢,¤[]"'I,ª, ,Á,Ä,àfqfbfg,μ,Ü,¹,ñ[]B

#### **5.**]@]mŒŸ]Õ]nf{f^f",ð‰Ÿ,μ,Ä,,¾,³,¢]BŒŸ]Õ,ªŠJŽn,³,ê,Ü,·]B

@@ŒŸ□õœ<‰Ê,ª^ê——,Å□A•ʉæ-Ê,Æ,µ,Ä•\ަ,³,ê,Ü,·□B</p>

@□@ŒŸ□õ,ð"r'†,Å'†Ž~,μ,½,¢□ê□‡,Í□A□mŒŸ□õ,ðfLfff"fZf<□nf{f^f",ð‰Ÿ,μ,Ä,,¾,³,¢□B
 </p>

#### 6.]@ŒŸ]õŒ‹‰Ê,ðf\_fuf‹fNfŠfbfN,·,é,Æ]AŠY"-fcfŠ][,ÖfAfNfZfX,Å,«,Ü,·]B

@[@ŠY"−,·,é'I,Ü,Å•\ަ,³,¹,½,¢[ê[‡,Í[Af}fEfXf][[f\f<,ðfŠfXfgfrf...[[,ÖŽ[,Á,Ä,¢,,Æ[A'I'ð[ó'Ô,Å•\ަ,³,ê,Ü,·]B</p>

**◎**[@ŒŸ[]õŒ<‰Ê^ê——,ð•Â,¶,½,¢[]ê[]‡,ĺ[]A **◎**[@,ð‰Ÿ,μ,Ä,,¾,³,¢[]B[]@[]@

# ]@fNfCfbfNfT[[f`

### fNfCfbfNfT[[f`,Æ,Í]E]E]E

ŒŸ□õ,Í□AŠî-{"I,É'□"-,½,è,µ,ÄŠY"-□€-Ú,ð'T,·,Æ,¢,¤Žè-@,Å,·,©,ç□A"-'RŽžŠÔ,ª,©,©,è,Ü,·□B,«,¿,ñ,ÆŒŸ□õ,µ,½,¢□ê□‡,Í,µ,©,½,ª,È,¢,Ì,Å,·,ª□A•¶ŽŠ—ñ,ª, ,é,©,È ,¢,©,¾,⁻,Å,à'm,è,½,¢,Æ,¢,¤□ê□‡,à□AŒŸ□õ,·,é,µ,©, ,è,Ü,¹,ñ,Å,µ,½□B

,»,±,Å[]ufNfCfbfNfT[][f`]]v,ª"o]]ê,µ,Ü,·]]B,±,ê,ĺ[]AfŒfWfXfgfŠfofCfifŠ,ð'¼[]ÚŒŸ[]õ,µ,Ä[]A•¶ŽŠ—ñ,ª, ,é,©, ,È,¢,©,¾,¯,ð]]uŽž,É'²,×,é,±,Æ,ª,Å,«,é<@"\,Å,·]]B

#### **1**.]@]mŒŸ]õ]nf]fjf...][,©,ç]A]mfNfCfbfNfT][f`]n,ð'l'ð,μ,Ä,,¾,³,¢]B

**2.**[@'<sup>2</sup>,×,<sup>1</sup>/<sub>2</sub>,¢•¶Žš—ñ,ð"ü—ĺ,μ,Ä,,¾,³,¢]B

#### **3**.]@]mŒŸ]õ]nf{f^f",ð‰Ÿ,μ,Ä,,¾,³,¢]B]uŽž,ÉŒ<‰Ê,ª•\ަ,³,ê,Ü,·]B

 @□@□ê□Š,ð"Á'è,μ,½,¢□ê□‡□A,»,Ì,Ü,Ü□A'Ê□í,ÌŒŸ□õ<@"\,Ö^Ú□s,·,é,±,Æ,ª,Å,«,Ü,·□B□m□ê□Š,Ì"Á'è□n,Æ,¢ ,¤f{f^f",ð‰Ÿ,μ,Ä,,¾,³,¢□B

@[@,±,Ì<@"\,ð[]I—<sup>1</sup>,·,é,É,Í[]A[]m•Â,¶,é[]nf{f^f",ð‰Ϋ,μ,Ä,,¾,³,¢[]B

## ]@′uŠ∙

#### **1**.]@]mŒŸ]õ]nf]fjf...][,©,ς]A]m'uŠ·]n,ð'l'ð,μ,Ä,,¾,³,¢]B

#### **2**.]@ŒŸ<u>[</u>õ,·,é•¶Žš<u>[</u>i-",ĺ<u>[</u>"'l<u>[</u>j,Æ<u>[</u>A'uŠ·,·,é•¶Žš<u>[</u>i-",ĺ<u>[</u>"'l<u>[</u>j,ð<u>[</u>A,»,ê,¼,êŽw'è,μ,Ä,,¾,³,¢[B

@□@ŒŸ□õ,ðŽÀ□s,μ,½□ê□‡□A—š—ð,Æ,μ,Ä•Û'¶,³,ê,Ü,·,Ì,Å□Afvf<f\_fEf"fŠfXfg,©,ç'l'ð,·,é,±,Æ,à,Å,«,Ü,·□B</p>

@[]@[]"'l,ðŽw'è,·,é[]ê[]‡,Í[]A•K, ¸"¼Šp[]"Žš,Å"ü—ĺ,μ,Ä,,¾,³,¢[]B'SŠp[]"Žš,Í[]A,¢,í,ä,é•¶Žš ñ,Ìff[[ƒ^,Ӕ,μ,ӒŒŸ[]õ,³,ê,Ä,μ,Ü,¢,Ü,·[]B

@[]@[]"'I,Æ,μ,ÄŒŸ[]o,³,ê,½,à,Ì,Í[]A[]"'I,Å,μ,©'uŠ·,Å,«,Ü,¹,ñ[]B,μ,½,ª,Á,Ä[]A[]"'I,ÅŒŸ[]o,³,ê,½,à,Ì,ð[]A•¶Žš ñ,Å'uŠ·,·,é,±,Æ,Í,Å,«,Ü,¹,ñ[]B

#### **3.**]@ŒŸ<u>]</u>õ"ĺ^ĺ,ðŽw'è,μ,Ä,,¾,³,¢]B

@@ŒŸ□õ"Í^Í,É,Â,¢,Ä,Í□A^ȉº,Ì^Ó-i,ª, ,è,Ü,·□B

#### **@**]@,∙,×,ÄŒŸ<u>]</u>õ

 $f \textcircled{C} f \textcircled{W} f X f g f \v{S}, \v{E} < L^{^}, \mathring{e}, \v{A}, \diamondsuit, \v{e} \square A, \cdot, \times, \v{A}, \v{l} \square \widehat{e} \cap, \eth, \v{b}, \v{l}, \P, \&, \&, \varsigma \textcircled{C} \H{U} \square \widetilde{e}, \mu, \H{U}, \square B, \pm, \v{l} \square \mathring{e} \square \ddagger \square A \textcircled{C} \H{U} \square \v{A} \square \H{U}, \v{A} \square \H{U} \square \lor \r{A}, \v{C}, @, \v{e}, \pm, \pounds, \r{A}, \v{e}, \H{D}, \v{h}, \r{A} \square A, \r{L}^{2} \H{D} \land, \r{A}, \r{A}, \r{A}, \r{A} \square B$ 

,È,¨[]Δf‹[[fgfL[][,²,Æ,ÉŒŸ[]õ,·,é,©"Û,©,ðŽw'è,·,é,± ,Æ,à,Å,«,Ü,·[]Bf`fFfbfN,ð"ü,ê,½f‹[[fgfL[][,Ì,ÝŒŸ[]õ'Î[]Û,Æ,μ,Ü,·[]B,Ü,½[]Δ[]mŠef‹[[fg,Ì \ SoftwarefL[][^ȉº,Ì,Ý,ðŒŸ[]õ[]n,Éf`fFfbfN,ð"ü,ê,é,Æ[]AŽw'è,μ,½f‹[[fgfL[][,Ì'†,Å,à[]A \Software fL[][^ȉº,Ì,Ý,ðŒŸ[]õ'Î[]Û,Æ,μ,Ü,·[]B

,¤,Ü,'g,Ý□‡,í,¹,ÄŒŸ□õ,・,é,±,Æ,Å□AŒø—¦,æ,ŒŸ□õ,Å,«,Ü,·□B

#### **@**[@'l'ð,μ,½fL][^ȉº,ðŒŸ<u>]</u>õ

Œ»Žž"\_,Å'I'ð,µ,Ä,¢,éfL□[,ª□A‰º,ÌŒŸ□õŠJŽn^Ê'u,É"ü—ĺ,³,ê,Ä,¢,Ü,·□B,±,ÌŒŸ□õŠJŽn^Ê'u,É"ü ĺ,³,ê,Ä,¢,éfL□[^ȉº,Ì□î•ñ,ðŒŸ□õ,µ,Ü,·□B"ĺ^ĺ,É,æ,Á,Ä,ĺ□AŒŸ□õ□I—¹,Ü,Å□"•ª,©,©,é,±,Æ,ª, ,è,Ü,·, Ì,Å,²′□^Ó,,¾,³,¢□B

#### 4.]@ŒŸ]Õ'Î]Û,ðŽw'è,μ,Ä,,¾,³,¢]B

@@ŒŸ□õ'Î□Û,É,Â,¢,Ä,Í□A^ȉº,Ì^Ó-¡,ª, ,è,Ü,·□B

#### @[@fL[[]E'l-¼]Eff[[f^]i•¶Žš—ñ]A["'l]j

 $\textcircled{E} \ddot{\Pi} \tilde{U}, \not{E}, \cdot, \acute{e}, \grave{a}, \grave{l}, \eth ON, \acute{E}, \mu, \ddot{A}, , \overset{3}{4}, \overset{3}{4}, \textcircled{B} \& \check{S}, \check{n}, \mathring{A}, ¢, \acute{e}, \grave{a}, \grave{l}, \overset{a}{=} ON, \grave{l} \square \acute{O}, \mathring{A}, \cdot \square B$ 

**◎**□@ŒŸ□õ,Æ^á,Á,Ä□A•¡□"'I'ð,ĺ,Å,«,Ü,¹,ñ□B,Ç,ê,©,P,Â,μ,©□AŒŸ□õ'Î□Û,É,Å,«,Ü,¹,ñ,Ì,Å,²'□^Ó,,¾,³,¢□B

#### **@**]@Š®'S,É^ê'v,∙,éŽÒ,¾,⁻,ðŒŸ<u>]</u>õ

,±,ÌfJfvfVf‡f",ð ON ,É,∵,é,Æ□AŒŸ□õ∙¶Žš—ñ,Æ'S,"⁻,¶•¶Žš ñ,Ì,Ý,ðŒŸ□o,µ,Ü,·□B'Ê□í,Ì□ê□‡□iOFF,Ì□ê□‡□j□A^ê•",Å,àŒŸ□õ•¶Žš—ñ,ªŠÜ,Ü,ê,Ä,¢ ,ê,ÎŒŸ□o,µ,Ü,·□B

$$\begin{split} & \label{eq:constraint} & \label{eq:constraint} & \label{constraint} & \label{eq:constraint} & \label{eq:constraint} & \la$$

#### **@**]@'å•¶Žš]E]¬•¶Žš,Ì‹æ•Ê,ð,μ,È,¢

,±,ÌflfvfVf‡f",ð ON ,É,·,é,Æ□AŒŸ□õ•¶Žš—ñ,<sup>ª</sup>"¼Šp ‰p□"Žš,Ì□ê□‡□A'å•¶Žš□E□¬•¶Žš,Ì‹æ•Ê,ð,¹, ,ÉŒŸ□õ,µ,Ü,·□B'Ê□í,Ì□ê□‡□iOFF,Ì□ê□‡□j□AŒµ-§,É'å•¶Žš□E□¬•¶Žš,Ì‹æ•Ê,ð,µ,Ü,·,Ì,Å□A'å•¶Žš,ÅŒŸ□õ•¶Žš—ñ,ðŽw'è,µ,½□ê□‡□A,½,Æ,¦"⁻,¶•¶Žš —ñ,Å,à□¬•¶Žš,Å, ,ê,Îfqfbfg,µ,Ü,¹,ñ□B

$$\begin{split} & \label{eq:constraint} \mathbb{E}^{0} \bullet \|\check{Z}\check{S}-\tilde{n}: ] @ Windows ] @, \& \mathbb{E}^{0}, \mu ] Af \\ & \ \mathbb{E}^{0}, a, h \\ & \ \mathbb{E}^{0}, a, h \\ & \ \mathbb{E}^{0}, a, h \\ & \ \mathbb{E}^{0}, a, h \\ & \ \mathbb{E}^{0}, a, h \\ & \ \mathbb{E}^{0}, a, h \\ & \ \mathbb{E}^{0}, a, h \\ & \ \mathbb{E}^{0}, a, h \\ & \ \mathbb{E}^{0}, a, h \\ & \ \mathbb{E}^{0}, a, h \\ & \ \mathbb{E}^{0}, a, h \\ & \ \mathbb{E}^{0}, h \\ & \ \mathbb{E}^{0}, h \\ & \ \mathbb{E}^{0$$

ON \_\_\_\_UWindows[]v \_\_\_ \_\_UWINDOWS[]v[]@[@[]"[]@fqfbfg[]I[]i'å•¶Žš[]E[]¬•¶Žš,Ì<æ•Ê,ð,μ,È,¢ ,½,β[]j

#### **◎**[]@16[]i[]",Ì[]"'I,ðŒŸ[]õ

,±,ÌflfvfVf‡f",ð ON

,É,·,é,Æ□Ă□″'IŒŸ□õ,ð□s,Á,½□ê□‡□A16□i□",Å□"'I,ðŒŸ□õ,μ,Ü,·□B'Ê□í,Ì□ê□‡□iOFF,Ì□ê□‡□j□A10□i□", ÅŒŸ□õ,μ,Ü,·,Ì,Å□A16□i□",ðŽw'è,μ,ÄŒŸ□õ,·,é□ê□‡,Í□A•K,、ON ,É,μ,Ä,,¾,³,¢□B

—á,¦,Î□A1A,Æ,¢,¤16□i□",Ì□"'I,ðŒŸ□õ,μ,½,¢□ê□‡,Í□AŒŸ□õ•¶Žš—ñ,É 1A,ÆŽw'è,μ□A,± ,ÌflfvfVf‡f",ð ON,É,μ,Ä,,¾,³,¢□B,»,¤,μ,È,¢,Æ□A,½,Æ,¦ 1A,Æ,¢,¤□"'I,ª, ,Á,Ä,àfqfbfg,μ,Ü,¹,ñ□B

#### 5.[@[mŒŸ]õ]nf{f^f",ð‰Ÿ,μ,Ä,,¾,³,¢]BŒŸ]õ,ªŠJŽn,³,ê,Ü,·]B,È,¨]A,± ,ÌŽž"\_,Å,Í]AŒŸ]õ,¾,⁻,ð]s,¤,Ì,Å, ,è]A'uŠ·,Í,Ü,¾]s,í,ê,Ü,¹,ñ]B, ,-,Ü,Å]A'uŠ·,·,éŒó•â,ðŒŸ]õ,·,é,½,ß,Ì'€]Ì,Å,·]B

@@ŒŸ□õœ<‰Ê,ª^ê——,Å□A•ʉæ-Ê,Æ,µ,Ä•\ަ,³,ê,Ü,·□B</p>

@□@ŒŸ□õ,ð"r'†,Å'†Ž~,μ,½,¢□ê□‡,Í□A□mŒŸ□õ,ðfLfff"fZf<□nf{f^f",ð‰Ÿ,μ,Ä,,¾,³,¢□B
 </p>

@@ŒŸ□õŒ<‰Ê,ðf\_fuf<fNfŠfbfN,·,é,Æ□AŠY"-fcfŠ□[,ÖfAfNfZfX,Å,«,Ü,·□B,Ü,½□AŠY"-,·,é'I,Ü,Å•\
Ž\,³,¹,½,¢□ê□‡,Í□Af}fEfXfJ□[f\f<,ðfŠfXfgfrf...□[,ÖŽ□,Á,Ä,¢,,Æ□A'I'ð□ó'Ô,Å•\Ž\,³,ê,Ü,·□B
</p>

#### **6**.]@ŒŸ**]**õŒ<‰Ê^ê——,©,ç**]**A′uŠ·,μ,½,¢**]€-Ú,Éf`fFfbfN,ð"ü,ê,Ä,,¾,**³,¢**]**B

#### **7**.□@'uŠ·•û-@,ð'l'ð,μ,Ä,,¾,³,¢□B'Ê□í,Í□A□·,μ'Ö,¦'uŠ·,ðŽw'è,μ,Ü,·□B

ŒŸ[]õ•¶Žš—ñ,ª Windows98[]@,Å[]A'uŠ•¶Žš—ñ,ª[]@WindowsMe[]@,ÆŽw'è,µ,½,à,Ì,Æ,µ,Ü,·[]B

 $[] \cdot, \mu'\ddot{O}, |'u\ddot{S} \cdot O[] [] @ Windows 98, ] [] \acute{Y} \dot{e} ] @ [] `` [] @ [] k'u\ddot{S} \cdot Call [] @ Windows Me, ] [] \acute{Y} \dot{e} ] @ [] `` [] @ [] k'u\ddot{S} \cdot Call [] @ Windows Me, ] [] `` [] @ [] `` [] @ `` [] @ [] `` [] @ [] `` [] `` [] `` [] `` [] @ [] `` [] @ [] `` [] ``$ 

**'S'Ì'uŠ·** □k'uŠ·'O□l□@Windows98,Ì□Ý'è□@□¨□@□k'uŠ·Œã□l□@WindowsMe

,Æ,¢,¤,æ,¤,É'uŠ·,³,ê,Ü,·□B

,Â,Ü,è□A□u**ŠY"-•¶Žš,Ì,Ý,ð□•,μ'Ö,¦,Ä'uŠ**•□v,Æ,Í□AŠY"-•"•ª,Ì,Ý'uŠ•,μ□AŠY"-,μ,È,¢•"•ª,Í,»,Ì,Ü,ÜŽc,μ,Ü,·□B□ã<L,Ì—á,Ì□ê□‡□A□uWindows98□v,Æ,¢,¤•¶Žš ñ,Í^ê'v,μ,Ü,·,ª□A□u,Ì□Ý'è□v,Í^ê'v,μ,È,¢ ,½,β□A□uWindows98□v,Ì•"•ª,¾, ¯,ð□uWindowsMe□v,É□·,μ'Ö,¦,½,í,¯,Å,·□B

@□@,±,Ì2,Â,Ì'uŠ·•û-@,Ì^á,¢,É,æ,Á,Ä□A,Ç,Ì,æ,¤,É'uŠ·,³,ê,é,©,Í□A^ê——fŠfXfg,̉E'¤ 2,Â,É'uŠ·Œã,Ì'I,ªŽQ□I,Æ,µ,Ä•\ަ,³,ê,Ä,¢,Ü,·□B

#### 8.[@[m'uŠ·ŠJŽn[nf{f^f",ð‰Ϋ,μ,Ä,,¾,³,¢[B

@□@,±,Ìf{f^f",ð‰Ÿ,μ,Ä□A□‰,ß,Ä'uŠ·□<sup>^</sup>—□,ªŠJŽn,³,ê,Ü,·□B"r'†,ÅfLfff"fZf<,·,é,±,Æ,ĺ,Å,«,Ü,¹,ñ,Ì,Å□A□\
 •<sup>a</sup>□l,¦,Ä'uŠ·,μ,Ä,,¾,³,¢□B

**@**]@'uŠ·<u>[</u>^—<u>[],Í</u>[A<u>[</u>uŒ³,É-ß,·<u>[</u>v<@"\,ª—<sup>~</sup>,«,Ü,¹,ñ,Ì,Å[A<u>[</u>\•ª'[<sup>^</sup>Ó,μ,Ä,,¾,³,¢]B

# **]@΂—§fGf"fgfŠ,ÌŒŸ]**õ

#### ΂—§fGf"fgfŠ,ÌŒŸ□õ,Æ,Í□E□E□E

'ã•\"I,Èf†□[fefBfŠfefBf\ftfg,Å, ,é Norton Utilites ,Å,à□A,±,Ì,æ,¤,ȌǗ§fGf"fgfŠ,ð"Œ©,·,é<@"\ ,², ,è,Ü,·□B

**FacsyS Registry Editor**, Å,ĺ[Af†[[fU][,ªŽw'è,µ,½f<][[fgfL][,É, ,éŒÇ—§fGf"fgfŠ,ðŒŸ]o,·,é,±,Æ,ª,Å,«,Ü,·]B ,±,ê,ðŽè[ì<Æ,Å,â,é,Æ,È,é,Æ[A'n]-,Ì[ì<Æ,È,Ì,Å,·,ª[ìŽè[]ì<Æ,Å,â,ê,ΊÛ^ê"ú,Í•½<C,Å"ï,â,·,±,Æ,É,È,è,Ü,·]j[A,±,Ì<@"\,ðŽg,¦,Î,¢,Æ,àŠÈ'P,É[s,¤,±,Æ,ª,Å,«,Ü,·]B

'O[]q,Ì'Ê,è[]A[]uŒÇ—§fGf"fgfŠ[]v,Æ,Í[]E[]E[]E

#### $\label{eq:linearcond} $$ < L^^, a, e, A, c, eftf < fpfX, l^2(u, E AZA U, e, i, s, i) ftf@fCf <, a, b, c, a, i and a conduct of the set of the set of the$

,ðŽw,µ,Ü,·□B—á,¦,Î□AfL□[,Ì′l,É C:\WINDOWS\SAMPLE.EXE ,Æ,¢,¤ŽÀ□sftf@fCf‹,Ìftf‹fpfX,ª‹L´^,³,ê,Ä,¢ ,é□ê□‡□AŽÀ□Û,É,»,Ì C:\WINDOWS ,ðŒ©,Ä,Ý,é,Æ□ASAMPLE.EXE ,Æ,¢,¤ŽÀ□sftf@fCf‹,ª,È,¢□B,±,Ì,æ,¤ ,È□ê□‡,ªŒÇ—§fGf"fgfŠ,Æ,¢,¤,±,Æ,É,È,è,Ü,·□B

,±,ê,ĺftfHf<f\_,É,à"<sup>-</sup>,¶,±,Æ,ª,¢,¦,Ü,·<code>□B<L<sup>~</sup> ^</code><code>□ã,Å, ,é,ĺ, ,ÌftfHf<f\_,ª,È,¢□ê□‡,à"<sup>-</sup>—I,ɌǗ §fGf"fgfŠ,Æ,È,è,Ü,·<code>□B</code></code>

**FacsyS Registry Editor**,Å,Í□AŒÇ—§,μ,½ftf@fCf‹‹y,ÑftfHf‹f\_,ðŒŸ□o,·,é,±,Æ,ª,Å,«,Ü,·□B

$$\begin{split} & \mathbb{E} \subseteq \mathbb{E} \left[ \mathbb{E} \left[ \mathbb$$

#### **1**.]@]mŒŸ]õ]nf]fj...][,©,ç]A]mŒÇ—§fGf"fgfŠ,ÌŒŸ]õ]n,ð'l'ð,μ,Ä,,¾,³,¢]B

^ȉº,Ì'€□ì,Å,à□A"<sup>-</sup>—I,Ì,±,Æ,ª,Å,«,Ü,·□B @□@fc□[f<fo□[,©,ç ፪,◊'I'ð,μ,Ü,·□B

#### **2.**]@ŒŸ<u>]</u>õ,·,éf<<u>[</u>[fgfL][,ðŽw'è,μ,Ä,,¾,³,¢]B

**3.**[]@[]**mŒŸ**[]ÕŠ**JŽ**n[]nf**{f^f",ð‰Ÿ,µ,Ä,,¾,³,¢[]B** <sup>•</sup>[]@ŒŸ[]Õ,ðfLfff"fZf<,·,é,É,Í[]Afc[][f<fo[[,©,ç]]@ <sup>•</sup>[]@,ð‰Ÿ,µ,Ä,,¾,³,¢[]B

Image: Content of the system of the system of the syst

@@ŒŸ□õ, Íff□[f^, Ì, Ý, Å□AfL□[,â'I, Ì-¼'O, Í'Î□ÛŠO,Å, □B,Ü,½□Aff□[f^, Ì'†,Å,à•¶Žš—ñ^ÈŠO, Í'Î□ÛŠO,Å, □B
 ``]
 ``]
 ``]
 ``]
 ``]
 ``]
 ``]
 ``]
 ``]
 ``]
 ``]
 ``]
 ``]
 ``]
 ``]
 ``]
 ``]
 ``]
 ``]
 ``]
 ``]
 ``]
 ``]
 ``]
 ``]
 ``]
 ``]
 ``]
 ``]
 ``]
 ``]
 ``]
 ``]
 ``]
 ``]
 ``]
 ``]
 ``]
 ``]
 ``]
 ``]
 ``]
 ``]
 ``]
 ``]
 ``]
 ``]
 ``]
 ``]
 ``]
 ``]
 ``]
 ``]
 ``]
 ``]
 ``]
 ``]
 ``]
 ``]
 ``]
 ``]
 ``]
 ``]
 ``]
 ``]
 ``]
 ``]
 ``]
 ``]
 ``]
 ``]
 ``]
 ``]
 ``]
 ``]
 ``]
 ``]
 ``]
 ``]
 ``]
 ``]
 ``]
 ``]
 ``]
 ``]
 ``]
 ``]
 ``]
 ``]
 ``]
 ``]
 ``]
 ``]
 ``]
 ``]
 ``]
 ``]
 ``]
 ``]
 ``]
 ``]
 ``]
 ``]
 ``]
 ``]
 ``]
 ``]
 ``]
 ``]
 ``]
 ``]
 ``]
 ``]
 `]
 ``]
 ``]
 ``]
 ``]
 ``]
 ``]
 ``]
 ``]
 ``]
 ``]
 ``]
 ``]
 ``]
 ``]
 ``]
 ``]
 ``]
 ``]
 ``]
 ``]
 ``]
 ``]
 ``]
 ``]
 ``]
 ``]
 ``]
 ``]
 ``]
 ``]
 ``]
 ``]
 `]
 ``]
 ``]
 ``]
 ``]
 ``]
 ``]
 ``]
 ``]
 ``]
 ``]
 ``]
 ``]
 ``]
 ``]
 ``]
 ``]
 ``]
 ``]
 ``]
 `]
 `]
 `]
 `]
 ``]
 ``]
 ``]
 ``]
 ``]
 ``]
 ``]
 ``]
 ``]
 ``]
 ``]
 ``]
 `]
 `]
 `]
 `]
 `]
 `]
 `]
 `]
 `]
 `]
 `]
 `]
 `]
 `]
 `]
 `]
 `]
 `]
 `]
 `]
 `]
 `]
 `]
 `]
 `]
 `]
 `]
 `]
 `]
 `]
 `]
 `]
 `]
 `]
 `]
 `]
 `]
 `]
 `]
 `]
 `]
 `]
 `]
 `]
 `]
 `]
 `]
 `]
 `]
 `]
 `]
 `]
 `]
 `]
 `]
 `]
 `]
 `]
 `]
 `]
 `]
 `]
 `]
 `]
 `]
 `]
 `]
 `]
 `]

@@ŒŸ□õŒ<‰Ê,ðf\_fuf<fNfŠfbfN,·,é,Æ□AŠY"-fcfŠ□[,ÖfAfNfZfX,Å,«,Ü,·□B,Ü,½□AŠY"-,·,é'l,Ü,Å•\
Ž\,³,¹,½,¢□ê□‡,Í□Af}fEfXfJ□[f\f<,ðfŠfXfgfrf...□[,ÖŽ□,Á,Ä,¢,,Æ□A'l'ð□ó'Ô,Å•\Ž\,³,ê,Ü,·□B
 </p>

### **4.**]@]í]œ,μ,½,¢]€-Ú,Éf`fFfbfN,ð"ü,ê]A<sup>™</sup>]@f{f^f",ð‰Ϋ,μ,Ä,,¾,³,¢]B

,È,¨[]AŒŸ[]õflfvfVf‡f",ðŽw'è,·,é,±,Æ,ª,Å,«,Ü,·[]B[]Ý'è,Ì"à—e,Í^È ‰º,Ì'Ê,è,Å,·[]BŒŸ[]õflfvfVf‡f",ðŽw'è,·,é,É,Í[]A[]mŒŸ[]õflfvfVf‡f" >>[]n,Æ,¢,¤•¶Žš,ðfNfŠfbfN,μ,Ä,-,¾,³,¢[]B

#### ŽQ[]Æ]]æ,ªfn[][fhfffBfXfN^ÈŠO,Å,àŒÇ—§,ÆŒ©,È,·

$$\begin{split} & \Tilde{ZQ} \label{eq:section} \begin{split} & \Tilde{ZQ} \label{ZQ} \label{ZQ} \label{ZQ} \label{ZQ} \label{ZQ} \label{ZQ} \label{ZQ} \\ & \Tilde{ZQ} \label{ZQ} \label{ZQ}$$

#### Software `ȉº,ÌfL[[,Ì,Ý,ðŒŸ[]õ'Î]Û,Æ,•,é

#### fXfy[[fX,ªŠÜ,Ü,ê,éfpfX,ĺŒŸ[]õ'Î]Û,©,çŠO,·

fXfy□[fX,ªŠÜ,Ü,ê,Ä,¢,éfpfX,Ì□ê□‡□A□³□í,É"»'f,Å,«,È,¢‰Â"\□«,ª, ,è,Ü,·□B,»,Ì,½,ß□A^À'S'æ^ê,ð□l,¦,é,È, ç,Îflf",É,μ,Ä,,¾,³,¢□B,½,¾,μ□A□¡‰ñ,Ìfo□[fWf‡f",©,ç,Í□\_"x,ð□,,ß,Ü,μ,½,Ì,Å□Aflft,É,μ,Ä,¢,Ä,à-â'è,ĺ,È,¢ ,ÆŽv,¢,Ü,·□B

#### ftf\_fbfs\_[fffBfXfN,Ö,ÌfAfNfZfX,ĺ,µ,È,¢

΂—

$$\begin{split} & \label{eq:stress} \end{tabular} sfGf"fgfŠ, @ ``Û, @, & ``e, , & [DÛ]Aftf]fbfs][fffBfXfN, Ö, ÌfŠf"fN, & E`T], , \mu, Ü, . ]B, w, `I]& = 1 \\ & \ Nfhf‰fCfu, ^a]ufKfKfb[v, &, , & w^1, & \\ & \ S, \ddot{A}, \ddot{A}, \mu, \ddot{U}, & \ D, & \ D, &$$

# **]@fŒfWfXfgfŠ,Ì∙Ï]X‰Ó**]Š,Ì'Ç]Õ

## fŒfWfXfgfŠ,Ì•Ï□X‰Ó□Š,Ì'Ç□Õ,Æ,Í□E□E□E

Ž-'O,Éff□[f^fx□[fX,ð□ì□¬,μ,Ä,¨,«□A,»,Ìff□[f^fx□[fX,ÆŒ»□Ý,Ì'l,ð"äŠr,μ,Ä□AfŒfWfXfgfŠ,Ì•Ï□X ‰Ó□Š,ðfŠfXfgfAfbfv,·,é<@″\,Å,·□B

### $\label{eq:linear} 1. @ [m @ Y ] ~ 0 [nf ] fjf... ] [, @, c ] A [mf @ fWf Xfgf Š, ] ~ I ] X \% O [ Š, ] ' C ] ~ 0 [n, ð 'l ' ð, \mu, Ä, , ¾, ³, ¢ ] B \\$

^ȉº,Ì'€□ì,Å,à□A"⁻—I,Ì,±,Æ,ª,Å,«,Ü,·□B

## ff\_[f^fx\_[fX,Ì\_ì\_¬

'l,Ì"äŠrŒŸ"¢,É,Í[]Aff[][f^fx[][fX,ªŽ-'O,É[]ì[]¬,³,ê,Ä,¢,é,±,Æ,ª•K—v,Å,·]B[]i"äŠrŒ³ff[][f^,ª,È,¯,ê,Î"äŠr,Å,«,È,¢,½,ß,Å,·]j

### **2**.□@ff□[f^fx□[fX,ð□ì□¬,μ,½,¢f<□[fgfL□[,É□Af`fFfbfN,ð"ü,ê,Ä,,¾,³,¢□B

### **3**.]@fc[[f<fo][,Ì f{f^f",ð‰Ϋ,μ,Ä,,¾,³,¢]B[\'z,ªŠJŽn,³,ê,Ü,·]B

@[@ff□[f^fx□[fX,Ì□\'z,É,Í□A□"•b,©,ç□"□\•ª,©,©,é,±,Æ,ª, ,è,Ü,·,Ì,Å□A,2□"m'u,«,,¾,³,¢□B

#### 4.□@ff□[f^fx□[fX,Ì□\'z,ª□I—¹,μ,½,ç□A□ó'Ô,Æ,¢,¤⊡€-Ú,ª□u□\'z□Ï□@2000/00/00 00:00:00□v,É•Ï,í,è,Ü,·⊡B

@□@□ó'Ô,ª□u□\'z□Ï□v,Å,È,¢,Æ□A•Ï□X‰Ó□Š,Ì'Ç□Õ,Í'†Ž~,³,ê,Ü,·□B

## •Ï□X‰Ó□Š,Ì'Ç□Õ

,¢,æ,¢,æff□[f^fx□[fX,ª□\'z,³,ê,½Žž"\_,©,ç□A•Ï□X‰Ó□Š,Ì'Ç□Õ,ª‰Â"\ ,É,È,è,Ü,·□BŒŸ□o,Å,«,é,à,Ì,í□A'I,Ì•Ï□X,â□í□œ□A'I,Ì-¼'O,Ì•Ï□X□A'ljÁ□AfL□[,Ì□í□œ,Å,·□B

### 2.]@•Ï]X‰Ó]Š,Ì'Ç]Õ,ð,μ,½,¢f<][fgfL][,É]Af`fFfbfN,ð"ü,ê,Ä,,¾,³,¢]B

@\_]@\_]ó'Ô,ª]u\_\'z\_IÏ]v,Å,È,¢,Æ]A•Ï[]X‰Ó[]Š,Ì'Ç[]Õ,Í'†Ž~,³,ê,Ü,·[]B

### **3**.]@ŒŸ]ØŠJŽn^Ê'u,ðŠm"F,μ]A∙K—v,Å, ,ê,Î]C[³,μ,Ä,,¾,³,¢]B

@[]@ŒŸ[]ØŠJŽn^Ê'u,Æ,ĺ[]Af<[][fgfL[][,Ì,¤,¿,Å,à[]A"Á'è,ÌfL[][,©,猟[]Ø,ðŠJŽn,·,é,±,Æ,ª,Å,«,é,Æ,¢,¤,à,Ì,Å,·[]B —á,¦,Î[]A\Software[]@,ÆŽw'è,·,ê,Î[]Af<[][fgfL[][,Ì'†,Ì \Software fL[][^ȉº,Ìff[][f^,Ì,Ý"äŠrŒŸ[]Ø,μ,Ü,·[]B

@□@ŒŸ□ØŠJŽn^Ê'u,Ì•Ò□W,Í□A•Ï□X,μ,½,¢f<□[fgfL□[□iff□[f^fx□[fXfŠfXfg□],ðfNfŠfbfN,μ,Ä'1'ð,μ,Ä,,¾,³,¢□B ‰º,Ì□mŒŸ□ØŠJŽn^Ê'u,Ì•Ï□X□n,É•\ަ,³,ê,Ü,·,Ì,Å□A"K"−,È^Ê'u,ðŽw'è,μ□A□m•Ï□X□nf{f^f",ð‰Ÿ,μ,Ä,- ,¾,³,¢∏B

### 4.□@fc□[f‹fo□[,Ì□@ ✓ □@f{f^f",ð‰Ÿ,μ,Ä,,¾,³,¢□B"äŠr'Ç□Õ,ªŠJŽn,³,ê,Ü,•□B

□[@[]m[]Ä[]\'z[]n,ª ON ,Ì[]ê[]‡[]A"äŠr'Ç[]Õ,Æ"<sup>-</sup>Žž,É[]V,μ,¢[]î•ñ,Ö[]',«Š·,¦[]A•À[]s,μ,Äff[][f^fx[][fX,ð[]Ä[]\'z,μ,Ü,·[]B,Ü,½[]A[]í[]œ,³,ê,½f L[][,ÌŒŸ[]o,ð, ,í,¹,Ä[]s,¢,Ü,·[]B

●□@ŒŸ□õ,ð"r'†,Å'†Ž~,μ,½,¢□ê□‡,ĺ□A ◎ □@f{f^f",ð‰Ÿ,μ,Ä,,¾,³,¢□B

@@ŒŸ□õŒ<‰Ê,ðf\_fuf<fNfŠfbfN,·,é,Æ□AŠY"-fcfŠ□[,ÖfAfNfZfX,Å,«,Ü,·□B,Ü,½□AŠY"-,·,é'I,Ü,Å•\
 ަ,³,¹,½,¢□ê□‡,Í□Af}fEfXfJ□[f\f<,ðfŠfXfgfrf...□[,ÖŽ□,Á,Ä,¢,,Æ□A'I'ð□ó'Ô,Å•\ަ,³,ê,Ü,·□B
 </p>

@]@
# □@FS fXfNfŠfvfg,ÌŠT—v

#### FS fXfNfŠfvfg,Æ,Í□E□E□E

FS fXfNfŠfvfg.Í[[A**FacsyS Registry Editor**,Å•Ò[]W,Å,«,éfŒfWfXfgfŠ,ÉŠÖ,·,é<@''\,ð[]Aft[[fU[[,ªŽ©— R,É[]A,µ,©,àŽ©"®,Å[]^—[],<sup>3</sup>,<sup>1</sup>,é,½,ß,É—p^Ó,<sup>3</sup>,ê,½ $\mathbb{C}^{3}$ 4 $\mathbb{C}^{6}$ ,Å,·[]B,½,<sup>3</sup>,4,µ]A $\mathbb{C}$ »[]Ý"<[]Ú,<sup>3</sup>,ê,Ä,¢,éfXfNfŠfvfg $\mathbb{C}^{3}$ 4 $\mathbb{C}^{6}$ ,[],Ü,à,Ì,à,Ì,Å,Í,È,[]Afofbf`ftf@fCf<,É<ß,¢,ÆŽv,Á,Ä,,<sup>3</sup>,4,]B

•<sup>a</sup>Šò□<sup>^</sup>—□,È,Ç,ÍfTf|□[fg,μ,Ä,¢,Ü,¹,ñ□B, ,,Ü,Å 1□s 1-½—β,Æ,¢,¤′áfŒfxf<,È,à,Ì,Å,·,ª□A,¢,ë,¢,ë,È□<sup>^</sup>— □,ðŽ©"®,Å□s,¤,±,Æ,ª,Å,«,é•Ö—<sup>~</sup>,È<@"\,Å,·□B

,à,¿,ë,ñ□AfXfNfŠfvfg,ĺ•Û'¶,Å,«,Ü,·,Ì,Å□A,»,̕ۑ¶,³,ê,½ftf@fCf<,ðŽÀ□s,·,é,¾,⁻,Å□A–Ú"I,Ì□^—□,ð,·,é,± ,Æ,ª,Å,«,Ü,·□B

@□@fXfNfŠfvfg,ĺfefLfXfgftf@fCf<,Æ,μ,Ä•Û'¶,³,ê,Ü,·,Ì,Å□A'¼,Ì□D,Ý,ÌfGfffBf^,Å•Ò□W□E•Û'¶,·,é,±,Æ,à‰Â"\ ,Å,·□BŠ®'S,ÈfefLfXfgftf@fCf<,Å,·,Ì,Å□AfAfvfŠfP□[fVf±f"ŠÔ,̌݊·□«,Ì-â'è,ĺ, ,è,Ü,¹,ñ□B</p>

#### @[@fXfNfŠfvfg,ĺ[A'å•¶Žš[E[¬•¶Žš,ð"»•Ê,μ,Ü,·[B WriteString ,Æ,¢,¤-½—ß,ð[]@WRITESTRING ,â writestring ,Æ,·,é,Æ[]A"FŽ<sup>-</sup>,μ,Ü,¹,ñ,Ì,Å,²'[]^Ó,,¾,³,¢[]BfXfNfŠfvfg"à,Ì-½ ß,Ì'å•¶Žš[]E[¬•¶Žš,Ì<æ•Ê,É,²'[]<sup>^</sup>Ó,,¾,³,¢[]B

—á,Æ,μ,Ä∏A

#### Windows 2000 ,Å"<[]Ú,3,ê,1/2 Windows File Protection []iWFP[]j,ð^ꎞ"I,É'âŽ~,•,é

,Æ,¢,¤'€∐ì,ð⊡s,¤,Æ,µ,Ü,·⊡B

#### \_f•\_l'Ê,Ì'€\_lì[,, \_liWindows 2000 ,Å,Ì'€\_lì—á\_j

- 1.[]@HKEY\_LOCAL\_MACHINE ,ðŠJ,[]B
- 2. []@\Software\Microsoft\Windows NT\CurrentVersion\Winlogon[]@, ðŠJ, []B
- 3.[]@SFCDisable ,Æ,¢,¤-¼'O,Ì[]@0[]@,Æ,¢,¤DWORD'I,ð[]@ffffff9d[]@,Æ,¢,¤DWORD'I,É•Ò[]W,·,é[]B

#### **□ffXfNfŠfvfg,Å**□',,Æ□E□E□E□,,

OpenKey(HKEY\_LOCAL\_MACHINE\Software\Microsoft\Windows NT\CurrentVersion\
Winlogon,False)

WriteInteger(SFCDisable,fffff9d)

#### ,±,ê,Å□A'S,"<sup>-</sup>,¶^Ó-¡,Å,·□B,³,ç,É□AfAf"fCf"fXfg□[f<fXfNfŠfvfg,à, ,í,¹,Ä□',¢,Ä,¨,,Æ□Af{f^f"^ê,Â,ÅŒ³,Éß,·,±,Æ,à,Å,«,Ü,·□B

#### Š®'S,ÈfXfNfŠfvfg<L[]q—á

```
[]ÂŽŠ•″•ª,ª]Aft□[fU[][,ª<L[q,·,×,«•″•ª,Å,·]BŠe[]€−Ú,Ì]Ú[]×,ÍfŠftf@fŒf"fX,ð,²——,,¾,³,¢[]B
‰²<L,ÌfXfNfŠfvfg,Í[]A[]ã<L,Ì WFP ^ꎞ'âŽ~,ðfCf"fXfg][[f<]^—[],Æ,μ,Ä[]A,»,μ,Ä[]A WFP
[]ÄŠJ,ðfAf"fCf"fXfg][[f<]^—[],Æ,μ,Ä<L]q,μ,Ä,¢,Ü,·]]B
```

```
<TITLE>Windows File Protection ,Ì^ꎞ'âŽ~
<MESSAGE>Windows File Protection
,ð^ꎞ'âŽ~,·,é[]ê[]‡,ÍfCf"fXfg[[f<[]A[]ÄŠJ,·,é[]ê[]‡,ÍfAf"f
Cf"fXfg[[f<,ð'I'ð,µ,Ä,,¾,³,¢[]B#13#10,È,¨[]A,±
,ÌfXfNfŠfvfg,Í Windows 2000 []ê-p,Å,·[]B
<INSTDATA>YES
<UNINSTDATA>YES
<BACKGROUND>YES
```

INSTBEGIN
OpenKey(HKEY\_LOCAL\_MACHINE\Software\Microsoft\Windows
NT\CurrentVersion\Winlogon,False)
WriteInteger(SFCDisable,fffff9d)
INSTEND

UNINSTBEGIN OpenKey(HKEY\_LOCAL\_MACHINE\Software\Microsoft\Windows NT\CurrentVersion\Winlogon,False) WriteInteger(SFCDisable,0) UNINSTEND

# **]@fXfNfŠfvfg,Ì**]V⟨K[]ì[¬

 $\label{eq:limbox} 1. @@mfXfNfŠfvfg[nf]fjf...[[, @, c]A[mfXfNfŠfvfg, l]V < K[l] - [n, \delta'1' \delta, \mu, \ddot{A}, , ^3, ¢]B$ 

@[@fXfNfŠfvfg,Ì[Ú]×,É,Â,¢,Ä,Í]A<u>fXfNfŠfvfg fŠftf@fŒf"fX</u>,ð,²——,,¾,³,¢]B

@]@fXfNfŠfvfg,ĺ[A'å•¶Žš]E[¬•¶Žš,ð"»•Ê,μ,Ü,·[B WriteString ,Æ,¢,¤-½—ß,ð]@WRITESTRING ,å writestring ,Æ,·,é,Æ[A"FŽ<sup>-</sup>,μ,Ü,¹,ñ,Ì,Å,²'[<sup>^</sup>Ó,,¾,³,¢]BfXfNfŠfvfg"à,Ì-½ ß,Ì'å•¶Žš]E[¬•¶Žš,Ì<æ•Ê,É,²'[<sup>^</sup>Ó,,¾,³,¢]B

# [@fXfNfŠfvfg,ÌŽÀ]s

 $\label{eq:linear} 1. @@mfXfNfŠfvfg[nf]fjf...[[, @, c]A[mfXfNfŠfvfg, ÌŽÀ]s[n,ð'l'ð, \mu, Ä,, ¾, ³, c]B$ 

2.[]@ŽÀ[]s,·,éfXfNfŠfvfg,ð'l'ð,μ,Ä[]A[]mŠJ,[]nf{f^f",ð‰Ϋ,μ,Ä,-,¾,³,¢[]BfXfNfŠfvfg,ªŽÀ[]s,³,ê,Ü,·[]B

 $\textcircled{M} = O = O = W, \\ a = 1 = -, \\ I = -, \\ A = -, \\ A =$ 

@[@fXfNfŠfvfg,ĺ[A'å•¶Žš[E[¬•¶Žš,ð"»•Ê,μ,Ü,·[B WriteString ,Æ,¢,¤-½—ß,ð[]@WRITESTRING ,â writestring ,Æ,·,é,Æ[A"FŽ<sup>-</sup>,μ,Ü,¹,ñ,Ì,Å,²']^Ó,,¾,³,¢[]BfXfNfŠfvfg"à,Ì-½ ß,Ì'å•¶Žš[E[¬•¶Žš,Ì<æ•Ê,É,²']<sup>^</sup>Ó,,¾,³,¢[]B

# ]@fXfNfŠfvfg fŠftf@fŒf"fX

 $fXfNfŠfvfg, \acute{E}S\", \cdot, \acute{e}[]\acute{U}[] \times []\^{\circ} n, \r{A}, \cdot []B, \pm, \grave{l}\^{O}_{-i}, \grave{a}_{-}[]‰ð, \r{A}, «, \grave{E}, ¢ \bullet \^{u}, \acute{I}[]AfXfNfŠfvfg, ð, ^2 — ~ - p, \acute{E}, \grave{E}, ¢, \grave{e}, ¢ \bullet \^{u}, \grave{a}_{-}]$ 

 @]@fXfNfŠfvfg,ĺ-³-h"õ,Å,·□B^À'S‹@□\,ĺ, ,è,Ü,¹,ñ,Ì,Å□AfL□[,Ì□í□œ,ðŽwަ,³,ê,½,ç□A'f'¼,É□í□œ,μ,Ü,·□B,Þ,â,Ý ,ɋL□q,·,é,Æ□A,Æ,ñ,Å,à,È,¢,±,Æ,É,È,é‰Â"\□«,ª, ,è,Ü,·□B,²′□^Ó,,¾,³,¢□B

@[@fXfNfŠfvfg,ĺ[A'å•¶Žš[E[¬•¶Žš,ð"»•Ê,μ,Ü,·[B WriteString ,Æ,¢,¤-½—ß,ð[]@WRITESTRING ,â writestring ,Æ,·,é,Æ[]A"FŽ<sup>-</sup>,μ,Ü,¹,ñ,Ì,Å,²'[]^Ó,,¾,³,¢[]BfXfNfŠfvfg"à,Ì-½ ß,Ì'å•¶Žš[]E[¬•¶Žš,Ì<æ•Ê,É,²']<sup>^</sup>Ó,,¾,³,¢[]B

#### Žg—p,Å,«,éfXfNfŠfvfg,Ì^ê——

<u>RootKey</u>

<u>OpenKey</u>

<u>CloseKey</u>

<u>CreateKey</u>

<u>WriteString</u>

<u>WriteInteger</u>

<u>WriteInt16</u>

<u>WriteBinary</u>

<u>WriteExpardString</u>

<u>WriteMultiString</u>

<u>RenameValue</u>

DeleteKey

<u>DeleteValue</u>

DeleteAllValues

<u>MessageBox</u>

<u>InputStringBox</u>

<u>InputIntegerBox</u>

<u>InputBinaryBox</u>

<u>InputExpandStringBox</u>

<u>InputMultiStringBox</u>

<u>RegCheckerEnter</u>

<u>AppClose</u>

### Žg—p,Å,«,éfXfNfŠfvfg,Ì^ê——

<u>RootKey</u>

<u>OpenKey</u>

<u>CloseKey</u>

<u>CreateKey</u>

<u>WriteString</u>

<u>WriteInteger</u>

<u>WriteInt16</u>

<u>WriteBinary</u>

<u>WriteExpardString</u>

<u>WriteMultiString</u>

<u>RenameValue</u>

<u>DeleteKey</u>

<u>DeleteValue</u>

DeleteAllValues

<u>MessageBox</u>

<u>InputStringBox</u>

<u>InputIntegerBox</u>

<u>InputBinaryBox</u>

<u>InputExpandStringBox</u>

<u>InputMultiStringBox</u>

<u>RegCheckerEnter</u>

<u>AppClose</u>

# [@fXfNfŠfvfg fwfbf\_

 $\Box @, \gg, l'^{4}, lfXfNfŠfvfgfŠftf@fŒf"fX, lŽQDÆ$ 

 $fXfNf\check{S}fvfg, \dot{I}\check{Z}\dot{A}\square s\check{S}m"F, \hat{a}\square AfXfNf\check{S}fvfg, \dot{I}\square \hat{\circ} \tilde{n}, \tilde{o} < L^{^,}, \acute{,} \acute{e}fwfbf\_ \hat{\bullet}", \dot{I}\square \dot{a} - \frac{3}{4}, \dot{A}, \acute{\Box}B$ 

**]à-¾** 

<TITLE> fXfNfŠfvfg,Ìf^fCfgf<,ðŽw'è,µ,Ü,·

 $f^{fCfgf<,i[]A[]Å'å256•¶Žš,Ü,ÅŽw'è,Å,«,Ü,·[]B,½,¾,µ[]A•;[]"[]sŽw'è,i,Å,«,Ü,¹,ñ[]B,%]$ 

<message> fXfNfŠfvfg,Ìf□fbfZ□[fW,ðŽw'è,µ,Ü,·

f□fbfZ□[fW,Í□AŠî-{"I,É•¶Žš□"□§ŒÀ,Í, ,è,Ü,¹,ñ,ª□A□Å'å 1,000•¶Žš,,ç,¢,Ü,Å,É,µ,Ä,¨,¢,Ä,-,¾,³,¢□B•¡□"□s,É,Ü,½,ª,Á,½f□fbfZ□[fW,à,Å,«,Ü,·□B‰ü□sfR□[fh,ðf□fbfZ□[fW'†,É"ü,ê,é,±,Æ,Å□A ‰ü□s,Æ"»′f,³,ê,Ü,·□B,µ,½,ª,Á,Ä□A‰ü□sfR□[fh,ð•¶Žš,Æ,µ,Äf□fbfZ□[fW,É•\ަ,·,é,±,Æ,Í,Å,«,Ü,¹,ñ□B

#### ‰ü**□sfR[[fh #**13**#**10

—á,¦,Î∏A

Windows File Protection , $\delta^{2}Z^{3}^{-,\cdot,e} = \frac{1}{\sqrt{10}} \int \mathcal{L}^{1}_{\pi,1} \int \mathcal{L}^{1}_{\pi,1} \int \mathcal{L}^{1}_{\pi,$ 

#### ,ÆŽw'è,µ,½[]ê[]‡[]A•\ަ,ĺ^ȉº,Ì,æ,¤,É,È,è,Ü,·[]B

Windows File Protection , $\delta^{2}Z^{3}^{-,\cdot,e_e_1,j_f}(f^{f}Xfg_{1,\cdot,e_e_1,j_f}), f^{f}f^{f}Xfg_{1,\cdot,e_e_1,j_f}(f^{f}Xfg_{1,\cdot,e_e_1,j_f}), f^{f}Xfg_{1,\cdot,e_e_1,j_f})$ , $\lambda^{3}_{,\lambda}, f^{B}_{,\mu,\lambda,\lambda,e_e_1,j_f}$ , $\lambda^{2}_{,\mu,\lambda,\lambda,e_e_1,j_f}$ , $\lambda^{2}_{,\mu,\lambda,\lambda,e_1,j_f}$ 

<ó"'[]s,ð"ü,ê,½,¢[]ê[]‡,ĺ[]A[]@AB**#13#10[]@#13#10**CD[]@,Æ,·,ê,ΉÂ"\ ,Å,·[]B'[],¢~b[]A<ó"'•¶Žš[]ifXfy[][fX[]j,ð<²,ß,ΗÇ,¢,í,¯,Å,·[]B

<INSTDATA> fCf"fXfg[[f<fXfNfŠfvfg,ªŽÀ[]s‰Â"\,©,ðŽw'è,μ,Ü,·

fXfNfŠfvfg,ÌŽÀ□sŠm"F‰æ-Ê,É,Í□A□mfCf"fXfg□[f<□n□A□mfAf"fCf"fXfg□[f<□n□A□mfLfff"fZf<□n□@,Ì ,R,Â,Ìf{f^f",ª, ,è,Ü,·□B,±,ê,ð YES ,ÆŽw'è,µ,½□ê□‡□A□mfCf"fXfg□[f<□nf{f^f",ªŽg—p‰Â"\ ,É,È,è,Ü,·□B"½'Î,É□ANO ,ÆŽw'è,·,é,ÆŽg—p•s‰Â,É,È,è,Ü,·□B

<UNINSTDATA> fAf"fCf"fXfg[[f<fXfNfŠfvfg,ªŽÀ[]s‰Â"\,©,ðŽw'è,µ,Ü,·</pre>

fXfNfŠfvfg,ÌŽÀ□sŠm"F‰æ-Ê,É,Í□A□mfCf"fXfg□[f‹□n□A□mfAf"fCf"fXfg□[f‹□n□A□mfLfff"fZf‹□n□@,Ì ,R,Â,Ìf{f^f",ª, ,è,Ü,·□B,±,ê,ð YES ,ÆŽw'è,µ,½□ê□‡□A□mfAf"fCf"fXfg□[f‹□nf{f^f",ªŽg—p‰Â"\ ,É,È,è,Ü,·□B"½'Î,É□ANO ,ÆŽw'è,·,é,ÆŽg—p•s‰Â,É,È,è,Ü,·□B

fAf"fCf"fXfg[[f<fXfNfŠfvfg,Ü,Å[]',¢,½[]ê[]‡,Í[]A,±,±,ð YES ,ÆŽw'è,μ,Ä,,¾,³,¢[]B[]',¢,Ä,¢ ,È,¢[]A,Â,Ü,è[]AfCf"fXfg[[f<[]ê—p,Å, ,ê,Î NO ,ÆŽw'è,μ,Ü,·[]B

<br/>
<BACKGROUND> fofbfNfOf‰fEf"fh,ÅŽÀ□s,·,é,©,ðŽw'è,µ,Ü,·

fofbfNfOf‰fEf"fh,ÅfXfNfŠfvfg□^—[,ðŽÀ□s,·,é,©"Û,©,ðŽw'è,µ,Ü,·□B YES ,ÆŽw'è,µ,½□ê□‡□Aft□[fU□[,É,Í,Ç,Ì•"•ª,ª•Ï□X,³,ê,½,Ì,©'Ê'm,¹,¸,ÉŽÀ□s,³,ê,Ü,·,ª□A NO ,ÆŽw'è,µ,½□ê□‡□AfŒfWfXfgfŠfcfŠ□[,ÌŠY"-‰Ó□Š,ð•\ަ,µ,Ü,·□B

'渒,Í YES ,ðŽw'è,µ,Ä,,¾,3,¢∏B

′∏^Ó

—á

<TITLE>Windows File Protection ,l^ꎞ'âŽ~ <MESSAGE>Windows File Protection ,ô^ꎞ'âŽ~,·,é[]ê[]‡,ĺfCf"fXfg[[f<]A[]ÄŠJ,·,é[]ê[]‡,ĺfAf"fCf"fXfg[[f<,ð'l'ð,µ,Ä,,¾,³,¢[]B#13#10,È,¨[A,± ,ÌfXfNfŠfvfg,ĺ Windows 2000 []ê—p,Å,·[]B <INSTDATA>YES <UNINSTDATA>YES <BACKGROUND>YES

## [@RootKey

 $\Box @, \gg, \dot{l}'^{4}, \dot{l}fXfNf \check{S}fvfgf \check{S}ftf@f \textcircled{E}f''fX, \dot{l} \check{Z}Q \Box \not \textcircled{E}$ 

 $RootKey \ fvf \_ fpf ef B, i \_ Af L \_ [, a' I, \delta \_ ^ \_ \_ , \cdot, ef < \_ [fgf L \_ [, \delta Žw' e, \mu, Ü, \cdot \_ B$ 

#### <L]q•¶-@

RootKey(key)

#### **]à-¾**

key ŠJ,f<[[fgfL[[-¼

RootKey

fvf□fpfefB,Í□AfAfNfZfX,Å,«,éfTfufL□[,ÌŠK'w,ð"Á'è,μ,½,è□AfAfvfŠfP□[fVf‡f",ÅŽg,¤f‹□[fgfL□[,ðŽw'è,μ,½, è,Å,«,Ü,·□B'Ê□í□A^ȉº,Ì,Ç,ê,©,ðŽw'è,μ,Ü,·□B,Â,Ã,è,ðŠÔ^á,í,È,¢,æ,¤,É,²'□^Ó,,¾,³,¢□B

HKEY\_CLASSES\_ROOT HKEY\_CURRENT\_USER HKEY\_LOCAL\_MACHINE HKEY\_USERS HKEY\_CURRENT\_CONFIG HKEY\_DYN\_DATA

 $f \in [fgfL[], \delta Zw'e, \cdot, e \cdot K - v, a, e, i, i] = f \in [fgfL][, \delta ](a, \cdot, e Zz, c, e, A, \cdot] = [i] (\mu, \mu, i] = f \in [fgfL][, \delta ](a, \cdot, e Zz, c, e, A, \cdot] = [fgfL][, \delta Zw'e, \cdot, e \cdot K - v, a, e, i] = [fgfL][, \delta ](a, \cdot, e Zz, c, e, A, \cdot] = [fgfL][, \delta Zw'e, \cdot, e \cdot K - v, a, e, i] = [fgfL][, \delta ](a, \cdot, e Zz, c, e, A, \cdot] = [fgfL][, \delta Zw'e, \cdot, e \cdot K - v, a, e, i] = [fgfL][, \delta ](a, \cdot, e Zz, c, e, A, \cdot] = [fgfL][, \delta Zw'e, \cdot, e \cdot K - v, a, e, i] = [fgfL][, \delta ](a, \cdot, e Zz, c, e, A, \cdot] = [fgfL][, \delta Zw'e, \cdot, e \cdot K - v, a, e, i] = [fgfL][, \delta ](a, \cdot, e Zz, c, e, A, \cdot] = [fgfL][, \delta Zw'e, \cdot, e \cdot K - v, a, e, i] = [fgfL][, \delta ](a, \cdot, e Zz, c, e, A, \cdot] = [fgfL][, \delta ](a, \cdot, e Zz, c, e, A, \cdot] = [fgfL][, \delta ](a, \cdot, e Zz, c, e, A, \cdot] = [fgfL][, \delta ](a, \cdot, e Zz, c, e, A, \cdot] = [fgfL][, \delta ](a, \cdot, e Zz, c, e, A, \cdot] = [fgfL][, \delta ](a, \cdot, e Zz, c, e, A, \cdot] = [fgfL][, \delta ](a, \cdot, e, A, \cdot] = [fgfL][, \delta ](a, \cdot, e, A, \cdot] = [fgfL][, A,$ 

′□^Ó

,±,ÌfXfNfŠfvfg,Å,Í[]ARootKey ,ð"Á,ÉŽw'è,·,é•K—v,Í, ,è,Ü,¹,ñ[]B OepnKey ,Éf<[[fgfL[[,²,Æ<L[q,·,ê,Î[]A,»,Ìf<[[fgfL[[,ªŽ©"®,ÅŽw'è,³,ê,Ü,·[]B,μ,½,ª,Á,Ä[]A"Á,ÉŽw'è,μ,½,¢[]ê[]‡,Ì,Ý —~—p,μ,Ä,,,¾,³,¢[]B

#### —á

RootKey(HKEY LOCAL MACHINE)

# []@OpenKey

 $\Box @, \gg, \dot{i}' \underline{}'_4, \dot{l} f X f N f \check{S} f v f g f \check{S} f t f @ f \textcircled{E} f ``f X, \dot{l} \check{Z} Q \Box \not \textcircled{E}$ 

OpenKey f□f\fbfh,Í□CŽw'è,µ,½fL□[,ðŠJ,«,Ü,·□B

#### <L**]q∙**¶-@

OpenKey(key,CanCreate)

#### **]à-¾**

key Š],fL[[-¼ CanCreate Š],fL[[,ª'¶[]Ý,μ,È,©,Á,½[]ê[]‡,É[]Ì[]¬,•,é,©"Û,©

OpenKey ,ðŒÄ,Ñ□o,·,Æ□CŽw'è,µ,½fL□[,ðf]fŒf"fgfL□[,É,Å,«,Ü,·□BŠJ,fL□[,Ì-¼'O,Æ□A,à,µŠJ,fL□[,ª,È,©,Á,½□ê□‡,ÉŽw'è,³,ê,½fL□[,ð□ì□¬,·,é,©,ðŽw'è,µ,Ü,·□B

 $fL_{[,^{a},\check{E}, \mathbb{C}, \acute{A}, \frac{1}{2}]\hat{e}_{[}+ ACanCreate, ^{a} True, \dot{I}, \mathcal{E}, «, \acute{E}, \dot{I}fL_{[}, ^{a}]\hat{u}_{-}, ^{3}, \hat{e}_{[}AFalse, \dot{I}, \mathcal{E}, «, \acute{I}_{[}\hat{u}_{-}, ^{3}, \hat{e}, \ddot{U}, ^{1}, \tilde{n}_{B}]}$ 

### ′∏^Ó

,±,ÌfXfNfŠfvfg,Å,Í□AOpenKey ,ª"ñ□í,É'å□Ø,È^Ó−¡,ðŽ□,¿,Ü,·□BfL□[,ªfl□[fvf",³,ê,Ä,¢ ,È,¢□ê□‡,Í□A,·,×,Ä,ÌfŒfWfXfgfŠ□^—□,ª•s‰Â"\,É,È,è,Ü,·,Ì,Å□A•K, OpenKey ,ðŒÄ,Ñ□o,µ,Ä,,¾,³,¢□B

,Ü,½□A,±,İfXfNfŠfvfg,Å,Í□AfZfLf...fŠfefBfAfNfZfX′I KEY\_ALL\_ACCESS ,ðŽ□,ÂfL□[,ªŠJ,©,ê,é,©□A,Ü,½,Í□ì□¬,³,ê,Ü,·□BOpenKey ,Í•sŠö"□«fL□[,µ,©□ì□¬,Å,«,Ü,¹,ñ□B•sŠö"-□«fL□[,ÍfŒfWfXfgfŠ,ÉŠi"[,³,ê,é,Ì,ÅfVfXfef€,ð□Ä<N" ® ,µ,Ä,à•Û'¶,³,ê,Ü,·□B

#### —á

OpenKey(HKEY LOCAL MACHINE\Software\Facsys,False)

# []@CloseKey

 $\Box @, \gg, \dot{i}' \underline{1}_4, \dot{i} f X f N f \check{S} f v f g f \check{S} f t f @ f \textcircled{E} f ``f X, \dot{i} \check{Z} Q \Box \not \textcircled{E}$ 

 $CloseKey f [f h, i C Žw'e, \mu, \frac{1}{2} f L [, \delta \bullet \hat{A}, \P, \ddot{U}, \cdot B]$ 

### <L**□q•**¶-@

CloseKey

### **]à-¾**

# ′□^Ó

### —á

CloseKey

# []@CreateKey

**]@,»,Ì'¼,ÌfXfNfŠfvfgfŠftf@fŒf"fX,ÌŽQ**]Æ

 $CreateKey f f f h, i C Žw'e, \mu, 1/2 f L [, ] V K i n, \mu, Ü, B$ 

#### <L]q•¶-@

CreateKey(key)

#### **]à-¾**

key []ì[]¬,·,éfL[][-¼

,È,¨[]ACreateKey ,ðŽw'è,·,é[]ê[]‡[]ACreateKey ,ðŒÄ,Ñ[]o,·'O,É[]A•K, <u>OpenKey</u> ,Ü,½,Í <u>RootKey</u> ,ðŒÄ,Ñ[]o,μ,Ä,¨,¢,Ä,,¾,³,¢[]B

### ′∏^Ó

—á

RootKey(HKEY\_LOCAL\_MACHINE)
CreateKey(\Software\NewFacsys)

,Ü,½,ĺ

OpenKey(HKEY\_LOCAL\_MACHINE\Software,False)
CreateKey(NewFacsys)

# [@WriteString

 $\Box @, \gg, \dot{i}' \underline{4}, \dot{l} f X f N f \check{S} f v f g f \check{S} f t f @ f \textcircled{E} f ``f X, \dot{l} \check{Z} Q \Box \not \textcircled{E}$ 

WriteString f [f f bfh, l CŠJ, ¢, Ä, ¢, é f L [, É A • ¶ŽŠ - ñ, l'I, ð [', « ]Ž, Ý, Ü, · ]i V < K ] 0 - , , é, ¢, l • O W ] B

#### <L]q•¶-@

WriteString (ValueName, Data)

#### **]à-¾**

ValueName 'I,Ì-¼'O Data []',«[]Ž,Þff][[f^

WriteString , $\delta \oplus \ddot{R}, \tilde{N} \oplus 0, \cdot, \mathcal{E} \oplus A \underline{OpenKey}$ ,  $\dot{A} \check{S} J, \dot{c}, \dot{A}, \dot{c}, \dot{e} f \oplus [, \dot{E} \oplus A \check{Z} w' \dot{e}, \mu, \frac{1}{2} \bullet \P \check{Z} \check{s} - \tilde{n}, \dot{l}' I, \delta \oplus (, \infty \oplus \dot{Z}, \dot{P}, \pm , \mathcal{A}, a, w, \ddot{U}, \cdots \oplus \dot{B}$ 

ValueName ,ÉŽw'è,µ,½'l,Ì–¼'O,ª□A,·,Å,É'¶□Ý,µ,Ä,¢,é□ê□‡,Í□u□ã□',«□v,Æ,µ,Ä□A,Ü,¾– ³,⁻,ê,Î□u□V‹K□ì□¬□v,Ì^µ,¢,É,È,è,Ü,·□Bf†□[fU□[,ª•Ò□W,©□V‹K□ì□¬,©,ð^ÓŽ⁻,·,é•K—v,Í, ,è,Ü,¹,ñ□B

Data ,Í[]',«[]ž,Þff][[f^,ðŽw'è, $\mu$ ,Ü,·[]B•¶Žš—ñ,Å,·,©,ç[]AŠî-{"I,ɉ½,Å,àŽw'è,Å,«,Ü,·[]B

#### ′□^Ó

WriteString , $^{a}Z$ , "s,·,é, Æ [Aff][f^,,Ì]', «[Ž,Ý,Í]s,í,ê,Ü,¹,ñ]B

, ,Ü,è'·,¢•¶Žš—ñ,ð□',«□ž,Þ,Æ□AWindowsfpftfH□[f}f"fX,Ì'ቺ,ð□μ,«,Ü,·,Ì,Å□A,²'□^Ó,-,¾,³,¢□B,Ü,½□A•;□"•¶Žš—ñ,ð WriteString ,Å□',«□ž,Þ,±,Æ,Í,Å,«,Ü,¹,ñ□B,»,Ì□ê□‡,Í□A<u>WriteMultiString</u> ,ðŽg,Á,Ä,,¾,³,¢□B

—á

WriteString(Sample,,±,±,É,Í•¶Žš—ñ,ð□',«□ž,Þ,ñ,¾)

# [@WriteInteger

 $\Box @, \gg, \dot{l}' \underline{}_{4}, \dot{l} f X f N f \check{S} f v f g f \check{S} f t f @ f \textcircled{E} f ``f X, \dot{l} \check{Z} Q \Box \textcircled{E}$ 

WriteInteger f□f\fbfh,Í□CŠJ,¢,Ä,¢,éfL□[,É□A□®□"'I□iDWORD'I□j,ð□',«□ž,Ý,Ü,·□i□V<K□ì□¬, ,é,¢ ,Í•Ò□W□j□B

#### <L**]q**•¶-@

WriteInteger(ValueName,Data)

**]à-¾** 

ValueName 'I,Ì-¼'O Data []',«[]ž,Þff[][f^

WriteInteger , ðŒÄ,Ñ<code>[</code>o,·,Æ<code>[</code>A<u>OpenKey</u> ,ÅŠJ,¢,Ä,¢,éfL<code>[]</code>,É<code>[</code>AŽw'è,µ,½<code>[</code>®<code>[</code>"'I,ð<code>[</code>',«<code>[</code>ž,Þ,±,Æ,ª,Å,«,Ü,·<code>]</code>B

ValueName ,ÉŽw'è,μ,½'l,Ì-¼'O,ª□A,·,Å,É'¶□Ý,μ,Ä,¢,é□ê□‡,Í□u□ã□',«□v,Æ,μ,Ä□A,Ü,¾-³,¯,ê,Î□u□V<K□ì□¬□v,Ì^µ,¢,É,È,è,Ü,·□Bf†□[fU□[,ª•Ò□W,©□V<K□ì□¬,©,ð^ÓŽ⁻,·,é•K—v,Í, ,è,Ü,¹,ñ□B

Data ,ĺ□' ,«□ž,Þff□[f^,ðŽw'è,μ,Ü,·□BfŒfWfXfgfŠ,Å^µ,¦,é□Å'å,Ì□®□"'I,Í□A16□i□",Å FFFFFFF □A,Â,Ü,è□A4294967295 ,Ü,Å,Å,·□B,»,ê^È□ã,Ì□"'I,â□A□¬□""\_,ðŽg,¤□"'I,Í□' ,«□ž,ß,Ü,¹,ñ□B

,Ü,½□A,±,Ì WriteInteger ,ÅŽw'è,Å,«,é□"'I,Í 10□i□",Ì,Ý,Å,·□B

### ′□^Ó

WriteInteger ,ªŽ, "s, , é, Æ []Aff [] [f^, Ì [] ', «[]ž, Ý, Í []s, í, ê, Ü, ¹, ñ []B

fŒfWfXfgfŠ,Å^µ,¦,é[]Å'å,Ì[]®[]"'I,Í[]A64frfbfg[]®[]"'I,Å, ,é[]@4294967295 ,Ü,Å,Å,·[]B,»,ê^È[]ã,Ì[]"'I,â[]A[]¬[]""\_,ðŽg,¤[]"'I,Í[]',«[]ž,ß,Ü,¹,ñ,Ì,Å[]A[]â'Î,ÉŽw'è,µ,È,¢,Å,-,¾,³,¢[]BŽw'è,µ,½[]ê[]‡,Í•K, ,fGf‰[[,É,È,è,Ü,·[]B

,Ü,½[]A,±,Ì WriteInteger ,ÅŽw'è,Å,«,é[]"'I,Í 10[]i[]",Ì,Ý,Å,·[]B2[]i[]",â16[]i[]",ÅŽw'è,Å,«,Ü,¹,ñ[]B,È,¨[]A16[]i[]",ÅŽw'è,μ,½,¢[]ê[]‡,Í[]A<u>WriteInt16</u> ,ðŽg,Á,Ä,,¾,³,¢[]B

—á

WriteInteger(Sample, 1241254)

## @WriteInt16

 $\Box @, \gg, \dot{i}' \underline{4}, \dot{l} f X f N f \check{S} f v f g f \check{S} f t f @ f \textcircled{E} f ``f X, \dot{l} \check{Z} Q \Box \not \textcircled{E}$ 

WriteInt16 f□f\fbfh,Í□CŠJ,¢,Ä,¢,éfL□[,É□A16□i□",Ì□®□"'I□iDWORD'I□j,ð□',«□ž,Ý,Ü,·□i□V‹K□ì□¬, ,é,¢ ,Í•Ò□W□j□B

#### <L**]q**•¶-@

WriteInteger(ValueName,Data)

**]à-¾** 

ValueName 'l,Ì-¼'O Data []',«[]Ž,Þff][[f^[]i16[]i[]",ÉŒÀ,é[]j

 $\begin{array}{l} WriteInt16\ ,\delta \Xi \ddot{A}, \tilde{N} \Box o, \cdot, \mathcal{A} \Box A \underline{OpenKey}\ , \mathring{A} \check{S} J, \mbox{\'}, \mbox{\'}, \mbox{\'}, \mbox{\'} fL \Box [\ , \pounds \Box A \check{Z} w' \grave{e}, \mbox{`}, \mbox{I} 16 \Box i \Box ", \grave{I} \Box \circledast \Box "' I, \mbox{\'} \Box \acute{e}, \mbox{`}, \mbox{``}, \mbox{`$ 

ValueName ,ÉŽw'è,μ,½'l,Ì-¼'O,ª□A,·,Å,É'¶□Ý,μ,Ä,¢,é□ê□‡,Í□u□ã□',«□v,Æ,μ,Ä□A,Ü,¾-³,¯,ê,Î□u□V<K□ì□¬□v,Ì^µ,¢,É,È,è,Ü,·□Bf†□[fU□[,ª•Ò□W,©□V<K□ì□¬,©,ð^ÓŽ⁻,·,é•K—v,Í, ,è,Ü,¹,ñ□B

Data ,ĺ[',«[]ž,Þff][f^,ðŽw'è,µ,Ü,·[]BfŒfWfXfgfŠ,Å^µ,¦,é[]Å'å,Ì[] $\otimes$ []"'l,ĺ[A16[]i[]",Å FFFFFFF ,Ü,Å,Å,·[]B,»,ê^È[]ã,Ì[]"'l,â[]A[]¬[]""\_,ðŽg,¤[]"'l,ĺ[',«[]ž,ß,Ü,<sup>1</sup>,ñ[]B

,Ü,½□A,±,Ì WriteInt16 ,ÅŽw'è,Å,«,é□"'I,Í 16□i□",Ì,Ý,Å,·□B

### ′□^Ó

WriteInt16 ,ªŽ, "s, , é, Æ [] Aff [] [f^, Ì [] ', «[] ž, Ý, Í [] s, í, ê, Ü, ¹, ñ [] B

fŒfWfXfgfŠ,Å^µ,¦,é[]Å'å,Ì[]®[]"'I,Í[]A64frfbfg[]®[]"'I,Å, ,é FFFFFFF ,Ü,Å,Å,·[]B,»,ê^È[]ã,Ì[]"'I,â[]A[]¬[]""\_,ðŽg,¤[]"'I,Í[]',«[]ž,ß,Ü,¹,ñ,Ì,Å[]A[]â'Î,ÉŽw'è,µ,È,¢,Å,-,¾,³,¢[]BŽw'è,µ,½[]ê[]‡,Í•K, ,fGf‰[[,É,È,è,Ü,·[]B

16[]i[]",ðŽw'è,·,é[]ê[]‡[]A[]"'I,Ì[]æ"ª,ÉŽ¯•Ê•¶Žš,ð,Â,¯,È,¢,Å,,³₄,³,¢[]B—á,¦,Î[]A0x ,â \$ ,È,Ç,Ì•¶Žš,Í•s v,Å,·[]B'¼[]Ú[]A16[]i[]",Ì[]"'I,ðŽw'è,μ,Ä,,¾,³,¢[]B

,Ü,½□A,±,Ì WriteInt16 ,ÅŽw'è,Å,«,é□"'l,ĺ 16□i□",Ì,Ý,Å,·□B2□i□",â10□i□",ÅŽw'è,Å,«,Ü,¹,ñ□B,È,¨□A10□i□",ÅŽw'è,μ,½,¢□ê□‡,ĺ□A<u>WriteInteger</u> ,ðŽg,Á,Ä,,¾,³,¢□B

—á

WriteInt16(Sample,12ABAFFF)

## [@WriteBinary

 $\Box @, \gg, \dot{l}'^{4}, \dot{l}fXfNf \check{S}fvfgf \check{S}ftf@f \oplus f''fX, \dot{l} \check{Z}Q \Box \not E$ 

WriteBinary f[f\fbfh,l[CŠJ,¢,Ä,¢,éfL[[,É]AfofCfifŠ,Ì'I,ð[]',«[ž,Ý,Ü,·[]i[V<K[]]¬, ,é,¢,l•Ò[W[]j[B

#### <L**]q**•¶-@

WriteBinary(ValueName,Data)

#### **]à-¾**

ValueName 'I,Ì-¼'O Data []',«[]Ž,Þff[][ʃ^

WriteBinary , ðŒÄ,Ñ<code>[]</code>o,·,Æ<code>[]AOpenKey</code> ,ÅŠJ,¢,Ä,¢,éfL<code>[][,É[]AŽw'è,µ,½</code>fofCfifŠ'l,ð<code>[]',«[]Ž,P,±</code>,Æ,ª,Å,«,Ü,·[]B

ValueName ,ÉŽw'è,μ,½'l,Ì-¼'O,ª□A,·,Å,É'¶□Ý,μ,Ä,¢,é[]ê[]‡,Í[]u[]ã[]',«[]v,Æ,μ,Ä[]A,Ü,¾-³,¯,ê,Î[]u[]V<K[]ì[]¬[]v,Ì^μ,¢,É,È,è,Ü,·[]Bf†[[[fU[][,ª•Ò[]W,©[]V<K[]ì[]¬,©,ð^ÓŽ⁻,·,é•K—v,ĺ, ,è,Ü,¹,ñ[]B

Data ,ĺ□',«□ž,Þff□[f^,ðŽw'è,µ,Ü,·□B□',«□ž,Þ□'Ž®,ĺ^ȉº,Ì'Ê,è,Å,·□B

00 01 04 19 A1 6B

,Ì,æ,¤,É□',«□ž,Ý,Ü,·□B16□i□",Å□A2∙¶Žš,¸,Â∙ª,⁻□AŠÔ,É"¼ŠpfXfy□[fX,ð"ü,ê,Ä,,¾,³,¢□B, ,é,¢,Í□AfJf"f} ,Å‹æ□Ø,Á,Ä,,¾,³,¢□B

Žw'è,∙,é'O,É□A□',«□ž,Ý,½,¢,à,Ì,ðfofCfifŠfGfffBf^,È,Ç,Å"Ç,Ý□ž,Ý□A□ã‹L,Ì□'Ž®,ɕϊ∙,µ,ÄŽw'è,µ,Ä,-,¾,³,¢□B

#### ′∏^Ó

WriteBinary , ${}^{a}\check{Z}_{,}$ ,'s,',é,Æ[Aff][f^, $\hat{I}$ ]',«[ž,Ý,Í]s,í,ê,Ü,<sup>1</sup>,ñ]B

fŒfWfXfgfŠ,Ì'I,Æ,µ,Ä□A'·,¢'I□i2048 fofCfg^È□ã□j,ÌfofCfifŠ,ð□',«□ž,Þ,± ,Æ,Í□AWindows,ÌfpftfH□[f}f"fX,Ì'ቺ,ð□µ,«,Ü,·□B,Ü,½□A"®□ì,ª•s^À'è,É,È,è,©,Ë,Ü,¹,ñ□B á,¦,Î□AfAfCfRf"□Afrfbfgf}fbfv□A,¨,æ,ÑŽÀ□sftf@fCf<,Ì,æ,¤,ÈfAfvfŠfP□[fVf‡f" v'f,Í□AfŒfWfXfgfŠ"à,Ìff□[f^,Æ,µ,Ä□',«□ž,Ü,È,¢,Å,,¾,³,¢□B

,±,ê,ĺ□A□',«□ž,ß,È,¢,Ì,Å,ĺ,È,□A□',«□ž,Þ,±,Æ,ĺ"ð,¯,½•û,ª—Ç,¢,Æ,¢,¤,±,Æ,Å,·□B

—á

WriteBinary(Sample,00 01 04 19 A1 6B)

# []@WriteExpandString

 $\Box @, \gg, \dot{l}'^{4}, \dot{l}fXfNf \check{S}fvfgf \check{S}ftf@f \oplus f''fX, \dot{l} \check{Z}Q \Box \mathcal{A}$ 

WriteExpandString f□f\fbfh,Í□CŠJ,¢,Ä,¢,éfL□[,É□AŠg'£•¶Žš—ñ,Ì'I,ð□',«□ž,Ý,Ü,·□i□V‹K□ì□¬, ,é,¢ ,Í•Ò□W□j□B

#### <L**]q**•¶-@

WriteExpandString(ValueName, Data)

#### **]à-¾**

| ValueName  | ′l,Ì-¼'O          |
|------------|-------------------|
| ExpandData | []',«[]ž,Þff[][f^ |

WriteExpandString ,ðŒÄ,Ñ□o,·,Æ□A<u>OpenKey</u> ,ÅŠJ,¢,Ä,¢,éfL□[,É□AŠÂ‹«•Ï□",Ö,Ì-¢"WŠJ,ÌŽQ□Æ,ðŠÜ,Þ□A□g%PATH%□h,È,Ç,Ì•¶Žš—ñ'I,ð□',«□ž,Þ,±,Æ,ª,Å,«,Ü,·□BŠÂ‹«•Ï□"^ÈŠO,Ì•¶Žš ñ,Í□A'Ê□í,Ì•¶Žš—ñ,Æ,µ,Ä□',«□ž,Ü,ê,Ü,·□B

ValueName ,ÉŽw'è,μ,½'l,Ì-¼'O,ª□A,·,Å,É'¶□Ý,μ,Ä,¢,é□ê□‡,Í□u□ã□',«□v,Æ,μ,Ä□A,Ü,¾-³,¯,ê,Î□u□V<K□ì□¬□v,Ì^µ,¢,É,È,è,Ü,·□Bf†□[fU□[,³•Ò□W,©□V<K□ì□¬,©,ð^ÓŽ⁻,·,é•K—v,Í, ,è,Ü,¹,ñ□B

ExpandData ,í[',«[]ž,Þff][f^,ðŽw'è,µ,Ü,·[]B•¶Žš—ñ,Å,·,©,ç[]AŠî-{"I,É <sup>1</sup>/<sub>2</sub>,Å,àŽw'è,Å,«,Ü,·,<sup>a</sup>[]AŠÂ<«•Ï[]",ðŠÜ,Þ•¶Žš—ñ,ðŽw'è,µ,Ä,,,¾,3,¢[]B

ŠÂ‹«•Ĩ□",Æ,Í□AWindows□iOS□j,Æ□A,»,Ì'¼,ÌfAfvfŠfP□[fVf‡f",ªŽg,¤•Ĩ□",Å□A,æ,Žg,í,ê,é TEMP ,â WINDIR ,È,Ç,ª,±,ê,É"-,½,è,Ü,·□B—á,¦,Î□ATEMP ,Æ,Í□A^ꎞ"I,Èfvf□fOf‰f€,Ì□^— □,Ì,½,ß,ÉŽg,¤ftfHf‹f\_,ðŽw'è,µ,Ü,·□B

Œ»□Ý,Ì'è<`□Ï,Ý,ÌŠÂ<«•Ï□",ðŒ©,é,É,Í□ADOS fvf□f"fvfg,Å SET ,Æ"ü—ĺ,µ,Ü,·□B

#### ′∏^Ó

WriteExpandString ,<sup>a</sup>Ž, "s, ,é, Æ []Aff [] [f^, Ì [] ', « [] ž, Ý, Í [] s, í, ê, Ü, ¹, ñ [] B

-¢"WŠJ,̊‹«•Ï□",ðŠÜ,Ü,È,¢•¶Žš—ñ'I,ð□',«□ž,Þ,É,Í□AWriteExpandString ,Ì,©,í,è,É <u>WriteString</u> ,ðŽg,Á,Ä,,¾,³,4,³,¢□B

—á

WriteString(Sample, WindowsftfHf<f\_, WINDIR%, Å,.)</pre>

# Output: Output: O

 $\Box @, \gg, \dot{l}' \underline{}_{4}, \dot{l} f X f N f \check{S} f v f g f \check{S} f t f @ f \textcircled{E} f ``f X, \dot{l} \check{Z} Q \Box \textcircled{E}$ 

WriteMultiString f□f\fbfh,ĺ□CŠJ,¢,Ä,¢,éfL□[,É□A•¡□",Ì•¶Žš—ñ,Ì'l,ð□',«□ž,Ý,Ü,·□i□V‹K□ì□¬, ,é,¢ ,Í•Ò□W□j□B

#### <L]q•¶-@

WriteMultiString (ValueName, Data1...)

**]à-¾** 

ValueName 'I,Ì-¼'O Data1... []',«[]Ž,Þff][[f^[]ifRf"f},Å‹æ[]Ø,é[]j

ValueName ,ÉŽw'è,µ,½'I,Ì-¼'O,ª□A,·,Å,É'¶□Ý,µ,Ä,¢,é□ê□‡,Í□u□ã□',«□v,Æ,µ,Ä□A,Ü,¾-³,⁻,ê,Î□u□V‹K□ì□¬□v,Ì^µ,¢,É,È,è,Ü,·□Bf†□[fU□[,ª•Ò□W,©□V‹K□ì□¬,©,ð^ÓŽ⁻,·,é•K—v,Í, ,è,Ü,¹,ñ□B

Data ,ĺ□' ,«□ž,Þff□[f^,ðŽw'è,μ,Ü,·□B•¶Žš—ñ,Å, ·,© ,ç□AŠî-{"I,É ‰½,Å,àŽw'è,Å,«,Ü,·□B,Ü,½□A•;□"□s,ÌŽw'è,ª‰Â"\,Å,·□B□s,̋敪,Í□ufRf"f}□v,ðŽg,¢,Ü,·□B

—á,¦,Î∏A

Data1 Data2 Data3 Data4

,Æ,¢,¤ 4□s,Ì•;□"•¶Žš—ñ,ð□',«□ž,Þ□ê□‡□A

Data1, Data2, Data3, Data4

,Æ,¢,¤,æ,¤,É∏AfRf"f},Å<æ∏Ø,Á,ÄŽw'è,μ,Ü,·∏B

### ′\_^Ó

 $WriteMultiString, {}^{a}\check{Z}, ``s, \cdot, \acute{e}, \pounds \Box Aff \Box [f^, \dot{I} \Box', * \Box \check{z}, \acute{Y}, \dot{I} \Box s, \acute{i}, \acute{e}, \ddot{U}, {}^{1}, \ddot{n} \Box B$ 

, ,Ü,è'·,¢•¶Žš—ñ,ð⊡',«□ž,Þ,Æ□AWindowsfpftfH□[f}f"fX,Ì'ቺ,ð□µ,«,Ü,·,Ì,Å□A,²'□^Ó,,¾,³,¢□B•;□"□s,Í 32000 □s,Ü,Å□',«□ž,ß,Ü,·,ª□A,±,ê,Í—□~\_'I,Å,·□B

 $, \ddot{U}, \overset{1}{\sim} \square A \bullet_i \square U \square s, \mathring{A}, \grave{E}, \varphi \square A' P \square s, \grave{I} \bullet \P \mathring{Z} \check{S} - \tilde{n}, \eth \square', \ll \square \check{Z}, \flat \square \hat{e} \square \ddagger, \acute{I} \square A \underline{WriteString}, \eth \check{Z}g, \acute{A}, \ddot{A}, ,\overset{3}{\vee}, \dagger, \varphi \square B$ 

—á

WriteMultiString(Sample, Data1, Data2, Data3, Data4)

# [@RenameValue

 $\Box @, \gg, \dot{i}'^{1}_{4}, \dot{l}fXfNf\check{S}fvfgf\check{S}ftf@f@ff'fX, \dot{l}\check{Z}Q\Box \not E$ 

RenameValue f f f h, i AŠJ, c, A, c, f L [ \$\$ 0, \$\$ 0, \$\$\$

#### <L]q•¶-@

RenameValue (OldName, NewName)

#### **]à-**¾

| OldName | ŒÃ,¢'l,Ì-¼'O]@[]i‰ü-¼'O,Ì'l-¼[]j |
|---------|----------------------------------|
| NewName | _V,μ,¢'l,Ì-¼'O_@_i‰ü-¼Œã,Ì'l-¼_j |

 $\label{eq:renameValue} $$ RenameValue, $$ CldName, $$ The set is $$ RenameValue, $$ CldName, $$ Note: $$ RenameValue, $$ RenameValue, $$ Ren$ 

 $OldName , \ensuremath{\underline{i}}\ensuremath{\square}A\ensuremath{\underline{C}}\ensuremath{\underline{v}}\ensuremath{\underline{i}}\ensuremath{\underline{i}}\ensuremath{\underline$ 

### ′\_^Ó

RenameValue , ${}^{a}\check{Z}$ , "s, $\cdot$ ,é, Æ [A‰ü-¼,Í ]s,í,ê,Ü,1,ñ ]B

### —á

RenameValue (Sample, NewSample)

# ]@DeleteKey

 $\Box @, \gg, \dot{i}' \underline{4}, \dot{l} f X f N f \check{S} f v f g f \check{S} f t f @ f \textcircled{E} f ``f X, \dot{l} \check{Z} Q \Box \not \textcircled{E}$ 

#### <L**]q∙**¶-@

DeleteKey(Key)

#### **]à-¾**

Key []í[]œ,·,éfL[][,Ì-¼'O

DeleteKey ,ðŒÄ,Ñ□o,·,Æ□A<u>RootKey</u> ,ÅŽw'è,μ,Ä,¢,éf<□[fgfL□[‰º,É, ,é Key ,ð□í□œ,μ,Ü,·□B,»,Ì□Û□A,»,ÌfL□[,ÉŠÜ,Ü,ê,éfTfufL□[,â□A'l,ĺ,·,×,Ä□í□œ,³,ê,Ü,·,Ì,Å□A□\•ª'□^Ó,μ,Ä,,¾,³,¢□B

[]í[]œ'Î[]Û,Æ,μ,ÄŽw'è,μ,½ Key ,ð <u>OpenKey</u> ,μ,Ä,¢,é[]ê[]‡,Í[]A<u>CloseKey</u> ,Å[]æ,É∙Â,¶,Ä,¨,¢,Ä,,¾,³,¢[]B <u>OpenKey</u>,ÅŠJ,¢,Ä,¢,éfL[[,ð[]í[]œ,∙,é,±,Æ,Í,Å,«,Ü,¹,ñ[]B

,Ü,½□ADeleteKey ,ð,∙,é'O,É <u>RootKey</u> ,Åf<□[fg,ðŽw'è,µ,Ä,¨,•K—v,ª, ,è,Ü,·□B

 $-a, |, \hat{l} \square AHKEY\_LOCAL\_MACHINE \ Software \ Facsys, \ \mathcal{E}, \ \varphi, \ wfL \square [, \delta \square (\square \ \varpi, \mu, \frac{1}{2}, \varphi \square \hat{e} \square \ddagger, \delta \square I, |, \ddot{U}, \cdot \square B$ 

**DeleteKey -½—β,ð□',«□ž,Þ'O,É□A**RootKey(HKEY\_LOCAL\_MACHINE) ,ð□',«□ž,ñ,Å□A□í□œ,·,éf<□[fg,ðŽw'è,μ,Ä,¨,«,Ü,·□B□Ū,μ,,Í□A‰º,Ì—á,ð,²——,,¾,³,¢□B

[**~**]@DeleteKey(Software\Facsys)**]**@**]**@**]**"]@"<sup></sup><sup>ª</sup>,É∖,<sup>ª</sup>,Â,¢,Ä,¢,Ė,¢

[]~[]@DeleteKey(\Facsys)[]@[]<sup>¨</sup>[]@f<[[fgfL][^ȉ⁰,ÌfpfX,ð[]A,«,¿,ñ,ÆŽw'è,μ,Ä,¢,È,¢

[]>[]@DeleteKey(HKEY\_LOCAL\_MACHINE\Software\Facsys)[]@[]"[]@f<[[fgfL[[,ðŠÜ,ß,Ä,à−Ç,¢

[]>[]@DeleteKey(\Software\Facsys)[]@[]"[]@f([[fgfL[[,ð]È,¢,Ä,à-Ç,¢])]"]

### ′□^Ó

DeleteKey ,ªŽ, "s, ,é,Æ□A□í□œ,Í□s,í,ê,Ü,¹,ñ□B

#### —á

RootKey(HKEY\_LOCAL\_MACHINE) DeleteKey(HKEY\_LOCAL\_MACHINE\Software\Facsys)

-",ĺ

RootKey(HKEY\_LOCAL\_MACHINE) DeleteKey(\Software\Facsys)

# DeleteValue

 $\Box @, \gg, \dot{i}' \underline{}'_4, \dot{l} f X f N f \check{S} f v f g f \check{S} f t f @ f \textcircled{E} f ``f X, \dot{l} \check{Z} Q \Box \not \textcircled{E}$ 

 $DeleteValue f [f f bfh, I A Žw'e, \mu, 1/2'], \delta [I @, \mu, Ü, B ]$ 

#### <L]q•¶-@

DeleteValue(ValueName)

#### **]à-¾**

ValueName [í[œ,∙,é'l,Ì-¼'O

 $DeleteValue , \delta \times \tilde{R}, \tilde{N} \square o, \cdot, \mathcal{A} \square A \underline{OpenKey} , Å \check{S} J, \\ \xi, \ddot{A}, \\ \xi, \dot{e} f L \square [ & ^{\circ}, \acute{E}, , \acute{e} ValueName , \\ \delta \square \acute{\Box} \square ( \square \infty, \mu, \ddot{U}, \cdot \square B ) ] \\ ( \square \infty, \mu, \ddot{U}, \cdot \square B ) ] \\ ( \square \infty, \mu, \dot{U}, \cdot \square B ) ] \\ ( \square \infty, \mu, \dot{U}, \cdot \square B ) ] \\ ( \square \infty, \mu, \dot{U}, \dot{U}, \dot{U}, \dot{U} ) ]$  ( \square \square B ) ]

**DeleteValue -½—ß,ð**[',«[]Ž,Þ'O,É[]AOpenKey(HKEY\_LOCAL\_MACHINE\Software\Facsys,False),ð[',«[]Ž,Ñ,Å]A[]A[]í[]œ,·,é'I,Ì, ,éfL[][,ðŠJ,¢,Ä,¨,«,Ü,·]]B[]Ú,µ,,Í[]A‰º,Ì—á,ð,²——,,¾,³,¢]]B

#### ′□^Ó

DeleteValue  $,^{\underline{a}}Z_{,}$ "s, $,\acute{e}$ , $\mathcal{E}$ A[í] $\infty$ ,Í[s,í,ê,Ü, $^{1}$ ,ñ]B

#### —á

HKEY\_LOCAL\_MACHINE\Software\Facsys ,Æ,¢,¤fL□[‰º,É, ,é SampleData ,Æ,¢,¤'l,ð□í□œ,µ,½,¢□ê□‡

```
OpenKey(HKEY_LOCAL_MACHINE\Software\Facsys,False)
DeleteValue(SampleData)
```

# DeleteAllValues

 $\Box @, \gg, \dot{i}' \underline{}'_4, \dot{l} f X f N f \check{S} f v f g f \check{S} f t f @ f \textcircled{E} f ``f X, \dot{l} \check{Z} Q \Box \not \textcircled{E}$ 

 $DeleteAllValues f [f fbfh, I] A \mathring{Z}w'e, \mu, \frac{1}{2} f L [[ \mathcal{M}^{\varrho}, \acute{E}, , \acute{e} ] A, \cdot, \times, \ddot{A}, \dot{I}'I, \delta ] (I] \mathcal{e}, \mu, \ddot{U}, \cdot ] B$ 

#### <L**]q•**¶-@

DeleteAllValues(Key)

#### **]à-¾**

ValueName ′l,ð,·,×,Ä□í□œ,·,é□AfL□[,Ì-¼'O

DeleteAllValues ,ðŒÄ,Ñ<code>[</code>o,·,<code>Æ</code>[<code>A<u>BootKey</u> ,ÅŽw'è,µ,Ä,¢,éf<<code>[[fgfL][‰<sup>o</sup>,É, ,é Key ,ÉŠÜ,Ü,ê,é[</code>A,·,×,Ä,Ì'I,ð<code>]í[]œ,µ,Ü,·</code>]B,»,Ì<code>[</code>Û[<code>A,»,ÌfL</code>[[Ž©'Ì,Í[]í[]œ,³,ê,Ü,¹,ñ<code>[</code>B, ,-,Ü,Å<code>[AfL][,ÉŠÜ,Ü,ê,é'I,Ì,Ý[</code>A,·,×,Ä<code>]í[]œ,³,ê,Ü,·]</code>B</code>

[]í[]œ'Î[]Û,Æ,μ,ÄŽw'è,μ,½ Key ,ð <u>OpenKey</u> ,μ,Ä,¢,é[]ê[]‡,Í[]A<u>CloseKey</u> ,Å[]æ,É∙Â,¶,Ä,¨,¢,Ä,,¾,³,¢[]B <u>OpenKey</u> ,ÅŠJ,¢,Ä,¢,éfL[[,ð[]í[]œ,∙,é,±,Æ,Í,Å,«,Ü,¹,ñ[]B

,Ü,½□ADeleteKey ,ð,∙,é'O,É <u>RootKey</u> ,Åf<□[fg,ðŽw'è,µ,Ä,¨,•K—v,ª, ,è,Ü,·□B

**DeleteKey** -½—β,ð[',«[]Ž,Þ'O,É[]ARootKey(HKEY\_LOCAL\_MACHINE) ,ð[',«[]Ž,Ñ,Å[]A[]í[]œ,∙,éf‹[[[fg,ðŽw'è,µ,Ä,¨,«,Ü,·[]B[]Ú,µ,,Í[]A‰º,Ì—á,ð,²——,,¾,³,¢[]B

[]~[]@DeleteAllValues(Software\Facsys)[]@[]@[]@("ª,É∖,ª,Â,¢,Ä,¢,Ė,¢

[]~[]@DeleteAllValues(\Facsys)[]@["[]@f<[[fgfL[[^ȉ⁰,ÌfpfX,ð[A,«,¿,ñ,ÆŽw'è,μ,Ä,¢,È,¢

[]>[]@DeleteAllValues(HKEY\_LOCAL\_MACHINE\Software\ Facsys)[]@["[]@f<[[fgfL][,ðŠÜ,₿,Ä,à—Ç,¢

[]>[]@DeleteAllValues(\Software\Facsys)[]@["[]@f√[[fgfL[[,ð[È,¢,Ä,à-Ç,¢

### ′∏^Ó

DeleteAllValues ,ªŽ, "s, , , é, Æ∏A∏í∏œ, Í∏s, í, ê, Ü, ¹, ñ∏B

#### —á

 $\mathsf{HKEY}\_\mathsf{LOCAL}\_\mathsf{MACHINE}\ \mathsf{Software}\ \mathsf{Facsys}\ \mathsf{,} \texttt{\&}, \texttt{e}, \texttt{x}\mathsf{fL}\_[, \acute{\mathsf{E}}\check{\mathsf{U}}, \ddot{\mathsf{U}}, \acute{\mathsf{e}}, \acute{\mathsf{e}}]\mathsf{A}, \cdot, \times, \ddot{\mathsf{A}}, \grave{\mathsf{I}}'\mathsf{I}, \eth\_(\emph{m}, \mu, \mathscr{H}, \texttt{e}]) = \mathsf{HKEY}\_\mathsf{LOCAL}\_\mathsf{MACHINE}\ \mathsf{Software}\ \mathsf{Facsys}\ \mathsf{,} \texttt{,} \mathsf{A}, \mathsf{A},$ 

RootKey(HKEY\_LOCAL\_MACHINE) DeleteAllValues(\Software\Facsys)

# [@MessageBox

 $\square @, \gg, \dot{i}'^{1}_{4}, \dot{l} f X f N f \check{S} f v f g f \check{S} f t f @ f \textcircled{E} f ``f X, \dot{l} \check{Z} Q \square \not{E}$ 

 $MessageBox f [f fbfh, I] AfXfNf Šfvfg Ž A] s't, E [A'' C^O, If] fbfZ [[fW, \delta \bullet \Z], \mu, Ü, \Box B$ 

### <L**]q•**¶-@

MessageBox(Msg)

#### **]à-¾**

Msg "C^Ó,Ìf□fbfZ□[fW□i•¶Žš—ñ□j

$$\begin{split} & \mathsf{MessgeBpx}, \delta \times \mathbb{A}, \tilde{\mathsf{N}}_{\Box}o, \cdot, \mathcal{A}_{\Box} A \square \hat{\mathsf{n}} \bullet \tilde{\mathsf{n}}, \mathcal{A}, \mathsf{c}, \mathsf{a}, \mathsf{c}, \mathsf{d}, \mathsf{f}_{\Box} \mathsf{f} \mathsf{b} \mathsf{f} \mathsf{Z}_{\Box}[\mathsf{f} \mathsf{W}, \eth \bullet \setminus \check{\mathsf{Z}}, \mu, \ddot{\mathsf{U}}, \cdot \square \mathsf{B} \times \square_{\Box}, \hat{\mathsf{a}} \mathsf{f} \mathsf{G} \mathsf{f} \otimes_{\Box}[, \mathcal{A}, \mathsf{c}, \dot{\mathsf{A}}, \mathsf{d}_{2} - \mu, \check{\mathsf{n}}, \mathsf{d}, \mathsf{d$$

€<‰Ê•ñ□□,È,Ç,É—~−p,μ,Ä,,¾,,3,¢□B

### ′\_^Ó

 $f \Box f b f Z \Box [f W, \dot{l} \bullet \P \check{Z} \check{s} \Box", \dot{l} 256 \bullet \P \check{Z} \check{s}^{\hat{c}} \check{E}^{*} \dot{a}, \mathcal{A}, \mu, \ddot{A}, , \overset{3}{4}, \overset{3}{4}, \overset{3}$ 

### —á

 $\texttt{MessageBox}\,(,\pm,\grave{l},\varpi,\texttt{x},\acute{E}f\_fbfZ\_[fW,\check{d}\bullet\backslash\check{Z}^{l},\mu,\ddot{U},\cdot\_B)$ 

# [@InputStringBox

 $\Box @, \gg, \dot{i}' \underline{4}, \dot{l} f X f N f \check{S} f v f g f \check{S} f t f @ f \textcircled{E} f ``f X, \dot{l} \check{Z} Q \Box \not \textcircled{E}$ 

InputStringBox f⊡f\fbfh,ĺ□AŠJ,¢,Ä,¢,éfL□[,É□Af†□[fU□[,ª"C^Ó,Ì•¶Žš—ñ,Ì'l,ð□',«□ž,ß,é,æ,¤,É□A•Ò□W ‰æ–Ê,ð•\ަ,µ,Ü,·□B

#### <L**]q**•¶-@

InputStringBox(Key,ValueName)

**]à-¾** 

| Кеу       | ŠJ,fL∏[−¼          |
|-----------|--------------------|
| ValueName | []',«[]ž,Þ'l,Ì–¼'O |

InputStringBox ,ðŒÄ,Ñ<code>[]</code>o,·,Æ<code>[]AfXfNfŠfvfgŽÀ[]sŽÒ,ª"C^Ó,Ì•¶Žš—ñ,ð[]',«[]ž,Þ,±,Æ,ª,Å,«,Ü,·[]B,»,Ì,½,ß,Ì•Ò[]W‰æ-Ê,ð•\ަ,µ,Ü,·[]B</code>

Key ,ÉŽw'è,μ,½fL[[‰º,É ValueName ,Ì'l,Ì– ¼'O,Å[]',«[]ž,Ý,Ü,·[]Bff[][f^Ž©'Ì,ĺŽw'è,¹, \_[AŽÀ[]sŽÒ,ª'¼[]Ú"ü—ĺ,μ[]A,»,Ì"ü—ĺ,μ,½,à,Ì,ð[]',«[]ž,Ý,Ü,·[]B

Žw'è,µ,½'I,Ì-¼'O,ª[A,·,Å,É'¶[)Ý,µ,Ä,¢,é[]ê[]‡,Í[]u[]ã[]',«[]v,Æ,µ,Ä[]A,Ü,¾–³,¯,ê,Î[]u[]V‹K[]ì[]¬[]v,Ì^µ,¢ ,É,È,è,Ü,·[]Bf†[[[fU[[,ª•Ò[]W,©[]V‹K[]ì[]¬,©,ð^ÓŽ¯,·,é•K—v,Í, ,è,Ü,¹,ñ[]B

#### ′□^Ó

InputStringBox ,ªŽ, "s, , é, Æ []Aff [] [f^, Ì [] ', «[]ž, Ý, Í [] s, í, ê, Ü, ¹, ñ []B

, ,Ü,è'·,¢•¶Žš—ñ,ð[',«[ž,Þ,Æ]AWindowsfpftfH[[f}f"fX,Ì'ቺ,ð]μ,«,Ü,·,Ì,Å]A,²'[^Ó,-,¾,³,¢]B,Ü,½]A•;[]"•¶Žš—ñ,ð InputStringBox ,Å[',«]ž,Þ,± ,Æ,Í,Å,«,Ü,¹,ñ]B,»,Ì]ê[]‡,Í]A<u>InputMultiStringBox</u> ,ðŽg,Á,Ä,,¾,³,¢]B

—á

InputStringBox(HKEY LOCAL MACHINE\Software\Facsys,InputName)

# [@InputIntegerBox

 $\Box @, \gg, \dot{l}' \underline{}'_4, \dot{l} f X f N f \check{S} f v f g f \check{S} f t f @ f \textcircled{E} f ``f X, \dot{l} \check{Z} Q \Box \textcircled{E}$ 

InputIntegerBox f□f\fbfh,ĺ□AŠJ,¢,Ä,¢,éfL□[,É□Af†□[fU□[,ª"C^Ó,Ì□"'l,ð□',«□ž,ß,é,æ,¤,É□A•Ò□W‰æ– Ê,ð•\ަ,μ,Ü,·□B

#### <L**]q•**¶-@

InputIntegerBox(Key,ValueName)

**]à-¾** 

Key ŠJ,fL[[-¼ ValueName []',«[]ž,Þ'l,Ì-¼'O

$$\label{eq:linear} \begin{split} & \text{InputIntegerBox}, & \delta \times \tilde{A}, & \bar{N} \\ & \sim \tilde{A}, & \tilde{A}, & & \tilde{A}, & \tilde{A}, &$$

Key ,ÉŽw'è,μ,½fL[[‰º,É ValueName ,Ì'l,Ì-¼'O,Å[]',«[]ž,Ý,Ü,·[]Bff[][f^Ž©'Ì,ĺŽw'è,¹, \_[AŽÀ[]sŽÒ,ª'¼[]Ú"ü—ĺ,μ[]A,»,Ì"ü—ĺ,μ,½,à,Ì,ð[]',«[]ž,Ý,Ü,·[]B

Žw'è,µ,½'I,Ì-¼'O,ª[]A,·,Å,É'¶[]Ý,µ,Ä,¢,é[]ê[]‡,Í[]u[]ã[]',«[]v,Æ,µ,Ä[]A,Ü,¾-³,⁻,ê,Î[]u[]V‹K[]ì[]¬[]v,Ì^µ,¢ ,É,È,è,Ü,·[]Bf†[[[fU[[,³•Ò[]W,©[]V‹K[]ì[]¬,©,ð^ÓŽ⁻,·,é•K—v,Í, ,è,Ü,¹,ñ[]B

,½,¾,μ□AfŒfWfXfgfŠ,Å^µ,¦,é□Å'å,Ì□®□"'I,Í□A16□i□",Å FFFFFFF □A,Â,Ü,è□A4294967295 ,Ü,Å,Å,·□B,»,ê^È□ã,Ì□"'I,â□A□¬□""\_,ðŽg,¤□"'I,Í□',«□ž,ß,Ü,¹,ñ□B

′[^Ó

InputIntegerBox ,ªŽ, "s, , é, Æ []Aff [][f^, Ì] (, «[]ž,Ý, Í] s, í, ê, Ü, ¹, ñ []B

fŒfWfXfgfŠ,Å^µ,¦,é[]Å'å,Ì[]®[]"'I,ĺ[]A64frfbfg[]®[]"'I,Å, ,é[]@4294967295 ,Ü,Å,Å,·[]B,»,ê^È[]ã,Ì[]"'I,â[]A[]¬[]""\_,ðŽg,¤[]"'I,ĺ[]',«[]ž,ß,Ü,¹,ñ,Ì,Å[]A[]â'Î,ÉŽw'è,µ,È,¢,Å,-,¾,³,¢[]BŽw'è,µ,½[]ê[]‡,Í•K, \_fGf‰[[,É,È,è,Ü,·[]B

—á

InputIntegerBox(HKEY\_LOCAL\_MACHINE\Software\Facsys,InputName)

# [@InputBinaryBox

 $\Box @, \gg, \dot{i}' \underline{4}, \dot{l} f X f N f \check{S} f v f g f \check{S} f t f @ f \textcircled{E} f ``f X, \dot{l} \check{Z} Q \Box \not \textcircled{E}$ 

InputBinaryBox f[]f\fbfh,ĺ[]AŠJ,¢,Ä,¢,éfL[[,É[]Aft][[fU[][,ª"C^Ó,ÌfofCfifŠ,Ì'I,ð[]',«[]ž,ß,é,æ,¤,É[]A•Ò[]W ‰æ–Ê[]ifofCfifŠfGfffBf^[]j,ð•\ަ,μ,Ü,·[]B

#### <L**]q•**¶-@

InputBinaryBox(Key,ValueName)

**]à-¾** 

Key ŠJ,fL[[-¼ ValueName []',«[]ž,Þ'l,Ì-¼'O

InputBinaryBox , ðŒÄ,Ñ<code>[o,·,</code>Æ<code>]AfXfNfŠfvfgŽÀ<code>]sŽÒ,ª"C^Ó,ÌfofCfifŠ,ð[]',«[]Ž,Þ,±,</code>,Æ,ª,Å,«,Ü,·<code>]B,»,Ì,½,B,Ì•Ò</code>[]W‰æ-Ê,ð•\ަ,µ,Ü,·<code>]B</code></code>

Key ,ÉŽw'è,µ,½fL□[‰º,É ValueName ,Ì'l,Ì-¼'O,Å□',«□ž,Ý,Ü,·□Bff□[f^Ž©'Ì,ĺŽw'è,¹, □AŽÀ□sŽÒ,ª'¼□Ú"ü—ĺ,µ□A,»,Ì"ü—ĺ,µ,½,à,Ì,ð□',«□ž,Ý,Ü,·□B

Žw'è,µ,½'l,Ì-¼'O,ª□A,·,Å,É'¶□Ý,µ,Ä,¢,é[]ê[]‡,Í[]u[]ã[]',«[]v,Æ,µ,Ä[]A,Ü,¾–³,¯,ê,Î[]u[]V‹K[]ì[]¬[]v,Ì^µ,¢ ,É,È,è,Ü,·[]Bf†[[[fU[[,ª•Ò[]W,©[]V‹K[]ì[]¬,©,ð^ÓŽ¯,·,é•K—v,í, ,è,Ü,¹,ñ[]B

### ′□^Ó

InputBinaryBox ,<sup>a</sup>Ž, "s, , é, Æ[]Aff[][f^, Ì[]', «[]ž, Ý, Í[]s, í, ê, Ü, ¹, ñ[]B

fŒfWfXfgfŠ,Ì'I,Æ,µ,Ä□A'·,¢'I□i2048 fofCfg^È□ã□j,ÌfofCfifŠ,ð□',«□ž,Þ,± ,Æ,Í□AWindows,ÌfpftfH□[f}f"fX,Ì'ቺ,ð□µ,«,Ü,·□B,Ü,½□A"®□Ì,ª•s^À'è,É,È,è,©,Ë,Ü,¹,ñ□B á,¦,Î□AfAfCfRf"□Afrfbfgf}fbfv□A,¨,æ,ÑŽÀ□sftf@fCf<,Ì,æ,¤,ÈfAfvfŠfP□[fVf‡f" v'f,Í□AfŒfWfXfgfŠ"à,Ìff□[f^,Æ,µ,Ä□',«□ž,Ü,È,¢,Å,,¾,³,¢□B

,±,ê,ĺ□A□',«□ž,ß,È,¢,Ì,Å,ĺ,È,□A□',«□ž,Þ,±,Æ,ĺ"ð,⁻,½•û,ª—Ç,¢,Æ,¢,¤,±,Æ,Å,·□B

—á

InputBinaryBox(HKEY\_LOCAL\_MACHINE\Software\Facsys,InputName)

# []@InputExpandStringBox

 $\Box @, \gg, \dot{i}' \underline{}'_4, \dot{l} f X f N f \check{S} f v f g f \check{S} f t f @ f \textcircled{E} f ``f X, \dot{l} \check{Z} Q \Box \not \textcircled{E}$ 

InputExpandStringBox f□f\fbfh,ĺ□AŠJ,¢,Ä,¢,éfL□[,É□Aft□[fU□[,ª"C^Ó,ÌŠg'£•¶Žš—ñ,Ì'I,ð□',«□ž,ß,é,æ,¤ ,É□A•Ò□W‰æ-Ê,ð•\ަ,µ,Ü,·□B

#### <L**]q•**¶-@

InputExpandStringBox(Key,ValueName)

**]à-¾** 

| Кеу       | ŠJ,ƒL <u></u> [_¼  |
|-----------|--------------------|
| ValueName | []',«[]ž,Þ'l,Ì–¼'O |

InputExpandStringBox ,ðŒÄ,Ñ□o,·,Æ□AfXfNfŠfvfgŽÀ□sŽÒ,ª□AŠÂ‹«•Ï□",Ö,Ì-¢"WŠJ,ÌŽQ□Æ,ðŠÜ,Þ□A□g %PATH%□h,È,Ç,Ì"C^Ó,Ì•¶Žš—ñ'I,ð□',«□ž,Þ,±,Æ,ª,Å,«,Ü,·□B,»,Ì,½,ß,Ì•Ò□W‰æ-Ê,ð•\ަ,µ,Ü,·□B

Key ,ÉŽw'è,µ,½fL□[‰º,É ValueName ,Ì'l,Ì– ¼'O,Å□',«□ž,Ý,Ü,·□Bff□[f^Ž©'Ì,ĺŽw'è,¹, \_□AŽÀ□sŽÒ,ª'¼□Ú"ü—ĺ,µ□A,»,Ì"ü—ĺ,µ,½,à,Ì,ð□',«□ž,Ý,Ü,·□B

Žw'è,µ,½'I,Ì-¼'O,ª[A,·,Å,É'¶[]Ý,µ,Ä,¢,é[]ê[]‡,Í[]u[]ã[]',«[]v,Æ,µ,Ä[]A,Ü,¾–³,¯,ê,Î[]u[]V‹K[]ì[]¬[]v,Ì^µ,¢ ,É,È,è,Ü,·[]Bf†[[[fU[[,ª•Ò[]W,©[]V‹K[]ì[]¬,©,ð^ÓŽ¯,·,é•K—v,Í, ,è,Ü,¹,ñ[]B

### ′<u></u>]^Ó

InputExpandStringBox ,ªŽ, "s, , é, Æ[]Aff[][f^, Ì[]', «[]ž, Ý, Í[]s, í, ê, Ü, ¹, ñ[]B

-¢"WŠJ,̊‹«•Ï□",ðŠÜ,Ü,È,¢•¶Žš—ñ'I,ð□',«□ž,Þ,É,Í□AInputExpandStringBox ,Ì,©,í,è,É <u>InputStringBox</u> ,ðŽg,Á,Ä,,¾,³,4]B

#### —á

InputExpandStringBox(HKEY LOCAL MACHINE\Software\Facsys,InputName)

# ]@InputMultiStringBox

 $\Box @, \gg, \dot{i}' \underline{}'_4, \dot{l} f X f N f \check{S} f v f g f \check{S} f t f @ f \textcircled{E} f ``f X, \dot{l} \check{Z} Q \Box \textcircled{E}$ 

InputMultiStringBox f□f\fbfh,ĺ□AŠJ,¢,Ä,¢,éfL□[,É□Af†□[fU□[,ª"C^Ó,Ì•;□"□s•¶Žš—ñ,Ì'I,ð□',«□ž,ß,é,æ,¤ ,É□A•Ò□W‰æ-Ê,ð•\ަ,μ,Ü,·□B

#### <L**]q•**¶-@

InputMultiStringBox(Key,ValueName)

**]à-**¾

| Кеу       | ŠJ,fL <u></u> [_¼  |
|-----------|--------------------|
| ValueName | []',«[]ž,Þ'l,Ì–¼'C |

 $\label{eq:linear_linear_line$ 

Key ,ÉŽw'è,μ,½fL[[‰º,É ValueName ,Ì'l,Ì-¼'O,Å[]',«[]ž,Ý,Ü,·[]Bff[[f^Ž©'Ì,ĺŽw'è,¹, ][AŽÀ[]sŽÒ,ª'¼[]Ú"ü—ĺ,μ[]A,»,Ì"ü—ĺ,μ,½,à,Ì,ð[]',«[]ž,Ý,Ü,·[]B

Žw'è,µ,½'l,Ì-¼'O,ª□A,·,Å,É'¶□Ý,µ,Ä,¢,é[]ê[]‡,Í[]u[]ã[]',«[]v,Æ,µ,Ä[]A,Ü,¾–³,¯,ê,Î[]u[]V‹K[]ì[]¬[]v,Ì^µ,¢ ,É,È,è,Ü,·[]Bf†[[[fU[[,ª•Ò[]W,©[]V‹K[]ì[]¬,©,ð^ÓŽ¯,·,é•K—v,í, ,è,Ü,¹,ñ[]B

′□^Ó

 $InputMultiStringBox, {}^{a}\check{Z}, ``s, \cdot, \acute{e}, \not \in \squareAff [[f^, i]', «[]\check{z}, \acute{Y}, i]s, i, \hat{e}, \ddot{U}, {}^{1}, \ddot{n} [B]$ 

 $, \ddot{U}, \frac{1}{2} \Box A' P \Box s, \dot{I} \bullet \P \check{Z} \check{s} - \tilde{n}, \check{\delta} \Box', \\ \ll [\check{z}, P \Box \hat{e} \Box \ddagger, \dot{I} \underline{InputStringBox}, \\ \check{\delta} \check{Z} g, \acute{A}, \ddot{A}, , \frac{3}{4}, \overset{3}{a}, \\ \Leftrightarrow \Box B$ 

—á

InputMultiStringBox(HKEY\_LOCAL\_MACHINE\Software\Facsys,InputName)

# [@RegCheckEnter

 $\square@, \gg, \dot{i}'^{1}_{4}, \dot{l}fXfNf\check{S}fvfgf\check{S}ftf@f@ff'fX, \dot{l}\check{Z}Q\square E$ 

 $RegCheckEnter f \_f f b f h, i \_A f @ f W f X f g f Š f` f F f b f J \_[, \delta < \_ \$``I, É Ž À \_ s, \mu, Ü, \cdot \_ B$ 

### <L]q•¶-@

RegCheckEnter

### **]à-¾**

# ′<u></u>\_^Ó

Windows98/Me ^ÈŠO,ÌOS,Å,ĺŽÀ□s,³,ê,Ü,¹,ñ□B

### —á

RegCheckEnter

# [@AppClose

 $\Box @, \gg, \dot{i}' \underline{1}_4, \dot{i} f X f N f \check{S} f v f g f \check{S} f t f @ f \textcircled{E} f ``f X, \dot{i} \check{Z} Q \Box \not \textcircled{E}$ 

AppClose f[]f\fbfh,ĺ[]CŽw'è, $\mu$ ,½fL[[,ð•Â,¶,Ü,·]B

### <L**]q•**¶-@

AppClose

### **]à-¾**

AppClose ,ðŒÄ,Ñ□o,·,Æ□AfXfNfŠfvfg□l—¹Œã□Ae-Registry Ž©'Ì,ð□l—¹,μ,Ü,·□Bfpf ‰f□□[f^,ĺ, ,è,Ü,¹,ñ□B

# ′□^Ó

 $fXfNf\check{S}fvfgfGfffBf^{\arrowdefta} fXfNf\check{S}fvfg, \\ \delta\check{Z}\dot{A} \begin{tabular}{ll} s, \mu, \frac{1}{2} \begin{tabular}{ll} \hat{e} \begin{tabular}{ll} \hat{e$ 

### —á

AppClose

# ]@fŒfWfXfgfŠ,ÌfXfe][f^fX,ÆfofbfNfAfbfv

• ¡[]",Ìff[[[f^ftf@fCf‹,Ì[]W,Ü,è[]A,»,ê,ªfŒfWfXfgfŠ,Å,·[]B Windows95/98 ,Å,Í[]AUSER.DAT ,Æ SYSTEM.DAT ,²fŒfWfXfgfŠ-{'Ì,Å, ,è[]A Windows Me ,Å,ĺ[]A,±,Ì2,Â,Ìff[][f^ftf@fCf‹,Ì'¼,É CLASSES.DAT ,Æ,¢ ,¤[]V,μ,¢ff[][f^ftf@fCf‹,²[]‡,í,³,Á,ÄfŒfWfXfgfŠ,ð[]\[]¬,μ,Ä,¢,Ü,·[]B

,±,Ì<@''\,Í[]AfŒfWfXfgfŠ,ð[]\[]¬,·,éff[][f^ftf@fCf<,Ìftf@fCf<fTfCfY,â[]X[]V"úŽž,È,Ç,ð•\ ަ,µ[]Af{ $f^{r^{e}}$ ,Â,ÅŽw'è[]ê[]Š,ÉfofbfNfAfbfv,·,é,±,Æ,ª,Å,«,Ü,·[]B

#### 1.]@[mfŒfWfXfgfŠ]nf]fjf... [[,©,ç]A]mfŒfWfXfgfŠ,ÌfXfe][f^fX,ÆfofbfNfAfbfv]n,ðʻlʻð,μ,Ä,,¾,³,¢]B

^ȉº,Ì'€□Ì,Å,à□A"<sup>-</sup>—I,Ì,±,Æ,ª,Å,«,Ü,·□B @□@fc□[f<fo□[,©,ç ❶,ð'I'ð,μ,Ü,·□B

## **]€"õ,ð,∙,**é

#### 2.]@'Î]Û,Æ,È,éfŒfWfXfgfŠftf@fCf‹,ð'ljÁ,µ,Ü,·]B]@<sup>‡</sup>]@f{f^f",ð‰Ÿ,µ,Ä,,¾,³,¢]B

@[]@[]m[]{[]nf{f^f",ð‰Ϋ,·,Æ[]AfŒfWfXfgfŠftf@fCf<,ð'ljÁ,·,鉿-Ê,ª•\
 ަ,³,ê,Ü,·[]BWindowsftfHf<f\_,Ö^Ú"®,μ,Ä[]A^ȉ<sup>Q</sup>,Ìftf@fCf<,ð'ljÁ,μ,Ä,,¾,³,¢[]B
 </p>

#### Windows95/98 ,Ì[]ê[]‡

USER.DAT @, Æ @SYSTEM.DAT

#### Windows Me ,Ì[ê[]‡

USER.DAT[]@,Æ[]@SYSTEM.DAT[]@,Æ[]@CLASSES.DAT

,ð'ljÁ,µ,Ä,,¾,³,¢∏B,¢,Á,Ø,ñ,É'ljÁ,∙,é,±,Æ,Í,Å,«,Ü,¹,ñ,Ì,Å∏A^ê,Â^ê,Â'ljÁ,µ,Ä,,¾,³,¢∏B

#### 3.[@'ljÁ,μ[]I,í,Á,½,ç[]A,¢,Á,½,ñ•Â,¶,Ä,-,¾,³,¢[]B[]ifŒfWfXfgfŠ,ÌfXfe[[f^fX,ÆfofbfNfAfbfv,ð[]I—¹,³,¹,Ä,,¾,³,¢[]j

# fŒfWfXfgfŠ,ÌfofbfNfAfbfv

### 2. @fofbfNfAfbfv,·,éfŒfWfXfgfŠftf@fCf<,Éf`fFfbfN,ð"ü,ê,Ä,,¾,³,¢[]B

@[]@[]m[]X[]V[]n,Æ,¢,¤f]f‰f€,ªŽw•W,É,È,è,Ü,·[]B[]u,Í,¢[]v,Æ•\ަ,³,ê,Ä,¢,ê,Î[]A'O‰ñ,Ì•\
ަ,ÌŽž,Æ"ä,×,Ä□X□V,³,ê,Ä,¢,Ü,·□B

## 3.[]@fofbfNfAfbfv[]æ,ðŽw'è,μ,Ä,,¾,³,¢[]B

@□@□ÂŽš,ÌfpfX•"•ª,ðfNfŠfbfN,·,é,Æ□AftfHf<f\_,ðŽw'è,·,鉿-Ê,ª•\ ަ,³,ê,Ü,·□B•Ï□X,μ,½,¢□ê□‡,Ì,Ý□A•Ï□X,μ,Ä,,¾,³,¢□B

4.□@<sup>III</sup>□@,ð‰Ÿ,μ,Ä,,¾,³,¢□BfofbfNfAfbfv,ªŠJŽn,³,ê,Ü,·□B

# ]@f**ŒfWfXfgfŠf`fFfbfJ**][

fŒfWfXfgfŠf`fFfbfJ□[,ĺ Windows98/Me ,É∙W□€"<□Ú,³,ê,Ä,¢ ,é□ufŒfWfXfgfŠ,Ì□®□‡□«□v,ðŒŸ□,,·,éf†□[fefBfŠfefB□[,Å,·□B

# **]@fŒfWfXfgfŠftf@fCf**<,Ì**]**<sup>′</sup>,«]o,μ,ÆŽæ,è]ž,Ý

fŒfWfXfgfŠftf@fCf<,Æ,Í□AŠg'£Žq,ª \*.REG ,Ìftf@fCf<,Ì,± ,Æ,Å,·□B^ê"Ê,É,Í□ufŒfWfXfgfŠfXfNfŠfvfg□v,Æ,¢,¤,æ,¤,Å,·,ª□AFS fXfNfŠfvfg,Æ□¬"⁻,³,ê,È,¢,æ,¤,É□A,± ,ÌfAfvfŠfP□[fVf‡f",Å,Í□AfŒfWfXfgfŠftf@fCf<,Æ"Ç,ñ,Å,¢,Ü,·□B

,±,Ìftf@fCf<,Í□A^ê•"•ª,ÌfofbfNfAfbfv—p"r,ÉŒü,¢,Ä,¢,Ü,·□B'S'Ì,ðfofbfNfAfbfv,·,é,Ì,Å,Í,È,-□A^ê•"•ª,¾,¯,ðfofbfNfAfbfv,·,é,±,Æ,ª,Å,«,Ü,·□B,à,¿,ë,ñ□A'S'Ì,ðfofbfNfAfbfv,·,é,±,Æ,à,Å,«,Ü,·□B

fŒfWfXfgfŠftf@fCf<,Í□A'P,È,éfefLfXfgftf@fCf<,Å□Af□f,',È,Ç,ÅŒ©,½,è•Ò□W,·,é,±,Æ,à,Å,«,Ü,·□B

,à,x^ê,ÂŽèŒy,È,Ì,ª囗A,± ,Ìftf@fCf<,õf\_fuf<fNfŠfbfN,·,é,Æ囗Aftf@fCf<,É<L□q,³,ê,½fŒfWfXfgfŠ,Ìff□[f^,ªfŒfWfXfgfŠ,É□',«□ž,Ü,ê,é,±,,Æ,Å,·□B—á,|,Î□A□í□œ,·,é,Ì,ª•s^À,ÈfL□[,ª,,Á,½□ê□‡□AŽ-'O,É,±,ÌfL□[,Ì•"•ª,¾,¯,ð□',«□o,µ,Ä,¨,«□Aœ^ê□A•s^À'è,É,È,Á,½□ê□‡,Í□AfŒfWfXfgfŠftf@fCf<,ðf\_fuf<fNfŠfbfN,·,ê,Î□A□í□œ'O,Ì□ó'Ô,É-ß,·,±,Æ,ª,Å,«,é,Æ,¢,Á,½<ï□‡,Å,·□B

@]@,±,Ì‹@"\,ð—~—p,੶,é,½,ß,É,Í]AWindows∙W]€"‹]Ú,ÌfŒfWfXfgfŠfGfffBf^,ª∙K—v,Å,·]B

## fŒfWfXfgfŠftf@fCf<,Ì[]',«[]o,µ

#### **1**.[@]mfŒfWfXfgfŠ[nf[]fjf...][,©,ς]A[mfŒfWfXfgfŠftf@fCf<,Ì]',«]ο,μ]n,ð'l'ð,μ,Ä,,¾,³,¢]B

#### 2.]@•Û'¶,·,é]ê]Š]Aftf@fCf<-¼,ðŽw'è,μ,Ä,,¾,³,¢]B

@[]@ftf@fCf<-¼,ÍŠg'£Žq,ð,Â,⁻,È,¢,Å,,¾,³,¢]B,Ü,½]Aftf@fCf<-¼,ð"ü
 Í,·,é]ê]Š,Ö]AfpfX,ð^ê]],ÉŽw'è,µ,È,¢,Å,,¾,³,¢]B
 </p>

#### 3.]@]iWindows 2000,Ì]ê[]‡,Ì,Ý]j]@[]',«]ο,·Œ`Ž®,ð'l'ð,μ,Ä,,¾,³,¢]B

 @REGEDIT 4 Œ`Ž®,Æ,Í□AWindows95/98/Me/NT4.0 ,Å□Ì—p,³,ê,Ä,¢ ,éfŒfWfXfgfŠfXfNfŠfvfg,ÌŒ`Ž®,Å,·□BWindows95/98/Me/NT4.0 ,ÅfŒfWfXfgfŠfXfNfŠfvfg,ðŽæ,è□ž,Þ□ê□‡,È,Ç,Í□A,±,¿,Ç,ÌŒ`Ž®,Å□',«□o,·•K—v,³, ,è,Ü,·□B

@[@Windows 2000 Œ`Ž®,Æ,Í[AWindows 2000 ,Å[]ì—p,³,ê,Ä,¢
 ,éfŒfWfXfgfŠfXfNfŠfvfg,ÌŒ`Ž®,Å,·[BWindows 2000 ,ÅfŒfWfXfgfŠfXfNfŠfvfg,ðŽæ,è[]ž,Þ[]ê[]‡,È,Ç,Í[]A,±
 ,¿,ç,ÌŒ`Ž®,Å[',«[]o,·•K—v,³, ,è,Ü,·[]B,È,¨[]AWindows 2000 ^ÈŠO,Ì OS ,ÅŽg—p,µ,Ä,¢,é[]ê[]‡,Í[]A,±
 ,İflfvfVf‡f",ð'l'ð,Å,«,Ü,¹,ñ[]B

#### 4.[]@[]',«[]ο,μ"ĺ^ĺ,ðŽw'è,μ,Ä,,¾,³,¢[]B

#### **◎**□@,·,×,Ä,ÌfŒfWfXfgfŠ

 $f \times f W f X f g f \check{S}, \acute{E} < L^{^, 3}, \acute{e}, \ddot{A}, ¢, \acute{e} \square A, \cdot, \times, \ddot{A}, \grave{l} \square \hat{i} \bullet \tilde{n}, \grave{\delta} \square ^{\prime}, « \square o, \mu, \ddot{U}, \cdot \square B$ 

#### @]@f<[[fgfL][,ÌfGf"fgfŠ,·,×,Ä</p>

"ĺ^ĺŽw'è,ÅŽw'è,μ,½□Af‹□[fgfL□[^ȉº,Ì□î•ñ,ð,·,×,Ä□',«□o,μ,Ü,·□B

#### **◎**[]@'l'ð,³,ê,½•"•ª

‰º,Ì□î•ñ,ð□',«□o,µ,Ü,·□B

**5**.[@[m[',«[o,μ[nf{f^f",ð‰Ϋ,μ,Ä,,¾,³,¢[BŽw'è,³,ê,½[ê[Š,Ö]',«[o,³,ê,Ü,·]B

## fŒfWfXfgfŠftf@fCf‹,ÌŽæ,è□ž,Ý

 $\label{eq:linear} 1. @@mf {\carcel{constraint} for the stress of the stress of the s$ 

2.[@Žæ,è[]ž,ÞfŒfWfXfgfŠftf@fCf<,ðŽw'è,·,鉿-Ê,ª•\ަ,³,ê,Ü,·,Ì,Å[AŽw'è,μ,Ä[A[mŠJ,-]nf{f^f",ð‰Ÿ,μ,Ä,,¾,³,¢]B

# ]@flfvfVftf" - flfvfVftf"

,±,Ìf\ftfgfEfFfA,ð—~—p,·,é□ã,Å•K—v,É,È,éŠî-{"I,È□Ý'è,ð□s,¢,Ü,·□B

#### ∏Ý'è

@]@<N"®Žž,ÉfŒfWfXfgfŠ•Ò]W‰æ-Ê,ð•\Ž;</p>

<N"®Žž,ÉfŒfWfXfgfŠ•Ò[]W‰æ–Ê,ð•\ަ,·,é,©,µ,È,¢,©,ð[]Ý'è,µ,Ü,·[]B•\ ަ,µ,È,¢[]ê[]‡[]AŽè"®,Å[]@[]mfcfŠ[][,Ì[]V<K[]ì[]¬[]n[]@,ð'l'ð,·,é•K—v,ª, ,è,Ü,·[]B

 $ffftfHf \langle fg, I ON, E, E, A, A, C, U, \cdot \Box B, \pm, I \Box Y' e, I \bullet I \Box X, \mu, E, c, \pm, \mathcal{A}, \delta, ``S ©, B, \mu, U, \cdot \Box B$ 

@[@'O‰ñ[]I—<sup>1</sup>Žž,ÌfŒfWfXfgfŠfL[][,ÉfAfNfZfX,μ,Ä<Ν"®</p>

'O‰ñ□l—¹Žž,ÌfŒfWfXfgfŠfL□[□i□ê□Š□j,ð•Û'¶,μ,Ä,¨,«□AŽŸ‰ñ<N"®Žž,ɕۑ¶,μ,Ä,¢,½□ê□Š,ð•\ ަ,μ,Ä<N"®,³,¹,é,©″Û,©,ð□Ý'è,μ,Ü,·□B

□@□I—¹Žž,Ì□ó'Ô,ð•Û'¶

□I—¹Žž,Ì□ó'Ô,ð•Û'¶,μ□AŽŸ‰ñ<N"®Žž,É•œŒ³,μ,Ü,·□B

OFF ,É,µ,½□ê□‡□A•\ަ□Ý'è" ™,ð•Ï□X,µ,Ä,à•Û'¶,³,ê, \_□AŽŸ‰ñ<N" ®Žž,É,Í"½ ‰f,³,ê,Ü,¹,ñ,Ì,Å□A,²′□^Ó,,¾,³,¢□B

@[@fŒfWfXfgfŠ•Ò[]W‰æ-Ê,Ì[]",â^Ê'u[]E"z'u[]A,»,Ì'¼,̉æ-Ê[]\[]¬,͕ۑ¶[]E•œŒ³,³,ê,Ü,¹,ñ[]B

@□@□í,É"Ç,Ý,Æ,è□ê—p,Å<N" ®</p>

 $\label{eq:constraint} \begin{array}{l} ``C, Y, \mathcal{E}, \grave{e} ] \hat{e} - p, \acute{E} ] \varnothing, \grave{e}' \ddot{O}, \mid, \grave{e}, , \ddot{A}, \grave{a} ] A < N`` ``B \check{Z} \check{z}, ©, \varsigma ] u``C, Y, \mathcal{E}, \grave{e} ] \hat{e} - p [vf, ] [fh, \mathcal{E}, \mu, \ddot{A} < N`` ``B, \cdot, \acute{e}, © ``Û, ©, \grave{o} ] Y' \grave{e}, \mu, \ddot{U}, \cdot ] B \end{array}$ 

ffftfHf<fg,Í OFF ,É,È,Á,Ä,¢,Ü,∙∏B

#### Image: Participation of the state of the state of the

FS

, fXfNfŠfvfg,ÌŽÀ⊡s,ð<ÖŽ~,·,é,©"Û,©,ð⊡Ý'è,µ,Ü,·⊡BfXfNfŠfvfg,ðŽg,¦,Î⊡AfŒfWfXfgfŠ,Ì,Ù,Æ,ñ,Ç,ð'€⊡ì,Å, «,Ü,·,Ì,Å⊡A, ,é^Ó-¡•Ö—˜,Å, ,è⊡A,Ü,½ŠëŒ¯,È,à,Ì,Å,à, ,è,Ü,·⊡B⊡‰⊡SŽÒ,Ì•û,ª⊡A^Å ‰\_,ÉŽÀ⊡s,µ,Ä,µ,Ü,¤,Æ⊡A•K—v,ÈfL□[,ð•Ï□X,µ,½,è⊡A⊡í⊡œ,·,éŽ-,à, ,è"¾,Ü,·⊡B

ffftfHf<fg,Í OFF ,É,È,Á,Ä,¢,Ü,·,ª□A^À'S□«,ð□Å—D□æ,É□l,¦,é,È,ç,Î□A,±,Ì□Ý'è,ð ON ,É,μ,Ä,,¾,³,¢□B

□[@ŽžŠÔ,ª,©,©,éfcfŠ[[,Ì"WŠJŽž,É[]ufAfNfZfX,μ,Ä,¢,Ü,·[]vf[]fbfZ[][fW,ð•\Ž]

"WŠJ,ÉŽžŠÔ,ª,©,©,é[]ê[]‡[]A—á,¦,Î[]AHKEY\_CLASSES\_ROOT,ðŠJ,,æ,¤,È[]ê[]‡[]A‰æ-Ê'† ‰>,É[]ufAfNfZfX,µ,Ä,¢,Ü,·[]v,Æ,¢,¤f[]fbfZ[[fW,ð•\ަ,·,é,©"Û,©,ð[]Ý'è,µ,Ü,·[]B,±,Ìf[]fbfZ[[fW,ð•\ަ,µ,È,,Ä,à[]A[]»ŽžŒv,Ìf][[f\f<,ɕω»,µ,Ü,·[]B

**@**[]@[]mfŒfWfXfgfŠ•Ï[]X‰Ó[]Š,Ì′Ç[]Õ[]n,Å[]ÄŒŸ[]Ø,∙,é'O,É[]Aff[][f^,ð•Û'¶,∙,é,©"Û,©,ð–â,¤

[]mfŒfWfXfgfŠ•Ï[]X ‰Ó[]Š,Ì′Ç[]Õ[]n,Å[]A[]Ä"xŒŸ[]Ø,·,é'O,É[]AŠù,ÉŒŸ[]Ø,μ,½ff[][f^[]i[]V‹K[]ì[]¬,â[]X[]V^ê—— []j,ð•Û'¶,·,é,©-â,¤f[]fbfZ[][fW,ð•\ ަ,·,é,©"Û,©,ð[]Ý'è,μ,Ü,·[]B[]Ä"xŒŸ[]Ø,μ,½[]ê[]‡[]A'O,ÉŒŸ[]Ø,μ,½ff[][f^,ĺ"jŠü,³,ê,Ü,·[]B

## –š–ð,Ì□Å'å•ÛŠÇ□"

,¨‹C,É"ü,è□AŒ³,É-ß,·□AfAfNfZfX—š ð□AfAfhfŒfX□ifAfhfŒfXfo□[□j□A^È□ã,Ì□Å'å•ÛŠÇ□",ðŽw'è,µ,Ü,·□B□Å'å•ÛŠÇ□",ð ‰z,¦,é,Æ□A□ã,©,ç□‡,É□Á,¦,Ä,¢,«,Ü,·□B

ffftfHf‹fg,ĺ[Δ,»,ê,¼,ê 100[Δ100[Δ100]Δ30,É[]Ý'è,³,ê,Ä,¢,Ü,·,ª[Δft][fU[[,ªŽ©— R,É•Ï[]X,Å,«,Ü,·[]B[]Å'å 32,000,Ü,ÅŽw'è,Å,«,Ü,·,ª[]A,»,Ì[]ê[]‡[]A—š—ð,ª'[],¦,é,± ,Æ,É,È,è[]A‹N"®Žž,Ì•œŒ³,â[]I—¹Žž,̕ے¶,É'Š"-,ÌŽžŠÔ,ª,©,©,é,±,Æ,É,È,è,Ü,·[]B,Ù,Ç,Ù,Ç,É[]Ý'è,·,é,± ,Æ,ð,¨Š©,ß,µ,Ü,·[]B

,È,¨[]A0 ,É[]Ý'è,·,é,Æ[]A•ÛŠÇ,³,ê,È,,È,è,Ü,·,Ì,Å'[]^Ó,µ,Ä,,¾,³,¢[]B

# [@flfvfVf‡f" - fofŠf...[[fzf<f\_[]</pre>

,±,Ìf\ftfgfEfFfA"ÆŽ©Žd—I,Å, ,é□ufofŠf…□[fzf<f\_□[□v,Æ,¢,¤<@"\,Ì□Ý'è,ð□s,¢,Ü,·□B

#### fofŠf...□[fzf<f\_□[,Æ,ĺ ¥¥¥

fŒfWfXfgfŠ,Ìff□[f^□i'l□j,ð□Ø,èŽæ,è□AfRfs□[□A"\,è•t,<sup>-</sup>,·,é,½,ß,É□A"ÆŽ©,ÉŠJ",µ,½<@"\,Å,·□B'Ê□í,Í Windows,ÌfNfŠfbfvf{□[fh,ðŽg,Á,Ä□A,±,Ì,æ,¤,È'€□ì,ðŽÀ□s,µ,Ü,·,ª□A<@"\ □«,ð□l,¦□A,Ü,½□Aff□[f^,Ì^ꎞ•ÛŠÇ"™,É,à—~—p,Å,«,é,æ,¤,É,·,é,½,ß□A□ufofŠf...□[fzf<f\_□[□v,Æ,¢,¤<@"\ ,ð—p^Ó,µ,Ü,µ,½□B

'€<u>[]</u>`[]«Ž©'Ì,Í[]AfNfŠfbfvf{[][fh,Æ"<sup>-</sup>,¶,Å,·,Ì,Å[]A"Á,É^á~aŠ´,È,,²—~—p',,<sup>-</sup>,Ü,·[]B

,Ü,½\_[AfofŠf...][fzf‹f\_[[,ɕۊÇ,³,ê,Ä,¢,éff][f^[i[Ø,èŽæ,è]A-",ÍfRfs[[,µ,½ff][f^[j,ĺ]A^ê——,Æ,È,Á,Ä•\ ަ,³,ê,Ü,·,Ì,Å]A‰½,ª•ÛŠÇ,³,ê,Ä,¢,é,©^ê-Ú—Ä'R,Å,·[]BŒÂ•Ê,ɕۊÇ,³,ê,½ff][f^,ð[í[œ,µ,½,è,·,é,± ,Æ,à,Å,«,Ü,·[]B

#### **◎**[]@"®[]ìf,[[fh

"®[]ìf,[[[fh,ĺ 2 Ží—Þ, ,è,Ü,·[]B

| <b>_€-Ú</b>        | ^Ó-i                                                                                                    |
|--------------------|----------------------------------------------------------------------------------------------------|
| ſŊſŠſbſvſ{□[ſhŒÝŠ· | Windows,ÌfNfŠfbfvf{□[fh,Æ□A"⁻,¶'€□ì□«,ÅŽÀ□s,µ,Ü,·□B,¢<br>,Á,Ø,ñ,É•¡□",Ìff□[f^,ð•ÛŽ□,Å,«,Ü,·,ª□A□V,½,ÉfRfs□[,â□Ø,èŽæ,è,ð□s,¤<br>,Æ□A^È'O,Ìff□[f^,É□ã□',«,³,ê□A^È'O,Ìff□[f^,ĺ□Á,¦,Ü,·□B |
| •ÛŠÇ-Ú"I           |                                                                                                    |
|                    |                                                                                                    |

Windows,ÌfNfŠfbfvf{□[fh,Æ□A<sup>"-</sup>,¶'€□ì□«,ÅŽÀ□s,µ,Ü,·,ª□A□V,½,ÉfRfs□[,â□Ø,èŽ æ,è,ð□s,Á,Ä,à□A^È'O,Ìff□[f^,ĺŽc,è□A□;‰ñ,Ìff□[f^,ª'ljÁ,³,ê,Ä,¢ ,«,Ü,·□Bft□[fU□[,ª=¾Ž¦"I,ɕۊÇff□[f^,ð□í□œ,µ,È,¢ŒÀ,è□AŽc,è'± ,⁻,Ü,·□B^ꎞ"I,Èff□[f^,Ì'Ò"ð,È,Ç,É—~—p,Å,«,Ü,·□B

#### @]@‹L˜^]€-Ú,Ì'I'ð

ff□[f^,ÌfRfs□[,â□Ø,èŽæ,è,ð□s,¤□Û□Aff□[f^,Ì•â'«,Æ,µ,Ä□AfRfs□[,â□Ø,èŽæ,è,ð□s,Á,½"úŽž,Æ□A,»,Ì□ê □Š,ð, ,í,¹,Ä‹L~^,·,é,±,Æ,ª,Å,«,Ü,·□B"úŽž,â□ê□Š,Í□A"\,è•t,¯,é□Û,É,Í-³Ž‹,³,ê,Ü,·□B

•â'«,Æ,μ,Ä<L<sup>~</sup>^,μ,½,¢,à,Ì,Éf`fFfbfN,ð"ü,ê,Ä,,¾,³,¢∏B

#### @fofŠf...[[fz][f<fh,lff][f^,ð•Û'¶]E•œŒ³,·,é</p>

fofŠf...□[fzf‹f\_□[,ɕۊÇ,³,ê,Ä,¢,éff□[f^,ð□AŽŸ‰ñ<N"®Žž,É,à"½‰f,³,¹,é,©"Û,©,ðŽw'è,μ,Ü,·□B

 $ffftfHf \langle fg, I ON , \acute{E}, \acute{A}, \ddot{A}, ¢, \ddot{U}, \cdot, <sup>a</sup> \square A \square_{i} ‰ \tilde{n}, \dot{I} < N'' @ , \dot{I} Š Ô, \dot{I}, \acute{Y} \bullet \dot{U} Š Ç, \cdot, \acute{e}, \dot{I} — Ç, ¢, \grave{E}, Ç, \dot{I} \square \acute{e} \square^{\ddagger}, \dot{I} OFF , \acute{E}, \mu, \ddot{A}, , <sup>3</sup>/_{4}, <sup>a</sup>, ¢ \square B$ 

•ÛŠÇ-Ú"I,È,Ç,ÅŽg—p,∙,é[]ê[]‡,Í ON ,É,µ,Ä,¨,«[]A•K—v,ª,È,-,È,Á,½Žž"\_,Å[]Af†[][fU[][,ªŒÂ•Ê,É[]í[]œ,∙,é,±,Æ,ð,¨Š©,ß,µ,Ü,·[]B

## **]@fofCfifŠfGfffBf^,ÉŠÖ,∙,é**]Ý'è

fofCfifŠ'l,ð⊡¬, ,é,¢,ĺ•Ò□W,·,é□ê□‡□AFacsyS Registry Editor ,Å,ĺ,â,â□,"x,ÈfofCfifŠfGfffBf^,ðŽg p,μ,Ü,·□B,»,ÌfofCfifŠfGfffBf^,Ì•\ަŒ`Ž®,ðŽw'è,Å,«,Ü,·□BŠî-{"I,È□Ý'è,ĺ□A,·,×,Ä•W□€ ,ÌfŒfWfXfgfŠfGfffBf^,É□€<',μ,Ä,¢,Ü,·□B"Á•Ê,É□Ý'è,ð•Ï,¦,½,¢□ê□‡^ÈŠO,ĺ□A□Ý'è,·,é•K—v,ĺ, ,è,Ü,¹,ñ□B

#### @[@f‰fCf"fTfCfY

fofCfifŠfGfffBf^ 1□s,É□A‰½fofCfg•\ަ,·,é,©,ðŽw'è,µ,Ü,·□B 8fofCfg□A16fofCfg□A32fofCfg□A64fofCfg,©,ç'l'ð,Å,«,Ü,·□BffftfHf‹fg,Í 8fofCfg,Å,·□i•W□€ ,ÌfŒfWfXfgfŠfGfffBf^,É, ,í,¹,Ä,¢,Ü,·□j□B

8fofCfg 3F 5F 03 00 9E 2C 00 00

16fofCfg 3F 5F 03 00 9E 2C 00 00 FF FF FF FF 8F 9F 02 00

**32fofCfg** 3F 5F 03 00 9E 2C 00 00 FF FF FF FF 8F 9F 02 00 3F 5F 03 00 9E 2C 00 00 FF FF FF FF 8F 9F 02 00

#### @**]@f]f‰f€•**]

fofCfifŠfGfffBf^ 1fJf‰f€•ª,É□A‰½fofCfg•\ ަ,·,é,©,ðŽw'è,µ,Ü,·□B1fofCfg□A2fofCfg□A4fofCfg,©,ç'l'ð,Å,«,Ü,·□BffftfHf‹fg,Í 1fofCfg,Å,·□i•W□€ ,ÌfŒfWfXfgfŠfGfffBf^,É, ,í,¹,Ä,¢,Ü,·□j□B

- 1fofCfg 3F 5F 03 00 9E 2C 00 00
- 2fofCfg 3F5F 0300 9E2C 0000
- 4fofCfg 3F5F0300 9E2C0000

#### **◎**[]@**f**][[f\f<,̌`[]ó

fofCfifŠfGfffBf^,Å•\ަ,·,éfJ□[f\f<,ÌŒ`,ðŽw'è,μ,Ü,·□B□ □iftf<fuf□fbfN□j□A|□@□i□¶f‰fCf"□j□A□**Q** □i‰⁰f ‰fCf"□j,©,ç'l'ð,Å,«,Ü,·□BffftfHf<fg,Í |□@□i□¶f‰fCf"□j,Å,·□i•W□€,ÌfŒfWfXfgfŠfGfffBf^,É, ,í,¹,Ä,¢ ,Ü,·□j□B

#### ◎[]@flftfZfbfg,Ì•\ަ

fofCfifŠfGfffBf^,Ì□¶•"•ª,Ì•\ަ•û-@,ðŽw'è,μ,Ü,·□B16□i□"□A10□i□"□A8□i□",©,ç'I'ð,Å,«,Ü,·□BffftfHf<fg,Í 16□i□",Å,·□i•W□€ ,ÌfŒfWfXfgfŠfGfffBf^,É, ,í,¹,Ä,¢,Ü,·□j□B

| 16 <b></b> ∐" | 10 <b></b> ∐" | 8 <b></b> ∐i∏" |
|---------------|---------------|----------------|
| 0x00:         | 0:            | 0010:          |
| 0x08:         | 8:            | 0020:          |
| 0x10:         | 16:           | 0030:          |
| 0x18:         | 24:           | 0040:          |
| 0x20:         | 32:           | 0050:          |

@]@•¶Žš—ñ,ÌftfH][f}fbfg

fofCfifŠfGfffBf<sup>^</sup>,̉E•"•ª,É•\ަ,³,ê,é□AfofCfifŠ,Ì•¶Žš‰»,ÌŒ`Ž®,ðŽw'è,µ,Ü,·□BAnsiŒ`Ž®□ADOS 8bitŒ`Ž®□AASCII 7bitŒ`Ž®□AMacŒ`Ž®□AIBM EBCDIC CP38Œ`Ž®,Ì,¢ ,\_,ê,©,ðŽw'è,Å,«,Ü,·□BffftfHf<fg,Í AnsiŒ`Ž®,Å,·□i•W□€,ÌfŒfWfXfgfŠfGfffBf<sup>^</sup>,É, ,í,¹,Ä,¢,Ü,·□j□B

{bmct z4.bmp}[@fOfŠfbfh

fofCfifŠfGfffBf^,ÉŒr□ü,ð^ø,¢,Ä□AfofCfifŠ,²,Æ,É<æ□Ø,Á,Ä•\ަ,μ,Ü,·□BffftfHf<fg,Í OFF,Å,·□B

©[]@<ó"′,Ìf}fXfN

 $fofCfifŠfGfffBf^, l^{B}e^{"\bullet^{a}}, t^{\bullet}(Z_{,,3}^{\circ}, e_{\square}AfofCfifŠ, l^{P}Z_{,0}^{\circ}, l^{\bullet}"\bullet^{a}, t^{\bullet}(Z_{,3}^{\circ}, e_{O}^{\circ}, l^{\bullet})$ 

**◎**]@"Ç,Ý,Æ,è]ê—p

fofCfifŠfGfffBf^,Ì•Ò[]W,ð"F,ß,È,¢[]Ý'è,Å,·]BffftfHf<fg,Í OFF,Å,·]B,È,"]AFacsyS Registry Editor – {'Ì,ð[]u"Ç,Ý,Æ,è[]ê—p]]v,Æ]]Ý'è,µ,Ä,¢,È,¢[]ê[]‡,Å,à]A,±,Ì]]u"Ç,Ý,Æ,è[]ê—p]]vflfvfVf‡f",ð ON ,É,·,é,Æ]]AfofCfifŠ,Ì•Ò]]W,Ì,Ý]]A,Å,«,È,,È,è,Ü,·]]B

# @flfvfVftf" - fVft[[fgf]fbfgfL[[,``f]fXf^f}fCfY

,±,\ Ìf\ftfgfEfFfA,ð—~—p,·,é []ã,Å []Af†[][fU [][,ªŽ©—R,ÉfJfXf^f}fCfY,Å,«,éfVf‡ [][fgfJfbfgfL [][,ÌŠ,,,è"-,Ä,ð []s,¢, 'U,·]B

# fVf‡[[fgfJfbfgfL][,ÌfJfXf^f}fCfY

@]@fVf‡[[fgfJfbfgfL][,ðf†][fU][,ªŽw'è,⋅,é

 $f G f W f X f g f Š, \delta' \frac{1}{4} \square ( \bullet \dot{O} \square W, \cdot, e' & æ - \hat{E} \square i f c f Š \square [f r f ... \square [, a f Š f X f g f r f ... \square [, è, Ç, Å \square \ □ ¬, ³, ê, e' & æ - Ê \square j, Ì f \square f j f ... \square [, É \square A f V f + \square [f g f] f b f g f L \square [, ð Š,,, è' -, Ä, <math>\frac{1}{2}$ , ¢  $\square e \square +$ , É ON , É,  $\mu$ , Ä,  $\frac{3}{4}$ , <sup>3</sup>, ¢  $\square B f f f t f H f \sqrt{g}$ , Í OFF , É, È, Á, Ä, ¢, Ü, ·  $\square B$  ON , É,  $\mu$ ,  $\frac{1}{2} \square e \square + \square A S$ , , è' -, Ä,  $\delta < N'' @ Z z$ , É  $\square s$ , ¢, Ü, ·  $| A \square A < N'' @$ , <sup>3</sup> $Z d S \pm 'x$ , È, é, ±, Æ, <sup>a</sup>, è, Ü, ·  $\square B$ 

# <u>fVf‡[[fgfJfbfgfL][,ÌŠ",è"-,Ä</u>

@]@fVft[[fgf]fbfgfL[[,ðft[[fU[[,ªŠ,,,è"-,Ä,é[]ê[]t[]A[]ã<L,ÌflfvfVfttf",ð ON ,É,μ,Ä,,¾,³,¢[]BŠ,,,è"-,Ä,Ä,à[]A
 OFF ,Ì,Ü,Ü,Å,ĺŠ,,,è"-,Ä,ª"½‰f,³,ê,Ü,¹,ñ[]B,Ü,½[]AOFF ,É,μ,Ä,à^ê‰ñŠ,,,è" ,Ä,½fVftt[[fgf]fbfgfL[[,ĺŽc,è[]A[]Á,¦,é,±,Æ,ĺ, ,è,Ü,¹,ñ[]B
 </p>

@[]@Š",è"−,Ä,½fVf‡[[[fgf]fbfgfL[][,ð[]A,·,×,Ä"jŠü,μ,½,¢[]ê[]‡,ĺ[]m•W[]€'I,É−ß,·[]nf{f^f",ð‰Ÿ,μ,Ä,,¾,³,¢[]B

 @□@ft□[fU□[,<sup>a</sup>fVft□[fgf]fbfgfL□[,ðŠ,,,è"-,Ä,Ä,à□A•W□€,Å□Ý'è,<sup>3</sup>,ê,Ä,¢ ,éfVft□[fgf]fbfgfL□[,ĺ□Á,¦,Ü,<sup>1</sup>,ñ□B□ã<L□Ý'è,ð OFF ,É,µ,½□ê□t,É•œŠ<sup>^</sup>,µ,Ü,·□B

## $1. @\check{S},, \grave{e}``-, \ddot{A}, \frac{1}{2}, \pounds f @fjf... @[, \check{\delta}\hat{e} - -, @, \varsigma`I`\check{\delta}, \mu, \ddot{A},, \frac{3}{4}, \frac{3}{4}, e @B$

#### **2**.]@fVf‡[[fgfJfbfgfL][,ð]Ý'è,μ]A]mŠ",è"-,Ä]n f{f^f",ð‰Ϋ,μ,Ä,,¾,³,¢]B

# @flfvfVftff - fc[[f<fo][,``fJfXf^f}fCfY</pre>

 $,\pm, \hat{i}_{ftfgfEfFfA,\delta} = -p, \cdot, \hat{e}_{a,A} + ft_{ftgfU}, \hat{a}_{\infty} = R, \hat{e}_{ff}, \hat{a}_{a,\infty}, \hat{e}_{fc}, \hat{a}_{a,\infty}, \hat{e}_{fc}, \hat{a}_{a,\infty}, \hat{e}_{fc}, \hat{a}_{a,\infty}, \hat{e}_{fc}, \hat{a}_{a,\infty}, \hat{e}_{fc}, \hat{a}_{a,\infty}, \hat{e}_{fc}, \hat{a}_{a,\infty}, \hat{e}_{fc}, \hat{a}_{a,\infty}, \hat{e}_{fc}, \hat{a}_{a,\infty}, \hat{e}_{fc}, \hat{a}_{a,\infty}, \hat{e}_{fc}, \hat{e}_{a,\infty}, \hat{e}_{fc}, \hat{e}_{a,\infty}, \hat{e}_{fc}, \hat{e}_{a,\infty}, \hat{e}_{fc}, \hat{e}_{a,\infty}, \hat{e}_{fc}, \hat{e}_{a,\infty}, \hat{e}_{fc}, \hat{e}_{a,\infty}, \hat{e}_{a,\infty}, \hat{e}_{a,$ 

# fc[[f<fo[[,ÌfJfXf^f}fCfY

**@**]@fc[[f<fo[[,ðft[][fU[][,ªŽw'è,∙,é

fŒfWfXfgfŠ,ð'¼□Ú•Ò□W,·,鉿-Ê□ifcfŠ□[frf...□[,âfŠfXfgfrf...□[,È,Ç,Å□\□¬,³,ê,鉿-Ê□j,Ìfc□[f‹fo□[,Ìf {f^f"^Ê'u□A•\ަ□E"ñ•\ަ,ð□Ø,è'Ö,¦,½,¢□ê□‡,É ON ,É,µ,Ä,,¾,³,¢□BffftfHf‹fg,Í OFF ,É,È,Á,Ä,¢,Ü,·□B ON ,É,µ,½□ê□‡□A□Ø,è'Ö,¦,ð‹N"®Žž,É□s,¢,Ü,·,Ì,Å□A‹N"®,ªŽáб'x,,È,è,Ü,·□B

# fc[[f<f{f^f",Ì•Ò[]W

@[@fc[][f<fo[][,ðft][fU[][,ª•Ò[]W,·,é[]ê[]‡[]A[]ã<L,ÌflfvfVf‡f",ð ON ,É,μ,Ä,,¾,³,¢[]B•Ò[]W,μ,Ä,à[]A OFF ,Ì,Ü,Ü,Å,Í•I[]X,ª″½‰f,³,ê,Ü,¹,ñ[]B,½,¾,μ[]A^ê"x,Å,à OFF ,É,μ,½[]ê[]‡[]A•Ò[]W,μ,½fc[][f<fo[[,Ì[]Ý'è,Í[]‰Šú ‰»,³,ê,Ü,·[]B

### **1**.]@•Ϊ]X,μ,½,¢fc][f<fo][,Ìf{f^f",ð^ê——,©,ç'l'ð,μ,Ä,,¾,³,¢]B

@[@[m[ã,Ö]n[A]m‰º,Ö]nf{f^f",Å[A]€-Ú]if{f^f"]j,ð^Ú"®,Å,«,Ü,·]B[Å]ã,ª]u[Å,à]¶[v]A]Å
‰º,ª]u[Å,à‰E[v,Ì^Ê'u,Æ,È,è,Ü,·]B

@[]@f{f^f"Ž©'Ì,Ì•\ަ[]E"ñ•\ަ,Í[]A[]m•\ަ,·,é[]^,µ,È,¢[]nf{f^f",ð‰Ÿ,·,©[]A, ,é,¢,Í[]€– Ú,ð'¼[]Úf\_fuf‹fNfŠfbfN,·,é,±,Æ,Å[]Ø,è'Ö,í,è,Ü,·[]B

#### 

• O
[
W,μ,½fc[[f<fo[[,]
Y'è,I
AŽŸ‰ñ<N"®Žž,æ,è"½‰f,³,ê,Ü,·
B</p>

# [@•\ަ,ÉŠÖ,∙,é[Ý'è

 $\label{eq:second} & \& e - \hat{E} \bullet \ \check{Z} \\ ; \acute{E} \check{S} \ddot{O}, \cdot, \acute{e} \\ \Box \acute{Y} \dot{e}, \acute{E}, \acute{A}, \ \ \dot{e}, \ddot{A} \\ \Box \grave{a} - \overset{3}{4}, \mu, \ddot{U}, \cdot \\ \Box B \\ \end{aligned}$ 

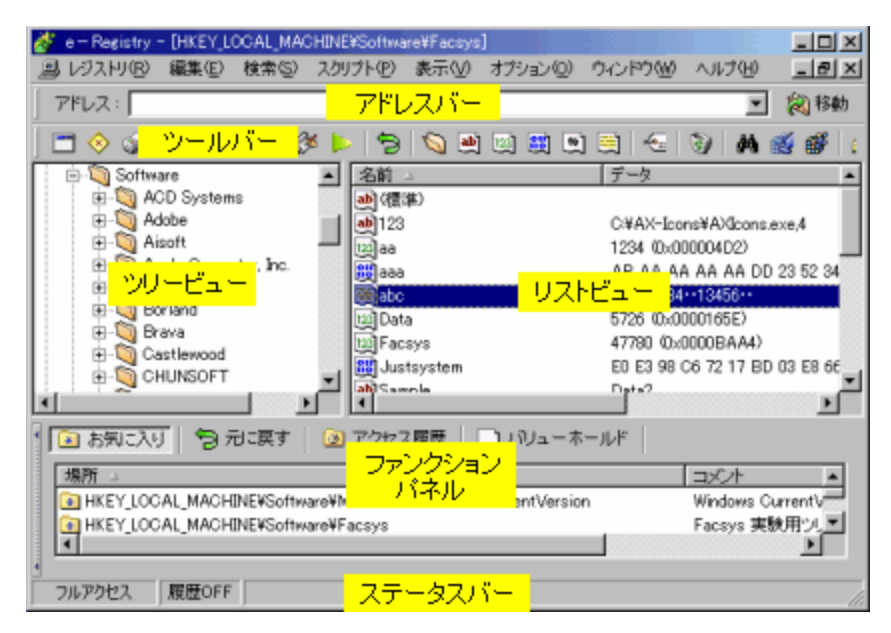

#### @j@fAfhf@fXfo[[

 $fAfhf \textcircled{E}fXfo[[,É'\frac{1}{4}]UfpfX[]i]e[]Š[]j,\delta'Å, j]z, \flat, \pm, \pounds, \pounds, \infty, \acute{A}, \ddot{A}[]A' | ]\dot{A}, \acute{E}fAfNfZfX, \mu, \ddot{U}, \cdot ]B$ 

,±,Ìfo[[,Ì•\ަ,̉"Û,Í[]A[]mflfvfVf‡f"[]nf[]fjf...[][,©,ç[]mfAfhfŒfXfo[][]n,ð'l'ð,µ,Ä,-,¾,³,¢[]Bf`fFfbfN,ª"ü,Á,Ä,¢,¢[]ó'Ô,ª[]A•\ަ,³,ê,Ä,¢,é,Æ,¢,¤^Ó-;,Å,·]]B

#### @]@fc][f<fo][

fc[[f<fo[[,Í[]Af[]fjf...[][,ÌŠe<@"\,ªŠÈ'P,ÉŒÄ,Ñ[]o,¹,é,æ,¤,É,・,é,½,ß,É"<[]Ú,³,ê,Ä,¢,Ü,·[]B

,±,Ìfo□[,Ì•\ަ,̉Â″Û,Í□A□mflfvfVf‡f"□nf□fjf...□[,©,ç□mfc□[f‹fo□[[□n,ð'l'ð,µ,Ä,-,¾,³,¢□Bf`fFfbfN,ª"ü,Á,Ä,¢,é□ó'Ô,ª□A•\ަ,³,ê,Ä,¢,é,Æ,¢,¤^Ó– ,¡,Å,·□B,È,¨□AŒ»Žž"\_,Å,Ífc□[f‹fo□[,ÌfJfXf^f}fCfY,ÍfTf|□[fg,µ,Ä,¨,è,Ü,¹,ñ□B

#### @ftf@f"fNfVf‡f"fpflf

ftf@f"fNfVf‡f"fpflf‹,ĺ[]A,¨‹C,É"ü,è[]AŒ³,É-ß,·[]AfAfNfZfX—š—ð[]AfofŠf...[][fz[][f‹fh,ÌŠe‹@"\^ê——,ª•\ ަ,³,ê[]A'¼[]Ú[]A‹@"\,µ,Ü,·[]B,»,Ì,½,ß[]Aftf@f"fNfVf‡f"fpflf‹,ª•\ަ,³,ê,Ä,¢,é[]ó'Ô,Å,È,¢ ,Æ[]A,¨‹C,É"ü,è,⌳,É-ß,·,Æ,¢,Á,½‹@"\,ª—~—p,Å,«,Ü,¹,ñ[]B

,±,Ìfpflf<,Ì•\ަ,̉"Û,Í□A□mflfvfVf‡f"□nf□fjf…□[,©,ç□mftf@f"fNfVf‡f"fpflf<□n,ð'l'ð,μ,Ä,-,¾,³,¢□Bf`fFfbfN,ª"ü,Á,Ä,¢,é□ó'Ô,ª□A•\ަ,³,ê,Ä,¢,é,Æ,¢,¤^Ó-¡,Å,·□B

,È,¨□Aftf@f"fNfVf‡f"fpfIf<,Í□A'€□ì,ÌŽ×-,,É,È,Á,½,Æ,«ŠÈ'P,É□Á,¹,é,æ,¤,É□A,¢,¿,Î,ñ□¶'¤ ,É□Á<Ž,Ì,½,ß,Ìfo□[,ð,Â,⁻,Ä,¢,Ü,·□Bf}fEfX,ÌfJ□[f\f<,ð,»,Ì•" •ª,É, ,Ä,é,Æ□Aftf@f"fNfVf‡f"fpfIf<,Í□Á<Ž,³,ê,Ü, ·□B

#### @]@fXfe[[f^fXfo][

fXfe[[f^fXfo][,ĺ[]AŒ»[]Ý,Ì[]ó<μ,ð,¨'m,ç,¹,·,é,½,ß,É"<[]Ú,³,ê,Ä,¢,Ü,·[]B,Ü,½[]AŒ»[]Ý'l'ð,μ,Ä,¢ ,éfL[[,]fTfufL[[]"[]A'I,Ì[]"[]A[]Å[]IfAfNfZfX"úŽž,ð•\ަ,μ,Ü,·[]B

@□@Windows95/98/Me ,Å,Í□A□Å□IfAfNfZfX"úŽž,ª□A,·,×,Ä 1601/01/01 00:00:00 ,Æ•\ަ,³,ê,Ü,·□B,± ,ê,Í□AOSŽ©'Ì,ª'Ήž,µ,Ä,¢,È,¢,½,ß,Å,·,Ì,Å□A'Î□^•s‰Â"\,Å,·□BWindowsNT4.0/2000 ,Å,ÍŽæ"¾,Å,«,Ü,·□B

,±,Ìfo[[,Ì•\ަ,̉"Û,Í[]A[]mflfvfVf‡f"[]nf[]fjf...[[,©,ç[]mfXfe[][f^fXfo[][]n,ð'I'ð,µ,Ä,-,¾,³,¢]Bf`fFfbfN,ª"ü,Á,Ä,¢,é]ó'Ô,ª]]A•\ަ,³,ê,Ä,¢,é,Æ,¢, $x^{O}-i,A,\cdot$ ]B

#### @]@fŒfWfXfgfŠfcfŠ[[frf...][,ÌftfHf"fgŽw'è

fŒfWfXfgfŠfcfŠ□[frf...□[,É,Ä•\ަ,³,ê,é□''Ì□iftfHf"fg□j,ðŽw'è,Å,«,Ü,·□BftfHf"fg− ¼,ĺ,à,¿,ë,ñ□AfTfCfY,â□F□AfXf^fCf<,Ü,Å,à•Ï□X‰Â"\,Å,·□B

#### @[@fofŠf...][fŠfXfgfrf...][,ÌftfHf"fgŽw'è

fofŠf... $\Box$ [fŠfXfgfrf... $\Box$ [,É,Ä•\ަ,³,ê,é $\Box$ ''] $\Box$ iftfHf"fg $\Box$ j,ðŽw'è,Å,«,Ü,· $\Box$ BftfHf"fg-¼,ĺ,à,¿,ë,ñ $\Box$ AfTfCfY,â $\Box$ F $\Box$ AfXf^fCf<,Ü,Å,à•Ï $\Box$ X‰Â"\,Å,· $\Box$ B

@□@"ú-{ŒêftfHf"fg^ÈŠO,ÌftfHf"fg,ðŽw'è, , é,Æ□AfJf‰f€,É•\ަ, ³,ê,é•¶Žš,ª•¶Žš‰», ¯,µ,Ü,·□B"®□ì,É,Í ‰e<¿, ,è,Ü,¹,ñ□B</p>

#### @]@fŒfWfXfgfŠfcfŠ□[,Ì<«ŠE,Ì•Ï□X</p>

#### @]@ftf@f"fNfVf‡f"fpflf‹,Ì‹«ŠE,Ì•Ï]X

ftf@f"fNfVf‡f"fpflf<,Æ[]ufŒfWfXfgfŠfcfŠ[][frf...][[]^fofŠf...][fŠfXfgfrf...

 $\label{eq:constraint} \begin{array}{l} & \left[\left[ \Box v, \dot{i}' \mathring{a}, \ast, \overset{3}{\Box} i \bullet \Box \Box \right], \check{\delta} \bullet \ddot{I} \Box X, \mathring{A}, \ast, \ddot{U}, \cdot \Box B f J \Box [f \uparrow f <, \dot{I} \times \overset{3}{\Box} \cdot \overset{4}{\Vert} \bullet \\ & , \check{A}, \Box B, \ast, \dot{I}, \ddot{U}, \ddot{U} \Box A < \ll \check{S} E, \check{\delta}^{\uparrow} \dot{U}^{\prime\prime} \circledast, \mu, \ddot{A} \Box A \bullet \Box, \check{\delta} \bullet \ddot{I} \Box X, \mathring{A}, \ast, \ddot{U}, \cdot \Box B \end{array} \right] , \dot{A} = \left[ \Box X, \dot{A}, \ast, \ddot{U}, \cdot \Box B \right]$ 

 $<<\!\!\check{E}_u, \\ \hat{E}_u, \\ \hat{E}_u, \\ \hat{E}_v, \\ \hat{E}_v, \\$ 

#### @fofŠf...[[fŠfXfgfrf...][,Ì,Ý]Å]V,Ì]î•ñ,É]X]V

#### **◎**]@]Å]V,Ì]î•ñ,É]X]V

 $f \textcircled{e} f \textcircled{W} f X f g f \v{S}, \v{l}``a \r{e}, \v{d} \fbox \& \v{A} \fbox V, \v{l} \fbox \& \v{l}`i ``n, \v{E} \fbox X \r{V}, \mu, \v{U}, \lor \r{B}$ 

# ]@ft[[fU]["o~^,É,Â,¢,Ä

**FacsyS Registry Editor** ,ĺ[]ufVfFfAfEfFfA[]v,Å,·[]BŽŽ—pŠúŠÔ 30"ú,ð‰ß,¬,ÄŒp'±—~—p,ðŠó-] ,³,ê,é[]ê[]‡,Í[]A,²-Ê"|,Å,à"o~^,ð,¨Šè,¢,¢,¼,μ,Ü,·[]B

f†[[fU[["o<sup>~</sup>^,<sup>3</sup>,ê,é'O,É[]A•K, "®[]ÌŠm"F[]iŽŽ—p[]j,ð[]\•<sup>a</sup>,É[]s,Á,Ä,,<sup>3</sup>4,<sup>3</sup>,¢[]BŠÂ‹«,É,æ,Á,Ä,Í"®[]ì,µ,È,¢,± ,Æ,à"Û'è,Å,«,Ü,¹,ñ[]B'—‹àŒã,ĺ,¢,©,È,é—[]—R,ª, ,ë,¤ ,Æ,à[]A,½,Æ,¦"®[]ì,µ,È,©,Á,½[]ê[]‡,Å,à•Ô‹à,Å,«,Ü,¹,ñ,Ì,Å[]A'—‹à"o<sup>~</sup>^'O,É"®[]ÌŠm"F,ðŠmŽÀ,É[]s,Á,Ä,-,¾,<sup>3</sup>,¢[]BŽŽ—p-Ú"I,Å, ,ê,Î[]A30"ú,ð,±,¦,鎎—p,à"F,ß,Ä,¢,Ü,·[]B

 $\label{eq:started_started_st$ 

@□@"o<sup>^</sup>, -¿, ì—X'—□æ,â<â□sŒû□À"™, í□A,·,×,Ä□A,»,ê,¼,ê,ì'—<à•û-@, ìfy□[fW,É□Ú,µ,<L□Ú,³,ê,Ä,¨,è,Ü,·□B
 @□@ft□[fU□["o<sup>^</sup>, ì□Ú□×,ÈŽè□‡,É,Â,¢,Ä,Í□A<u>,±,¿,¢</u>,ð,²——,É,È,è□A,¨ŠÔ<sup>^</sup>á,¦,ì,È,¢,æ,¤,²′□<sup>^</sup>Ó,,¾,³,¢□B

#### <code>□V<K"o<sup>~</sup>^—¿□i1f‰fCfZf"fX□j</mark></code>

1,000 ‰~

#### '—‹à•û-@

@<u>VectorfVfFfAf@fW□ifNf@fWfbfgfJ□[fh•¥,¢□j,ð—<sup>~</sup>—p,·,é□B□i□,,□§□j</u>

@□]]['Œ",ð—X'—,·,é□B□i□,,□§□j

@<u>'èŠz□¬^בÖ,ð—X'—,·,é□B</u>

@<u><u></u><sup>1</sup>ŠyfMftfgŒ",ð<u></u>—X'<u></u>,·,é<u></u>]B</u>

@<u>@</u><u>Œ</u>»<à,ð<u></u>X'<u></u>,·,é<u></u>B

@<u>\@<â</u>]s<u>□</u>U<u></u>ž,Å'<u></u>,è<u>B</u>

@<u>"ú-{-Ó"±Œ¢<</u>;<u>%ï,ÌŽ^□•‰ï^õ,É'Î,·,é-³□žfT□[frfX□B</u>

@□@Šé‹Æ'P^Ê,â'c'Ì'P^Ê,Å 3 -¼^È□ã,Ì"o<sup>^</sup>,Ì□Û,ĺ"o<sup>^</sup> -¿Š,,<sup>ˆ</sup>ø□§"x,ª, ,è,Ü,·□B□Ú,µ,,ĺfz□[f€fy□[fW,ð,²---,-,¾,³,,¢□B

@□@—X•Ö□U'Ö□A—X•Ö□U□ž□AfpfCfvflfbfg'—<à'ã□sfT□[frfX,ĺ"ñ'Ήž,Æ,³,¹,Ä',,«,Ü,·□B
 </p>

@[@'—<à-Æ[]œfpfYf<,Í[]A[]ìŽÒ'½-Z,Ì,½,ß[]A-â'è[]ì[]¬,ª,Å,«,È,¢,Ì,Å-¢'Ήž,Æ,³,¹,Ä',,«,Ü,·[]B,²—¹[]³,,¾,³,¢[]B</p>

@[@'—<àŒã[A2]TŠÔ^È[ã~A—[],ª,È,¢[]ê[]‡,Í[]AŽè^á,¢,â—X•ÖŽ-ŒÌ''™[]A-",Í,¨'m,ç,¹'\_,¢
 ,½f][][[f<fAfhfŒfX,ªŠÔ^á,Á,Ä,¢,½,È,Ç,ª]]I,¦,ç,ê,Ü,·,Ì,Å[]A[]<u>ìŽÒ</u>,Ü,Å,²^ê•ñ,,¾,³,¢[]B'Ê[]í,Ì[]ê[]‡,Í

#### 1□TŠÔ^È"à□i′x,,Ä,à 10"ú^È"à□j,É′Ê′m,μ,Ä,¢,Ü,·□B

@[@'-<à,³,ê,½]ê[]‡]A,¢,©,È,é-]-R,ª, ,ë,¤,Æ,à•Ô<à,É,剞,¶,©,Ë,Ü,·]B"Á,É'-<à'ã]sfT][frfX,ð,²-~ - p',,]ê]‡,ĺ"ñ]d'-<à,É]\•²']^Ó,μ,Ä,,³,4]B'æŽO<@ŠÖ,ð'Ê,μ,Ä,μ,Ü,¤ŠÖŒW]ã]A•Ô<à,ª,Å,«,Ü,¹,ñ]B
</p>

 $\begin{array}{l} & & & & & & \\ & & & & \\ & & & & & \\ & & & & \\ & & & & \\ & & & & & \\ & & & & & & \\ & & & & & \\ & & & & & \\ & & & & & & \\ & & & & & & & \\ & & & & & & \\ & & & & & & \\ & & & & & & & \\ & & & & & & & \\ & & & & & & & \\ & & & & & & & \\ & & & & & & & \\ & & & & & & & \\ & & & & & & & \\ & & & & & & & \\ & & & & & & & & \\ & & & & & & & & \\ & & & & & & & & \\ & & & & & & & \\ & & & & & & & & \\ & & & & & & & & \\ & & & & & & & & \\ & & & & & & & & \\ & & & & & & & & \\ & & & & & & & & \\ & & & & & & & & \\ & & & & & & & & \\ & & & & & & & & & \\ & & & & & & & & & \\ & & & & & & & & & \\ & & & & & & & & & \\$ 

# ]@ft[[fU]["o<sup>~</sup>^,ÌŽè]]‡

**FacsyS Registry Editor**,  $\hat{I}_ufVfFfAfEfFfA_v, \hat{A}, B_p(\pm Z_g-p, \deltaS_{-}], \hat{A}, \hat{C}_g(\pm L_f), \hat{A}, \hat{C}_g(\pm L_g, \delta_{-}), \hat{A}, \hat{C}_g(\pm L_g, \delta_{-}), \hat{A}, \hat{C}_g(\pm L_g, \delta_{-}), \hat{A}, \hat{A}, \hat{A$ 

 $\label{eq:constraint} \begin{array}{l} & \left[ j & \tilde{n}, \tilde{l} \right] A \oplus \tilde{C}^{*} \\ & \left[ j & \tilde{l}, \tilde{l}, \tilde{l} \right] A \oplus \tilde{C}^{*} \\ & \left[ j & \tilde{l}, \tilde{l},$ 

#### 1.□@□Š'è,Ì"o~^—¿,ð'—‹à,μ,Ä,,¾,³,¢□B'—‹à•û-@,Ì□Ú□×,É,Â,¢,Ä,Í□A,»,ê,¼,êŠY"-,Ìfy□[fW,ð,²——,,¾,³,¢□B

@<u>VectorfVfFfAfŒfW□ifNfŒfWfbfgfJ□[fh•¥,¢□j,ð—~p,·,é□B□i□,,□§□j</u>

@<u>UectorfVfFfAfŒfWŒo—R,Å</u>□A□—nifty'—<à'ã□sfT□[frfX iREGi ,ð—~p,·,é□B</p>

@□@□}□'Œ"□E□¬^×'Ö□E‰¹ŠyfMftfgŒ"□EfXf|□[fc□¤•iŒ"□EŒ»‹à,Ì,¢,\_,ê,©,ð—X'—,·,é□B□i□,,□§□ji

@<u>\@<â</u>]s<u>□</u>U<u></u>ž,Å'<u></u>,è<u>B</u>

@<u>"ú-{-Ó"±Œ¢<¦‰ï,ÌŽ^□•‰ï^õ,É'Î,·,é-³□žfT□[frfX□B</u>

#### 2.[@ft[[fU[["o˜^\_pŽt,ð[]]¬,μ,Ä,,¾,³,¢[B[]i'S^õ[]j

@□@ft□[fU□["o<sup>^</sup>,ð□s,¤□Û□A□â'Î,É•K—v,Å,·,Ì,Å□A•K, □ì□¬,µ,Ä,,¾,³,4□B'—‹à,³,ê,Ä,à□Aft□[fU□["o<sup>^</sup> pŽt,ª'—•t,³,ê,Ä,¢,È,¢□ê□‡,í□³<K,Ì"o<sup>^</sup>,ÆŒ©,È,³,ê,Ü,¹,ñ□ifpfXf□□[fh,Ì□Ä"□s"™,ªŽó,⁻,ç,ê,È,,È,è,Ü,·□j□B

@[@"o<sup>^</sup> — pކ,Ì[]ì[]¬,Í [fwf‹fv] - [<u>f†[[fU[["o<sup>~</sup> ^ \_</sup> pކ,Ì[]ì[]¬[E'\_[M]]</u>,Å[]s,¤,±,Æ,ª,Å,«,Ü,·[]B

 @□@□\□¬,³,ê,½"o<sup>^</sup>-pކ,Í□AFacsyS Registry Editor ,ÌftfHf、f\_,É Regist.txt ,Æ,¢,¤ftf@fCf<-¼,Å•Û'¶,³,ê,Ü,·□B

**@**]@fNfŒfWfbfgfJ[[fh,Å'—‹à'ã[]sfT[[frfX,ð—<sup>~</sup>—p,μ,½]]ê[]‡,Å,à[]A"o<sup>~</sup>^—pކ,Ì[]ì[]¬[]E'—[]M,Í**•K—v**,Å,·[]B

#### 3.[@[]ì[¬,μ,½ft][fU[["o˜^—pŽt,ð]A[]ìŽÒ^¶,É'—[]M[]ifCf"f^[[flfbfgŒo—R,Å'— []M-",Í^ό[ü,μ,Ä—X'—[]j,μ,Ä,,¾,³,¢]B

@[@fCf"f^[[flfbfg,É]Ú'±,Å,«,é•û,ĺ]A]mfCf"f^][flfbfgŒo-R,Å'-]M]nf{f^f",ð‰Ÿ,μ,Ä,-,¾,³,¢]B

•K, \_□AfCf"f^□[flfbfg,É□Ú'±,μ,½□ó'Ô,Å'€□ì,ð'±, ¯,Ä,,¾,³,¢□B

Šm"F‰æ-Ê,ª•\ަ,³,ê,Ü,·,Ì,Å□A,»,̉æ-Ê"à,Ì□m'—□M□nf{f^f",ð‰Ÿ,·,Æ□A"ü—Í'\_,¢ ,½f†□[fU□["o~^□î•ñ,ð□A'¼□Ú□A□ìŽÒ^¶,Ä,É'—□M,·,é,±,Æ,ª‰Â"\,Å,·□B"dŽqf□□[f‹f\ ftfg,È,Ç,͕ʒi•K—v, ,è,Ü,¹,ñ□B

@□@fCf"f^□[flfbfg,É□Ú'±,Å,«,È,¢•û,Í□A□m—X'——p"o<sup>~</sup>~pކ,Ì□ì□¬□nf{f^f",ð‰Ÿ,μ,Ä,,¾,³,¢□B

"o<sup>~</sup>^ff□[f<sup>^</sup>,ð□ì□¬,μ,½,à,Ì,ª•\ަ,³,ê,Ü,·,Ì,Å□A□m<sup>^</sup>ó□ü□nf{f<sup>f</sup>,ð‰Ÿ,μ,Ä,,¾,³,¢□Bf†□[fU□["o<sup>~</sup>~ pކ,ð<sup>^</sup>ó□ü,μ,Ä□ifvfŠf"f<sup>^</sup>□[,ª,È,¢•û,Í□',«ŽÊ,μ,Ä□j□A**'**—<**à,Æ<sup>^</sup>ê□□,É"<sup>-</sup>••**,μ,Ä,,¾,³,¢□B,Ü,½□A•Ô□M —p,Ì□ØŽè, ,é,¢,ÍfnfKfL,ð•K, <sup>,</sup>"<sup>-</sup>••,μ,Ä,,¾,³,¢□B **@**[]@fNfŒfWfbfgfJ[[[fh,Å'—‹à'ã[]sfT[][frfX,ð—~—p,μ,½]]ê[]‡,Å,à[]A"o<sup>~</sup>^—pކ,Ì[]ì[]¬[]E'—[]M,Í•**K—v**,Å,·[]B

#### 4.□@□ìŽÒ-",ĺ'—‹à'ã□s‹@ŠÖ,©,ç"o<sup>^</sup>Š®—¹f□□[f‹,ª"ĺ,«,Ü,·□Bf□□[f‹,É‹L□Ú,³,ê,Ä,¢,é"o<sup>^</sup>•û-@,Å"FŽ<sup>-</sup>,³,¹,Ä,,³₄,³,¢□B

$$\begin{split} & \square @10```u^{E} [] \tilde{a} [] A \underline{\square} \check{Z} \dot{D}, \mathbb{C}, c``o^{^{S}} \mathbb{B} - {}^{1} f \underline{\square} [] [f <, {}^{a}` -, c, \hat{e}, \ddot{A}, \pm, \dot{E}, c, æ, ¤, Å, , \hat{e}, \hat{l} \underline{\square} A \overset{1}{}_{2}, c, \mathbb{C}, \dot{I} \check{Z} \dot{e}^{^{-}} \dot{A}, c, \hat{a} \underline{\square} \check{Z} \dot{D}, \ddot{U}, \dot{A}, {}^{2}, \hat{e}^{^{-}} \dot{n}, {}^{3}_{4}, {}^{3}, c \underline{\square} B' \hat{E} \underline{\square} (i, \hat{I} \ 1 \underline{\square} T \check{S} \dot{O}^{^{E}} \dot{E}^{^{+}} \dot{A}, \dot{A}, c, \underline{\square} \underline{\square} \check{Z} \dot{D}, \ddot{U}, \dot{A}, {}^{2} \hat{e}^{^{+}} \dot{n}, {}^{3}_{4}, {}^{3}, c \underline{\square} B' \hat{E} \underline{\square} (i, \hat{I} \ 1 \underline{\square} T \check{S} \dot{O}^{^{E}} \dot{E}^{^{+}} \dot{A}, c, \ddot{U}, \cdot \underline{\square} B' \dot{E} \underline{\square} (i, \hat{I} \ 1 \underline{\square} T \check{S} \dot{O}^{^{-}} \dot{E}^{^{+}} \dot{A}, c, \dot{U}, \cdot \underline{\square} B' \dot{E} \underline{\square} (i, \hat{I} \ 1 \underline{\square} T \check{S} \dot{O}^{^{-}} \dot{E}^{^{+}} \dot{A}, c, \dot{U}, \cdot \underline{\square} B' \dot{E} \underline{\square} (i, \hat{I} \ 1 \underline{\square} T \check{S} \dot{O}^{^{-}} \dot{E}^{^{+}} \dot{A}, c, \dot{U}, \cdot \underline{\square} B' \dot{E} \underline{\square} (i, \hat{I} \ 1 \underline{\square} T \check{S} \dot{O}^{^{+}} \dot{E}^{^{+}} \dot{A}, c, \dot{L}, \dot{U}, \cdot \underline{\square} B' \dot{E} \underline{\square} (i, \hat{I} \ 1 \underline{\square} T \check{S} \dot{O}^{^{+}} \dot{E}), \dot{E} \underline{\square} (i, \hat{I} \ 1 \underline{\square} T \check{S} \dot{O}^{^{+}} \dot{E}), \dot{E} \underline{\square} (i, \hat{I} \ 1 \underline{\square} T \check{S} \dot{O}^{^{+}} \dot{E}), \dot{E} \underline{\square} (i, \hat{I} \ 1 \underline{\square} T \check{S} \dot{O}^{^{+}} \dot{E}), \dot{E} \underline{\square} (i, \hat{I} \ 1 \underline{\square} T \check{S} \dot{O}^{^{+}} \dot{E}), \dot{E} \underline{\square} (i, \hat{I} \ 1 \underline{\square} T \check{S} \dot{O}^{^{+}} \dot{E}), \dot{E} \underline{\square} (i, \hat{I} \ 1 \underline{\square} T \check{S} \dot{O}^{^{+}} \dot{E}), \dot{E} \underline{\square} (i, \hat{I} \ 1 \underline{\square} T \check{S} \dot{O}^{^{+}} \dot{E}), \dot{E} \underline{\square} (i, \hat{I} \ 1 \underline{\square} T \check{S} \dot{O}^{^{+}} \dot{E}), \dot{E} \underline{\square} (i, \hat{I} \ 1 \underline{\square} T \check{S} \dot{O}^{^{+}} \dot{E}), \dot{E} \underline{\square} (i, \hat{I} \ 1 \underline{\square} T \check{S} \dot{O}^{^{+}} \dot{E}), \dot{E} \underline{\square} (i, \hat{I} \ 1 \underline{\square} T \check{S} \dot{O}^{^{+}} \dot{E}), \dot{E} \underline{\square} (i, \hat{I} \ 1 \underline{\square} T \check{S} \dot{O}^{^{+}} \dot{E}), \dot{E} \underline{\square} (i, \hat{I} \ 1 \underline{\square} T \check{S} \dot{O}^{^{+}} \dot{E}), \dot{E} \underline{\square} (i, \hat{I} \ 1 \underline{\square} T \check{S} \dot{O}^{^{+}} \dot{E}), \dot{E} \underline{\square} (i, \hat{I} \ 1 \underline{\square} T \check{S} \dot{O}^{^{+}} \dot{E}), \dot{E} \underline{\square} (i, \hat{I} \ 1 \underline{\square} T \check{S} \dot{O}^{^{+}} \dot{E}), \dot{E} \underline{\square} (i, \hat{I} \ 1 \underline{\square} I ), \dot{E} \underline{\square} (i, \hat{I} \ 1 ), \dot{E} \underline{\square} (i, \hat{I} \ 1 ), \dot{E} \underline{\square} (i, \hat{I} \ 1 ), \dot{E} \underline{\square} (i, \hat{I} \ 1 ), \dot{E} \underline{\square} (i, \hat{I} \ 1 ), \dot{E} \underline{I} ), \dot{E} \underline{I} ), \dot{E} \underline{I} ), \dot{E} \underline{I} ), \dot{E} \underline{I} ), \dot{E} \underline{$$

©]@fNfŒfWfbfgfJ[[fh,Å'—‹à'ã[]sfT[[frfX,ð—~p,μ,½]ê[]‡[]A[]ìŽÒ,©,ç"o~^Š®—¹f[][[f‹,ĺ'— []M,³,ê,Ü,¹,ñ[]BfpfXf[][[fh,ĺ[]A'—‹à'ã[]s,ð'S"-,·,é'æŽO‹@ŠÖ,©,ç'Ê'm,³,ê,Ü,·[]B

#### 5.]@fpfXf]][[fh,ª"FŽ<sup>-</sup>,³,ê,é,Æ]A,·,×,Ä,Ì"o<sup>~</sup>^]ì<Æ,<sup>a</sup>]I—¹,μ,Ü,μ,½]B

□[@"FŽ<sup>-</sup>,<sup>3</sup>,ê,È,¢[]ê[]‡,Í<u>,±,;,ç</u>,ð,<sup>2</sup>——,,<sup>3</sup>/<sub>4</sub>,<sup>3</sup>,¢[]B,»,ê,Å,à‰ðŒ<sup>^</sup>,μ,È,¢[]ê[]‡,Í'[]<},É[<u>ÌŽÒ</u>,É,<sup>2</sup>A—[],-,<sup>3</sup>/<sub>4</sub>,<sup>3</sup>,¢[]BŽŠ<}'Î[]<sup>^</sup>,μ,Ü,·[]B

# ]@ft[[fU]["o<sup>~</sup>^—pŽt,Ì]ì[]¬[E'—[]M

# **FacsyS Registry Editor** , $\delta$ []<sup>3</sup>Ž<sup>®</sup>,ÉŽg—p,·,é,½,ß,É,Í[]Aft[][fU[]("o<sup>~</sup>^,ð,·,é•K—v,<sup>a</sup>, ,è,Ü,·]]B'—<à,Íft[][fU[]("o<sup>~</sup>^,Ì^ê•",Å, ,è]A'—<à,¾,¯,Å,Í[]<sup>3</sup><Kft[][fU[](,Æ"F,ß,ç,ê,Ü,¹,ñ]B•K, ][Aft][fU[]("o<sup>~</sup>^-pŽt,Ì'-•t]]i'-]M[];<sup>a</sup>•K-v,Å,·]B

#### ft[[fU[["o~^—pŽt,ª'—•t,³,ê,Ä,¢,È,¢[]ê[]‡[]AfpfXf[]][[fh,Ì[]Ä"[]s,È,Ç FacsyS ,ª'ñ<Ÿ,·,éfT[[[frfX,ª^ê[]ØŽó,⁻,ç,ê,Ü,¹,ñ[]B

,¨Žè□",Å,·,ª□A^ȉº,Ì,æ,¤,É"o˜^—pކ,ð□ì□¬,μ□A□ìŽÒ^¶,É'—□M,μ,Ä,,¾,³,¢□B

#### @]@fvf‰fCfofV[[,É,Â,¢,Ä

$$\begin{split} & [) \check{Z} O, \acute{E}' & - [] M, \mu, \ddot{A}'_{,,} ¢, \frac{1}{2} ft [] [f U [] ("o^ ~ - p \check{Z} t [] i E \hat{A} [] I [] i ^ n [] j, [] A ft [] [f U [] [, I'' c^ ¬, ], \frac{1}{2}, B, \acute{E} \cdot U \check{S} Ç, \cdot, \acute{e}, \frac{3}{4}, -, ], a, ], \dot{A}, \\ & \dot{e} [] A'^{1}_{4}, \acute{E} & - ~ - p, ^{3}, \acute{e}, \acute{e}, \pm, \mathcal{E}, ], \ \dot{e}, \ddot{U}, ^{1}, \tilde{n} [] B, \ddot{U}, \frac{1}{2} [] A, ¢, @, \grave{E}, \acute{e} \check{S} O \cdot " \langle @ \check{S} O, \ddot{O}' \tilde{n} \langle \ddot{Y}, \cdot, \acute{e}, \pm, \mathcal{E}, a, ], e, \ddot{U}, ^{1}, \tilde{n} [] B, ", \frac{1}{2} [] A, ¢, @, \grave{E}, \acute{e} \check{S} O \cdot " \langle @ \check{S} O, \ddot{O}' \tilde{n} \langle \ddot{Y}, \cdot, \acute{e}, \pm, \mathcal{E}, a, ], e, \ddot{U}, ^{1}, \tilde{n} [] B, " (-, e^{-1}), \frac{1}{2} [] A (L + D (A), e^{-1}), \frac{1}{2} [] A (L + D (A),$$

## ft\_[fU\_["o~^—pŽt,Ì\_ì\_¬

[]mfwf<fv[]nf[]fjf...[[,©,ç[]mft[][fU[["o<sup>~</sup> → pŽt,Ì[]ì[]¬[E'—[]M[]n,ð'l'ð,μ,Ä,,¾,³,¢[]B[]ì[]¬,·,é,½,ß,̉æ– Ê,ª•\ަ,³,ê,Ü,·[]Bft[][fU[["o<sup>~</sup> ∧,ð,·,é[]Û,É[]A[]ìŽÒ,É'—•t,·,é"o<sup>~</sup> → pŽt,ð[]ì[]¬,μ,Ü,·[]B

, ,È,½,Ì,¨-¼'Ο[]A—X•Ö"Ô[]†[]i7Œ...[]j[]AŒ»[]Z[]Š[]Af][][[f‹fAfhfŒfX[]i"¼Šp‰p[]"Žš[]j,ð"ü—ĺ,μ,Ä,-,¾,³,¢[]B"o˜^Œ`'Ô[]A"üŽè[]æ[]A'—‹à•û-@[]AfpfXf[]][[fh,Ì'Ê'm•û-@,Í'I'ð,μ,Ä,-,¾,³,¢[]Bf][][[f‹fAfhfŒfX,ª,È,¢[]ê[]‡[]Af[]][[f‹fAfhfŒfX‹L"ü—",Í-³‹L"ü,ÅŒ‹[]\,Å,·]]B

| <b>_€-Ú</b>          | <u>^Ó-i</u>                                                                                                    |
|----------------------|----------------------------------------------------------------------------------------------------|
| fpfXf□□[fh,Ì′Ê'm∙û-@ | fpfXf□□[fh,Ì′Ê′m•û-@,ð □u"dŽqf□□[f<□v -",Í □u—X'—□v ,©,ç'l'ð,μ,Ä,,¾,³,¢□B<br>—X'—,ð'l'ð,³,ê,é□ê□‡,Í□A•K, ୢ•Ô□M—p,Ì□ØŽè, ,é,¢,ÍfnfKfL,ð"ü,ê,é,±,Æ,ð-<br>Y,ê,È,¢,Å,,¾,³,¢□B"ü—Í•K□{□€-Ú,Å,·□B                                                                                                    |
| ,¨-¼ʻO               | , ,È,½,Ì,¨-¼'O,ð□A <b>-{-¼,Å</b> □A'SŠp•¶Žš,Å"ü—Í,μ,Ä,,¾,³,¢□B <b>fjfbfNfl□[f€,â<u-< b=""><br/><b>¼,Í,¨′f,è,¢,½,μ,Ü,·</b>□B"ü—Í∙K□{□€−Ú,Å,·□B</u-<></b>                                                                                                    |
| —X∙Ö″Ô∏†             | , ,È,½,ÌŒ»□Z□Š,Ì 7fPf^,Ì—X∙Ö"Ô□†,ð <mark>"¼Šp□"Žš</mark> ,Å"ü—Í,μ,Ä,,¾,³,¢□B—<br>á,¦,Î□A744-0002 ,Ì,æ,¤,É"ü—Í,μ,Ü,·□B—X'—,Å"o˜^,³,ê,é□ê□‡,Í□A∙K, ِ"ü—<br>Í,·,é∙K—v,ª, ,è,Ü,·□BfCf"f^□[flfbfgŒo—R,Å'—□M,³,ê,é□ê□‡,Í"C^Ó,Å,·□B                                                                                                    |
| Œ»[]Z[]Š             | , ,È,½,ÌŒ»□Z□Š,ð'SŠp,Å"ü—ĺ,μ,Ä,-<br>,¾,³,¢□B"Ô'n"™□A□Z□Š,ÉŠÜ,Ü,ê,é□"Žš,ĺ"¼Šp,Å,à'SŠp,Å,à□¢,Ü,¹,ñ□B—X'—<br>,Å"o˜^,³,ê,é□ê□‡,ĺ□A•K, _"ü—ĺ,·,é∙K—v,ª, ,è,Ü,·□BfCf"f^□[flfbfgŒo—R,Å'—<br>□M,³,ê,é□ê□‡,ĺ″C^Ó,Å,·□B                                                                                                    |
| f□□[f‹fAfhfŒfX       | f□□[f <fafhfœfx,ð, ¨ž□,¿,ì•û,ĺ"¼šp‰p□"žš,å"ü—ĺ,µ,ä,-<br="">,¾,³,¢□B,È,¨□A□uŒg'Ñ"d˜b—<br/>pf□□[f<fafhfœfx□v,â□uftfš□[f□[[f<fafhfœfx□v,ĺ"o˜^,å,«,ü,¹,ñ,ì,å,²'□^<br>Ó,,¾,³,¢□BfCf"f^□[flfbfgŒo—R,Å'—□M,³,ê,é□ê□‡,ĺ□A•K, ੁ"ü—ĺ,·,é•K—v,ª, ,è<br/>,Ü,·□B—X'—,Å"o˜^,³,ê,é□ê□‡,ĺ"C^Ó,Å,·□B</fafhfœfx□v,â□uftfš□[f□[[f<fafhfœfx□v,ĺ"o˜^,å,«,ü,¹,ñ,ì,å,²'□^<br></fafhfœfx,ð,> |
| "o˜^Œ`'Ô             | "o˜^Œ`'Ô,ð'l'ð,μ,Ü,·□B□V‹K"o˜^,μ,©, ,è,¦,Ü,¹,ñ,Ì,Å□A,±,Ì□€–Ú,Í•Ï□X•s—<br>v,Å,·□B"ü—Í•K□{□€–Ú,Å,·□B                                                                                                    |

| "üŽè∏æ         | ,±,Ìf\ftfgfEfFfA,Ì"üŽè∙û-@,ð'l'ð,μ,Ä,,¾,³,¢□B"ü—Í∙K□{□€-Ú,Å,·□B                                                        |
|----------------|----------------------------------------------------------------------------------------------------|
| '—<à∙û-@       | "o˜^—¿,Ì'—<à•û-@,ð'I'ð,μ,Ä,,¾,³,¢□B"ü—Í∙K□{□€-Ú,Å,·□B                                                                  |
| '—‹à,µ,½"NŒŽ"ú | "o <sup>~</sup> ^—¿,Ì'—‹à,μ,½"N□AŒŽ□A"ú,ð"ü—ĺ,μ,Ä,,¾,³,¢□B—á,¦,Î□A2001/01/01<br>,Ì,æ,¤,É"ü—ĺ,μ,Ü,·□B"ü—ĺ∙K□{□€-Ú,Å,·□B |
| fRf⊡f"fg       | fRf□f"fg,ª, ,ê,Γü—ĺ,µ,Ä,,¾,³,¢□B,È,⁻,ê,Ή½,à"ü—ĺ,µ,È,¢,ÅŒ<□\<br>,Å,·□BfRf□f"fg,Í∙K□{,Å,Í, ,è,Ü,¹,ñ□B                    |

#### <,²′[]^Ó>

,È,¨[]AfpfXf[][[[fh,Ì'Ê'm•û-@,Å [—X'—],ð'l'ð,µ,½•û,ĺ[]A•K,\_•Ô[]M—p,Ì[]ØŽè, ,é,¢,ĺfnfKfL,ð"<sup>-</sup>[]«,·,é,±,Æ,ð-Y,ê,È,¢,Å,,¾,³,¢[]B

## ft[[fU[["o<sup>~</sup>^—pŽt,Ì'—[]M[]E<sup>^</sup>ó[]ü

•K—vŽ-□€,ð"ü—ÍŒã□A^ȉº,Ì'€□Ì,ð,·,é,±,Æ,Å□A'¼□Ú'—□M, ,é,¢,Í^ó□ü,·,é,±,Æ,ª,Å,«,Ü,·□B

#### @[@fCf"f^[[flfbfg,É]Ú'±,Å,«,é•û,ĺ]A]mfCf"f^][flfbfgŒo— R,Åft][fU]["o˜^,ð]s,¤]n,ð'l'ð,μ]A]mŽŸ,Ö]nf{f^f",ð‰Ÿ,μ,Ä,,¾,³,¢]B

•K, \_[AfCf"f^[[flfbfg,É]Ú'±, $\mu$ ,½]ó'Ô,Å'€]ì,ð'±, ¯,Ä,,¾,³,¢]B

•K—vŽ-□€,ð"ü—ĺ,µ□A□mŽŸ,Ö□nf{f^f",ð‰Ÿ,µ,Ä,,¾,³,¢□B,»,¤,·,é,Æ□AŠm"F‰æ-Ê,ª•\ ަ,³,ê,Ü,·,Ì,Å□A,»,̉æ-Ê"à,Ì□m'—□M□nf{f^f",ð‰Ÿ,·,Æ□A"ü—ĺ'\_,¢ ,½f†□[fU□["o~^□î•ñ,ð□A'¼□Ú□A□ìŽÒ^¶,Ä,É'—□M,·,é,±,Æ,ª‰Â"\,Å,·□B"dŽqf□□[f‹f\ftfg,È,Ç,Í•s v,Å,·□B

 $\label{eq:main_state} ``-DMfGf‰D[,É,È,Á,½DêD‡,ÍDA"ü-Í~R,ê,ª,È,¢,©Šm"F,µDADÄ"xDADm`-DMDnf{f^f",ð‰Ÿ,µ,Ä,-,¾,3,¢DB} ``$ 

'—[]ΜŒã,Í[]A[]m•Â,¶,é[]nf{f^f",ð‰Ϋ,μ,Ä[]I—¹,μ,Ä,,¾,³,¢[]B

#### @[@fCf"f^[[flfbfg,É]Ú'±,Å,«,È,¢•û,ĺ]A]m—X'— ,Åft][fU]["o<sup>^</sup>,ð]s,¤]n,ð'l'ð,μ]A]mŽŸ,Ö]nf{f^f",ð‰Ÿ,μ,Ä,,¾,³,¢]B

•K—vŽ-□€,ð"ü—ĺ,µ□A□mŽŸ,Ö□nf{f^f",ð‰Ÿ,µ,Ä,,¾,³,¢□B,»,¤ ,·,é,Æ□A"o~^ff□[f^,ð□ì□¬,µ,½,à,Ì,ª•\ަ,³,ê,Ü,·,Ì,Å□A□m^6□ü□nf{f^f",ð‰Ÿ,µ,Ä,-,¾,³,¢□Bf†□[fU□["o~~ pކ,ð^6□ü,µ,Ä□ifvfŠf"f^□[,ª,È,¢•û,Í□',«ŽÊ,µ,Ä□j□A**'—<à,Æ^ê□□,É"⁻**••,µ,Ä,,¾,³,¢□B,Ü,½□A•Ô□M —p,Ì□ØŽè, ,é,¢,ÍfnfKfL,ð•K,,"⁻••,µ,Ä,,¾,³,¢□B

[]ì□¬Œã,Í[]A[]m•Â,¶,é[]nf{f^f",ð‰Ÿ,μ,Ä[]I—¹,μ,Ä,,¾,³,¢[]B

## ]@ft[[fU]["o<sup>~</sup>^'O,ÌŠm"FŽ-[€

**FacsyS Registry Editor** ,ð,²'l'ð',,«[]A, ,è,ª,Æ,¤,²,´,¢,Ü,µ,½[]Bf†[[fU[["o<sup>~</sup>^,ð,³,ê,é'O,É[]A‰²<LŽ−[€ ,ð[]Ä"x,²Šm"F,Ì[]ã[]A[]³'ø,³,ê,½[]ê[]‡,É,Ì,Ý[]A'—<à[]E"o<sup>~</sup>^,ð,¨Šè,¢,¢ ,½,µ,Ü,·[]B[]³'ø',,¯,È,¢[]ê[]‡,Í[]A[]â'Î,É"o<sup>~</sup>^,¹,,jÉ **FacsyS Registry Editor** ,ð"jŠü,µ,Ä,,¾,³,¢[]B

## []@Šm″FŽ-[]€[]@

 @[@ft□[fU□["o<sup>^</sup> (O,ÆŒã,Å□A<@'\Ž©'Ì,Ì□·,Í□¶,¶,Ü,¹,ñ□BŽŽ—p'iŠK,©,ç□A"<□Ú,³,ê,Ä,¢,é,·,×,Ä,Ì<@'\,ª —<sup>~</sup>—p,Å,«,Ü,·,Ì,Å□Aft□[fU□["o<sup>^</sup> ,õ,µ,½,©,ç,Æ,¢,Á,Ä□A<@''\,ª'□‰Á,µ,½,è□A□§ŒÀ,ª‰ð□œ,³,ê,é,Æ,¢ ,Á,½,±,Æ,Í, ,è,Ü,¹,ñ□BŽŽ—p,h,c,Ì"ü—Í,ª•s—v,É,È,é,¾,<sup>¬</sup>,Å,□B

 @[@'--<à,Ì',É[]uft[][fU[][fTf][][fg[]v,ÍŠÜ,Ü,ê,Ä,¨,è,Ü,¹,ñ[]Bft[][fU[][fTf][][fg,Í[]s,¢,Ü,·,ª[]A'--<à[]E"o~^,Ì-L-³,ÍŠÖŒW,È,¢,à,Ì,Æ,µ,Ü,·[]B,Ü,½[]AŽdŽ-,ÌŠÖŒW[]ã[]A[][•ª,ÈfTf][][fg,ª,Å,«,È,¢[]ê[]‡,ª, ,è,Ü,·[]B[]ÌŽÒ,ÉfTf] [][fg,Ì<`-±,Í, ,è,Ü,¹,ñ,Ì,Å[]A,²--¹[]³,,¾,³,¢]B
 </p>

■□@f\ftfgfEfFfA,Ìfo□[fWftf"fAfbfv,Í□s,í,È,¢□ê□‡,ª, ,è,Ü,·□B□<u>ìŽÒ</u>,Éfo□[fWftf"fAfbfv,Ì<`-±,ĺ, ,è,Ü,¹,ñ□B'—<à,³, ê,½□ê□‡□AŒ»□Ý,¨Žg,¢,Ìfo□[fWftf",É'—<à,µ,½,± ,Æ,É,È,è,Ü,·□Bft□[fU□["o<sup>~</sup>^,Í□A□;Œã,Ìfo□[fWftf"fAfbfv,ð•Û□Ø,·,é,à,Ì,Å,ĺ, ,è,Ü,¹,ñ□B

 @[]@[<u>]ÌŽÒ</u>,ĺfofO,l]C[]³,ð[]s,¤<`-±,ðŽ[],Á,Ä,¨,è,Ü,¹,ñ[]B,½,¾,μ[]AŽžŠÔ,l、-,·ŒÀ,è[]A,Å,«,é,¾, ¯ []v'¬,É'Ήž,·,é —/'è,Å,·[]BŽ,,,l、Z]p—ĺ,l-â'è,âfn[][fhfEfFfA,l-â'è]AŠÂ、«ŒÅ—L,l-â'è,È,Ç[]A'Î[]^•s‰Â"\,È[]ê[]‡,à, ,é,±,Æ,É,² —[]‰ð,,¾,³,¢[]B

@[@ft□[fU□["o<sup>^</sup>,Æ,Í□A•;□»,³,ê,½f\ftfgfEfFfA,ÌŽg—pŒ,ð"¾,é,à,Ì,Å, ,è□Af\ftfgfEfFfAŽ©'Ì□if\
 [[fXfR□[fh,ðŠÜ,Þ□];â'~□ìŒ □i'~□ì—×□ÚŒ,ðŠÜ,Þ□j,ð□w"ü,·é,±,Æ,Å,Í, ,è,Ü,¹,ñ□B
 ]

 @□@,±,Ìf\ftfgfEfFfA,ð—~—p,μ,½,±,Æ,É,æ,Á,Ä□áŠQ,ª<N,±,Á,½□ê□‡,Å,à□A<u>□ìŽÒ</u>,ĺ^ê□Ø,Ì□Ó"C,ð•‰,¢, ,Ü,¹,ñ□Bf\ftfgfEfFfA,Ì—~—p,É,Â,¢,Ä,Í□A,·,×,ÄŽg—pŽÒ'¤,ª□Ó"C,ð•‰,¤,à,Ì,Æ,µ,Ü,·□B

 @[@ft□[fU□[,ª'æŽOŽÒ,ÉfpfXf□□[fh,ðŒöŠJ,·,é,È,Ç□A•s□³□E^á-@,È□s^×,ð,μ,½□ê□‡□A<u>□ìŽÒ</u>,ĺf\ftfgfEfFfA,ÌŽg —p,ð□I—¹,³,¹,é,±,Æ,ª,Å,«,Ü,·□B,Ü,½□A□s^×,Ì"à—e,É,æ,Á,Ä,ĺ'R,é,×,«□^'u,ð,Æ,ç,³,¹,Ä',,«,Ü,·□B

 @[@<u>Žg—p<K'è</u>,É[]',©,ê,Ä,¢,é"à—e,Í[]Aft[][fU[]["o~^'O,à[]A"o~^Œã,à—LŒø,Æ,µ,Ü,·[]BŽg—p<K'è,É,Â,¢ ,Ä,Í[]A'S•¶,ð"Ç,ñ,¾[]ã,Å"[["¾,³,ê,½Œã,Éft[][fU[]["o~^,µ,Ä,,¾,³,¢[]B-œ^ê[]A,²—[]‰ð'\_,⁻,È,¢[]ê[]‡,ÍŽg p,ð'tŽ~,µ[]A[]í[]œ,µ,Ä,,¾,³,¢[]B

^È□ã,Ì□€-Ú,É,Â,¢,Ä□A,·,×,Ä□³'ø,µ,Ä',¢,½□ê□‡,Ì,Ý□Af†□[fU□["o~^,ð,¨Šè,¢,¢,½,µ,Ü,·□B ,±,±,Ü,Å□',,Æ•s^À,É,È,ç,ê,é•û,à,¢,ç,Á,µ,á,é,ÆŽv,¢,Ü,·,ª□AŒ»□ÝŒöŠJ,³,ê,Ä,¢,é-³□",ÌfVfFfAfEfFfA,Í□A,Ù,Æ,ñ,Ç□ã<L"à—e,ª"K—p,³,ê,Ü,·□B **FacsyS Registry Editor** ,ÉŒÀ,Á,½,à,Ì,Å, ,è,Ü,¹,ñ□B

**FacsyS Registry Editor**, ĺ□ufVfFfAfEfFfA□v,Å,·□BŽŽ—pŠúŠÔ 30"ú,ð‰ß,¬,ÄŒp'±—~—p,ðŠó-] ,³,ê,é□ê□‡,Í□A,²-Ê"|,Å,à"o~^,ð,¨Šè,¢,¢,¼,μ,Ü,·□B'—‹à•û-@,Í^ȉº,Ì'Ê,è,Å,·□BŠY"-,·,é'—‹à•û-@,ð'l'ð,μ,Ä,,¾,3,¢□B□Ú□×,ð•\ަ,μ,Ü,·□B

#### '—‹à•û-@

@<u>VectorfVfFfAfŒfW□ifNfŒfWfbfgfJ□[fh•¥,¢□j,ð—~—p,·,é□B□i□,,□§□j</u>

@□@<u>□</u>}<u>□'Œ",ð—X'—,·,é</u>□B<u>□</u>i□,,<u>□</u>§<u>□</u>j

@<u><u></u><sup>1</sup>ŠyfMftfgŒ",ð—X'—,·,é<u></u>B</u>

@<u>fXf|□[fcfMftfgŒ",ð—X'—,·,é□B</u>

@□@<u>Œ»<à,ð—X'—,·,é□B</u>

@\_@<u><â</u>□s□U□ž,Å'—<à,·,é□B</p>

@<u>"ú-{-Ó"±Œ¢<¦‰ï,ÌŽ^□•‰ï^õ,É'Î,·,é-³□žfT□[frfX□B</u>

# ]@VectorfVfFfAfŒfW[i'-<à'ã[sfT[[frfX]j [i],[§]j</pre>

fCf"f^[[flfbfg,É]Ú'±,Å,«,éŠÂ‹«,ð,¨Ž],¿,Å]A

#### VISA AMasterCard AUC ADC A"ú-{ M"Ì iNICOS j AflfŠfR AJCB AfZf]f"

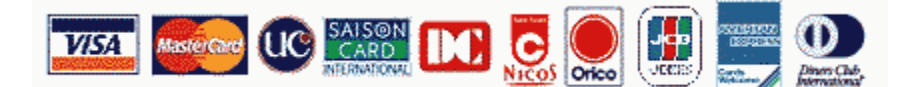

, \,  $\phi$ , \_,  $\hat{e}$ , ©, \]fNf $\mathbb{E}$ fWfbfgfJ[[[fh[]A, ,  $\dot{e}$ ,  $\dot{e}$ ,  $\dot{f}$ ,  $\pm$ ,  $\hat{e}$ ,  $\mathcal{G}$ fWfbfgfJ[[[fh,]'ñ $\mathbb{E}$ gfJ][[fh[]i[]ā<LfNf $\mathbb{E}$ fWfbfgfJ][[fh]],  $\hat{e}$ ,  $\hat{e}$ ,  $\hat{f}$ ,  $\hat{f}$ ,  $\hat$ 

#### 

,È,¨□A"o<sup>~</sup>^\_¿,Ì'¼,É□AŽè□"—¿ 100‰~‹y,Ñ□Á"ï□Å,ª•Ê"r•K—v,É,È,è,Ü,·□BŽè□"—¿□E□Á"ï□Å,Í,²•‰'S,-,¾,³,¢□B

 $\label{eq:started_started_st$ 

## Vector fVfFfAfŒfW

URL[]F[]@http://www.vector.co.jp/swreg/swreg.html

 $\label{eq:loss} \begin{array}{l} \mbox{VectorfVfFfAf}{\ensuremath{\mathbb{C}}\slash{\mathbb{C}}\slas$ 

 $[] \acute{U}, \mu, \mbox{\sc d} - \mbox{\sc d} - \mbox{\sc d}, \mbox{\sc d},$ 

http://www.vector.co.jp/swreg/swreg.html

,ðŽQ[]Æ,µ,Ä,,¾,,\*,¢[]B,±,±,©,ç'—<à,ÌŽè[]‡,â,²—~—p[]ã,Ì'[]^Ó,È,Ç,ð"Ç,Þ,±,Æ,ª,Å,«,Ü,·[]B

fpfXf□□[fh,Í□Å'Z,Å **1"ú^È"à**□i□¬,ñ,Å,¢,È,<sup>-</sup>,ê,Î□AŽè'±,«,©,ç□"•ª,Å"üŽè,à‰Â"\□j,É"-□s,³,ê,Ü,·□B,½,¾,μ□A□¬ŽG,μ,Ä,¢,é□ê□‡,ĺ,»,ÌŒÀ,è,Å,ĺ, ,è,Ü,¹,ñ□B,Ü,½□AfNfŒfWfbfgfJ□[fh,Ì,²—~ pŒÀ"xŠz,ð'´,¦,Ä,¢,½,è,·,é,Æ'—‹à,Å,«,Ü,¹,ñ□B

$$\label{eq:constraint} \begin{split} & \textbf{`--ca} \textbf{Ca} \textbf{Ca}$$

,È,¨[]A,±,Ì'—<à•û-@,Ì[]ê[]‡[]A[<u>]ìŽÒ</u>,©,ç[]u'—<àŠ®—¹,Ì,¨'m,ç,¹[]v,ð'—•t,µ,Ü,¹,ñ,Ì,Å,²—¹[]³,-,¾,³,¢[]B**fpfXf**[][**[fh,Í VectorfVfFfAfŒfWŽ--±<Ç,©,ç'Ê'm,³,ê,Ü,·[]B** 

@□@fVfFfAfŒfW,ĺ 14:30□`15:30,Ü,Å'‹‹x,Ý,ÅŽè'±,«,ª,Å,«,Ü,¹,ñ,Ì,Å□A,»,ê^ÈŠO,ÌŽžŠÔ,ÅŽè'±,«Šè,¢,Ü,·□B

@]@'—‹à'ã]s,ÌŽè]‡

Ž-'O,É<K-ñ,ð,²—[]‰ð[]A,²—¹[]³'¸,¢,½[]ã,Å'—‹à,ð,¨Šè,¢,µ,Ü,·[]B

#### **1.**]@fCf"f^][flfbfg,É]Ú' $\pm$ , $\mu$ ,Ä,, $^{3}$ , $^{3}$ ,¢]B

2.]@FacsyS Registry Editor ,ð<N" ® ,µ]AŽŽ—pID,Ì"ü—͉æ-Ê,Å ]m,¢,Ü,•,®]w"ü]n f{f^f",ð‰Ÿ,µ,Ä,,¾,³,¢]B'—<àfTfCfg,ÖfAfNfZfX,µ,Ü,•]B

@Žè" ® ,Å'—<àŽè'±,«,ð,³,ê,é•û,Í□A,±,¿,Ç,ÖfAfNfZfX,μ,Ä,,³⁄4,³,¢□B
 </p>

## **□ì•i**"Ô**□**†**□**@SR023063

'Ê\_lí,Ì\_lê\_t\_lifVfFfAf@fWfT\_lfrfX\_j https://sw.vector.co.jp/swreg/step1.reserve?srno=SR023063

,‰,q,d,f,‰ fT[[frfX,ð,²-~-p,Ì]ê[]‡ https://sw.vector.co.jp/swreg/step1.reserve?srno=SR023063&site=n

**3.**]@**STEP 1** []**y,**"[]**\,μ**[]Ž,Ý[]z,Å[]A, ,È,½,Ì-¼'O[]i<y,Ñ"Ç,݉¼-¼[]j,Æf[][[f<fAfhfŒfX,ð"ü—ĺ,μ,Ü,·[]B

**4.**[@fpfXf]□[[fh,Ì]€″õ,ª]®,Á,½Žž"\_,Å□AVector fVfFfAfŒfW,©,ç,,È,½,Ö<u>'—‹à^Ä"àf□□[f‹</u>,ª'— ,ç,ê,Ü,·□B,»,Ìf□□[f‹,É,İ′—‹à•û-@,È,Ç,ª□Ú,µ,□′,¢,Ä,,è,Ü,·,Ì,Å□A,æ,"Ç,Ý□A"à—e,ð"c<sup>^</sup>¬,µ,½□ã,Å **2□TŠÔ<sup>°</sup>È"à**,É'—‹àŽè'±,«,ð□s,Á,Ä,,¾,³(□B,Ü,½□A'—‹à<sup>°</sup>Ä"àf□□[f‹,É□′,©,ê,Ä,,é□u,¨□\ ,µ□ž,Ý"Ô□†□v,ª□AŽx•¥,¢Žž,É•K—v,É,È,è,Ü,·,Ì,Å□Af□□[f‹,ð"jŠü,µ,È,¢,æ,¤,É,µ,Ä,,¾,³,¢□B

5.□@'—‹àŽè'±,«,Í□AfVfFfAfŒfW,Ìfz□[f€fy□[fW,Ö□s,«□ASTEP 2 □y, Žx•¥,¢□z ,ÅŽx•¥,¢•û-@,È,Ç,ôŽw'è,·,é,±,Æ,ð,¢,¢,Ü,·□B,±,±,Å,¨□\ ,µ□ž,Ý"Ô□†,âfNfŒfWfbfgfJ□[fh,Ìfif"fo□[□AŒÂ□l□□î•ñ,È,Ç,ð"ü—ĺ,·,é,± ,Æ,É,È,è,Ü,·,ª□A•ÛŒì,³,ê,Ü,·,Ì,Å^À'S,Å,·□B^È□ã,Å'—‹à,劮—¹,µ,Ü,µ,½□B— Lο,ÈfJ□[fh,©□AŒÀ"xŠz,ð'´,¦,Ä,¢,È,¢,©,È,Ç,ðŠm"FŒã□Aâ'è,È,¢fJ□[fh,Ì□ê□‡,Í□A,½,¾,¿,ÉfpfXf□□[fh,ªf□□[f<,Å'Ê'm,³,ê,Ü,·□B</p>

**6.**[]@ft[][fU[]["o<sup>~</sup>^[]î•ñ,ð[]A•K, ][]ìŽÒ<sup>^</sup>¶,É'—[]M,μ,Ä,,¾,³,¢[]B

#### f^fCfgf<\_F\_@\_mfxfNf^\_[[fVfFfAfŒfW[n, ``\_\\_ŽŹó•t,Æ, ``Žx•¥,¢,Ì,2``A—\_\_@@@

<, ,È,½,Ì-¼'O>—I

-----

-------

------

,±,Ì"x,ĺfxfNf^[[fVfFfAfŒfWfT[[frfX,ð,²—˜—p',,«,Ü,μ,Ä []½,É, ,è,ª,Æ,¤,²,´,¢,Ü,·[]B [\,μ[]ž,Ü,ê,½fVfFfAfEfFfĀ,̉ð[]œfL[[,Ì[]€″õ,ª[]®,¢,Ü,μ,½[]B <sup>‰</sup><sup>o</sup><L, Žx•¥, ¢fy□[fW,Å□AŽx•¥Žè'±,ð, Šè,¢,¢,¼,μ,Ü,·□B ,¨Žx•¥Žè'±□I—¹Œã□A‰ð□œfL□[,ð,¨'—,è,¢,½,μ,Ü,·□B

,"[]\[] $\check{z}$ "Ô[]† []F <, ,È,½,Ì,"[]\[] $\check{z}$ "Ô[]†>[]@[]©'—<àŽž,É•K—v,","[]\[] $\check{z}$ "ú•t []F <[], $\mu$ [] $\check{z}$ ,Ý,ð, $\mu$ ,½"ú•t> ,¨Žx∙¥,¢ŠúŒÀ □F <□\,μ□ž,Ý"ú∙t>□{ 2□TŠÔ

,"Žx•¥fy[[fW []F '—<à,Ì[]Û,Í,±,±,ÉfAfNfZfX, $\mu$ ,Ä,,,¾,3,¢

□ì•i"Ô□† □F□@SR023063 ,¨□\□ž□ì•i-¼ □F□@FacsyS Registry Editor

fVfFfAfEfFfA<àŠz□F 1000‰~ fVfFfAfŒfWŽè□"—¿□F 100‰~ \_A″ï\_Å\_F\_@55‰~ []‡ŒvŠz[]F[]@1155‰~

\_\_\_\_\_

## ]@]}[]'Œ"[]i[]"[]§[]j[]A'èŠz[]¬^בÖ[]AŒ»‹à[]A‰¹ŠyfMftfgŒ"[]AfXf| ][fcfMftfgŒ"

| '—‹à∙û-@           | ŠT—v                                                                                                    |
|--------------------|----------------------------------------------------------------------------------------------------|
| <b>□}</b> □'Œ"     | 'S□',Ì,Ù,Æ,ñ,Ç,Ì□'"X,Å□w"ü,Å,«,é□u□}□'Œ"□v,Å'ã—<br>p,Å,«,Ü,·⊡B□'"X,Ìf]fEf"f^□[,Å□u1,000‰~•ª,Ì□}□'Œ",ð,-<br>,¾,³,¢□v,ÆŒ¾,¦,Ĩ□A,·,®,É□o,µ,Ä,,ê,Ü,·□B,Ü,½□A"üŠw□j,¢"™,Æ,¢<br>,Á,Ä,à,ç,Á,½□}]□'Œ",È,Ç,ª, ,ê,Î□A,»,ê,Å,à'ã—<br>p,Å,«,Ü,·□B,Å,«,é,¾,¯□A□}□'fJ□[fh,ĺ,²‰"—¶,,¾,³,¢□iŽg,¢,Ã,ç,¢,ñ,Å,·□j□B |
| ′èŠz <b></b> □¬^בÖ | 'S[]',ÌŠe—X•Ö‹Ç,Å[]w"ü,Å,«,é'èŠz[]¬^בÖ,Åf†[[fU[]["o~^,ð,·,é,±<br>,Æ,ª,Å,«,Ü,·[]B—X•Ö‹Ç,Ì[]u^בÖ[]v,Æ[]',©,ê,½f]JfEf"f^[[,É,¢<br>,é‹Ç^õ,É[]u1,000‰~,Ì'èŠz[]¬^בÖ,ð,,¾,³,¢[]v,ÆŒ¾,¦,Î[]A,·,®,É[]o,μ,Ä,-<br>,ê,Ü,·[]B                                                                                 |
|                    | <b>@</b> []@[]w"üŽž,É <b>Žæ^µŽè[]"—į 10‰~,ª∙Ê"r∙K—v</b> ,É,È,è,Ü,·[]BŽè[]"—į,ĺ,²•<br>‰'S,,¾,³,¢[]B                                                                                                    |

@\_]@\_lu'èŠz\_l¬^בÖ<àŽó—Ì]Ø[]']v,ĺŠeŽ©,ŕۊÇ,μ,Ä,,¾,³,¢]i^ê[]],É'—•t,μ,È,¢,Å,,¾,³,¢]j[]BŽx•¥ ,¢,Ì]Ø<',Æ,È,è,Ü,·]B

**@**]@'èŠz□¬<sup>^</sup>×'Ö,Í□A□â'Î,É-<sup>3</sup><L-¼,Å,¨Šè,¢,μ,Ü,·□B</p>

@[@'èŠz[¬^×'Ö,ĺ[A"]s,©,ç 6 f-ŒŽ,ªŒo‰ß,µ,½à,Ì,ĺ—~\_p,Å,«,Ü,¹,ñ,Ì,Å[A"]s,©,ç 3f-ŒŽ^È[ãŒo‰ß,µ,½'èŠz[¬^×'Ö,ĺ,²‰"—¶,,¾,³,¢[B,Å,«,é,¾,<sup>-</sup>]V,µ,¢,à,Ì,ð'—•t,µ,Ä,,¾,³,¢[B

**Œ**»<à □uŒ»<à□v,ð—X'—,·,é,Æ,¢,¤•û-@,à, ,è,Ü,·□B,È,¨□AŒ»<à,ð—X'—,·,é[]ê[]‡[]AŒ»<à[]'—<sup>-</sup>,È,ç,Ή½,Ìâ'è,à,È,¢,Ì,Å,·,ª□A•□'Ê—X•Ö,ÅŒ»<à,ð—X'—,·,é,±,Æ,Í[]A—X•Ö-@ 'æ19□ð,Å<ÖŽ~,³,ê,Ä,¨,è,Ü,·□i,½,¾,μ[]A<ÖŽ~,³,ê,Ä,¢,Ä,à"±'¥,Í, ,è,Ü,¹,ñ,ª□E□E□E□j□B•□'Ê—X•Ö,Å—X'— ,µ,½[]ê[]‡,É,Í•Û[]Ø,ª, ,è,Ü,¹,ñ,µ[]A"»-¾,µ,½[]ê[]‡,Í[]·□o□I,É•Ô<p,·,é,»,¤,Å,·□iŽè[]"—¿,Æ,µ,Ä 470‰~Žæ,ç,ê,é,æ,¤,È,Ì,Å'[]^Ó,µ,Ä,,¾,3,¢[]j[]B

@@Œ»‹à□'—⁻,Ì□ê□‡□A—X'——¿,Í 500‰~,É,È,è,Ü,·□B—X'——¿,Í,²•‰'S,-,¾,³,,¢□B

@□@Œ»<à,ĺ"ú-{‰~,Å,¨Šè,¢,µ,Ü,·□Bfhf<ŽD,È,Ç,ÌŠO‰Ý,ĺ,¨'f,è,µ,Ü,·□B</p>

**‰¹ŠyfMftfgŒ"** ‰¹ŠyfMftfgŒ"□ifMftfgfJ□[fh,Å,à‰Â□j,Í□A'S□',Ì CDfVf‡fbfv,È,Ç,Å□w"ü,Å,«,Ü,·□B

**fXf**|□**[fc**□**¤•iŒ**" fXf|□[fc□**¤•iŒ**",ĺ□A'S□',Ì,Ù,Æ,ñ,Ç,ÌfXf|□[fc—p•i"X,Å□w"ü,Å,«,Ü,·□B

# ●[@fffp[[fg,âfNfŒfWfbfgf][[fh‰ïŽĐ,ª"-

□s,·,é□¤•i俹"□A,»,ì'¼,Ì□¤•iŒ"□Afr□[f‹Œ"□A,¨•ÄŒ"□A□ØŽè□AfefŒftfHf"fJ□[fh,È,Ç,Å,Í'ã p,Å,«,Ü,¹,ñ,Ì,Å□A,²′□^Ó,,¾,³,¢□B

 $\hat{E}^{0,1},\hat{a},\hat{l},\hat{d}^{''} \bullet \bullet,\hat{l} = \hat{A}^{0,2} \langle L,\hat{l} = Z = \hat{S}, \hat{E} - X' - \mu, \hat{A}, \mu, \hat{A}, \mu, \hat{$ 

#### @[]@[]]¬,μ[A^ó[]ü[]iŽè[]',«,Å,à‰Â[]j,μ,½ft[[fU[["o~^—pŽt]

 @[@[<u>ìŽÒ</u>,Ö—X'—,·,é[Û,É,Í[A•K, 380‰~[ØŽè,ð"\,é,±,Æ,ð-Y,ê,È,¢,Å,,¾,³,¢]B[ØŽè,Ì"\,è-Y,ê,â— ¿‹à•s'«,Ì]ê[]‡[]AŽó, Žæ,è,ð‹'"Û,µ,Ü,·,Ì,Å[A•K, , ,¨Žç,è,,¾,³,¢]B[]³,µ, "\•t,µ,½]I,ª"nŽ,ð,Ý,é,æ,¤,È,± ,Æ,Í′fŒÅ,Æ,µ,Ä"ð,⁻,È,⁻,ê,Î,È,è,Ü,¹,ñ]B

@□@•□'Ê—X•Ö□i••□'□j,Å,à—X'—,ĺ‰Â"\,Å,·□B,½,¾,μ□A—X•ÖŽ-ŒÌ"™,Å•´Ž,µ,½□ê□‡,Å,à•Û□á,啉,¢ ,©,Ë,Ü,·□B••">,©,ç□¬^×'Ö,ª"§,¯,ÄŒ©,¦,È,¢,æ,¤,É□A"o~^—pކ,ÌŠÔ,É<²,ñ,Å—X'—,·,é,Æ□A,æ,è`À'S,Å,·□B</p>

'—‹à,ª"ž'…,μ,½Žž"\_,Å□AfpfXf□□[fh,ð—X'—, ,é,¢,ĺ"dŽqf□□[f<,É,Ä,¨'m,ç,¹,¢,½,μ,Ü,·□B

fpfXf□□[fh,l'Ê'm,ĺ□A— X'—-",ĺ"dŽqf□□[f<,Æ,à,É□A**1"ú**□`**10"ú'ö"x**,©,©,è,Ü,·□B,È,¨□A<x"ú,ª<²,Ü,é□ê□‡,ĺŽáб'x,-,È,è,Ü,·,Ì,Å□A,²—¹□³,,¾,³,¢□B10"ú^È□ãfpfXf□□[fh,ª'—,ç,ê,Ä,±,È,¢□ê□‡,ĺ□A<u>□ìŽÒ</u>,Ü,Å,¨-â,¢□‡,í,¹,-,¾,³,¢□B□@

]@

#### —X'—∏æ

\_\_\_§744-0002\_]@]@ŽRŒûŒ§‰º\_]¼Žs[]ã-L^ä973"Ô'n[]@[]@'¬"cŽûŽi[]@^¶

## ]@<â]s]U]ž

□ÅŠñ,è,Ì<â□s,Å□Š'è,Ì□U□ž—pކ,ð,à,ç,¢□i,Ü,½,ÍATM,Å□j□A□u<â□s□U□ž□v,É,æ,è'—<à,·,é•û-@,ª, ,è,Ü,·□ B<u>□ìŽÒ,</u>É′Î,μ,Ä'o~^—¿,ð—X'—,·,é•K—v,ĺ, ,è,Ü,¹,ñ,ª□A□U□žŽè□"—¿,ª"äŠr"I□,,¢,Ì,Å□A, ,Ü,è,¨Š©,ß,Å,«,é• û-@,Å,ĺ, ,è,Ü,¹,ñ□B

[]U[]ŽŽŽ[]A[]**U**[]**ŽŽè**[]"—¿,<sup>ª</sup>•K—v[i'¼‹â[]sŒo—R,Å 1000‰~'--‹à,Ì[]ê[]‡,ÌŽè[]"—¿,Í 315‰~[]j,É,È,è,Ü,·[]BŽè[]"—¿,Í,²•‰'S,,¾,³,¢[]B

@]@]**U**]ž]æ

∐€–Ú ff□[f^ <sup>□</sup>¼<ž<â□s□@‰º□¼Žx"X <â∏s-¼ <â∏s-¼,æ,Ý,ª,È fTfCfLf‡fEfMf"fRfE\_@fNf\_f}fcfVfef" "X<sup>‴</sup>Ô 046 Ξ∏À″Ô∏† (•[])[@0084347 ‰Á"üŽÒ–¼ ′¬"cŽûŽi %Á" $\ddot{u}$ Ž $\dot{O}$ -¼,æ,Ý,ª,È f}f Jf...fEfW ≺àŠz 1,000 ‰~ **□U**□ž**□IŽ**□-¼ , ,È,½,Ì,¨-¼'Ο,ð'Å"d,μ,Ä,,¾,³,¢

**□U□ž,ªŠ®—¹,μ,Ü,μ,½,ç□A∙K,\_ft□[fU□["o˜^□î•ñ,ð'—□M,μ,Ä,,¾,³,¢□B'—□M•û-@,ĺ□A<u>,±,¿,ç</u>,ð,² <b>——,,¾,³,¢□B**,¨'—,è',,¯,È,¢□ê□‡□A'—‹à,μ,½Ž-ŽÀ,ª,í,©,ç,È,¢,½,ß□AfpfXf□□[fh,ð,¨"ĺ,¯,Å,«,È,¢ ,Î,©,è,©□A□³Ž®"o˜^,Æ,ÍŒ©,È,³,ê,Ü,¹,ñ□B

□U□ž,ðŠm"FŒã□AfpfXf□□[fh,ð,¨'—,è,μ,Ü,·□B

fpfXf□□[fh,Ì'Ê'm,ĺ□A— X'—-",ĺ"dŽqf□□[f<,Æ,à,É□A**2"ú**□`**10"ú**'ö"x,©,©,è,Ü,·□B,È,¨□A<x"ú,ª<²,Ü,é□ê□‡,ĺŽáб'x,-,È,è,Ü,·,Ì,Å□A,²—¹□³,,¾,³,¢□B10"ú^È□ãfpfXf□□[fh,ª'—,ç,ê,Ä,±,È,¢□ê□‡,ĺ□A<u>□ìŽÒ</u>,Ü,Å,¨-â,¢□‡,í,¹,-,¾,³,¢□B□@ □@

@□@fCf"f^□[flfbfg,É□Ú'±,Å,«,éŠÂ‹«,ª,È,¢•û,Í□A^ȉ<sup>2</sup>,Ì2"\_,ð□ÌŽÒ<sup>1</sup>,É—X'—,μ,Ä,,¾,³,¢□B

@[@[]]¬,µ[A^ó[ü,µ,½ft][fU[["o~^—pŽt]

–X'–]æ

\_\_§744-0002\_]@\_]@ŽRŒûŒ§‰º[]¼Žs[]ã-L^ä973″Ô'n[]@[]@'¬"cŽûŽi[]@^¶

## fTf|**□[fgfz][f€fy][fW**

## [@]@http://hp.vector.co.jp/authors/VA010593/]@

[]@[]Ú,μ,,ĺ,±,¿,ç **⋙**,ð,²——,,¾,³,¢[]B[]@[]@

## []ìŽÒ,Ì~A−[][æ

 $\label{eq:constraint} \begin{array}{l} & \left[ \textcircled{\baselineskip}{2mm} \textcircled{\baselineskip}{2mm} \rule{0pt}{3mm} & \left[ \fbox{\baselineskip}{2mm} \rule{0pt}{3mm} & \left[ \fbox{\baselineskip} \rule{0pt}{3mm} & \left[ \fbox{\baselineskip} \rule{0pt}{3mm} & \left[ \u{\baselineskip} \rule{0pt}{3mm} & \left[ \u{\baselineskip} \rule{0pt}{3mm} & \left[ \u{\basel$ 

[]@**}**]]@f]]][[f<fAfhfŒfX

## □@□@facsys@drive.co.jp □@□@ □@<sup>-</sup>□@--×'--

□@□@□§744-0002 □@□@ŽRŒûŒ§‰⁰□¼Žs□ã-L^ä973□@□@'¬"cŽûŽi□@□@

## **]@"ú-{-Ó"±Œ¢**‹¦‰ï,ÌŽ^**]**∙‰ï^õ

□u-Ó"±Œ¢,ĺŽĐ‰ï,Ì^ê^õ,Å,·□B□v

FacsyS ,Å,Í<code>[</code>A-Ó"±Œ¢,Ì<sup>^</sup>c<code>[</code>¬,É'Î,µ,ÄŠñ•t,<sup>3</sup>,ê,Ä,¢,é<code>[</code>uŽ<sup>^</sup>]•‰ï<sup>^</sup>õ<code>[</code>v,Ì•û,ð'Î<code>[</mark>Û,É<code>[</code>A**FacsyS Registry Editor ,Ì-³<code>[</code>ž'ñːŸ,ðŽÀŽ{,µ,Ü,·<code>[</code>B-Ó"±Œ¢,Ì<sup>^</sup>c<code>]¬,É,Í'½Šz,È"ï—p,ª•K—v,Å,·</code>[B,º,Đ<code>[</code>A, ,È,½,à"ú-{-Ó"±Œ¢<¦‰ï,ÌŽ<sup>^</sup>]•‰ï<sup>°</sup>õ,É,È,è,Ü,¹,ñ,©<code>[BŽ<sup>^</sup>]•‰ï<sup>°</sup>õ,ÌŠñ•t,ª-Ó"±Œ¢<sup>°</sup>,ĎŽx,¦,Ä,¢,Ü,·<code>[</code>B</code>**</code>

,È,¨[]A,±,Ì-³[]ž'ñ<ŸfT[[[frfX,É"ú-{-Ó"±Œ¢<¦‰ï,Í^ê[]ØŠÖ—^,µ,Ä,¨,è,Ü,¹,ñ,Ì,Å[]A-³[]žfT[[frfX,É,Â,¢,Ä,Ì,¨-â,¢[]‡,í,¹,Í[]A•K,<u>]</u>]ŽÒ,Ü,Å,²~A—[],,¾,³,¢[]B

#### "ú-{-Ó"±Œ¢<¦‰ï,ÉŠÖ,•,é,<sup>¨</sup>-â,¢[]‡,í,¹[æ[]F

[]§151-0071 "Œ‹ž"s[]a'J‹æ-{'¬1-21-1 SH[]¬—Ñfrf‹8F[]@[]à'c-@[]l "ú-{-Ó"±Œ¢‹¦‰ï

TEL[]@03-3375-6201 FAX[]@03-3375-6202

#### 'Î∏Û

"ú-{-Ó"±Œ¢‹¦‰ï,ÌŽ^[]•‰ï^õ []iŽeŒ¢‰ï^õ[]A[]eŒ¢‰ï^õ[]A-@[]l‰ï^õ[]AŒû[]"[]AŠñ•t‹àŠz,ĺ^ê[]Ø-â,¢,Ü,¹,ñ[]j

[]¦,»,Ì<sup>1</sup>¼,Ì′C<sup>1</sup>Ì,Í′Î[DŠO,Æ,<sup>3</sup>,<sup>1</sup>,Ä,¢,<sup>1</sup>⁄<sub>2</sub>,¾,«,Ü,·[]B,<sup>2</sup>—<sup>1</sup>[]<sup>3</sup>,,¾,<sup>3</sup>,¢[]B

^ȉº,Ì,à,Ì,ð"<sup>-</sup>••,Ì□ã□A‰º<L,Ì□Z□Š,É—X'—,μ,Ä,,¾,3,¢□B

#### @]@Ž^[]•‰ï^õ,Å, ,é]Ø<']i‰ï^õ]Ø,â—ÌŽû]Ø,ÌfRfs][,'nÂ]j</p>

@[@[]]¬,μ[A<sup>6</sup>]ü,μ,½ft[[fU[["o<sup>^</sup> − pŽt]

**◎**[**◎**80‰~[ØŽè[A,Í,ª,«[i45‰~,ÌfGfR[[,ĺ,ª,«,Å,à‰Â[]j,Ì,¢,,,ê,©,P,Â [i□]ØŽè-",ĺ,ĺ,ª,«,ĺfpfXf[][[fh,ð—X'—,Å,²Šó-],Ì•û,Ì,Ý•K—v,Å,·[B"⁻••,³,ê,Ä,¢ ,È,¢[ê[‡,ĺ[AŽ©"®"I,É"dŽqf]][f<,Å,Ì'—[M,Æ,È,è,Ü,·[B[]]</p>

@•□(@•□)'Ê—X•Ö□i••□'□j,Å,à—X'—,͉Â"\,Å,·□B,½,¾,μ□A—X•ÖŽ-ŒÌ"™,Å•´Ž,μ,½□ê□‡,Å,à•Û□á,Í•‰,¢,©,Ë,Ü,·□B

#### –X'–]æ

\_\_§744-0002\_]@]]@ŽRŒûŒ§‰º[]¼Žs[]ã-L^ä973"Ô'n]]@[]@'¬"cŽûŽi[]@^¶
## ]@**fTf**|][**fg**,Ì,²^Ä"à

#### FacsyS ,ĺfTf|□[fgfz□[f€fy□[fW,ðŠJ□Ý,μ,Ä,¢,Ü,·□B

#### @http://hp.vector.co.jp/authors/VA010593/

Ϋ'¥,Æ,µ,Ä□A"Ä—p"I,ÈŽį-â,â'€□ì,É,Â,¢,Ä,ÌŽį-â□AfofO,Ì•ñ□□,â'Î□^-@,È,ÇŒÂ□I"I,Ì,Ý,É—<sup>-</sup>,ß,Ä,¨,-,×,«,Å,ĺ,È,¢,à,Ì,ÉŠÖ,µ,Ä,Í□AfTf]□[fgfy□[fW,ÅŒöŠJ,µ,Ü,·,Ì,Å□A□¢,Á,½,Æ,«,È,Ç,Í"`,¢,Ä,Ý,Ä,,¾,³,¢□B, ,È,½ ,É'Î,µ,Ä—L—p,È□î•ñ,ªŒ©,Â,©,é‰Â"\□«,ª, ,è,Ü,·□B

fTf|[[fg,ĺ[]AŒ´'¥,Æ,µ,Ä"dŽqf]]][f<,Å,Ì,ÝŽó,¯•t,¯,Ü,·]]BŠÈ'P,È,à,Ì,Å, ,ê,Î]]AŒfަ"Â,É[)',«[]ž,ñ,Å',¢ ,Ä,àŒ<[]\,Å,·]]B,Ü,½]]A—X'—,Å,ÌfTf|[][fg,ĺŒ´'¥,Æ,µ,ÄŽó,¯•t,¯,Ä,¨,è,Ü,¹,ñ,ª]]A<Ù<},ð v,·,é[]ê[]‡,Ì,ÝŽó,¯•t,¯,Ü,·]]B

'O□q,Ì'Ê,è□AŽ¿-â,ª"Ä—p"I,È,à,Ì,ĺfz□[f€fy□[fW,ÅŒöŠJ,μ,Ü,·□iŽ¿-âŽÒ-¼" ™□Afvf‰fCfofV□[,ÉŠÖ,í,é"à e,ĺ^ê□ØŒöŠJ,μ,Ü,¹,ñ,Ì,Å,²^À□S,,¾,³,¢□j□B

,È,¨[]AŽ¿−â,Ì[]Û,Í^ȉº,Ì[]î∙ñ,ð,¨'m,ç,¹,,¾,³,é,Æ[]K,¢,Å,·[]B

@□@ŽdŽ-,ÌŠÖŒW□ã□A□[•ª,ÈfTf|□[fg,ª,Å,«,Ü,¹,ñ□B□\,μ-ó, ,è,Ü,¹,ñ,ª□Af□□[f<,Å,̕ԓš,ª'x,ê,é,±,Æ,ª, ,è,Ü,·,Ì, Å□A,»,ì"\_,Í,2□³'m,¨,«,,¾,³,¢□B,²-À˜f,ð,¨,©,¯,¢,½,μ,Ü,·,ª□A,²-□‰ð,,¾,³,¢□B</p>

#### 

"<sup>−</sup>[|«,Ì SUPPORT.TXT ,É•K—vŽ–[]€,ð,·,×,Ä<L"ü,µ,Ä[]AfefLfXfgf[][][f<,Æ,¢,¤Œ`,Å'—•tŠè,¢ ,Ü,·[]Bftf@fCf<"Y•t,Æ,¢,¤Œ`,Å,Í'—,ç,È,¢,Å,,¾,³,¢[]B,Ü,½[]A"äŠr"IŠĖ'P,È,à,Ì,Å, ,ê,Î[]AŒfަ"Â,É[]',«[]ž, ñ,Å'\_,¢,Ä,àŒ<[]\,Å,·[]B

#### @]@'€]ì,É,Â,¢,Ä,í,©,ç,È,¢]ê[‡

fz□[f€fy□[fW,ÌŒfަ"Â,Å□A'¼,Ìft□[fU□[,É□q,Ë,Ä,Ý,ç,ê,é,Ì,ª—Ç,¢,ÆŽv,¢,Ü,·□B

 $\label{eq:limit} \begin{array}{l} & []E\check{Z}_{\dot{z}}-\hat{a},\cdot,\acute{e}^{*}\dot{a}-e[]i\%^{1}_{2},\dot{l}\cdot@^{*}\backslash, @[]A,\ddot{U},\frac{1}{2}``\dot{a}-e,\delta,\dot{A},*,\acute{e},\frac{3}{4},-\dot{s}^{*}\dot{l}^{*}I,\acute{E}[]j\\ & []Efpf\backslash fRf^{*}\check{S}\hat{A}\cdot*[]i\cdot@\check{Z}[-\frac{1}{4}]]AWindows,\dot{l}fo[[fWf+f^{*}]]j\\ \end{array}$ 

#### @]@fTf|][[fg,Æ~A—]]]æ

fTf|[[[fg,ĺ"dŽqf[][[f<,Å,Ì,ÝŽó,¯•t,¯,Ü,·[]B ,Ü,½[]AŒfަ"Â,ð,²—~—p'\_,¢,Ä[]A'¼,Ìf†[[[fU[][,©,çfAfhfofCfX,ðŽó,¯,é,Æ,¢,Á,½,±,Æ,à,Å,«,Ü,·[]B

,È,¨[]AfTf|[][fg,ÉŠÖ,μ,Ä,ĺ"o˜^f†[][fU[][,Å,àŽŽ—pft[][fU[][,Å,àŠÖŒW,È,[]s,¢ ,Ü,·[]B,½,¾,μ[]A[]¬ŽG,μ,½[]ê[]‡,ĺ"o˜^ft[][fU[][,ð—D[]æ,∙,é,±,Æ,É,È,è,Ü,∙,Ì,Å,²—¹[]³,,¾,³,¢[]B

@□@Žs"ÌfpfbfP□[fWf\ftfg,Ì,æ,¤,È□A—L□žfTf|□[fgfT□[frfX,Í, ,è,Ü,¹,ñ□B

 $[lufTf][[fg,ðŽó,<sup>-</sup>,é,Æ"o<sup>~</sup>,µ,È,<sup>-</sup>,ê,Î,È,ç,È,¢[]v,ÆŽv,¢,±,ñ,Å,<sup>-</sup>,ç,ê,é•û,à,¢,ç,Á,µ,á,é,Ì,Å,·,ª[]A,»,ñ,È,±,Æ,Í, ,è, Ü,<sup>1</sup>,ñ[]B, ,È,½,<sup>a</sup>-{"-,É•K—v,¾,ÆŽv,¤[]ê[]‡,Ì,Ý"o<sup>~</sup>,µ,Ä,¢,½,¾,<sup>-</sup>,ê,ÎŒ<[]\,Å,·]B$ 

<Ù<},Ì□ê□‡,Í—X'—,Å,àŽó,¯•t,¯,Ü,·,ª□A,»,Ì□ê□‡,Í•Ô□M—p••">□i□ØŽè"\•t□Ï□j,ð"¯••,,¾,³,¢□B□â'Î,É

‰ñ"š,Å,«,é,Æ,ÍŒÀ,è,Ü,¹,ñ,Ì,Å□A,»,Ì"\_,Í,²□³′m,¨,«,,¾,³,¢□B

### "dŽqf<u>□</u>[[f‹

facsys@drive.co.jp

-X'-

\_\_§744-0002[]@ŽRŒûŒ§‰º[]¼Žs[]ã-L^ä973"Ô'n[]@[]@'¬"cŽûŽi ^¶

### **◎**]@]Å]V"Å,Ì"üŽè•û-@

```
[]Å[]V"Å,ĺ^ȉº,Ìf‰fCfuf
‰fŠ[]AfTfCfg[]AŽGŽ[],Å"üŽè,Å,«,Ü,·[]B,È,¨[]A[]¡Œã,ĺff[][f^ftf@fCf‹,Ì[]X[]V,â[]A-
{'Ì,Ì[]C[]³fpfbf`,ÌŒöŠJ,à^ȉº,Ì[]ê[]Š,Å[]s,¢,Ü,·,Ì,Å[]A[]í,É[]Å[]V"Å,ð"üŽè,,¾,³,¢,Ü,·,æ,¤[]A,¨Šè,¢,¢
,½,µ,Ü,·[]B
```

**fCf"f**^[[**flfbfg** http://hp.vector.co.jp/authors/VA010593/

## **□@fpfXf□**[fh,Ì□Ä"□s□\□¿□^ft□[fU□["o~^•Ï□X□\□;

fpfXf□□[fh,ĺ, ,È,½,ª"o˜^ft□[fU□[,Å, ,é,Æ,¢,¤—B^ê,Ì□Ø<′,Å, □B'å□Ø,ɕۊÇ,µ,Ä,¨,¢,Ä',,«,½,¢ ,Ì,Å, ,ᢆª□Afn□[fhfffBfXfN,ÌfNf‰fbfVf...,âf□f,□',«,Ì•´Ž ,È,Ç,ÅfpfXf□□[fh,ª,í,©,ç,È,,È,é,±,Æ,ª, ,è,Ü,·□B

,»,Ì,æ,¤,ÈΠêΠ‡,Ì′ÎΠ^,É,Â,¢,ÄΠΑ<γ,Ñ"o<sup>~</sup>^Žž,Ì"à—e,É•ÏΠΧ,ª, ,Á,½ΠêΠ‡,Ì′ÎΠ^,É,Â,¢,ÄΠà-¾,μ,Ü,·ΠΒ

#### ◎□@fpfXf□□[fh,Ì□Ä"□s□\□;

 $\label{eq:constraint} \hat{E}^{0,1} \\ \hat{E}^{0,1} \\ \hat{E}^{0$ 

- Π
- Π

,à,μ□Af□□[f<fAfhfŒfX,ª•Ï□X,É,È,Á,½□ê□‡,Í□AŽ-'O,É•Ï□X"Í,ð□o,μ,Ä,¨,¢,Ä,,¾,³,¢□B•Ï□X"Í,ª□o,Ä,¢ ,È,¢□ê□‡,Í□A□Æ□‡f͡Gf‱□[,Æ,È,è,Ü,,`,Ì,Å□A^ê□ØŽó,⁻•t,¯,Ü,¹,ñ□B,Ü,½□A□ã<L□ðŒ□,É, ,Ä,Í,Ü,ç,È,¢□ê□‡,Í []A,½,Æ,¦'—<à,³,ê,Ä,¢,Ä,àŽó,⁻•t,⁻,Ü,¹,ñ[]iff[[f^fx][fX,É"o~^,³,ê,Ä,¢,È,¢,½,ß[]j]B

\_\_\_\_\_i 3 Ží\_\_p^Ó,μ,Ä,¨,è,Ü,·,³□A,Å,«,é,¾, fz□[f€fy□[fW,©,ς,ÌfIf"f‰fCf"\_\\_i,ð,²\_~~p,,¾,³,¢□B

| _€-Ú         | []à-¾                                                                                                    |
|--------------|----------------------------------------------------------------------------------------------------|
| fz□[f€fy□[fW | <u>□ìŽÒ.Ìfz□[f€fy□[fW</u> ,ÉfIf"f‰fCf"□\□¿ftfH□[f€,ð—p^Ó,µ,Ä,¨,è,Ü,·,Ì,Å□A,»,ê,ð—<br>—p,µ,Ä,,¾,³,¢□B•K—vŽ-□€,ð"ü—ĺ,µ,Ä□m'—□M□nf{f^f",ð‰Ÿ,·,¾, ¯,Å□\<br>□¿,Å,«,Ü,·□Bf□□[f‹f\ftfg,È,Ç,ðŽg,í, _□Afz□[f€fy□[fW,©,ç'¼□Ú'—<br>□M,ª,Å,«,Ü,·,Ì,Å□A,Å,«,é,¾, ¯□\□¿ftfH□[f€,©,ç,Ì'—□M,ð,²—~—p,-<br>,¾,³,¢□B <l"ü,µ,ä'_,□€-ú,í□a"o~^žž,ì-<br>¼'O□A"o~^Žž,Ìf□□[f‹fAfhfŒfX□A"o~^"NŒŽ"ú□i,¾,¢,½,¢,Å□j,Å,·□B</l"ü,µ,ä'_,□€-ú,í□a"o~^žž,ì-<br> |
| "dŽqf∏[[f<   | fz□[f€fy□[fW,ð•\ަ,Å,«,È,¢ŠÂ‹«,Ì□ê□‡,Í□A^ȉº,ÌŒ`Ž®,Åf□□[f‹,μ,Ä,,¾,³,¢□B                                                                                                    |
|              | 'è-¼ : Reissue                                                                                                    |
|              | ^¶ <u>∏</u> æ : facsys@drive.co.jp                                                                                                    |
|              | −{•¶: <b>"o<sup>~</sup>^Žž,Ì, ,È,½,Ì-</b><br><b>¼'O</b> □A <b>"o<sup>~</sup>^Žž,Ìf</b> □□ <b>[f‹fAfhfŒfX</b> □A,Å,«,ê,Γo <sup>~</sup> ^"NŒŽ"ú□i,¾,¢,½,¢,Å,n,j⊡j                                                                                                    |
| —X'—         | <b>"o˜^Žž,Ì, ,È,½,Ì-</b><br>¼ <b>'O</b> ❑A"o˜ <b>^Žž,Ìf</b> ❑❑ <b>[f<fafhfœfx< b="">❑A,Å,«,ê,Γo<sup>~</sup>^"NŒŽ"ú❑i,¾,¢,½,¢<br/>,Å,n,j❑j,ð&lt;Ľü,µ,½Ž†,ð—X'—,µ,Ä,-<br/>,¾,³,¢❑B,½,¾,µ❑A,»,Ì❑Û❑A•K,₃80‰~❑ØŽè''\•t❑Ï,Ý,Ì•Ô❑M—<br/>p••"&gt;,ð"ü,ê,é,©❑A50‰~,Í,ª,«,ð"ü,ê,Ä,¨,¢,Ä,,¾,³,¢❑B•Ô❑M—<br/>p••"&gt;,ª"ü,Á,Ä,¢,È,¢❑ê❑‡,Í-³Œø,Æ,³,¹,Ä'₃,«,Ü,·❑B</fafhfœfx<></b>                                                             |
|              | —X'—[]æ : []§744-0002[]@ŽRŒûŒ§‰º[]¼Žs[]ã−L^ä973[]@[]@'¬"cŽûŽi                                                                                                    |
|              |                                                                                                    |

@[@fpfXf□[[fh,Ì]Ä"]s[\[]¿,Í]A"o<sup>^</sup>,³,ê,Ä,¢,éf□[[f、fAfhfŒfX,©,ç,Ì]\[]¿,Ì,ÝŽó—
 [,³,ê,Ü,·]Bf□[[f (fAfhfŒfX,ð•Ï]X,µ,½]ê[]‡,È,Ç,Í]A•Ï]X"Í,<sup>-</sup>,ð]o,µ,Ä,¢,È,¢,Æ]Ä"]s,ªŽó—
 [,³,ê,Ü,¹,ñ,Ì,Å]A•Ï]X,ª, ,Á,½]ê[]‡,Í'¦[]À,É•Ï]X"Í,<sup>-</sup>,ð]o,µ,Ä,,³,¢]B

@@"o<sup>~</sup>^"à—e,Ì•Ï□X□\□¿

f□□[f‹fAfhfŒfX,ð•Ï□X,μ,½,è□A□Z□Š,âŽ□-¼,ª•Ï,í,Á,½□ê□‡"™,É,¨'m,ç,¹',,¯,ê,Î□A"o~^"à e,ð•Ï□X,μ□A□¡Œã,Ì,¨'m,ç,¹,ð•Ï□X□æ,É'Ê'm,·,é,±,Æ,ª,Å,«,Ü,·□B,Ü,½□A•Ï□X,ª^×,³,ê,Ä,¢ ,È,¢□ê□‡□AfpfXf□□[fh,Ì□Ä"□s□\□¿,È,Ç,ªŽó—□,Å,«,È,,È,è,Ü,·□B

[]\[]¿•û-@,Í 3 Ží—p^Ó,μ,Ä,¨,è,Ü,·,ª[]A,Å,«,é,¾, <sup>¬</sup>fz[][f€fy[][fW,©,ς,Ì[]\[]¿,ð,²—~—p,,¾,³,¢[]B

| <u>DìŽÒ.Ìfz□[f€fy□[fW</u> ,Éflf"f‰fCf"□\□¿ftfH□[f€,ð—p^Ó,µ,Ä,¨,è,Ü,·,Ì,Å□A,»,ê,ð— <sup>~</sup><br>—p,µ,Ä,,,¾,³,¢□B•K—vŽ-□€,ð,"ü—ĺ,µ,Ä□m'—□M□nf{f^f",ð‰Ÿ,·,¾,¯,Å□\                                                                                                    |
|----------------------------------------------------------------------------------------------------|
| □¿,A,«,U,·□Bf□□[f‹f\ftfg,E,Ç,ŏZg,í, ]□Afz□[f€fy□[fW,©,ç'¼□U'—<br>□M,ª,Å,«,Ü,·,Ì,Å□A,Å,«,é,¾,¯□\□¿ftfH□[f€,©,ç,Ì'—□M,ð,²—~—p,-<br>,¾,³,¢□B‹L"ü,μ,Ä', ,□€-Ú,Í□A-<br>¼'O□A"o~^Žž,Ìf□□[f‹fAfhfŒfX□A□V,μ,¢ff□[f^,ÆŒÃ,¢ff□[f^□i□ <b>Vf</b> □□ <b>[f‹fAfhfŒ</b><br><b>fX,Æ‹Œf□□[f‹fAfhfŒfX</b> ,Æ,¢,Á,½Š´,¶□j,Å,·□B |
| fz□[f€fy□[fW,ð•\ަ,Å,«,È,¢ŠÂ‹«,Ì□ê□‡,Í□A^ȉº,ÌŒ`Ž®,Åf□□[f‹,μ,Ä,,¾,³,¢□B                                                                                                    |
| 'è-¼ : Change                                                                                                    |
| ^¶□æ : facsys@drive.co.jp                                                                                                    |
| ~{•¶:,,È,½,Ì~<br>¼'O]Af]]][f‹fAfhfŒfX]A]]V,µ,¢ff][f^,ÆŒÃ,¢ff][f^]i[] <b>Vf</b> ]][ <b>[f‹fAfhfŒfX,Æ‹</b><br><b>Œf]]][f‹fAfhfŒfX</b> ,Æ,¢,Á,½Š´,¶,Å—¼•û,¨'m,ç,¹,,¾,³,¢]]B[]j                                                                                                    |
| @□@•K, _fefLfXfgf□□[f<,Å,¨Šè,¢,µ,Ü,·□BHTMLf□□[f<,ĺ,²‰"—¶,,¾,³,¢□B                                                                                                    |
|                                                                                                    |

´,¶,Å—¼•û,¨'m,ç,¹,,¾,³,¢□B□j,ð<Ľü,µ,½Ž†,ð—X'—,µ,Ä,,¾,³,¢□B•Ô□M—p••">,ĺ•K—v, ,è,Ü,¹,ñ□B

—X'—[]æ : []§744-0002[]@ŽRŒûŒ§‰º[]¼Žs[]ã-L^ä973[]@[]@'¬"cŽûŽi

### ]@Žg—p<K'è]E'<sup>~</sup>]ìŒ [E]Ä"z•z "™

,±,Ìf\ftfgfEfFfA,ðŽg—p,·,é[]ã,Å[]A^ȉº,Ì"\_,É,Â,¢,Ä,²—[]‰ð,¢,½,¾,∙K—v,ª, ,è,Ü,·[]B-œ^ê[]A,²—[]‰ð,¢ ,½,¾,¯,È,¢[]ê[]‡,Íf\ftfgfEfFfA,ÌŽg—p,ð'Å,¿[]Ø,Á,Ä[]A,·,×,Ä,Ìftf@fCf<,ð[]í[]œ,μ,Ä,-,¾,³,¢[]B,È,¨[]A<u>ft[[[fU[["o~^'O,ÌŠm"F</u>,à•K,¸,¯"Ç,Ý,,¾,³,¢[]B

#### ▶]@f\ftfg,Ì′~]ìŒ

$$\begin{split} \dot{Z}\dot{A} &= ftf@fCf_{A}fhfLf_{B} &= acd_{A}\dot{A} \\ \dot{Z}\dot{A} &= acd_{A}\dot{A} \\ \dot{Z}\dot{A} &= acd_{A}\dot{A} \\ \dot{Z}\dot{A} &= acd_{A}\dot{A} \\ \dot{Z}\dot{A} \\ \dot{Z}\dot{A} \\$$

Copyright (C) 1999-2001. Shuji Machida / FacsyS

<@''\fAfCfRf", \^ê•'', \ f D.O.T.Ž[],ª[])[□¬,³,ê[]A"<sup>-</sup>Ž[],É'<sup>-</sup>[])Œ, ª, ,è,Ü,·[]B ,Ü,½[]A^ê•'', \]fAfCfRf", \[fAfCfRf"‰¤[',Å, "'é[]õ,Ý, \] N2Ž[]]A<y, ÑfCf"fvfŒfX, \]'f[]Þ[]W,Å, "'é[]õ,Ý, \](Š'')SIFCA,É'<sup>-</sup>[])Œ, ª, ,è,Ü,·, \],Å[]A"<sup>-</sup>Ž[],É-<sup>3</sup>'f,Å, \]"ñŽŸ—<sup>~</sup> p, \[i,Å, «,Ü,<sup>1</sup>,ñ[]B Copyright (C) 1998-1999. D.O.T. Copyright (C) 1997. N2 Orignal CG by SIFCA[]@Copyright (C) 1996. SIFCA

#### Image: Participation of the second second secon

,±,Ìf\ftfgfEfFfA,Í□ufVfFfAfEfFfA□v,Å,·□B

30"ú,ÌŽŽ—pŠúŠÔ,ð‰ß,¬,ÄŒp'±,µ,Ä—~—p,³,ê,é□ê□‡,Í□A,²-Ê"|,Å,àf†□[fU□["o~^,ð,¨Šè,¢,¢ ,½,µ,Ü,·□B

<@"\,ÌŽŽ—p□§ŒÀ,Í, ,è,Ü,¹,ñ□B'S<@"\,ª□Å□‰,©,ç,²—~—p',,⁻,Ü,·,ª□AŽŽ—pŠúŒÀ,ð‰ß,¬,Ä—~ p,·,é,±,Æ,Í,Å,«,Ü,¹,ñ,Ì,Å,²′□^Ó,,¾,³,¢□B"o~^,³,ê,é′O,É,Í•K,,́\*®□ìŠm"F,ð□s,¢□A•K—v□«,ª, ,é,©"Û,© □A□³□í,É"®□ì,·,é,©"Û,©,ðŠm,©,ß,Ä,,¾,³,¢□B

fVfFfAfEfFfA,Í[]AŒp'±—<sup>~</sup>—p,ÉŠÖ,µ,Ä,Ì,Ý—L—¿,Æ,¢,¤^Ó-¡,Å, ,è]]AŽŽ—p,âf\_fEf"f][][[fh[]AfTf] [][fg,ÉŠÖ,µ,Ä,Í-³]]Ž,Å,·]]Bf\ftfg,ðfCf"fXfg][[f<,µ,½,©,ç,Æ,¢,Á,Ä"o<sup>~</sup>~-¿,ðŽx•¥,¤•K—v,Í, ,è,Ü,¹,ñ]]B,½, ¾,µ]]AŽŽ—pŠúŠÔ,ð‰ß,¬,Ä,à"o<sup>~</sup>^,µ,È,¢]]ê[]‡,Í]]Aftf@fCf<,Ì,·,×,Ä,ð]í[]œ,µ,Ä]]AŽŽ—p,ð]]I—¹,·,é•K—v,³, ,è,Ü,·]]B

#### @]@-Æ]ÓŽ-]€

 $,\pm,\hat{f}ftfgfEfFfA,^{\underline{a}} \underline{\mathbb{C}}^{\hat{}} \ddot{o}, A^{\hat{}} \langle N,\pm,A,\frac{1}{2} \Box A,\cdot,\times,\ddot{A},\hat{l}'^{\underline{1}} \check{S}Q, \acute{E}, A, \dot{e},\ddot{A},\hat{l} \bullet \hat{U} \Box \acute{a},\hat{l} \bullet \infty, \dot{e}, \mathbb{C}, \ddot{E}, \ddot{U}, \cdot \Box B$ 

f\ftggfEfFfA,ÌŽg—p,ÉŠÖ,µ,Ä,Í□AŠeŽ©,Ì□Ó"C,Ì,à,Æ,Å,²Žg—p,-,¾,³,¢□BŽÀŽ¿"I,È'¹ŠQ^ÈŠO□AŠú'Ò"x"™,Ì□\_0\_"I'¹ŠQ,Ì•Û□á,à□A'~□ìŒ ŽÒ,Í^ê□Ø•‰,í,È,¢ ,à,Ì,Æ,µ,Ü,·□B,±,Ì-Æ□ÓŽ-□€,Íft□[fU□["o~^Œã,à"<sup>-</sup>—l,Ì^µ,¢ ,Æ,³,¹,Ä'\_,«,Ü,·□Bft□[fU□["o~^,³,ê,½,©,ç,Æ,¢,Á,Ä□A<u>□ìŽÒ</u>,ª"®□ì□Ó"C,â'¹ŠQ"...□ž□Ó"C,ð•‰,¤,± ,Æ,í, ,è,Ü,¹,ñ□B

f\ftfgfEfFfA,Ì□«Ši□ã□Aft□[fU□[,É,æ,é'€□ìf~fX,Å'v-½"I,È-â'è,ª"□¶,·,é‰Â"\□«,ª, ,è,Ü,·,ª□A,»,Ì,æ,¤ ,È,±,Æ,ª,È,¢,æ,¤□AŽg—p,·,é□Û,ĺfwf‹fv,â□à-¾,ð,æ,"Ç,ñ,Å□A□³,µ,¢'€□ì•û-@,Å'€□ì,µ,Ä,,¾,³,¢□Bœ^ê□A'v-½"I,È-â'è,ª"□¶,µ,½□ê□‡,Å, ,Á,Ä,à□A•Û□á,Í'v,µ,©,Ë,Ü,·□B

-œ^ê,Ì,½,β,Ì□A•K—v,Èftf@fCf<,ÌfofbfNfAfbfv,Í□AŠeŽg—pŽÒ,ª□Ó"C,ð,à,Á,Ä□s,¤,±,Æ,Æ,μ,Ü,·□B

#### @]@f‰fCfZf"fX

 $\pm, if$  (ftfgfEfFfA, if % fCfZf "fX  $\square$  ", i 1f% fCfZf "fX, Å,  $\square$  B 1 f‰fCfZf"fX,Ì□l,¦•û,Í□A1f‰fCfZf"fX□□Žg—pŽÒ 1□l ,Æ,¢,¤,±,Æ,É,È,è,Ü,·□B

Žq—pŽÒ,ª 1⊓l∏i"o~^ŽÒ-{∏l,Ì,Ý∏j,Å, ,ê,Î∏A∏"'ä,Ìfpf\fRf",·,×,Ä,ÉfCf"fXfq∏[f‹,·,é,±,Æ,à‰Â"\ ,Å,·□B,Ü,½□A•;□"'ä,Ìfpf\fRf",Ì" ŽžŽg—p,à‰Â"\,Å,·□B

"o~^ŽÒ-{□I,Ì,Ý,ªŽg—p,·,éfpf\fRf",Å, ,ê,Ε;□"'ä,ÉfCf"fXfg□[f<,µ,ÄŽg—p,·,é,±,Æ,ª,Å,«,Ü,·□B á, I,Î∏A∏E∏Ê,Ìfpſ\fRf",ÆŽ©´î,Ìfpſ\fRf",ÉfCf"fXfq∏[f<,·,é∏ê∏‡∏A"o~^ŽÒ,Ì,Ý,ª—~—p,·,é,Ì,Å, ,ê,Î 1f ‰fCfZf"fX,'nÅ"\,Å,·□B•;□",Ìf‰fCfZf"fX,ð□w"ü,·,é•K—v,ĺ, ,è,Ü,¹,ñ□B

Windows98⊓A95⊓AWindowsNT"™∏A•;∏",ÌOS,ÅŽq—p,³,ê,é∏ê∏‡,Å,à∏A"o<sup>~</sup>^ŽÒ-{∏I,Ì,Ý,ªŽq p, ·, é∏ê∏‡, Í 1f‰fCfZf"fX,'n"\,Å, ·∏B

,Ü,½□A,»,Ì<t,É□Afpf\fRf",Í 1'ä,Å,à□AŽq—pŽÒ□",ª•;□"□I,Ì□ê□‡□i"o~^ŽÒ^ÈŠO,É,àŽq p, ,é∏ê∏‡∏i∏AŽg—pŽÒ•ª,Ìf‰fCfZf"fX,ª•K—v,É,È,è,Ü,·∏B

1'ä,Ìfpf\fRf",ð‰Æ'°^ÈŠO,Å∏\□¬,·,é•;□"□I,ÅŽq—p,·,éΠê□‡,Í∏AŽq—p□I□"•ª,Ìf‰fCfZf"fX,ª•K v,Å,·<code>:DB,½,¾,µDA‰Æ'°,Å,,ē,ΓÁ•Ê,É•;D"DI,É"–,½,ç,È,¢,à,Ì,Æ,µ,Ü,·DBDi‰Æ'°,Ì'è<`,ÍDA"¯<D,µ,Ä,¢</code> ,錌'°□E^÷'°□E″z<ôŽÒ,ðŽw,·,à,Ì,Æ,μ□A□e"™,ÌŠT″O,ÍŠÖŒW,È,¢,à,Ì,Æ,μ,Ü,·□j

f‰fCfZf"fX,É,Â,¢,Ä<^-â,ª, ,é□ê□‡,Í□AŽ-'O,É,¨-â,¢□‡,í,¹,,¾,³,¢□B,Ü,½□AfTfCfgf ‰fCfZf"fX∏i'c'Ì'o˜^∏i,ðŠó–],³,ê,éΠê∏‡,劄^ø,ª"K—p,³,ê,Ü,·,Ì,Å∏ΑΠÚ,μ,,ĺ,¨–â,¢∏‡,í,¹,,¾,³,¢∏B

#### @|@**‹ÖŽ~Ž-**∏€

"o<sup>~</sup>^,μ,Ä,¢,é∏A,μ,Ä,¢,È,¢,ð-â,í, ∏AŽŸ,Ì∏s<sup>^</sup>×,Í<ÖŽ~,μ,Ü,·∏B

-œ^ê[]A‹ÖŽ~Ž-[]€,É•¥[]@,∙,é,æ,¤,È[]s^×,ð[]s,Á,½[]ê[]‡[]A'"[])Œ ŽÒ,ĺŽg—p,ðŽw,μŽ~,ß,é,± ,Æ,ª,Å,«,é,à,Ì,Æ,µ,Ü, □B,½,Æ,¦□AŽ,,"I,É□s,¤,±,Æ,à<ÖŽ~,³,ê,Ä,¢,Ü,·,Ì,Å,²′□^Ó,-,¾,³,¢□B,Ü,½□A□s^×,Ì"à—e,ª, ,Ü,è,É,à^«Ž¿,È□ê□‡,Í□A-@"I□^'u,à□I—¶,μ,Ü,·□B

- □ fŠf\□[fX,̉üâ,□A□C□<sup>3</sup>
- I ftf@fCf<'P'Ì,Å,Ì"z•z
- $$\label{eq:linear} \begin{split} & \check{Z} \textcircled{a}^{*} \overset{3}{_{4}}, \mu, \overset{1}{_{2}} fpfXf [] [fh, \check{I}^{*} R & k [A] \div ``n [A \mbox{\ C} f\check{Z}] \end{split}$$
- I •s□³,ÉŽæ"¾,µ,½fpfXf□□[fh,Ì—˜—p
- □ □¤-p-~-p,ð-Ú"I,Æ,·,é-³'f•;□»□A-³'f"z•z
- $\label{eq:fcff} \end{tabular} \int \end{tabular} f \end{tabular} f \end{tabula$
- f‰fCfZf"fX,Ì-³′f□+"n□A′Ý-^□A□ÄŽg-p<-'ø</li>
   '~□ìŒ ,»,Ì'¼Œ -~ŽÒ□AŒ -~"à-e,Ì•(ަ,Ì□í□œ□A•ï□X

#### @∏@fpfXf□□[fh,ÌŽæ,è^µ,¢

fpfXfl¬[fh,ĺ'æŽOŽÒ,É'Î,µ,ĬA¬a'î,É~R‰k, ,é,¢,ĺ″z•z,µ,È,¢,Å,,¾,³,¢¬B,Ü,½¬AfpfXf¬[fh"ü—ĺŒã,Ìf\ ftfq,È,C $\square$ AfpfXf $\square$ [fh,ðŠÜ,Þ $\square$ ó'Ô,Å"z•z,·,é,± ,Æ,à‹ÖŽ~,µ,Ü,,⊡B,à,¿,ë,ñ□A□³‹K"oˆ^ŽÒ^ÈŠO,Ì'æŽOŽÒ,ª‰{—— ,Å,«,éfz∏[f€fy∏[fW∏ã,Å,ÌŒöŠ],àŒµ<Ö,Å, ∏B

fpfXf□□[fh,ĺ<â□s,Ì^Ã□¥"Ô□†"™,Æ"<sup>-</sup>"™,̉¿'I,ª, ,é,à,Ì,Æ"»'f,μ,Ä',,«□AŽæ,è^µ,¢,É,Í□\•ª'□^Ó,μ,Ä,-,¾,³,¢[]B-œ^ê[]A•s[]³,É—¬[]o,µ,½,±,Æ,ª"»-¾,µ,½[]ê[]‡,Í'R,é,×,«[]^'u[]iŒYŽ-[]['í‹y,Ñ'¹ŠQ"... ∏ž∏; <∏,ðŠÜ,Þ∏j,ð,Æ,c,³,¹,Ä', ,«,Ü,·∏B

@[]@**Œ**x[]][]]

□Å‹ß□AfVfFfAfEfFfA,ÌfpfXf□□[fh,âŽs"Ìf\ftfgfEfFA,ÌfVfŠfAf‹fif"fo□[,ð-³□",ÉŒfަ,µ,Ä,¢,éfz□[f€fy□[fW,ª,æ,, ,è, Ü,·,ª□A,±,ê,Í-¾,ç,©,É″Æ□ß,Å, ,è□AŒfަ,µ,½□|,É,Í-¯Ž-'i□×,É,¨,¯,é'½Šz,Ì'¹ŠQ"... □ž,Ì□¿‹□,ðŽó,¯,é,¾,¯,Å,È,□AŒYŽ-'i□×,É,¨,¢,Ä'ß•ß,³,ê,é‰Â"\□«,ª□,,¢,Æ,¢,¤,±,Æ,ðŽ©Šo,µ,Ä,-,¾,³,¢□BŠÈ'P,É□[,¦,Ä,Í,¢,¯,Ü,¹,ñ□B, ,È,½,ª□;,Ü,Å'z,«□ã,°,Ä,«,½,±,Æ,ª□A^ê□u,Ì,¤,¿,É•ö,ê<Ž,é,± ,Æ,É,à,È,è,©,Ë,È,¢,Ì,Å,□BŒfަ,µ,Ä,¢,é□I,ĺ□A□;,·,®fy□[fW,ð□í□œ,µ,Ä,,¾,³,¢□B

#### @]@ftf@fCf<,̉ü•Ï□s^×</p>

 $, \frac{1}{2}, \frac{3}{4}, \mu \square A \mathring{Z} G \mathring{Z} \square \square \square (\square D, \pounds \bullet t' @, \cdot, \acute{C} CD-ROM \mathring{Z} û^{^}, \hat{|} \square (\square A \bullet O \square W, \hat{|} "s \square \ddagger, \delta \square I - \P, \mu \square A^{^3} \square kftf@fCf <, Å, , \acute{e} \cdot K - v, \hat{i}, \mathring{E}, e, a, \hat{i}, \mathcal{K}, \mu, Ü, \cdot, \underline{a} \square A, », \hat{I} \square \hat{e} \square \ddagger, \hat{i} \bullet K, , , », \hat{I} \mathring{Z} |, \delta, ``m, c, \underline{1}, -, \frac{3}{4}, 3, e \square B, Ü, \frac{1}{2} \square A f EfBf < fXf `fFfbfN, \grave{E}, C, \delta, \mu \square A f + \square [fU \square [, \pounds - v, c, \pounds \square S'' z, \delta, ©, -, \grave{E}, e, a, \underline{a} \square A \square \cdot \underline{a}'' z - \P, \mu, \ddot{A}, -, \frac{3}{4}, 3, e \square B$ 

'¼,Ìflfbfg,Ö,Ì"]□Ú"™,Ì□ê□‡,Í□A‰ü•Ï□s^׎©'Ì□A•s‰Â,Å,·□B

#### @[@"][Ú[E[Ä"z∙z"™

"][]Ú[]E[]Ä"z•z,ĺŒ´'¥Ž©—R,Å,·[]B~A—[],μ,Ä',,<sup>-</sup>,é[]ê[]‡,àŽ-Œã~A—[],ÅŒ‹[]\,Å,·[]BŽ-'O~A—[],É[]S,é•K —v,ĺ, ,è,Ü,¹,ñ[]B

,È,¨[]Afz[[[f€fy[][fW,©,ç,ÌfŠf"fN,Í[]³'ø,Ì•K—v,Í, ,è,Ü,¹,ñ[]BŽ– ΋,É,Å,à[]ufŠf"fN,µ,½,æ[]v,Æ,¨'m,ç,¹',,¯,ê,Î[]A,± ,¿,ç,©,ç,àfŠf"fN,³,¹,Ä',,«,Ü,·[]B,È,¨]A,Å,«,é,¾,¯fgfbfvfy[][fW[]iindex.html[]j,ÉfŠf"fN,µ,Ä,,¾,³,¢[]B

"z•zftf@fCf<,É'¼[]ÚfŠf"fN,ð,ĺ,é,±,Ӕ,ĺ[]A,Å,«,é,¾,<sup>-</sup>,²‰"—¶,,¾,³,¢[]B,± ,ê,ĺ[]A[]Å[]Vfo[[fWf‡f",ª"z•z,³,ê,½[]ê[]‡[]Aftf@fCf<-¼,ª•Ï[]X,³,ê,é,½,ß[]Af\_fEf"f[][[fh,Å,«,È,-,È,é,½,ß,Å,·[]B,±,Ì,æ,¤,È—p"r,ð,¨-],Ý,Ì[]ê[]‡,Í[]A[]Å[]Vfo[][fWf‡f",ð"z•z,µ,Ä,¢,éfy[][fW,ÉfŠf"fN,µ,Ä,-,¾,³,¢]]B

 $, \ddot{U}, \overset{1}{}_{\square} A^{\dot{E}} \&^{\varrho}, \dot{I}, \&, \texttt{x}, \dot{E}'' z \bullet z \square E'' ] \square \dot{U}, \dot{I} \langle \ddot{O} \breve{Z} \sim , \mu, \ddot{U}, \cdot, \dot{I}, \mathring{A} \square A, ^{2'} \square^{\dot{O}}, , \overset{3}{}_{\mathcal{A}}, \overset{3}{}, \varphi \square B$ 

□ f\_fEf"f□□[fh,ɕʓr‰Û<à,·,é,æ,¤,È□AŽ©—R,É□A-³□ž,Å"üŽè,Å,«,È,¢flfbfg,Ö,Ì"]□Ú□B

□ flfbfg,ĺŽå□É,ªf\ftfg,Ì′~□ìŒ ,ðŽ□,Â,Æ<K′è,μ,Ä,¢,é□A′~□ìŒ ,ð□NŠQ,·,éflfbfg,Ö,Ì"]□Ú□B

□ f[]fffBfA'ã"™,Ì•K—vŒo"ï,ð[]œ,¢,Ä[]A"z•zŽÒ,ª—L[]ž,É,Ä"z•z,·,é[]¤—p[]sˆ×[]B[]i[]<u>ìŽÒ</u>,Ì<-‰Â,ªŽæ,ê,Ä,¢,é,à,Ì,ð[]œ,[]j

#### **@**CD-ROM,Ö,ÌŽû<sup>~</sup>^□^ŽGŽ□,ÌŒf□Ú

Žû<sup>~^</sup>,âŒf□Ú"™,É"º,¤f□fCf"fŠfefB□[,ĺ^ê□Ø•K—v, ,è,Ü,¹,ñ,ª□AŒ©-{Ž□,ð',⁻,ê,Î□K,¢ ,Å,·□B□o"Å,Ì"s□‡□ã□A,Ç,¤,µ,Ä,àŒ©-{Ž□,ð'—•t,Å,«,È,¢□ê□‡,͕ʓr,²'Š'k,,¾,³,¢□B

,±,¿,ç,Ì"s□‡,Å□AŽû<sup>~</sup>^<-‰Â,Ìf□□[f<,ð□o,·"ú,ª'÷□Ø"ú,æ,è'x,ê,é□ê□‡,ª, ,è,Ü,·,ª□A<C,É,µ,È,¢ ,ÅŽû<sup>~</sup>^,·,é,æ,¤Žè"z,µ,Ä,,¾,³,¢□BŒã"ú□A•K,\_<-‰Â,Ìf□□[f<,ð□o,µ,Ü,·□B

#### @]@fTf|][[fg,Æ~A—[]]æ

fTf|[][fg,ĺ"dŽqf]][[f<,Å,Ì,ÝŽó,¯•t,¯,Ü,·□B,È,¨]A[]â'Î,É ‰ñ"š,Å,«,é,Æ,ĺŒÀ,è,Ü,¹,ñ,Ì,Å]A,»,Ì"\_,ĺ,²[]³'m,¨,«,,¾,³,¢[]B ,Ü,½[]AŒfަ″Â,ð,²—~—p′\_,¢,Ä[]A'¼,Ìft][[fU[][,©,çfAfhfofCfX,ðŽó,¯,é,Æ,¢,Á,½,±,Æ,à,Å,«,Ü,·[]B

fTf|[[fg,ÉŠÖ,µ,Ä,Í"o~^ft[[fU[[,Å,àŽŽ—pft[][fU[][,Å,àŠÖŒW,È,[]s,¢ ,Ü,·[]B,½,¾,µ[]A[]¬ŽG,µ,½[]ê[]‡,Í"o~^ft[[fU[][,ð—D[]æ,·,é,±,Æ,É,È,è,Ü,·,Ì,Å,²—¹[]³,,¾,³,¢[]B □ufTf|□[fg,ðŽó,¯,é,Æ"o<sup>~</sup>,μ,È,¯,ê,Î,È,ç,È,¢□v,ÆŽv,¢,±,ñ,Å,¨,ç,ê,é•û,à,¢,ç,Á,μ,á,é,Ì,Å,·,ª□A,»,ñ,È,±,Æ,ĺ, ,è, Ü,¹,ñ□B, ,È,½,ª-{"-,É•K—v,¾,ÆŽv,¤□ê□‡,Ì,Ý"o<sup>~</sup>,μ,Ä,¢,½,¾,¯,ê,ÎŒ<□\,Å,·□BfTf|□[fg,Í-³□ž,Å,·□B

 $\begin{aligned} &\langle\dot{U}\langle \}, \dot{I}_{\alpha} = 1, \dot{I}_{\alpha}, \dot{I}_{\alpha}, \dot{I}_{\alpha$ 

#### "dŽqf□□[f‹

facsys@drive.co.jp

-X'-

\_\_§744-0002\_]@ŽRŒûŒ§‰º\_]¼Žs\_]ã-L^ä973"Ô'n\_]@\_]@'¬"cŽûŽi ^¶

#### 

\_\_\_\_\_R\_\_\_V^^\_A, i^ȉº, if‰fCfuf‰fŠ, Å"üŽè, Å, «, Ü, ·\_]B,È, ¨\_]A[];Œã, iff][[f^ftf@fCf<, i]X[]V,â[]A-{'i, i]C[]³fpfbf`, iŒöŠJ, à^ȉº, i]ê[]Š, Å[]s, ¢, Ü, ·, i, Å[]A[]í,É[]Å[]V"Å,ð"üŽè,, ¾, ³, ¢, Ü, ·,æ, ¤[]A, ¨Šè, ¢, ¢ ,½, μ, Ü, ·]B

 $\begin{array}{l} \textbf{Hint!} \square @ - ^{-} - p, \mu, \ddot{A}, \pounds, \acute{e}fo \square [fWf \ddagger f^{"}, ] \square A \square V, © ^{"} \hat{U}, © , \acute{l} \square A \square m \square A \square V fo \square [fWf \ddagger f^{"}, ] f^{f}fbf N \square n, \mathcal{E}, \pounds, \varkappa < @ ^{"} \\ , \mathring{A} \check{S} \check{E} 'P, \acute{E} '^{2}, \varkappa, \acute{e}, \pm, \mathcal{E}, ] , \mathring{A}, \ll, \ddot{U}, \cdot \square B, \frac{1}{2}, \frac{3}{4}, \mu \square A f C f^{"} f^{-} \square [fl fbf g, \acute{E} \square \acute{U} ' \pm, \mu, \ddot{A}, \pounds, \acute{e} \square \acute{e} \square \ddagger, \dot{I}, \acute{Y}, ^{2} - ^{-} - p', ], ^{"}, \ddot{U}, \square B \end{array}$ 

**fCf"f**^[**[flfbfg** http://hp.vector.co.jp/authors/VA010593/

#### @[@fofO,âfo][fWf‡f"fAfbfv

f\ftfgfEfFfA,ÌfofO□i•s□³"®□ì,â-â'è"\_□j,Í□A,Å,«,é,¾,<sup>¬</sup>□v'¬,É'Î□<sup>^</sup>,·,é,Â,à,è,Å,·,ª□AŽ,,,Ì<Z□p—Í,Ìâ'è,âfn□[[fh,Ì-â'è□AŠÂ‹«ŒÅ—L,Ì-â'è,È,Ç□A'Î□^•s‰Â''\,È□ê□‡,à, ,è,Ü,·,Ì,Å,²—¹□³,,¾,³,¢□B

'Ήž,Å,«,é,à,Ì,Í□A, ,,Ü,ÅŠÂ<«ŒÅ—L,Ì,à,Ì,Å,È,□A□ÄŒ»□«,ª, ,è□A,È,¨,©,ÂŽ",̃pƒ\ ƒRƒ",Å,à□ÄŒ»,Å,«□AŽ",Ì<Z□p—ĺ,ª<y,Ô"ĺ^ĺ,Å, ,é,à,Ì,ÉŒÀ,ç,ê,Ä,µ,Ü,¢ ,Ü,·,ª□AfofO,ªŒ©,Â,©,Á,½□ê□‡,ĺ'¦□À,É'm,ç,¹,Ä,,¾,³,¢□B

 $\begin{array}{l} fo[[fWftf"fAfbfv, I]_i @ \Tilde{a}, a \Tilde{b} e^{+}, \cdot, e^{-} (e^{A}, \cdot, a \Tilde{a}, e^{+}, e^{+$ 

'´□ÌŒ ŽÒ,ĺfo□[fWf‡f"fAfbfv,âfofO,Ì'Î□^,È,Ç,ð□s,¤<`-±,ðŽ□,½,È,¢,à,Ì,Æ,µ,Ü,⊡B</p>

### **]**@ŽÓŽ≪,Æ]ìŽÒ,Ì,Â,Ô,â,≪

FacsyS Registry Editor ,Ì‹@"\fAfCfRf",Ì^ê•",Í D.O.T.Ž[],É[]ì[]¬,μ,Ä',,«,Ü,μ,½[]BfAfCfRf"‰ºŽè,ÈŽ",Æ,μ,Ä,Í'å•Ï[]•,©,Á,Ä,¢,Ü,·[]B"<sup>-</sup>Ž[],É[[,Š´ŽÓ,¢ ,½,μ,Ü,·[]B

‰æ'œ<code>[AfAfCfRf",Ì^ê•",ÉŠÖ,µ,Ä</code>[A(Š")fCf"fvfŒfX,Ì]<code>wWindows"Å fffXfNfgfbfv□•fz</code>[[f€fy][fW— p'f]<code>Þ</code>[]W fAfCfRf"fRfŒfNfVf‡f"]x,Ìff][f^,ð— ~— p,³,¹,Ä,¢,½,¾,«,Ü,µ,½]B—L—p,È]'[]Ð,ð"- ]s,µ,Ä',,«]A, ,è,<sup>a</sup>,Æ,¤,²,´,¢,Ü,µ,½]B]@Original CG by SIFCA

fAfCfRf",Ì^ê•",É N2Ž□,Ì□ufAfCfRf"<¤~a□'fVfŠ□[fY□v,Ìff□[f^,ð—~—p,³,¹,Ä,¢,½,¾,«,Ü,μ,½□B"<sup>-</sup>Ž□,É□[,Š ´ŽÓ,¢,½,μ,Ü,·□B

,±,Ìf\ftfg,ð[]ì,é[]ã,Å DelphiftfH[[[f‰f€,Ì•û[]X,É,¢,ë,¢,ë,ÆfAfhfofCfX,ð',,«,Ü,µ,½[]B,Ü,½[]AŠeŽífRf"f] [[flf"fg,ðŽg—p,³,¹,Ä,¢,½,¾,«,Ü,µ,½[]B[]ìŽÒ,Ì•û,É[[[,Š´ŽÓ,¢,½,µ,Ü,·[]B

**◎**[]@[]ÌŽÒ[]Љî

'**¬ "c Žû Ži**]@]@]if}f`f\_]@fVf...fEfW]j

| □Z□Š□F                 | <u></u> ]§744-0002]@ŽRŒûŒ§‰º]¼Žs]ã–L^ä973"Ô'n                                                                                          |  |
|------------------------|----------------------------------------------------------------------------------------------------|--|
| ″N—î∏F                 | 24 <u>□</u> Î                                                                                                    |  |
| 'a∏¶"ú∏F               | <u>□</u> º~a 52″N 3ŒŽ 25"ú(‹à)□@ŒßŒã 8Žž 0∙ª                                                                                           |  |
| □⁻□À□F                 | ‰²—r[]À[]i13[] <sup>-</sup> []À,Ì[]ê[]‡,Í<>[]À,ç,μ,¢,ª[]A13[] <sup>-</sup> []À"½'Δh[]j                                                 |  |
| ŒŒ‰tŒ^∏F               | ABŒ^                                                                                                    |  |
| □E<Æ□F                 | "ñ∏í<ĺ∏uŽt                                                                                                    |  |
| _D,«,È_H,×∙¨_F         | ŽõŽi[]AŽh[]g[]A"'"Ñ,È,Ç []i'[],¢~b[]A•Ä[]D,«,È"ú-{[]l[j                                                                                |  |
| Œ™,¢,È <u>□</u> H,ו¨□F | FpfCfifbfvf<□AfOfŠf"fs□[fX□A"["¤□A,¢,,ç                                                                                                |  |
| □D,«,È,±,Æ□F           | []l,¦,é[]ì<Æ[]AŠé‰æ—§^Ä[]A,¨,à,μ,ë,¢,±,Æ'S"Ê                                                                                           |  |
| Œ™,¢,È,±,Æ∏F           | 'P[]f[]ì<Æ[]AŽü,è,Ì–À~f,ð[]I,¦,È,¢ <i‰œžò[]a[]œ,á,ï,ç,¢,ª‰ä,ª•¨šç,ìžð[]è[]a[]ÿ—< td=""></i‰œžò[]a[]œ,á,ï,ç,¢,ª‰ä,ª•¨šç,ìžð[]è[]a[]ÿ—<> |  |
| ¦4•ª,İ3^ˉº,İfMfff"fuf< |                                                                                                    |  |
|                        |                                                                                                    |  |

#### **◎**]@ŠJ"ŠÂ‹«

Frontier FBX350/98G-128[]@[]iftf[]f"fefBfA[]\_'ã[]j

CPU : Pentium‡U 350MHz fff,fŠ : 384MB HDD : 5.1GB(IDE) + 2.1GB(SCSI) + 8.4GB(IDE) M/B : P2B (Intel 440BX) VIDEO : Matrox Millennium G200 (8MB)  $\%^{1}$ C<sup>1</sup> : Sound Blaster PCI64

OS : Windows Me[]AWindows98 SE[]AWindows 2000 Professional  $J'' \oplus {}^{3}_{4} \oplus \hat{e}$  : Delphi4 Professional

**◎**[]@[]ÌŽÒ,Ì,Â,Ô,â,«

ŽžŠÔ,ª—~,µ,¢[]B[]‡-°ŽžŠÔ,ª—~,µ,¢[]B,à,Á,Æ,Ð,ç,ß,"ª,ª—~,µ,¢[]B

# []@[]ìŽÒ,Ì~A—[]]æ

 $\label{eq:constraint} []\dot{Z}\dot{O}, \ensuremath{\mathcal{E}}^{~}A-\label{eq:constraint}, \delta\ddot{Z} \ensuremath{\boldsymbol{\alpha}}, \dot{k}_2, \ensuremath{\boldsymbol{\alpha}} \ensuremath{\boldsymbol{\alpha}}^2, \dot{\boldsymbol{\delta}} \ensuremath{\boldsymbol{\alpha}}^0, \dot{\boldsymbol{\delta}} \ensuremath{\boldsymbol{\alpha}}^0, \dot{\boldsymbol{\delta}} \ensuremath{\boldsymbol{\beta}}^0, \dot{\boldsymbol{\delta}} \ensuremath{\boldsymbol{\alpha}}^0, \dot{\boldsymbol{\delta}} \ensuremath{\boldsymbol{\alpha}}^0, \dot{\boldsymbol{\delta}}$ 

]@@]@f]][[f<fAfhfŒfX

facsys@drive.co.jp

**□@**<sup>@</sup>**□**@—X'—

\_§744-0002]@ŽRŒûŒ§‰⁰]¼Žs]ã-L^ä973]@]@'¬"cŽûŽi]@